QUICK START GUIDE

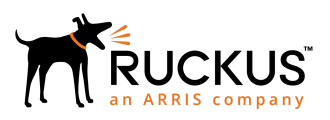

## Ruckus Virtual SmartZone Getting Started Guide

Supporting SmartZone Release 5.1

*Part Number: 800-71961-001 Rev A Publication Date: November 2018* 

### **Copyright, Trademark and Proprietary Rights** Information

© 2018 ARRIS Enterprises LLC. All rights reserved.

No part of this content may be reproduced in any form or by any means or used to make any derivative work (such as translation, transformation, or adaptation) without written permission from ARRIS International plc and/or its affiliates ("ARRIS"). ARRIS reserves the right to revise or change this content from time to time without obligation on the part of ARRIS to provide notification of such revision or change.

#### **Export Restrictions**

These products and associated technical data (in print or electronic form) may be subject to export control laws of the United States of America. It is your responsibility to determine the applicable regulations and to comply with them. The following notice is applicable for all products or technology subject to export control:

These items are controlled by the U.S. Government and authorized for export only to the country of ultimate destination for use by the ultimate consignee or end-user(s) herein identified. They may not be resold, transferred, or otherwise disposed of, to any other country or to any person other than the authorized ultimate consignee or end-user(s), either in their original form or after being incorporated into other items, without first obtaining approval from the U.S. government or as otherwise authorized by U.S. law and regulations.

#### Disclaimer

THIS CONTENT AND ASSOCIATED PRODUCTS OR SERVICES ("MATERIALS"), ARE PROVIDED "AS IS" AND WITHOUT WARRANTIES OF ANY KIND, WHETHER EXPRESS OR IMPLIED. TO THE FULLEST EXTENT PERMISSIBLE PURSUANT TO APPLICABLE LAW, ARRIS DISCLAIMS ALL WARRANTIES, EXPRESS OR IMPLIED, INCLUDING, BUT NOT LIMITED TO, IMPLIED WARRANTIES OF MERCHANTABILITY AND FITNESS FOR A PARTICULAR PURPOSE, TITLE, NON-INFRINGEMENT, FREEDOM FROM COMPUTER VIRUS, AND WARRANTIES ARISING FROM COURSE OF DEALING OR COURSE OF PERFORMANCE. ARRIS does not represent or warrant that the functions described or contained in the Materials will be uninterrupted or error-free, that defects will be corrected, or are free of viruses or other harmful components. ARRIS does not make any warranties or representations regarding the use of the Materials in terms of their completeness, correctness, accuracy, adequacy, usefulness, timeliness, reliability or otherwise. As a condition of your use of the Materials, you warrant to ARRIS that you will not make use thereof for any purpose that is unlawful or prohibited by their associated terms of use.

### Limitation of Liability

IN NO EVENT SHALL ARRIS, ARRIS AFFILIATES, OR THEIR OFFICERS, DIRECTORS, EMPLOYEES, AGENTS, SUPPLIERS, LICENSORS AND THIRD PARTY PARTNERS, BE LIABLE FOR ANY DIRECT, INDIRECT, SPECIAL, PUNITIVE, INCIDENTAL, EXEMPLARY OR CONSEQUENTIAL DAMAGES, OR ANY DAMAGES WHATSOEVER, EVEN IF ARRIS HAS BEEN PREVIOUSLY ADVISED OF THE POSSIBILITY OF SUCH DAMAGES, WHETHER IN AN ACTION UNDER CONTRACT, TORT, OR ANY OTHER THEORY ARISING FROM YOUR ACCESS TO, OR USE OF, THE MATERIALS. Because some jurisdictions do not allow limitations on how long an implied warranty lasts, or the exclusion or limitation of liability for consequential or incidental damages, some of the above limitations may not apply to you.

### Trademarks

ARRIS, the ARRIS logo, Ruckus, Ruckus Wireless, Ruckus Networks, Ruckus logo, the Big Dog design, BeamFlex, ChannelFly, EdgeIron, FastIron, HyperEdge, ICX, IronPoint, OPENG, SmartCell, Unleashed, Xclaim, ZoneFlex are trademarks of ARRIS International plc and/or its affiliates. Wi-Fi Alliance, Wi-Fi, the Wi-Fi logo, the Wi-Fi CERTIFIED logo, Wi-Fi Protected Access (WPA), the Wi-Fi Protected Setup logo, and WMM are registered trademarks of Wi-Fi Alliance. Wi-Fi Protected Setup<sup>™</sup>, Wi-Fi Multimedia<sup>™</sup>, and WPA2<sup>™</sup> are trademarks of Wi-Fi Alliance. All other trademarks are the property of their respective owners.

# Contents

| Preface                                                         | 7  |
|-----------------------------------------------------------------|----|
| Document Conventions                                            | 7  |
| Notes, Cautions, and Warnings                                   | 7  |
| Command Syntax Conventions                                      |    |
| Document Feedback                                               |    |
| Ruckus Product Documentation Resources                          |    |
| Online Training Resources                                       |    |
| Contacting Ruckus Customer Services and Support                 |    |
| What Support Do I Need?                                         | 9  |
| Open a Case                                                     | 9  |
| Self-Service Resources                                          | 9  |
| About This Guide                                                |    |
| About This Guide                                                |    |
| Notice Conventions                                              | 11 |
| Installation Preparation                                        |    |
| Obtaining the vSZ Distribution                                  |    |
| Preparing the vSZ Interface Settings to Use                     | 13 |
| Virtual SmartZone Required Resources                            | 14 |
| Clustering Limitations                                          | 16 |
| Clustering Limitations for vSZ-H                                |    |
| Clustering Limitations for vSZ-E                                |    |
| Installing the vSZ on a Hypervisor                              |    |
| Preparing a Hypervisor                                          | 17 |
| Installing the vSZ on VMWare vSphere Hypervisor                 |    |
| Before You Begin                                                | 17 |
| Creating a vSZ Instance from the OVA File                       | 17 |
| Allocating Resources and Assigning Network Interfaces           |    |
| Powering on the vSZ virtual machine                             |    |
| Installing the vSZ on Windows Server Hyper V                    |    |
| Installing the vSZ on a Kernel based Virtual Machine Hypervisor | 42 |
| Extracting the vSZ Image                                        | 42 |
| Setting Up the vSZ                                              | 46 |
| Installing the vSZ on Microsoft Azure                           | 55 |
| Introduction                                                    | 55 |
| Logging into Microsoft Azure                                    |    |
| Creating a Resource Group                                       |    |
| Creating a Storage Account and Container                        | 60 |
| Uploading the vSZ Image to Microsoft Azure                      | 65 |
| Creating a Virtual Network                                      |    |
| Creating Network Security Groups                                | 69 |
| Creating a vSZ Image on Microsoft Azure                         | 76 |
| Updating the Disk Size According to Resource Plan               |    |
| Installing vSZ on the Google Computing Engine                   | 93 |
| Introduction                                                    |    |

| Logging into GCE and Selecting a Project                                      |     |
|-------------------------------------------------------------------------------|-----|
| Creating a Storage Bucket                                                     |     |
| Uploading the vSZ Image to a Storage Bucket                                   |     |
| Creating a vSZ Image for Virtual Machines                                     |     |
| Creating a Network and Configuring Firewall Rules                             |     |
| Creating a Virtual Machine Instance                                           |     |
| Installing vSZ on Amazon Web Services                                         |     |
| Installing AWS CLI                                                            |     |
| Creating a VM Import Service Role                                             |     |
| Installing vSZ on AWS                                                         |     |
| Logging into AWS                                                              |     |
| Creating a Storage Bucket                                                     |     |
| Uploading vSZ Image to a Storage                                              |     |
| AWS Service Policy                                                            |     |
| Importing the vSZ Image                                                       |     |
| Creating the vSZ Instance                                                     |     |
| Configuring AWS for a vSZ Instance                                            |     |
| Attach a New Disk Volume                                                      |     |
| Allocate a Public IP Address                                                  |     |
| Change Security Group                                                         |     |
| Deleting a vSZ Instance                                                       | 137 |
| Configuring the Virtual Machine Interfaces                                    |     |
| Configuring the Virtual Machine Interfaces                                    |     |
| Setting Up the vSZ with One Interface                                         |     |
| Setting Up the vSZ with Three Interfaces                                      |     |
| Important Notes About Selecting the System Default Gateway                    |     |
| Using the Setup Wizard to Install vSZ                                         |     |
| Before You Begin                                                              |     |
| Step 1: Start the Setup Wizard and Set the Language                           |     |
| Step 2: Select the Profile Configuration That Corresponds to Your vSZ License |     |
| Step 3: Configure the Management IP Address Settings                          |     |
| Important Notes About Selecting the System Default Gateway                    |     |
| Step 4: Configure Dual Mode IP Address Settings Using CLI                     |     |
| Step 5: Configure the Cluster Settings                                        |     |
| If This vSZ Is Forming a New Cluster                                          |     |
| If This vSZ Is Joining an Existing Cluster                                    |     |
| Step 6: Set the Administrator Password                                        |     |
| Step 7: Verify the Settings                                                   |     |
| Logging On to the Web Interface                                               |     |
| Deployment of vSZ                                                             |     |
| Deploy vSZ on ESXi Server                                                     |     |
| Hardware Requirement and Prerequisite for ESXi Server                         |     |
| Topology for vSZ Deployment on ESXi 5.0 Server                                |     |
| Deployment Procedure on the ESXi Server                                       |     |
| Connect to vSZ Using CLI on ESXi Server                                       |     |
| Deploy vSZ on Linux Server                                                    |     |
| Hardware Requirement and Prerequisite for LINUX CentOS 7                      |     |
| Topology for vSZ Deployment on LINUX CentOS7                                  |     |
|                                                                               |     |

| Deployment Procedure on the LINUX Server                             |     |
|----------------------------------------------------------------------|-----|
| Connect to vSZ Using CLI on LINUX Server                             | 210 |
| Upgrading the Controller for Microsoft Azure, AWS, and GCE Platforms | 217 |
| Upgrading the Controller for Microsoft Azure, AWS, and GCE Platforms | 217 |
| Upgrading the Controller Software                                    |     |
| Verifying the Upgrade                                                |     |
| Rolling Back to a Previous Software Version                          |     |
| Backing Up and Restoring Clusters                                    | 221 |

# Preface

| • | Document Conventions.                           | 7      |
|---|-------------------------------------------------|--------|
| • | Command Syntax Conventions                      | 8      |
|   | Document Feedback                               | 8      |
|   | Ruckus Product Documentation Resources          |        |
|   | Online Training Resources                       | 9      |
|   | Contacting Ruckus Customer Services and Support | ر<br>و |
|   | contacting rackas castomer services and support |        |

### **Document Conventions**

The following table lists the text conventions that are used throughout this guide.

#### TABLE 1 Text Conventions

| Convention | Description                                                                                                    | Example                                                            |
|------------|----------------------------------------------------------------------------------------------------|--------------------------------------------------------------------|
| monospace  | Identifies command syntax examples                                                                                     | <pre>device(config)# interface ethernet 1/1/6</pre>                |
| bold       | User interface (UI) components<br>such as screen or page names,<br>keyboard keys, software buttons,<br>and field names | On the <b>Start</b> menu, click <b>All Programs</b> .              |
| italics    | Publication titles                                                                                                    | Refer to the Ruckus Small Cell Release Notes for more information. |

### Notes, Cautions, and Warnings

Notes, cautions, and warning statements may be used in this document. They are listed in the order of increasing severity of potential hazards.

#### NOTE

A NOTE provides a tip, guidance, or advice, emphasizes important information, or provides a reference to related information.

#### ATTENTION

An ATTENTION statement indicates some information that you must read before continuing with the current action or task.

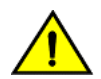

#### CAUTION

A CAUTION statement alerts you to situations that can be potentially hazardous to you or cause damage to hardware, firmware, software, or data.

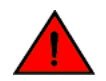

#### DANGER

A DANGER statement indicates conditions or situations that can be potentially lethal or extremely hazardous to you. Safety labels are also attached directly to products to warn of these conditions or situations.

## **Command Syntax Conventions**

Bold and italic text identify command syntax components. Delimiters and operators define groupings of parameters and their logical relationships.

| Convention                         | Description                                                                                                    |
|------------------------------------|----------------------------------------------------------------------------------------------------|
| <b>bold</b> text                   | Identifies command names, keywords, and command options.                                                                                                    |
| <i>italic</i> text                 | Identifies a variable.                                                                                                    |
| []                                 | Syntax components displayed within square brackets are optional.                                                                                                    |
|                                    | Default responses to system prompts are enclosed in square brackets.                                                                                                    |
| { <b>x</b>   <b>y</b>   <b>z</b> } | A choice of required parameters is enclosed in curly brackets separated by vertical bars. You must select one of the options.                                           |
| х   у                              | A vertical bar separates mutually exclusive elements.                                                                                                    |
| < >                                | Nonprinting characters, for example, passwords, are enclosed in angle brackets.                                                                                         |
|                                    | Repeat the previous element, for example, <i>member[member</i> ].                                                                                                    |
| ١                                  | Indicates a "soft" line break in command examples. If a backslash separates two lines of a command input, enter the entire command at the prompt without the backslash. |

## **Document Feedback**

Ruckus is interested in improving its documentation and welcomes your comments and suggestions.

You can email your comments to Ruckus at ruckus-docs@arris.com.

When contacting us, include the following information:

- Document title and release number
- Document part number (on the cover page)
- Page number (if appropriate)

For example:

- Ruckus SmartZone Upgrade Guide, Release 5.0
- Part number: 800-71850-001 Rev A
- Page 7

### **Ruckus Product Documentation Resources**

Visit the Ruckus website to locate related documentation for your product and additional Ruckus resources.

Release Notes and other user documentation are available at https://support.ruckuswireless.com/documents. You can locate the documentation by product or perform a text search. Access to Release Notes requires an active support contract and a Ruckus Support Portal user account. Other technical documentation content is available without logging in to the Ruckus Support Portal.

White papers, data sheets, and other product documentation are available at https://www.ruckuswireless.com.

## **Online Training Resources**

To access a variety of online Ruckus training modules, including free introductory courses to wireless networking essentials, site surveys, and Ruckus products, visit the Ruckus Training Portal at https://training.ruckuswireless.com.

## **Contacting Ruckus Customer Services and Support**

The Customer Services and Support (CSS) organization is available to provide assistance to customers with active warranties on their Ruckus products, and customers and partners with active support contracts.

For product support information and details on contacting the Support Team, go directly to the Ruckus Support Portal using https://support.ruckuswireless.com, or go to https://www.ruckuswireless.com and select **Support**.

### What Support Do I Need?

Technical issues are usually described in terms of priority (or severity). To determine if you need to call and open a case or access the self-service resources, use the following criteria:

- Priority 1 (P1)—Critical. Network or service is down and business is impacted. No known workaround. Go to the **Open a** Case section.
- Priority 2 (P2)—High. Network or service is impacted, but not down. Business impact may be high. Workaround may be available. Go to the **Open a Case** section.
- Priority 3 (P3)—Medium. Network or service is moderately impacted, but most business remains functional. Go to the **Self-Service Resources** section.
- Priority 4 (P4)—Low. Requests for information, product documentation, or product enhancements. Go to the **Self-Service Resources** section.

### **Open a Case**

When your entire network is down (P1), or severely impacted (P2), call the appropriate telephone number listed below to get help:

- Continental United States: 1-855-782-5871
- Canada: 1-855-782-5871
- Europe, Middle East, Africa, Central and South America, and Asia Pacific, toll-free numbers are available at https://support.ruckuswireless.com/contact-us and Live Chat is also available.
- Worldwide toll number for our support organization. Phone charges will apply: +1-650-265-0903

We suggest that you keep a physical note of the appropriate support number in case you have an entire network outage.

### **Self-Service Resources**

The Ruckus Support Portal at https://support.ruckuswireless.com offers a number of tools to help you to research and resolve problems with your Ruckus products, including:

Technical Documentation—https://support.ruckuswireless.com/documents

#### Preface

Contacting Ruckus Customer Services and Support

- Community Forums—https://forums.ruckuswireless.com/ruckuswireless/categories
- Knowledge Base Articles—https://support.ruckuswireless.com/answers
- Software Downloads and Release Notes—https://support.ruckuswireless.com/#products\_grid
- Security Bulletins—https://support.ruckuswireless.com/security

Using these resources will help you to resolve some issues, and will provide TAC with additional data from your troubleshooting analysis if you still require assistance through a support case or RMA. If you still require help, open and manage your case at https://support.ruckuswireless.com/case\_management.

# **About This Guide**

## **About This Guide**

This Virtual SmartZone (vSZ) Getting Started Guide provides information on how to set up the vSZ virtual appliance on the network. You can install the vSZ on any of the supported hypervisors.

Topics covered in this guide include preparing your chosen hypervisor, installing the vSZ image on to the hypervisor, and completing the vSZ Setup Wizard.

This guide is intended for use by those responsible for installing and setting up network equipment. Consequently, it assumes a basic working knowledge of local area networking, wireless networking, and wireless devices.

#### NOTE

If release notes are shipped with your product and the information there differs from the information in this guide, follow the instructions in the release notes.

Most user guides and release notes are available in Adobe Acrobat Reader Portable Document Format (PDF) or HTML on the Ruckus Networks support website at https://support.ruckuswireless.com/documents.

### **Notice Conventions**

The following table lists the notice conventions that are used throughout this guide.

#### **TABLE 2** Notice Conventions

| Notice Type | Description                                                                                                    |
|-------------|----------------------------------------------------------------------------------------------------|
| NOTE        | Information that describes important features or instructions                                                  |
| CAUTION!    | Information that alerts you to potential loss of data or potential damage to an application, system, or device |
| WARNING!    | Information that alerts you to potential personal injury                                                       |

# **Installation Preparation**

| • | Obtaining the vSZ Distribution              | 13   |
|---|---------------------------------------------|------|
| • | Preparing the vSZ Interface Settings to Use | .13  |
| • | Virtual SmartZone Required Resources        | .14  |
| • | Clustering Limitations                      | . 16 |

## **Obtaining the vSZ Distribution**

You have to download the .OVA file and documentation for the controller from the vSZ download page on the Ruckus Networks support website. The vSZ distribution package, which is based on the Open Virtualization Format (OVF) framework, consists of a virtual appliance.

Open Virtualization Format contains the following files:

- Description file (.ovf)
- Manifest file (.mf)
- Virtual machine state file (.vmdk)

## **Preparing the vSZ Interface Settings to Use**

vSZ comes with the option to operate with either one (1) network interface or three (3) network interfaces. Once the network interface configuration has been made and setup executed, the number of network interfaces can no longer be modified.

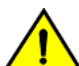

#### CAUTION

If you choose to operate the vSZ with three network interfaces, you must configure the three vSZ interfaces to be on three different subnets when you run the Setup Wizard. Failure to do so may result in loss of access to the web interface or failure of system functions and services.

- IP address
- Netmask
- Gateway
- Primary DNS server
- Secondary DNS server

#### TABLE 3 vSZ interfaces

| Interface        | Description                                                                                                    |
|------------------|----------------------------------------------------------------------------------------------------|
| AP               | Used for AP configuration and client traffic                                                                                                    |
| Cluster          | Used for cluster traffic                                                                                                    |
| Management (Web) | Used for management traffic. The IP address<br>that you assign to this interface will be the IP<br>address at which you can access the vSZ web<br>interface. |

## **Virtual SmartZone Required Resources**

Before upgrading vSZ to this release, verify that the virtual machine on which vSZ is installed has sufficient resources to handle the number of APs and wireless clients that you plan to manage. See the tables below for the **required** virtual machine system resources.

The values for vCPU, RAM, and Disk Size are linked together and cannot be changed individually. When changing one of these parameters, all three values need to **match exactly** with an existing Resource Level. Taking vSZ-H Resource Level 5 as an example: when adjusting the number of vCPU from 4 to 6, the amount of RAM needs to be adjusted to 22GB and the Disk Size needs to be adjusted to 300GB, thereby matching all of the values of Resource Level 6.

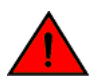

#### WARNING

These vSZ required resources may change from release to release. Before upgrading vSZ, always check the required resource tables for the release to which you are upgrading.

#### NOTE

When initially building up the network it is allowed to use a higher Resource Level than needed for the number of APs first deployed, as long as all the three parameters (vCPU, RAM and Disk Size) **match exactly** with that higher Resource Level.

#### ATTENTION

It is recommended that there should be only one concurrent CLI connection per cluster when configuring vSZ.

In the following tables the high scale resources are broken into two tables for easy readability. These tables are based on the *AP Count Range*.

| AP Count Range |        | Max Clients | Nodes per<br>Cluster | AP Count per Node<br>(without switch) | AP/Switch<br>Capacity Ratio | Switch Per<br>Node(without AP) |
|----------------|--------|-------------|----------------------|---------------------------------------|-----------------------------|--------------------------------|
| From           | То     |             |                      | Мах                                   |                             | Мах                            |
| 10,001         | 30,000 | 300,000     | 4                    | 10,000                                | 8:1                         | 1,250                          |
|                | 20,000 | 200,000     | 3                    |                                       | 8:1                         | 1,250                          |
| 5,001          | 10,000 | 100,000     | 1-2                  | 10,000                                | 8:1                         | 1,250                          |
| 2,501          | 5,000  | 50,000      | 1-2                  | 5,000                                 | 8:1                         | 625                            |
| 1,001          | 2,500  | 50,000      | 1-2                  | 2,500                                 | 8:1                         | 312                            |
| 501            | 1,000  | 20,000      | 1-2                  | 1,000                                 | 5:1                         | 200                            |
| 101            | 500    | 10,000      | 1-2                  | 500                                   | 5:1                         | 100                            |
| 1              | 100    | 2,000       | 1-2                  | 100                                   | 5:1                         | 20                             |

#### TABLE 4 vSZ High Scale required resources

#### TABLE 5 vSZ High Scale required resources

| AP Co  | unt Range | VCPU                                             | RAM               | Disk Size | Preserved<br>Events | Concurrent<br>CLI<br>Connection             | Resource<br>Level |
|--------|-----------|--------------------------------------------------|-------------------|-----------|---------------------|---------------------------------------------|-------------------|
| From   | То        | Logic Processor <sup>[1][2]</sup> <sup>[3]</sup> | GB <sup>[3]</sup> | GB        | Мах                 | <b>Max</b> (per<br>node not per<br>cluster) |                   |
| 10,001 | 30,000    | 24                                               | 48                | 600       | 3 M                 | 4                                           | 8                 |
|        | 20,000    |                                                  |                   |           |                     |                                             |                   |
| 5,001  | 10,000    | 24                                               | 48                | 600       | 3 M                 | 4                                           | 7                 |

| AP Count Range |       | vCPU | RAM | Disk Size | Preserved<br>Events | Concurrent<br>CLI<br>Connection | Resource<br>Level |
|----------------|-------|------|-----|-----------|---------------------|---------------------------------|-------------------|
| 2,501          | 5,000 | 12   | 28  | 300       | 2 M                 | 2                               | 6.5               |
| 1,001          | 2,500 | 6    | 22  | 300       | 1.5 M               | 2                               | 6                 |
| 501            | 1,000 | 4    | 18  | 100       | 600 K               | 2                               | 5                 |
| 101            | 500   | 4    | 16  | 100       | 300 K               | 2                               | 4                 |
| 1              | 100   | 2    | 13  | 100       | 60 K                | 2                               | 3                 |

#### TABLE 5 vSZ High Scale required resources (continued)

In the following tables the essential scale resources are broken into two tables for easy readability. These tables are based on the *AP Count Range*.

#### TABLE 6 vSZ Essentials required resources

| AP Count Range |       | Maximum Clients | Nodes per<br>Cluster | AP Count per Node | AP/Switch Capacity<br>Ratio | Switch Per<br>Node(without<br>AP) |
|----------------|-------|-----------------|----------------------|-------------------|-----------------------------|-----------------------------------|
| From           | То    |                 |                      | Мах               |                             | Мах                               |
| 1025           | 3,000 | 60,000          | 4                    | 1,024             | 5:1                         | 200                               |
|                | 2,000 | 40,000          | 3                    |                   | 5:1                         | 200                               |
| 501            | 1,024 | 25,000          | 1-2                  | 1,024             | 5:1                         | 200                               |
| 101            | 500   | 10,000          | 1-2                  | 500               | 5:1                         | 100                               |
| 1              | 100   | 2,000           | 1-2                  | 100               | 5:1                         | 20                                |

#### TABLE 7 vSZ Essentials required resources

| AP Count Range |       | VCPU                         | RAM                      | Disk Size | Preserved Events | Concurrent CLI<br>Connection          | Resource Level |
|----------------|-------|------------------------------|--------------------------|-----------|------------------|---------------------------------------|----------------|
| From           | То    | Logic Processor<br>[1][2][3] | <b>GB</b> <sup>[3]</sup> | GB        | Мах              | <b>Max</b> (per node not per cluster) |                |
| 1025           | 3,000 | 8                            | 18                       | 250       | 10 K             | 2                                     | 3              |
|                | 2,000 | -                            |                          |           |                  |                                       |                |
| 501            | 1,024 | 8                            | 18                       | 250       | 10 K             | 2                                     | 2              |
| 101            | 500   | 4                            | 16                       | 100       | 5 K              | 2                                     | 1.5            |
| 1              | 100   | 2                            | 13                       | 100       | 1 K              | 2                                     | 1              |

#### NOTE

Logic Processor <sup>1</sup> vCPU requirement is based on Intel Xeon CPU E5- 2630v2 @2.60 GHz.

Logic Processor <sup>2</sup> Azure with low CPU throughput unsupported. The vSZ with the lowest resource plan (2 core CPU, 13 GB memory) can NOT be supported due to the low CPU throughput on Azure.

Logic Processor <sup>3</sup> vSZ-H and vSZ-E have different report interval. For example, AP sends the status to vSZ-E every 90 seconds but to vSZ-H it is sent every 180 seconds, which means that vSZ-E need more CPU in scaling environment based on the resource level.

## **Clustering Limitations**

The following are the limitations for vSZ-H and vSZ-E.

### **Clustering Limitations for vSZ-H**

- vSZ-H supports up to 10,000 APs per node or 30,000 APs per cluster, assuming proper system resources are made available. It supports clustering of up to 4 nodes when using Resource Level 6.
- At 4 nodes, the maximum number of APs and clients that can be supported are 30,000 and 300,000 respectively.

### **Clustering Limitations for vSZ-E**

- vSZ-E supports up to 1,024 APs per node or 3000 APs per cluster, assuming proper system resources are available. It supports clustering of up to 4 nodes when using Resource Level 2.
- Above 2 nodes in a cluster at Resource Level 2, additional 2 CPU cores need to be added to each node to support the added search capabilities and replication.
- At 4 nodes, the maximum number of APs and clients that can be supported are 3,000 and 60,000 respectively.
- NAT operation for vSZ cluster: Currently, each node requires its own public IP address for its NAT'ed interface. As such, a 1:1 NAT is recommended for setting up a cluster behind a NAT environment.

# Installing the vSZ on a Hypervisor

| • | Preparing a Hypervisor                                          | .17  |
|---|-----------------------------------------------------------------|------|
| • | Installing the vSZ on VMWare vSphere Hypervisor                 | . 17 |
| • | Installing the vSZ on Windows Server Hyper V                    | . 30 |
| • | Installing the vSZ on a Kernel based Virtual Machine Hypervisor | .42  |

## **Preparing a Hypervisor**

This section lists the hypervisors (and their release versions) on which you can install the vSZ.

| <b>TABLE 8</b> Hypervisors that the vSZ supports |  |
|--------------------------------------------------|--|
|                                                  |  |

| Vendor  | Hypervisor             | Version                          |
|---------|------------------------|----------------------------------|
| VMWare  | ESXi                   | 6.7 and later                    |
| Windows | Windows Server Hyper-V | Windows Server Hyper-V (2012 R2) |
| KVM     | CentOS                 | 7.4 (64bit)                      |

## Installing the vSZ on VMWare vSphere Hypervisor

You have to install the vSZ on a VMWare vSphere hypervisor.

### **Before You Begin**

You have to complete the prerequisites before installing the vSZ on VMWare vSphere.

Verify that you have the prerequisites before installing the vSZ on VMWare vSphere.

- Verify that vSphere client is installed.
- You can deploy the vSZ only on hosts that are running ESXi version 6.7 and later.
- The vSZ appliance requires at least 100GB of disk space and is limited to a maximum size of 600GB. The vSZ appliance can be deployed with thinprovisioned virtual disks that can grow to the maximum size of 600GB.

### **Creating a vSZ Instance from the OVA File**

You can create a vSZ instance using the vSphere Web Client.

Before continuing, ensure you have already downloaded the vSZ distribution package. See Obtaining the vSZ Distribution for more information.

Follow these steps to create a vSZ instance from the OVA file.

1. Use the VMWare vSphere client to log on to the ESXi management interface.

2. Click File> Deploy OVF Template. The Source screen of the Deploy OVF Template wizard appears.

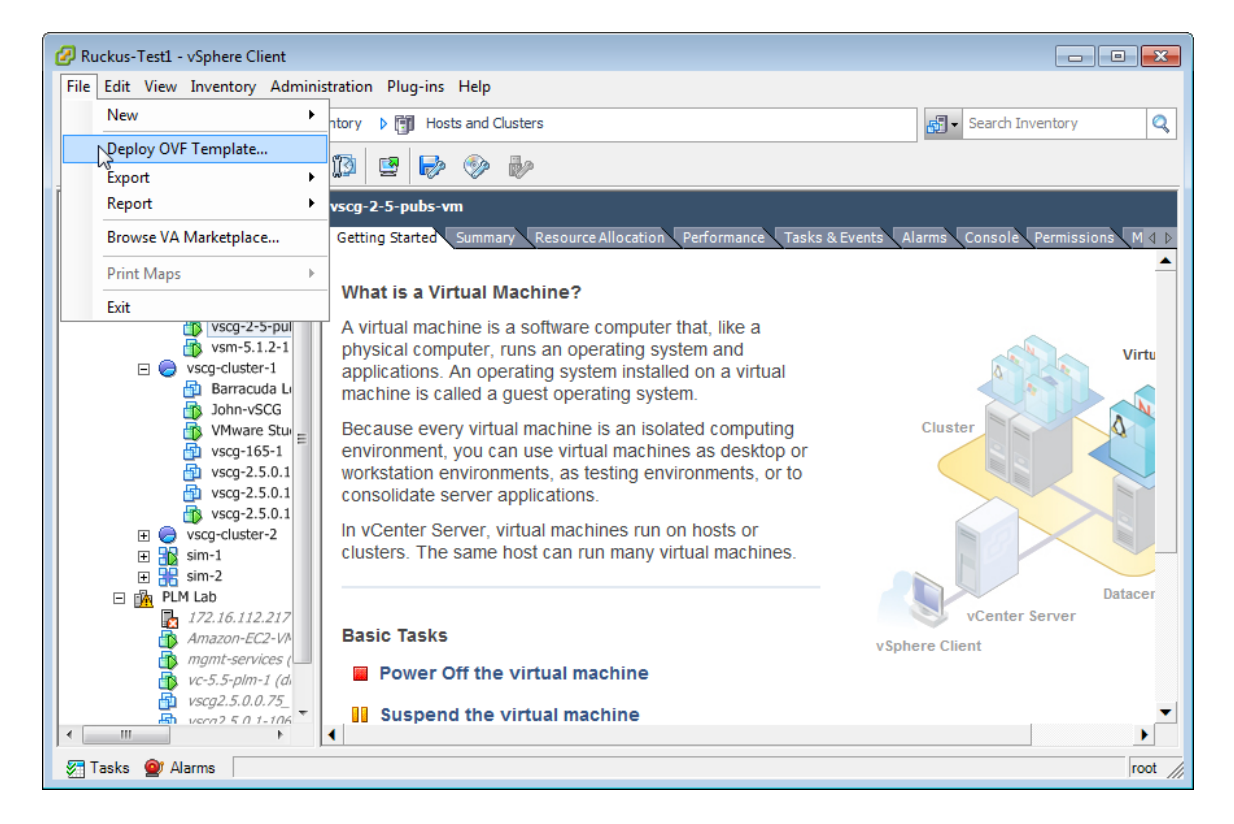

#### FIGURE 1 Click Deploy OVF Template

3. Click **Browse** to locate the .ova file that you downloaded earlier. Select the template.

FIGURE 2 Click Browse, and then locate and select .ova file

| 🖉 Deploy OVF Template                                                                                                    |                                                                                                    |  |  |  |
|----------------------------------------------------------------------------------------------------|----------------------------------------------------------------------------------------------------|--|--|--|
| Source<br>Select the source location.                                                                                        |                                                                                                    |  |  |  |
| Source<br>OVF Template Details<br>Name and Location<br>I Host / Cluster<br>Resource Pool<br>Disk Format<br>Ready to Complete | Deploy from a file or URL          C:\Users\neo\Desktop\vscg=installer_2.5.0.1.166.ovs       Browse         Enter a URL to download and install the OVF package from the Internet, or specify a location accessible from your computer, such as a local hard drive, a network share, or a CD/DVD drive. |  |  |  |
| Help                                                                                                    | < Back Next > Cancel                                                                                                    |  |  |  |

4. Click Next. The OVF Template Details screen appears.

| FIGURE 3 The OVF Template Details | screen |
|-----------------------------------|--------|
|-----------------------------------|--------|

| 🚱 Deploy OVF Template                                                             |                                                                                                  | E                                                                                                    | - • •  |
|-----------------------------------------------------------------------------------|--------------------------------------------------------------------------------------------------|----------------------------------------------------------------------------------------------------|--------|
| OVF Template Details                                                              |                                                                                                  |                                                                                                    |        |
| verity over template details.                                                     |                                                                                                  |                                                                                                    |        |
| Source<br>OVF Template Details<br>End User License Agreement<br>Name and Location | Product:<br>Version:<br>Vendor:<br>Publisher:<br>Download size:<br>Size on disk:<br>Description: | Virtual Smart Cell Gateway<br>2.5.0.1.166<br>Ruckus Wireless, Inc.<br>No certificate present<br>704.6 MB<br>1.8 GB (thin provisioned)<br>100.0 GB (thick provisioned)<br>100.0 GB (thick provisioned)<br>Ruckus Virtual SmartCell <sup>™</sup> Gateway (vSCG), is a Network<br>Functions Virtualization (NFV) based WLAN Controller for service<br>providers and enterprises who desire a carrier-class solution that<br>runs in the cloud. It supports all of the WLAN Controller features<br>of the industry leading SCG-200, while also enabling the rollout of<br>highly scalable and resilient wireless LAN cloud services. |        |
| Help                                                                              |                                                                                                  | < Back Next >                                                                                                    | Cancel |

5. Review the OVA virtual appliance details, and then click **Next**. The End User License Agreement (EULA) screen appears.

6. Click **Accept** to agree to the EULA terms, and then click **Next**. The **Host/Cluster** screen appears.

| 2 | Deploy OVF Template           |                                                                                                    |
|---|-------------------------------|----------------------------------------------------------------------------------------------------|
|   | End User License Agreement    | :                                                                                                    |
|   | Accept the end user license a | greements.                                                                                                    |
|   |                               |                                                                                                    |
| Г | Source                        |                                                                                                    |
|   | OVF Template Details          |                                                                                                    |
|   | Name and Location             | RUCKUS WIRELESS, INC.                                                                                                    |
| Œ | Host / Cluster                |                                                                                                    |
|   | Resource Pool                 | PLEASE READ THIS SOFTWARE LICENSE CAREFULLY. RUCKUS WIRELESS, INC.                                                           |
|   | Disk Format                   | ONLY ON THE CONDITION THAT THE LICENSEE ACCEPTS ALL OF THE FOLLOWING                                                         |
|   | Ready to Complete             | TERMS AND CONDITIONS.                                                                                                    |
|   |                               | IF A USER ACCEPTS THIS LICENSE, OR DOWNLOADS, USES OR INSTALLS THE<br>SOFTWARE, AS AN EMPLOYEE OF, OR AS AN AGENT            |
|   |                               | OR CONTRACTOR FOR THE BENEFIT OF, A COMPANY, THAT COMPANY SHALL BE                                                           |
|   |                               | DEEMED THE LICENSEE AND THE USER                                                                                             |
|   |                               | ON BEHALF OF THE COMPANY.                                                                                                    |
|   |                               | BY DOWNLOADING, INSTALLING AND/OR USING THE SOFTWARE, LICENSEE                                                               |
|   |                               | ACKNOWLEDGES THAT IT HAS READ THIS LICENSE AND<br>AGREES TO BE BOUND BY ITS TERMS AND CONDITIONS. IF LICENSEE DOES NOT AGREE |
|   |                               | TO THE TERMS AND CONDITIONS OF THIS                                                                                          |
|   |                               | LICENSE, RUCKUS IS UNWILLING TO LICENSE THE SOFTWARE. IN THAT EVENT,                                                         |
|   |                               | THE SOFTWARE AND SHALL BE GIVEN A FULL REFUND OF ANY LICENSE FEES ALREADY                                                    |
|   |                               | PAID FOR THE SOFTWARE.                                                                                                    |
|   |                               | 1) Definitions                                                                                                    |
|   |                               | Device "means a single Ruckus access point or controller, as applicable, on Licensee's<br>network.                           |
|   |                               | "Documentation" means the published technical manuals, including any updates thereto,                                        |
|   |                               | relating to the use of the Software made generally                                                                           |
|   |                               | "Software" means a copy of a machine executable version of a Ruckus software product                                         |
|   |                               | that Ruckus makes available to Licensee for download                                                                         |
|   |                               | onto equipment owned or controlled by Licensee, and any error corrections, updates or                                        |
|   |                               | available to Licensee.                                                                                                    |
|   |                               | "License Term" means the period of time for which the licenses to the Software granted to $$ $$                              |
| • | 4                             | Accept                                                                                                    |
|   | Help                          | e Bade Novit Consel                                                                                                    |
| - | p                             |                                                                                                    |
|   |                               |                                                                                                    |

#### FIGURE 4 Accept the EULA for the vSZ OVA

7. Select the host or cluster on which you want to run the deployed template, and then click **Next**. The **Resource Pool** screen appears.

#### FIGURE 5 Select the destination host or cluster

| 🖉 Deploy OVF Template                                        |                                        |               |  |  |  |
|--------------------------------------------------------------|----------------------------------------|---------------|--|--|--|
| Host / Cluster                                               | Host / Cluster                         |               |  |  |  |
| On which host or cluster do                                  | you want to run the deployed template? |               |  |  |  |
|                                                              |                                        |               |  |  |  |
| Source<br>OVF Template Details<br>End User License Agreement | Eng Test Bed                           |               |  |  |  |
| Name and Location                                            | PLM UV9                                |               |  |  |  |
| Host / Cluster                                               |                                        |               |  |  |  |
| Resource Pool                                                |                                        |               |  |  |  |
| Disk Format                                                  |                                        |               |  |  |  |
| Ready to Complete                                            |                                        |               |  |  |  |
|                                                              |                                        |               |  |  |  |
|                                                              |                                        |               |  |  |  |
|                                                              |                                        |               |  |  |  |
|                                                              |                                        |               |  |  |  |
|                                                              |                                        |               |  |  |  |
|                                                              |                                        |               |  |  |  |
|                                                              |                                        |               |  |  |  |
|                                                              |                                        |               |  |  |  |
|                                                              |                                        |               |  |  |  |
|                                                              |                                        |               |  |  |  |
|                                                              |                                        |               |  |  |  |
|                                                              |                                        |               |  |  |  |
|                                                              |                                        |               |  |  |  |
|                                                              |                                        |               |  |  |  |
|                                                              |                                        |               |  |  |  |
|                                                              |                                        |               |  |  |  |
| Help                                                         | < Back                                 | Next > Cancel |  |  |  |
|                                                              |                                        |               |  |  |  |

8. Select the resource pool within which you want to deploy the template, and then click **Next**. The storage screen appears.

FIGURE 6 Select the resource pool for the OVA template

| 🖉 Deploy OVF Template                           |                                                                                                    |
|-------------------------------------------------|----------------------------------------------------------------------------------------------------|
| Resource Pool                                   |                                                                                                    |
| Select a resource poor.                         |                                                                                                    |
|                                                 |                                                                                                    |
| OVF Template Details                            | Select the resource pool within which you wish to deploy this template.                                                                                                    |
| End User License Agreement<br>Name and Location | Resource pools allow hierarchical management of computing resources within a host or cluster. Virtual<br>machines and child pools share the resources of their parent pool. |
| Host / Cluster                                  |                                                                                                    |
| Resource Pool<br>Storage                        | Admin                                                                                                    |
| Disk Format                                     | o vscg-cluster-1                                                                                                    |
| Network Mapping<br>Ready to Complete            |                                                                                                    |
|                                                 | Sim-2                                                                                                    |
|                                                 |                                                                                                    |
|                                                 |                                                                                                    |
|                                                 |                                                                                                    |
|                                                 |                                                                                                    |
|                                                 |                                                                                                    |
|                                                 |                                                                                                    |
|                                                 |                                                                                                    |
|                                                 |                                                                                                    |
|                                                 |                                                                                                    |
|                                                 |                                                                                                    |
|                                                 |                                                                                                    |
|                                                 |                                                                                                    |
|                                                 |                                                                                                    |
| <u> </u>                                        |                                                                                                    |
| Help                                            | < Back Next > Cancel                                                                                                    |
|                                                 |                                                                                                    |

9. Select the destination storage (data store) for virtual machine files, and then click **Next**. The **Disk Format** screen appears.

#### FIGURE 7 Select the data store for the virtual machine files

| Storage         Where do you want to store the virtual machine files:         Source         OVF Template Details         End User License Agreement         Name and Location         Name Orive Type Capacity Provisioned Free Type Thin Provisioned         Storage         Disk Format         Name Orive Type Capacity Provisioned Free Type Thin Providates SSD         Storage         Disk Format         Network Mapping         Ready to Complete         III         III         III         III         III         III         III         IIII         IIII         IIII         IIIIIIIIIIIIIIIIIIIIIIIIIIIIIIIIIII                                                                                                    |
|----------------------------------------------------------------------------------------------------|
| Where do you want to store the virtual machine files?         Source       OVF Template Details         End User License Agreement       VM Storage Profile:         Name and Location       Host / Cluster         Resource Pool       Storage         Disk Format       Network Mapping         Ready to Complete       Gatastore8         SSD       372.50 GB       343.34 GB       291.54 GB       VMFS5       Supporte         Image: datastore7       SSD       365.00 GB       322.55 GB       360.72 GB       VMFS5       Supporte         Image: datastore7       SSD       365.00 GB       221.92 GB       353.30 GB       VMFS5       Supporte         Image: datastore8       SSD       372.50 GB       157.68 GB       360.72 GB       VMFS5       Supporte         Image: datastore9       SSD       372.50 GB       157.68 GB       360.72 GB       VMFS5       Supporte         Image: datastore9       SSD       372.50 GB       157.68 GB       360.72 GB       VMFS5       Supporte         Image: datastore9       SSD       372.50 GB       157.68 GB       360.72 GB       VMFS5       Supporte         Image: datastore9       Unknown       49.22 GB       762.68 MB       48.47 GB       NFS                                                                                                    |
| Source       OVF Template Details         End User License Agreement       Mame and Location         Host / Cluster       Resource Pool         Storage       Disk Format         Network Mapping       Ready to Complete         Image: Complete       Image: Complete         Image: Complete       Image: Complete                                                                                                    |
| Source       OVF Template Details         End User License Agreement       Name and Location         Host / Cluster       Resource Pool         Storage       Disk Format         Network Mapping       datastore3         Ready to Complete       SSD         Image: Storage Disk Format       Unknown         Network Mapping       datastore8         SSD       372.50 GB       143.21 GB         VMFFSS       Supporte         Image: Supporte       datastore7         SSD       367.50 GB       343.34 GB         291.54 GB       VMFSS       Supporte         Image: datastore7       SSD       365.00 GB       221.92 GB       353.30 GB       VMFSS       Supporte         Image: datastore7       SSD       372.50 GB       157.68 GB       360.72 GB       VMFSS       Supporte         Image: datastore7       SSD       372.50 GB       157.68 GB       360.72 GB       VMFSS       Supporte         Image: datastore7       Unknown       49.22 GB       762.68 MB       48.47 GB       NFS       Supporte         Image: datastore9       Disable Storage DRS for this virtual machine       Select a datastore:       Image: datastore9       Image: datastore9       Image: datastore9                                                                                                    |
| OVF Template Details         End User License Agreement         Name and Location         Host / Cluster         Resource Pool         Storage         Disk Format         Network Mapping         Ready to Complete         Image: Complete         Image: Com                                                                                                    |
| Name       Drive Type       Capacity       Provisioned       Free       Type       Thin Provisioned         Host / Cluster       Resource Pool       SSD       367.50 GB       392.55 GB       143.21 GB       VMF55       Supporte         Storage       Disk Format       SSD       367.00 GB       343.34 GB       291.54 GB       VMF55       Supporte         Disk Format       Atastore7       SSD       365.00 GB       221.92 GB       353.30 GB       VMF55       Supporte         It datastore7       SSD       365.00 GB       221.92 GB       360.72 GB       VMF55       Supporte         It datastore8       SSD       372.50 GB       157.68 GB       360.72 GB       VMF55       Supporte         It datastore9       Unknown       49.22 GB       762.68 MB       48.47 GB       NF5       Supporte         It datastore9       Disable Storage DRS for this virtual machine       Select a datastore:       Name       Drive Type       Capacity       Provisioned       Free       Type       Thin Provi                                                                                                    |
| Host / Cluster.         Resource Pool         Storage         Disk Format         Network Mapping         Ready to Complete         Image: Complete         Image: Complete </th                                                                                                    |
| Storage       Disk Format         Disk Format       0 datastore4       SSD       372.50 GB       343.34 GB       291.54 GB       VMFS5       Supporte         Image: Disk Format       0 datastore7       SSD       365.00 GB       221.92 GB       353.30 GB       VMFS5       Supporte         Image: Disk Format       0 datastore7       SSD       365.00 GB       221.92 GB       353.30 GB       VMFS5       Supporte         Image: Disk Format       0 datastore8       SSD       372.50 GB       157.68 GB       360.72 GB       VMFS5       Supporte         Image: Disk Format       0 datastorenfs       Unknown       49.22 GB       762.68 MB       48.47 GB       NFS       Supporte         Image: Disable Storage DRS for this virtual machine       Select a datastore:       Image: Drive Type       Capacity       Provisioned       Free       Type       Thin Provi                                                                                                    |
| Disk Format         Network Mapping         Ready to Complete         Image: Complete         Image: Complete </th                                                                                                    |
| Network Mapping         Ready to Complete         Image: Complete         Image: Comple                                                                                                    |
| Image: Complete     Image: Complete     Image: Complete     Image: Complete     Image: Complete       Image: Complete     Image: Complete     Image: Complete     Image: Complete       Image: Complete     Image: |
| <ul> <li>✓ III</li> <li>✓ Disable Storage DRS for this virtual machine</li> <li>Select a datastore:</li> <li>Name Drive Type Capacity Provisioned Free Type Thin Provi</li> </ul>                                                                                                    |
| <ul> <li>✓ III</li> <li>→ Disable Storage DRS for this virtual machine</li> <li>Select a datastore:</li> <li>Name Drive Type Capacity Provisioned Free Type Thin Provi</li> </ul>                                                                                                    |
| ✓     III       ✓     Disable Storage DRS for this virtual machine       Select a datastore:       Name     Drive Type       Capacity     Provisioned       Free     Type       Thin Provi                                                                                                    |
| III         ►           □ Disable Storage DRS for this virtual machine         Select a datastore:           Name         Drive Type         Capacity         Provisioned         Free         Type         Thin Provi                                                                                                    |
| Disable Storage DRS for this virtual machine         Select a datastore:         Name       Drive Type       Capacity       Provisioned       Free       Type       Thin Provi                                                                                                    |
| Disable Storage DRS for this virtual machine         Select a datastore:         Name       Drive Type       Capacity       Provisioned       Free       Type       Thin Provi                                                                                                    |
| Select a datastore:           Name         Drive Type         Capacity         Provisioned         Free         Type         Thin Provi                                                                                                    |
| Name Drive Type Capacity Provisioned Free Type Thin Provi                                                                                                    |
|                                                                                                    |
|                                                                                                    |
|                                                                                                    |
|                                                                                                    |
|                                                                                                    |
|                                                                                                    |
|                                                                                                    |
|                                                                                                    |
| A III A A A A A A A A A A A A A A A A A                                                                                                    |
|                                                                                                    |
| <u>H</u> elp ≤ Back Next ≥ N Cancel                                                                                                    |
|                                                                                                    |

- 10. Select the disk format that is appropriate for your deployment scenario. Options include:
  - Thick Provision Lazy Zeroed
  - Thick Provision Eager Zeroed
  - Thin Provision

#### FIGURE 8 Select the disk format for your deployment scenario

| 🖉 Deploy OVF Template                 |                                    |            |                           | - 0 -  |
|---------------------------------------|------------------------------------|------------|---------------------------|--------|
| Disk Format                           | مراجع والمعرفية والمعرفية والمعرفة |            |                           |        |
| In which format do you wa             | nt to store the virtual disks?     |            |                           |        |
|                                       |                                    |            |                           |        |
| <u>Source</u><br>OVF Template Details | Datastore:                         | datastore3 | _                         |        |
| End User License Agreement            | Available space (GB):              | 143.2      |                           |        |
| Host / Cluster                        |                                    |            |                           |        |
| Resource Pool<br>Storage              | Thick Provision Lazy Zeroe         | d          |                           |        |
| Disk Format                           | Thick Provision Eager Zero         | ed         |                           |        |
| Ready to Complete                     | C Thin Provision                   |            |                           |        |
|                                       |                                    |            |                           |        |
|                                       |                                    |            |                           |        |
|                                       |                                    |            |                           |        |
|                                       |                                    |            |                           |        |
|                                       |                                    |            |                           |        |
|                                       |                                    |            |                           |        |
|                                       |                                    |            |                           |        |
|                                       |                                    |            |                           |        |
|                                       |                                    |            |                           |        |
|                                       |                                    |            |                           |        |
|                                       |                                    |            |                           |        |
|                                       |                                    |            |                           |        |
| 1                                     |                                    |            | 1                         |        |
| Help                                  |                                    | _          | ≤ Back Next ≥<br>Solution | Cancel |
|                                       |                                    |            |                           | ///    |

11. Click Next. The Network Mapping screen appears.

12. Select the ESXi virtual network interface that you want to use for the control interface, and then click **Next**. The **Ready to Complete** screen appears.

The installation screen only allows you to select the virtual network interface for the control interface. After you complete the installation (and before you power on and set up the vSZ), you will need to adjust the cluster and management interfaces as appropriate.

#### FIGURE 9 Select the virtual network interface that the template will use

| 🕜 Deploy OVF Template                                                                                                    |                                  |               | - • •  |
|----------------------------------------------------------------------------------------------------|----------------------------------|---------------|--------|
| Network Mapping<br>What networks should the                                                                                                    | deployed template use?           |               |        |
| Source<br>OVF Template Details<br>End User License Agreement<br>Name and Location<br>Host / Cluster<br>Resource Pool<br>Storage<br>Disk Format<br>Network Mapping<br>Ready to Complete | Map the networks used in this OV |               |        |
| Help                                                                                                    |                                  | ≤ Back Next ≥ | Cancel |

Review the settings that you have configured on the previous screens. If you find a setting that you want to change, click
 Back until you reach the screen where you can edit the setting. Update the setting, and then click Next until you reach
 the Ready to Complete screen again.

FIGURE 10 Review the settings that you have configured

| 🖉 Deploy OVF Template      |                                   |                                                      |
|----------------------------|-----------------------------------|------------------------------------------------------|
| Ready to Complete          | want to use?                      |                                                      |
| Are trese the options you  | want to use?                      |                                                      |
|                            |                                   |                                                      |
| Source                     | When you dick Einish, the deploye | nent task will he started                            |
| End User License Agreement | Deployment settings:              |                                                      |
| Name and Location          | OVF file:                         | C:\Users\ineo\Desktop\vscg-installer 2.5.0.1.166.ova |
| Host / Cluster             | Download size:                    | 704.6 MB                                             |
| Resource Pool              | Size on disk:                     | 100.0 GB                                             |
| Disk Format                | Name:                             | Virtual Smart Cell Gateway                           |
| Network Mapping            | Folder:                           | PLM Lab                                              |
| Ready to Complete          | Host/Cluster:                     | Eng Test Bed                                         |
|                            | Datastore:                        | datastore3                                           |
|                            | Disk provisioning:                | Thick Provision Lazy Zeroed                          |
|                            | Network Mapping:                  | "VM Network"to "Control Network"                     |
|                            |                                   |                                                      |
|                            |                                   |                                                      |
|                            |                                   |                                                      |
|                            |                                   |                                                      |
|                            |                                   |                                                      |
|                            |                                   |                                                      |
|                            |                                   |                                                      |
|                            |                                   |                                                      |
|                            |                                   |                                                      |
|                            |                                   |                                                      |
|                            |                                   |                                                      |
|                            | 1                                 |                                                      |
|                            | Power on after deployment         |                                                      |
|                            |                                   |                                                      |
|                            |                                   |                                                      |
|                            |                                   |                                                      |
| Help                       |                                   | ≤Back Finish Cancel                                  |
|                            |                                   | •••••••••                                            |
|                            |                                   |                                                      |

14. Make sure that the **Power on after deployment** check box is clear so you can adjust the network settings before the vSZ setup.**Caution**: If you power on the vSZ after installation, you will no longer be able to adjust the network settings.

#### 15. Click Finish.

ESXi deploys the new vSZ instance. When ESXi completes the deployment, the new vSZ instance appears on the list of installed virtual machines on the target host.

#### FIGURE 11 The vSZ instance appears on the list of installed VMs

| vmware <sup>®</sup> vSphere Web Cli                                                                                                    | ient 🔒 🖉                                             |
|----------------------------------------------------------------------------------------------------|------------------------------------------------------|
| 🗘 vCenter 🕨 🔊 🖡                                                                                                    | SCG1-DataCenter Actions -                            |
|                                                                                                    | Getting Started Summary Monitor Manage Re            |
| <ul> <li>✓ Iocalhost</li> <li>✓ Datacenter</li> <li>✓ 10.3.3.244</li> <li>✓ FM_VM_9.8.0.0.26 (chai</li> <li>✓ FreeRADIUS (Jeanette)</li> <li>✓ HS20-R2_CentOS (Dave)</li> <li>✓ HS20-R2_OSU (Dave)</li> <li>✓ Novell (Jeanette)</li> <li>✓ portal (Jeanette)</li> <li>✓ portal (Jeanette)</li> <li>✓ portal2 (Jeanette)</li> <li>✓ portal3 (Jeanette)</li> <li>✓ SCI Demo LCS (Jeanette)</li> <li>✓ VMware vCenter Server</li> <li>✓ VSCG-Public SE Access</li> <li>✓ VSCG1-DataCenter</li> <li>✓ Win2008 (Deepak)</li> <li>✓ ZDVM-Public (Deepak)</li> </ul> | <text><text><text><text></text></text></text></text> |

You have completed creating a vSZ instance from the OVA file.

### **Allocating Resources and Assigning Network Interfaces**

Before starting the vSZ instance for the first time, edit the virtual machine settings to allocate CPU and memory resources to the vSZ and to assign the ESXi network interfaces to the remaining vSZ interfaces (cluster and management).

Ensure that you read steps 1-7 before starting the application.

Follow these steps to allocate resources and assign network interfaces to the vSZ.

- 1. On the list of virtual machines, click the new vSZ instance.
- 2. Click **Actions** to display the additional options, and then click **Edit Settings**.
- 3. Set the number of CPUs and the amount of RAM to allocate to the vSZ instance. By default, the OVA template is set to 4 CPUs and 8GB of RAM.
- 4. Under **Network adapter 1**, verify that it is the same ESXi network interface that you selected for the control interface during the OVA import process. Ensure that the **Connect at Power On** check box is selected.

- 5. Under **Network adapter 2**, select the ESXi network interface for the cluster interface from the drop-down list. Ensure that the **Connect at Power On** option is selected.
- 6. Under **Network adapter 3**, select the ESXi network interface for the management interface from the drop-down list. Ensure that the **Connect at Power On** option is selected.

| /intual Hardware VM Option | s SDRS Rules vApp     | Optic           | ons       |     |             |  |
|----------------------------|-----------------------|-----------------|-----------|-----|-------------|--|
| CPU                        | 4                     | -               | 0         |     |             |  |
| 🌆 Memory                   | 8192                  | ħ               | MB        | -   |             |  |
| 🛄 Hard disk 1              | 50                    |                 | GB        | -   |             |  |
| G SCSI controller 0        | LSI Logic SAS         | LSI Logic SAS   |           |     |             |  |
| 飅 Network adapter 1        | TM Mgmt Network       | TM Mgmt Network |           |     |             |  |
| Status                     | 🗹 Connect At Power (  | Dn              |           |     | Control     |  |
| Adapter Type               | VMXNET 3              |                 |           | -   |             |  |
| MAC Address                | 00:50:56:85:d3:1b     |                 |           |     | Automatic 👻 |  |
| 📰 *Network adapter 2       | VLAN102               |                 |           | •   |             |  |
| Status                     | Connect At Power C    | Dn              |           |     | Cluster     |  |
| Adapter Type               | VMXNET 3              |                 |           | -   |             |  |
| MAC Address                | 00:50:56:85:17:0b     |                 |           |     | Automatic 👻 |  |
| 对 *Network adapter 3       | Public Interface      |                 |           | •   |             |  |
| Status                     | 🗹 Connect At Power 0  | Dn              |           |     | Management  |  |
| Adapter Type               | VMXNET 3              |                 |           | *   |             |  |
| MAC Address                | 00:50:56:85:17:5e     |                 |           |     | Automatic 💌 |  |
| 🕎 Video card               | Specify custom settin | gs              |           | -   |             |  |
| I VMCI device              |                       |                 |           |     |             |  |
| Other Devices              |                       |                 |           |     |             |  |
| Upgrade                    | Schedule VM Com       | batibi          | lity Upgr | ade |             |  |
| New device:                | Select                |                 | -         | A   | dd          |  |

FIGURE 12 Select the interfaces to use

7. Click **OK**. You have completed allocating resources and assigning network interfaces to the vSZ.

### Powering on the vSZ virtual machine

The next step is to power on the vSZ virtual appliance.

- 1. From the list of virtual machines on the host, click the vSZ instance.
- 2. Under Basic Tasks, click Power on the virtual machine.

#### FIGURE 13 Click Power on the virtual machine

| VSCG1-DataCenter<br>Win2008 (Deepak) |                                                                                        |                                                               |
|--------------------------------------|----------------------------------------------------------------------------------------|---------------------------------------------------------------|
|                                      | Basic Tasks                                                                            | Explore Further                                               |
|                                      | Power on the virtual machine Power off the virtual machine                             | Learn how to install a guest<br>operating system              |
|                                      | <ul> <li>Suspend the virtual machine</li> <li>Edit virtual machine settings</li> </ul> | Learn more about virtual<br>machines<br>Learn about templates |

3. Open a console window to monitor the startup process. To do this, click the *Action* menu, and then click **Open Console**. After the vSZ completes its startup process, you are ready to perform the initial IP address setup of the vSZ. You will use the console connection to perform this task.

## Installing the vSZ on Windows Server Hyper V

Before you begin, verify that Hyper-V is enabled on Windows Server. Follow these steps to install the vSZ on Windows Server Hyper-V.

- 1. Obtain a copy of the vSZ image in VHD format.
- 2. Extract the vSZ image to the .vhd disk file.
- 3. Copy the image to the Windows Server on which you are running Hyper-V.
- 4. On the Windows Server, click **Start > Administrative Tools**, and then double-click **Hyper-V Manager**.

5. In the Hyper-V Manager, select the Hyper-V core for which you want to create a virtual machine and click **Virtual Machine > Action > New > New Virtual Machine Wizard**. The appears and displays the **Before You Begin** screen.

|                   |                                        |                        |         | Нур             | er-V Manager          |                   |     | _                      |   |
|-------------------|----------------------------------------|------------------------|---------|-----------------|-----------------------|-------------------|-----|------------------------|---|
| File Ad           | ction                                  | View Help              |         |                 |                       |                   |     |                        |   |
| <                 | ۶                                      |                        |         |                 |                       |                   |     |                        |   |
| 🔛 Hype            | r-V N                                  | /lanager               |         |                 |                       |                   | Act | tions                  |   |
|                   |                                        | New                    | ۲       | Virtual Machine |                       |                   | ٧L  | AB                     | - |
|                   |                                        | Import Virtual Machine |         | Hard Disk       | CPU Usage             | Assigned Memory l |     | New                    | • |
|                   |                                        | Hyper-V Settings       |         | Floppy Disk     | nines were found on t | his server.       | 1   | Import Virtual Machine |   |
|                   |                                        | Virtual Switch Manager |         |                 | L                     |                   | 8   | Hyper-V Settings       |   |
|                   |                                        | Virtual SAN Manager    |         |                 |                       |                   |     | Virtual Switch Manager |   |
|                   |                                        | Edit Disk              |         |                 |                       |                   | 1   | Virtual SAN Manager    |   |
|                   |                                        | Inspect Disk           |         |                 |                       |                   | 1   | Edit Disk              |   |
|                   |                                        | Stop Service           |         |                 |                       |                   | 4   | Inspect Disk           |   |
|                   |                                        | Remove Server          |         |                 |                       |                   |     | Stop Service           |   |
|                   |                                        | Refresh                |         |                 |                       |                   | X   | Remove Server          |   |
|                   |                                        | View                   | +       |                 |                       |                   | a   | Refresh                |   |
|                   |                                        | Help                   |         |                 |                       |                   |     | View                   | • |
|                   |                                        |                        |         | ?               | Help                  |                   |     |                        |   |
|                   |                                        |                        |         |                 |                       |                   |     |                        |   |
|                   |                                        |                        | Спескр  | oints           |                       |                   |     |                        |   |
|                   |                                        |                        | Dataila |                 |                       |                   |     |                        |   |
|                   | Details                                |                        |         |                 |                       |                   |     |                        |   |
| No item selected. |                                        |                        |         |                 |                       |                   |     |                        |   |
|                   |                                        |                        |         |                 |                       |                   |     |                        |   |
|                   |                                        |                        |         |                 |                       |                   |     |                        |   |
|                   |                                        |                        |         |                 |                       |                   |     |                        |   |
|                   |                                        |                        |         |                 |                       |                   |     |                        |   |
|                   |                                        |                        |         |                 |                       |                   |     |                        |   |
|                   |                                        |                        |         | 10              |                       |                   |     |                        |   |
| Displays th       | isolays the New Virtual Machine Wizard |                        |         |                 |                       |                   |     |                        |   |
| - oprayo a        |                                        |                        |         |                 |                       |                   |     |                        |   |

FIGURE 14 Click Action > New > Virtual Machine

6. Click **Next**. The **Specify Name and Location** screen appears.

#### FIGURE 15 The New Virtual Machine Wizard screen

| 8                                                                                                    | New Virtual Machine Wizard                                                                                                    |
|----------------------------------------------------------------------------------------------------|----------------------------------------------------------------------------------------------------|
| Before You B                                                                                                    | legin                                                                                                    |
| Before You Begin<br>Specify Name and Location<br>Specify Generation<br>Assign Memory<br>Configure Networking<br>Connect Virtual Hard Disk<br>Installation Options<br>Summary | <ul> <li>This wizard helps you create a virtual machine. You can use virtual machines in place of physical computers for a variety of uses. You can use this wizard to configure the virtual machine now, and you can change the configuration later using Hyper-V Manager.</li> <li>To create a virtual machine, do one of the following: <ul> <li>Click Finish to create a virtual machine that is configured with default values.</li> <li>Click Next to create a virtual machine with a custom configuration.</li> </ul> </li> <li>In the provided equation of the following with a custom configuration.</li> <li>In the provided equation of the provided equation of the provided equation of the provided equation.</li> <li>In the provided equation of the provided equation of the provi</li></ul> |
|                                                                                                    | < Previous Next > Finish Cancel                                                                                                    |

7. In **Name**, type a name for the virtual machine that you are installing (for example, Virtual SmartZone).

#### FIGURE 16 Specify Name and Location

| 8                                                                                                    | New Virtual Machine Wizard                                                                                                    |  |  |  |
|----------------------------------------------------------------------------------------------------|----------------------------------------------------------------------------------------------------|--|--|--|
| Specify Name                                                                                                    | e and Location                                                                                                    |  |  |  |
| Before You Begin<br>Specify Name and Location<br>Specify Generation<br>Assign Memory<br>Configure Networking<br>Connect Virtual Hard Disk | Choose a name and location for this virtual machine.<br>The name is displayed in Hyper-V Manager. We recommend that you use a name that helps you easily<br>identify this virtual machine, such as the name of the guest operating system or workload.<br>Name: vSZ<br>You can create a folder or use an existing folder to store the virtual machine. If you don't select a<br>folder, the virtual machine is stored in the default folder configured for this server. |  |  |  |
| Installation Options                                                                                                    | Store the virtual machine in a different location                                                                                                    |  |  |  |
| Summary                                                                                                    | Location: C:\ProgramData\Microsoft\Windows\Hyper-V\<br>If you plan to take checkpoints of this virtual machine, select a location that has enough free<br>space. Checkpoints include virtual machine data and may require a large amount of space.                                                                                                    |  |  |  |
|                                                                                                    | < Previous Next > Finish Cancel                                                                                                    |  |  |  |

- 8. Specify the folder on the server where you want to install the virtual machine.
  - a) To install the virtual machine in the default location, make sure that the Store the virtual machine in a different location check box is clear.
  - b) To install the virtual machine in a location other than the default, select and Store the virtual machine in a different location check box, and then browse to or type the new location.

9. Click **Next**. The **Specify Generation** screen appears.

#### FIGURE 17 Specify Generation

| 36                                                                                                    | New Virtual Machine Wizard                                                                                                    |
|----------------------------------------------------------------------------------------------------|----------------------------------------------------------------------------------------------------|
| Specify Gene                                                                                                    | ration                                                                                                    |
| Before You Begin<br>Specify Name and Location<br>Specify Generation<br>Assign Memory<br>Configure Networking<br>Connect Virtual Hard Disk<br>Installation Options<br>Summary | <ul> <li>Choose the generation of this virtual machine.</li> <li>● Generation 1 This virtual machine generation provides the same virtual hardware to the virtual machine as in previous versions of Hyper-V. </li> <li>O Generation 2 This virtual machine generation provides support for features such as Secure Boot, SCSI boot, and PXE boot using a standard network adapter. Guest operating systems must be running at least Windows Server 2012 or 64-bit versions of Windows 8. Once a virtual machine has been created, you cannot change its generation. </li> </ul> |
|                                                                                                    | < Previous Next > Finish Cancel                                                                                                    |

10. Select **Generation 1** for the virtual machine that you are installing. Hyper-V offers Generation 1 and Generation 2. See the Hyper-V documentation for more information about these two generations.

11. Click **Next**. The **Assign Memory** screen appears.

#### FIGURE 18 Assign Memory

| 3                                                                                                    | New Virtual Machine Wizard                                                                                                    |
|----------------------------------------------------------------------------------------------------|----------------------------------------------------------------------------------------------------|
| Assign Memo                                                                                           | жү                                                                                                    |
| Before You Begin<br>Specify Name and Location<br>Specify Generation                                   | Specify the amount of memory to allocate to this virtual machine. You can specify an amount from 32<br>MB through 29250 MB. To improve performance, specify more than the minimum amount recommended<br>for the operating system.<br>Startup memory: 15000 MB |
| Assign Memory<br>Configure Networking<br>Connect Virtual Hard Disk<br>Installation Options<br>Summary | <ul> <li>Use Dynamic Memory for this virtual machine.</li> <li>When you decide how much memory to assign to a virtual machine, consider how you intend to use the virtual machine and the operating system that it will run.</li> </ul>                       |
|                                                                                                    | < Previous Next > Finish Cancel                                                                                                    |

12. In **Startup memory**, type 13GB for vSZ High Scale or 15GB for vSZ Essentials (as relevant), which are the minimum memory that Ruckus Networks recommends for deploying vSZ. You can type a higher value if more memory is available on the server. For more information, see Table 4 and Table 5.

#### 13. Click Next. The Configure Networking

#### FIGURE 19 Configuring Network

| 8                                                                                                    | New Virtual Machine Wizard                                                                                                    | x |
|----------------------------------------------------------------------------------------------------|----------------------------------------------------------------------------------------------------|---|
| Configure Networking                                                                                                    |                                                                                                    |   |
| Before You Begin<br>Specify Name and Location<br>Specify Generation<br>Assign Memory<br>Configure Networking<br>Connect Virtual Hard Disk<br>Installation Options<br>Summary | Each new virtual machine includes a network adapter. You can configure the network adapter to use virtual switch, or it can remain disconnected.<br>Connection: vs-br2 | a |
|                                                                                                    | < Previous Next > Finish Cancel                                                                                                    |   |

14. In **Connection**, select the network adapter that you want the virtual machine to use.
15. Click **Next**. The **Connect Virtual Hard Disk** screen appears.

#### FIGURE 20 Connect Virtual Hard Disk

| a.                                                                                                    | New Virtual Machine Wizard                                                                                                    | 5 |
|----------------------------------------------------------------------------------------------------|----------------------------------------------------------------------------------------------------|---|
| Connect Vir                                                                                                    | tual Hard Disk                                                                                                    |   |
| Before You Begin<br>Specify Name and Location<br>Specify Generation<br>Assign Memory<br>Configure Networking<br>Connect Virtual Hard Disk<br>Summary | A virtual machine requires storage so that you can install an operating system. You can specify the storage now or configure it later by modifying the virtual machine's properties.  Create a virtual hard disk Use this option to create a VHDX dynamically expanding virtual hard disk.  Name: vSZ.vhdx Location: C:\Users\Public\Documents\Hyper-V\Virtual Hard Disks\ Size: 127 GB (Maximum: 64 TB)  Use this option to attach an existing virtual hard disk, either VHD or VHDX format.  Location: C:\Users\Public\Documents\Hyper-V\Virtual Hard Disks\ Use this option to attach an existing virtual hard disk, either VHD or VHDX format.  Location: C:\Users\Public\Documents\Hyper-V\Virtual Hard Disks\ Browse  Attach a virtual hard disk later Use this option to skip this step now and attach an existing virtual hard disk later. |   |
|                                                                                                    | < Previous Next > Finish Cancel                                                                                                    |   |

16. Select Use an existing virtual hard disk.

17. Click **Browse** to specify the location of the existing virtual hard disk for the virtual machine to use.

FIGURE 21 Selecting Virtual Hard Disk

| 🌜 Open                                                                     | x                                                |
|----------------------------------------------------------------------------|--------------------------------------------------|
| 🍥 🐵 🔹 🛧 🍱 « C: 🕨 users 🕨 public 🔺 Documents 🕨 hyper-v 🕨 Virtual hard disks | Search Virtual hard disks                        |
| Organize 👻                                                                 | ₩ <b>=</b> ▼ 🔟 @                                 |
| Microsoft Managemer<br>IN vscg-3.4.0.0.238.vhd<br>40.0 GB                  |                                                  |
|                                                                            |                                                  |
| File name: vscg-3.4.0.0.238.vhd                                            | ✓ Virtual hard disk files      ✓     Open Cancel |

18. Click Next. The Completing New Virtual Machine Wizard screen appears.

FIGURE 22 Completing New Virtual Machine Wizard

| <b>b</b>                                                                                                    | New Virtual Machine Wizard                                                                                                    |  |  |  |  |  |
|----------------------------------------------------------------------------------------------------|----------------------------------------------------------------------------------------------------|--|--|--|--|--|
| Completing                                                                                                    | the New Virtual Machine Wizard                                                                                                    |  |  |  |  |  |
| Before You Begin<br>Specify Name and Location<br>Specify Generation<br>Assign Memory<br>Configure Networking<br>Connect Virtual Hard Disk | You have successfully completed the New Virtual Machine Wizard. You are about to create the following virtual machine. Description: Name: vSZ Generation: Generation 1 Memory: 15000 MB |  |  |  |  |  |
| Summary                                                                                                    | Network:       vs-br2         Hard Disk:       C:\users\public\Documents\hyper-v\Virtual hard disks\vscg-3.4.0.0.238.vhd (VHD, fixed)                                                   |  |  |  |  |  |
|                                                                                                    | To create the virtual machine and close the wizard, click Finish.                                                                                                    |  |  |  |  |  |
| < Previous Next > Finish Cancel                                                                                                    |                                                                                                    |  |  |  |  |  |

 Review the settings that you can configure for the virtual machine. If you find any setting that need to be changed, click Previous until you reach the screen where you can update the setting. Update the setting, and then click Next until the Completing New Virtual Machine Wizard screen appears again.
 20. Click **Finish** to install the virtual machine. When Windows Server completes installing the virtual machine, the **New Virtual Machine Wizard** disappears and the virtual machine you installed appears on the list of virtual machines on Hyper-V Manager.

| 100                   |                    | Нур   | ber-V Manager |                 | <b>_</b> ×             |   |
|-----------------------|--------------------|-------|---------------|-----------------|------------------------|---|
| File Action View Help |                    |       |               |                 |                        |   |
| 🗢 🔿 🙍 🖬 👔             |                    |       |               |                 |                        |   |
| Hyper-V Manager       | Minter I Bar alsia |       |               |                 | Actions                |   |
|                       | Virtual Machin     | 6     |               |                 | VLAB                   | • |
| WIN-61V6RU4INHLI      | Name               | State | CPU Usage     | Assigned Memory | l New                  | • |
|                       | vsz                | Off   |               |                 | Import Virtual Machine |   |
|                       |                    |       |               |                 | Hyper-V Settings       |   |
|                       |                    |       |               |                 | Virtual Switch Manager |   |
|                       |                    |       |               |                 | Vintual CANI Manageria |   |
|                       |                    |       |               |                 | Virtual SAIN Manager   |   |
|                       |                    |       |               |                 | 💋 Edit Disk            |   |
|                       |                    |       |               |                 | 🖳 Inspect Disk         |   |
|                       |                    |       |               |                 | Stop Service           |   |
|                       |                    |       |               |                 | 🗙 Remove Server        |   |
|                       |                    |       |               |                 | 🔉 Refresh              |   |
|                       |                    |       |               |                 | View                   | Þ |
|                       | <                  | Ш     |               |                 | 📝 Help                 |   |
|                       | Checknoints        |       |               |                 |                        |   |
|                       | encorpoints        |       |               |                 |                        |   |
|                       | I                  |       |               |                 | 1                      |   |

FIGURE 23 The virtual machine you installed appears on the list of virtual machines on Hyper- V Manager

21. Right-click the virtual machine you installed, and then click **Start** to power on the virtual machine.

| 111<br>111            |             | Hyper                                                                                                    | -V Manager |                 | <u>×</u>                                                                                                    |
|-----------------------|-------------|----------------------------------------------------------------------------------------------------|------------|-----------------|----------------------------------------------------------------------------------------------------|
| File Action View Help |             |                                                                                                    |            |                 |                                                                                                    |
| Hyper-V Manager       | Virtual Ma  | achines                                                                                                    |            |                 | Actions<br>VLAB                                                                                                    |
| WIN-bi V6RU4ΝΗLI      | Name<br>VSZ | State<br>Connect<br>Settings<br>Start<br>Checkpoint<br>Move<br>Export<br>Rename<br>Delete<br>Enable Replication<br>Help | CPU Usage  | Assigned Memory | New         Import Virtual Machine         Hyper-V Settings         Virtual Switch Manager         Virtual SAN Manager         Edit Disk         Inspect Disk         Stop Service         Remove Server         Refresh         View         Help |
|                       | Checkpoin   | nts                                                                                                    |            |                 | vSZ 🔺                                                                                                    |

FIGURE 24 Right-click the virtual machine, and then click Start

The Virtual Machine Connection screen appears.

Installing the vSZ on a Kernel based Virtual Machine Hypervisor

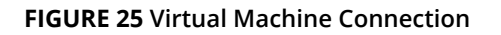

|                       |                       | Нур                                 | er-V Manager          |                             |                        |          | D X       |
|-----------------------|-----------------------|-------------------------------------|-----------------------|-----------------------------|------------------------|----------|-----------|
| File Action View Help |                       |                                     |                       |                             |                        |          |           |
| 🗢 🔿 🞽 📧 🚺 🖬           | _                     |                                     |                       |                             |                        |          |           |
| Hyper-V Manager       | Virtual Machin        | ~~                                  |                       |                             | Actions                |          |           |
| WIN-6TV6RU4NHLI       | Virtual Machin        | 8                                   | CRUUU                 | A 1 114                     | VLAB                   |          | <b>•</b>  |
|                       | Name                  | Bunning                             | 12 %                  | Assigned Memory<br>15000 MB | l New                  |          | - <b></b> |
|                       |                       |                                     | 10.40.10.1            |                             | Import Virtual Machine | ×        |           |
|                       | • <u>₹</u>            | VSZ                                 | on VLAB - Virt        | ual Machine Connec          | tion 🕒 🗖               |          |           |
|                       | File Action           | Media Clipboard V                   | iew Help              |                             |                        |          |           |
|                       |                       | U U   II                            | り<br>堕                |                             |                        |          |           |
|                       |                       |                                     |                       |                             |                        |          |           |
|                       | init: ip6de<br>[ NK ] | faultgw (lo) po                     | st-start pro          | cess (790) termi            | nated with status 1    |          |           |
|                       | Setting hos           | tname vSZ: [                        | OK J                  |                             |                        |          |           |
|                       | Setting up<br>[ OK ]  | Logical Volume                      | Management:           | 1 logical volu              | me(s) in volume group  | "V       |           |
|                       | mount: spec           | ial device /dat                     | a/ng/rootfs2          | /state/opt/rucku            | swireless/wsg/conf/cli | l∕c      | -         |
|                       | Enabling lo           | ical filesystems<br>ical filesystem | ; L UK J<br>quotas: [ | ок ј                        |                        |          |           |
|                       | < Enabling /e         | tc/fstab_swaps:                     | COK 1                 |                             |                        |          |           |
|                       | C Starting sy         | m-interactive s<br>slog-ng: [ OK    | l l                   |                             |                        | =        | -         |
|                       | Calling the           | system activit                      | y data colle          | ctor (sadc):                |                        |          |           |
|                       | V COK 1               | mittoring for va                    | VJ00. I I             | ogical volume(s)            | In volume group vybe   |          |           |
|                       | -0                    | Annluing fingun                     | ll wulaat [           | ו עח                        |                        |          |           |
|                       | iptables: A           | npplying firewal                    | l rules: [            | OK J                        |                        |          |           |
|                       |                       |                                     |                       |                             |                        |          |           |
|                       |                       |                                     |                       |                             |                        |          |           |
|                       |                       |                                     |                       |                             |                        |          |           |
|                       | <                     | Ш                                   |                       |                             |                        | >        |           |
|                       | Status: Running       |                                     |                       |                             | - B                    | <b>.</b> |           |
|                       | <                     | m                                   |                       |                             |                        |          | ,         |
|                       |                       |                                     |                       |                             |                        |          |           |

22. Login to the virtual machine with your credentials.

You have now completed installing the vSZ on Windows Server Hyper-V.

### Installing the vSZ on a Kernel based Virtual Machine Hypervisor

This section describes how to install the vSZ on a KVM hypervisor.

### **Extracting the vSZ Image**

The vSZ image for a kernel-based virtual machine (KVM) is distributed in QCOW2 format.

- 1. Obtain the vSZ image in QCOW2 format.
- 2. Copy the image to the KVM.
- 3. Open the terminal window.

4. Make the image bin file executable by entering the following command: **chmod +x {file name of the controller QCOW bin}** See Figure for an example.

#### FIGURE 26 Make the bin file executable

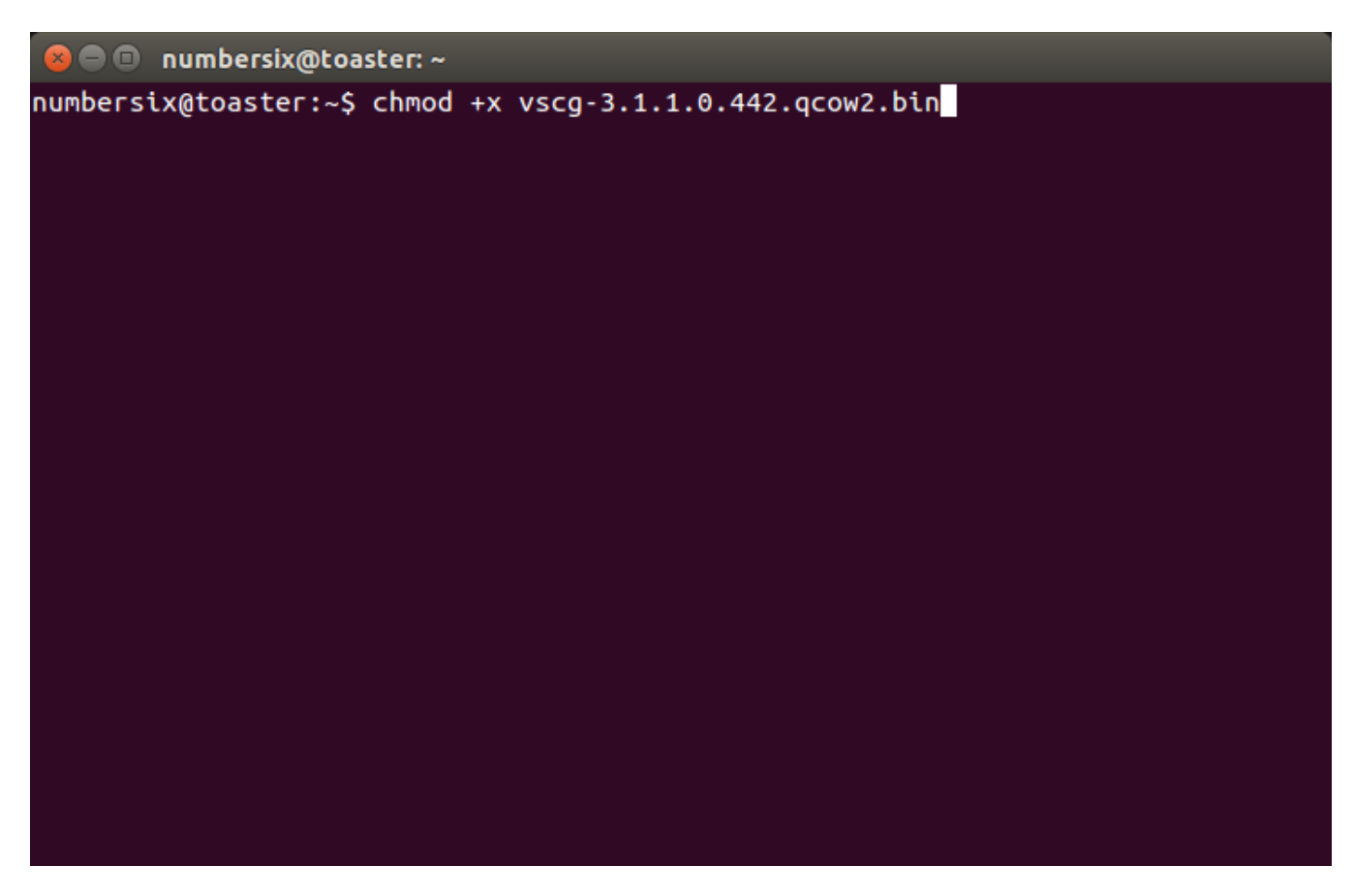

5. Extract the contents of the QCOW2 bin file.

FIGURE 27 Extract the contents of the QCOW2 image

| 🕽 🗇 🗇 numbersix@toaster: ~                                                                                    |  |  |  |  |  |
|----------------------------------------------------------------------------------------------------|--|--|--|--|--|
| umbersix@toaster:-\$ chmod +x vscg-3.1.1.0.442.qcow2.bin<br>umbersix@toaster:-\$ ./vscg-3.1.1.0.442.qcow2.bin |  |  |  |  |  |
|                                                                                                    |  |  |  |  |  |
|                                                                                                    |  |  |  |  |  |
|                                                                                                    |  |  |  |  |  |
|                                                                                                    |  |  |  |  |  |
|                                                                                                    |  |  |  |  |  |
|                                                                                                    |  |  |  |  |  |
|                                                                                                    |  |  |  |  |  |

The end user license agreement appears on screen.

6. At the Accept this agreement? [yes/no] prompt, enter yes.

FIGURE 28 Accept the EULA terms

🔊 🖃 🔲 🛛 numbersix@toaster: ~ withheld. This agreement may be executed simultaneously in any number of counterparts, each of which will be deemed an original, but all of which together constitute one and the same agreement. The parties agree that electronic signatures are valid signatures for enforcement of this agreement. This agreement constitutes the entire agreement between Ruckus and Licensee with respect to the subject matter hereof. This agreement supersedes all prior negotiations, agreements and underta kings between the parties with respect to such subject matter. As a matter of clarity, the preceding two sentences do not affect either part y's obligations regarding confidential information under any other agreement between the parties. No modification of this agreement will be effective unless contained in writing and signed by an authorized representative of each party. Notwithstanding applicable law, electronic communications will not be deemed signed writings. Any additional orders for licenses hereunder shall be governed by the terms of this Agr eement. No term or condition contained in Licensee's purchase order or similar document will apply unless specifically agreed to by Ruckus i n writing, even if Ruckus has accepted the order set forth in such purchase order, and all such terms or conditions are otherwise hereby ex pressly rejected by Ruckus. In the event of a conflict between this agreement and any other applicable agreement, this agreement shall gover n. Accept this agreement? [yes/no]:

The KVM continues to extract the contents of the image. When the extraction process is complete, the QCOW2 file appears in the same directory as the .bin file.

#### FIGURE 29 The QCOW2 file appears in the same directory as the .bin file

| toces         | Name                       | Size     | Modified |
|---------------|----------------------------|----------|----------|
| Search        | 🛅 Desktop                  |          | 13:13    |
| Recently Used | 2 Documents                |          | 13:13    |
| a numbersix   | 🔯 Downloads                |          | 13:21    |
| Desktop       | 🍓 Music                    |          | 13:13    |
| File System   | Pictures                   |          | 13:47    |
| 285 GB Volume | 🔁 Public                   |          | 13:13    |
| Documents     | 😰 Templates                |          | 13:13    |
| Music         | Videos                     |          | 13:13    |
| Pictures      | examples.desktop           | 9.0 kB   | 12:55    |
| Videos        | vscg-3.1.1.0.442.qcow2     | 2.3 GB   | 15-06-25 |
| Develoads     | vscg-3.1.1.0.442.qcow2.bin | 876.8 MB | 13:21    |

NOTE

If the "uudecode: command not found" error appears during the extraction process, install the "sharutils" package on the KVM, and then try extracting the image again.

 Resize the vSZ disk image, if necessary. By default, the vSZ disk size is 50GB. If you want to allocate more disk space to the vSZ, run the qemu-img command. The complete syntax is as follows: **qemu-img resize {file name of the controller QCOW bin} +size**

### Setting Up the vSZ

You can set up the vSZ using the Red Hat Virtual Machine Manager (also known as "virt-manager"). If you are installing the vSZ on a different hypervisor or virtual machine monitor, the procedure may be slightly different. Refer to the hypervisor documentation for more information.

1. Start the Virtual Machine Manager by clicking Applications > System Tools > Virtual Machine Manager. Or double-click the Virtual Machine Manager icon if it appears on the desktop. The Virtual Machine Manager interface appears.

#### FIGURE 30 The Virtual Machine Manager interface

| 😢 🗖 🔲 Virtual Machine Manager |  |
|-------------------------------|--|
| 🔛 💭 Open 📄 🚺 🗸                |  |
| Name                          |  |
| localhost (QEMU)              |  |

2. In File, click Create New VM. Or click the New VM icon. The New VM screen appears

#### FIGURE 31 The New VM

| 😣 🗖 🗊 Virtual Machine Manager                                                   |  |
|---------------------------------------------------------------------------------|--|
| 🔛 💭 Open 📄 🚺 👻 🔻                                                                |  |
| Name 🛽 🗊 New VM                                                                 |  |
| Create a new virtual machine<br>Step 1 of 5                                     |  |
| Enter your virtual machine details<br>Name:<br>Connection: localhost (QEMU/KVM) |  |
| Choose how you would like to install the operating system                       |  |
| Local install media (ISO image or CDROM)                                        |  |
| <ul> <li>Network Install (HTTP, FTP, or NFS)</li> </ul>                         |  |
| <ul> <li>Network Boot (PXE)</li> </ul>                                          |  |
| <ul> <li>Import existing disk image</li> </ul>                                  |  |
| Cancel Back Forward                                                             |  |

- 3. Configure the options on the New VM (Step 1 of 4) screen.
  - a) In **Name**, type a name that you want to assign to the virtual machine.
  - b) In Choose how you would like to install the operating system, click Import existing disk image.

FIGURE 32 Type a name and select how you want to install the operating system

| 😸 亘 🗉 Virtual Machine Manager                                |   |
|--------------------------------------------------------------|---|
| 📫 💭 Open 📄 🚺 👻 👻                                             |   |
| Name 🛛 🗊 New VM                                              | ۵ |
| Create a new virtual machine<br>Step 1 of 4                  |   |
| Enter your virtual machine details                           |   |
| Name: vSZ-3-1-1                                              |   |
| Connection: localhost (QEMU/KVM)                             |   |
| Choose how you would like to install the operating system    |   |
| <ul> <li>Local install media (ISO image or CDPOM)</li> </ul> |   |
|                                                              |   |
| Network Boot (PXF)                                           |   |
| <ul> <li>Import existing disk image</li> </ul>               |   |
| Cancel Back Forward                                          |   |

4. Click Forward. The Locate Existing Storage dialog box appears.

5. Browse to the location of the vSZ QCOW2 image, select the image file, and then click Open. The **New VM (Step 2 of 4)** screen reappears and displays the storage path to the QCOW2 image file that you selected.

| 😣 🗉 Locate ex   | kisting | storage                    |   |          |            |
|-----------------|---------|----------------------------|---|----------|------------|
| Name            |         | 1.1.0.442 crow2            |   |          |            |
| Name:           | vscg-3  | . 1. 1.0.442.qcowz         |   |          |            |
| Save in folder: | •       | numbersix                  |   | Crea     | ate Folder |
| ,               |         |                            |   |          |            |
| Places          |         | Name                       |   | Size     | Modified   |
| 🔍 Search        |         | 🛅 Desktop                  |   |          | 13:13      |
| Recently Use    | d       | The Documents              |   |          | 13:13      |
| 📠 numbersix     |         | 🔯 Downloads                |   |          | 13:21      |
| 🔲 Desktop       |         | Music                      |   |          | 13:13      |
| File System     |         | Pictures                   |   |          | 13:47      |
| 🖾 285 GB Volum  | ne      | 🔁 Public                   |   |          | 13:13      |
| Documents       |         | 🕼 Templates                |   |          | 13:13      |
| Music           |         | III Videos                 |   |          | 13:13      |
| Pictures        |         | 🔝 examples.desktop         |   | 9.0 kB   | 12:55      |
| 🔳 Videos        |         | 📓 vscg-3.1.1.0.442.qcow2   |   | 2.3 GB   | 15-06-25   |
| 🔯 Downloads     |         | vscg-3.1.1.0.442.qcow2.bin |   | 876.8 MB | 13:21      |
|                 |         |                            |   |          |            |
|                 |         |                            |   |          |            |
|                 |         |                            |   |          |            |
|                 |         |                            |   |          |            |
|                 |         |                            |   |          |            |
|                 |         |                            |   |          |            |
|                 |         |                            |   |          |            |
|                 |         |                            |   |          |            |
|                 |         |                            | C | ancel    | Open       |
|                 |         |                            |   |          | open       |

#### FIGURE 33 Browse to the vSZ QCOW2 image

- 6. In the lower portion of the **New VM (Step 2 of 4)** screen, select the operating system type and version.
  - a) In **OS type**, select **Linux**.
  - b) In Version, select Generic 2.6.x kernel.

FIGURE 34 Select the operating system and version

| U Virtual I                       | Machine Manager                                                        |
|-----------------------------------|------------------------------------------------------------------------|
| Open 📃                            |                                                                        |
| 88 New                            | VM                                                                     |
|                                   | eate a new virtual machine<br>p 2 of 4                                 |
| Provide the                       | e existing storage path:                                               |
| /home/                            | numbersix/vscg-3.1.1.0.442.qcow2 Browse                                |
|                                   |                                                                        |
| Choose an                         | operating system type and version                                      |
| Choose an<br>OS type:             | operating system type and version                                      |
| Choose an<br>OS type:<br>Version: | operating system type and version<br>Linux ‡<br>Generic 2.6.x kernel ‡ |

7. Click Forward. The New VM (Step 3 of 4) screen appears.

- 8. Configure the memory and CPU settings of the virtual machine.
  - a) In **Memory (RAM)**, set to memory (in MB) that you want to allocate to the vSZ.
  - b) In **CPU**, set the number of CPUs that you want to allocate to the vSZ.

#### FIGURE 35 Configure the memory and CPU settings

| 😣 🖻 🗉 Virtual Machine Manager                                                                                                    |  |
|----------------------------------------------------------------------------------------------------|--|
| 📫 💭 Open 📄 🚺 🗸                                                                                                    |  |
| Name 🛛 🗊 New VM                                                                                                    |  |
| Create a new virtual machine<br>Step 3 of 4                                                                                        |  |
| Choose Memory and CPU settings<br>Memory (RAM): 1930 + MB<br>Up to 3865 MB available on the host<br>CPUs: 2 +<br>Up to 4 available |  |
| Cancel Back Forward                                                                                                    |  |

9. Click **Forward**. The **New VM (Step 4 of 4)** screen appears and displays a summary of the settings you configured.

FIGURE 36 A summary of the settings you configured appears

| 😣 🗉 New VM                                                                                                    |
|----------------------------------------------------------------------------------------------------|
| Create a new virtual machine<br>Step 4 of 4                                                                                                    |
| Ready to begin installation of <b>vSZ-3-1-1</b><br>OS: Generic 2.6.x kernel<br>Install: Import existing OS image<br>Memory: 1930 MB<br>CPUs: 2<br>Storage: 2.1 GB /home/numbersix/vscg-3.1.1.0.442.qcow2 |
| Advanced options                                                                                                    |
| Virtual network 'default' : NAT                                                                                                    |
| Set a fixed MAC address                                                                                                    |
| 52:54:00:d0:6c:bc                                                                                                    |
| Virt Type: kvm ‡                                                                                                    |
| Architecture: x86_64 ‡                                                                                                    |
| Firmware: Default 🌲                                                                                                    |
| Cancel Back Finish                                                                                                    |

- 10. Verify that the settings you configured on the previous screens are correct. If you need to make changes to any of the settings, click **Back** until you reach the screen on which the setting appears, make the change, and then click Forward until you reach the **New VM (Step 4 of 4)** screen again.
- 11. Click **Finish** to install the vSZ on the virtual machine.
- 12. After you complete installing the vSZ on the virtual machine, decide how many interfaces you want the vSZ to use. The vSZ supports either a single interface or three interfaces. By default, a single interface exists after installation.
  - If you want the vSZ to use a single interface, you do not need to take action in this step. Continue to the next step.
  - If you want the vSZ to use three interfaces, you must create the two additional interfaces before the initial bootup of the vSZ. Once the vSZ has completed its initial bootup, you will no longer be able to change the number of interfaces.

If you want to add interfaces, you must do so before the initial bootup of the vSZ. After the initial bootup, you will no longer be able to change the number of interfaces.

|   | vSZ-3-1-1 Virtu                                                                                                    | al Machine                                                                                                    |
|---|----------------------------------------------------------------------------------------------------|----------------------------------------------------------------------------------------------------|
|   |                                                                                                    |                                                                                                    |
| - |                                                                                                    |                                                                                                    |
|   | Overview<br>Performance<br>Processor<br>Memory<br>Boot Options<br>IDE Disk 1<br>NIC :d7:8f:0a<br>Mouse<br>Input<br>Display VNC<br>Sound: ich6<br>Serial 1<br>Video Cirrus<br>Controller USB<br>Controller pci | Virtual Disk Target device: IDE Disk 1 Source path: /home/numbersix/vscg-3.1.1.0.442.qcow2 Storage size: 2.19 GB Readonly: Shareable: Shareable: VAdvanced options Disk bus: IDE Serial number: Storage format: qcow2  Performance options IO Tuning Tip: 'source' refers to information seen from the host OS, while 'target' refers to information seen from the guest OS |
|   | Controller IDE<br>Redirected USB<br>Add Hardware                                                                                                    | Remove Cancel Apply                                                                                                    |

#### FIGURE 37 By default, a single interface exists

- 13. Power on the virtual machine. The vSZ performs its initial bootup.
- 14. When the **vSZ login** prompt appears, enter **admin**.

You have completed setting up the vSZ on a KVM hypervisor. You are now ready to start the vSZ Setup Wizard. See Using the Setup Wizard to Install vSZ for more information.

# Installing the vSZ on Microsoft Azure

| • | Introduction                                      | 55   |
|---|---------------------------------------------------|------|
| • | Logging into Microsoft Azure                      | 56   |
| • | Creating a Resource Group                         | 57   |
| • | Creating a Storage Account and Container          | 60   |
| • | Uploading the vSZ Image to Microsoft Azure        | 65   |
| • | Creating a Virtual Network                        | 66   |
|   | Creating Network Security Groups                  | 69   |
|   | Creating a vSZ Image on Microsoft Azure           |      |
|   | Undating the Disk Size According to Resource Plan | 87   |
|   |                                                   | . 07 |

### Introduction

You can install vSZ on Microsoft Azure using the procedure outlined.

#### NOTE

The minimum memory and CPU requirements have changed in this release. You may need to upgrade your infrastructure before upgrading. Please read carefully. This is the minimum requirement recommended. Refer to the tables in GUID-01F2862D-ABB3-4B66-9011-171D53EB555B in the Installation Preparation chapter.

### **Logging into Microsoft Azure**

As the first step of installing vSZ on Microsoft Azure, you have to log into Microsoft Azure.

Click https://portal.azure.com to access the Microsoft Azure site.

The Azure portal appears as shown in the following image.

#### FIGURE 38 Portal Tab

| Microsoft Azure         |                                    |                            |                                                              | $\mathcal P$ Search resources, services and docs | × | ₽>_ | ŝ | 0 |
|-------------------------|------------------------------------|----------------------------|--------------------------------------------------------------|--------------------------------------------------|---|-----|---|---|
| =                       | Dashboard 🗠 +                      | New dashboard 🧷 Edit dasht | ooard 🗘 Share 🗸 Fullscreen 🗗 Clone 🔳 Delete                  |                                                  |   |     |   |   |
| + New                   |                                    |                            |                                                              |                                                  |   |     |   |   |
| 🔟 Dashboard             | All resources<br>All subscriptions |                            | Azure getting started made easy!                             |                                                  |   |     |   |   |
| All resources           |                                    | O Refresh                  | 🔥 😌 🖕 Launch an app of your choice                           |                                                  |   |     |   |   |
|                         | Alon-vSZ-361-ip                    | Public IP address          | on Azure in a few quick steps                                |                                                  |   |     |   |   |
| Resource groups         | Alon-vSZ-361-nsg                   | Network security group     | Create DevOps Project                                        |                                                  |   |     |   |   |
| App Services            | acc-srvr-bdc-1                     | Cloud service (classic)    |                                                              |                                                  |   |     |   |   |
| Function Apps           | 1 tdc-abe-simpc01                  | Virtual machine            | Quickstart tutorials                                         |                                                  |   |     |   |   |
| SOI databases           | 1 tdcabevsz                        | Virtual machine            |                                                              |                                                  |   |     |   |   |
| ten                     | 3.6.1.0.215                        | Image                      | Windows Virtual Machines 12                                  |                                                  |   |     |   |   |
| Azure Cosmos DB         | Abe-vsz-e-35-02                    | Virtual machine (class     | Provision Windows Server, SQL Server, SharePoint VMs         |                                                  |   |     |   |   |
| Virtual machines        | Abe-vsz-e-35-01                    | Virtual machine (class     |                                                              |                                                  |   |     |   |   |
| 💠 Load balancers        | abe-vsz-e-1k-01                    | Cloud service (classic)    | Linux Virtual Machines 🛛                                     |                                                  |   |     |   |   |
| Storago accounts        | abe-server                         | Virtual machine (class     | Provision Obuntu, Ked Hat, CentOs, SUSE, CoreOs VMs          |                                                  |   |     |   |   |
| storage accounts        | abe-server                         | Cloud service (classic)    | Ann Service 2                                                |                                                  |   |     |   |   |
| Virtual networks        | aalon361                           | Storage account            | Create Web Apps using .NET, Java, Node.js, Python, PHP       |                                                  |   |     |   |   |
| Azure Active Directory  | abe-server                         | Reserved IP address (      |                                                              |                                                  |   |     |   |   |
| Monitor                 |                                    | See more                   | Functions Process events with a serverless code architecture |                                                  |   |     |   |   |
| 🔺 Advisor               |                                    |                            |                                                              |                                                  |   |     |   |   |
|                         | Service Health                     | Marketplace                | SQL Database 🖾                                               |                                                  |   |     |   |   |
| Security Center         |                                    |                            | Managed relational SQL Database as a Service                 |                                                  |   |     |   |   |
| Oost Management + Billi |                                    |                            |                                                              |                                                  |   |     |   |   |
| 🍄 Help + support        |                                    |                            |                                                              |                                                  |   |     |   |   |
|                         |                                    |                            |                                                              |                                                  |   |     |   |   |
| more services           |                                    |                            |                                                              |                                                  |   |     |   |   |
|                         |                                    |                            |                                                              |                                                  |   |     |   |   |
|                         |                                    |                            |                                                              |                                                  |   |     |   |   |

## **Creating a Resource Group**

To create a resource group:

1. From the left pane of the **Microsoft Azure** page, click **Resource groups**. The **Resource groups** page appears with the list of existing resource groups as shown in the following image.

#### FIGURE 39 Resource Groups

| Microsoft Azure         |                                                                                                    | Search resources, services, and docs | × 🗘 >_ 🍪 😳 🕐 🗄 |
|-------------------------|----------------------------------------------------------------------------------------------------|--------------------------------------|----------------|
| «                       |                                                                                                    |                                      |                |
| + Create a resource     | Resource groups<br>Ruckus Wireless, Inc.                                                                                                    |                                      |                |
| i = All services        | + Add 		 Edit columns 		 C Refresh                                                                                                    |                                      |                |
| + FAVORITES             | Subscriptions: Pay-As-You-Go                                                                                                    |                                      |                |
| 🔲 Dashboard             | Filter by name                                                                                                    | All locations                        | V No grouping  |
| All resources           | >4 items vg<br>NAME ↑↓                                                                                                    | SUBSCRIPTION                         | LOCATION 👈     |
| 📦 Resource groups       | (*) aaa                                                                                                    | Pay-As-You-Go                        | East Asia      |
| 🔕 App Services          | abe-server                                                                                                    | Pay-As-You-Go                        | East Asia      |
|                         | (in Abe-sim-3500531                                                                                                    | Pay-As-You-Go                        | East Asia      |
| Function Apps           | abe-vsz-e-1k-01                                                                                                    | Pay-As-You-Go                        | East Asia      |
| 🐱 SQL databases         | abe-vsz-e-1k-02                                                                                                    | Pay-As-You-Go                        | East Asia      |
| 🧟 Azure Cosmos DB       | Abe-vsz-e-35-01                                                                                                    | Pay-As-You-Go                        | East Asia      |
| 16stual machines        | Abe-vsz-e-35-02                                                                                                    | Pay-As-You-Go                        | East Asia      |
|                         | acc-srvr-bdc-1                                                                                                    | Pay-As-You-Go                        | East Asia      |
| Load balancers          | acc-srvr-bdc-2                                                                                                    | Pay-As-You-Go                        | East Asia      |
| Storage accounts        | Alon-Resource                                                                                                    | Pay-As-You-Go                        | East Asia      |
| Virtual networks        | auto-bdc-srvr-1                                                                                                    | Pay-As-You-Go                        | East Asia      |
|                         | auto-bdc-srvr-2                                                                                                    | Pay-As-You-Go                        | East Asia      |
|                         | bill-simpc-01                                                                                                    | Pay-As-You-Go                        | East Asia      |
| 😁 Monitor               | ill-simpc-02                                                                                                    | Pay-As-You-Go                        | East Asia      |
| 🔷 Advisor               | bill-simpc-03                                                                                                    | Pay-As-You-Go                        | East Asia      |
| Security Center         | bill-vsz-e-36-1                                                                                                    | Pay-As-You-Go                        | East Asia      |
|                         | bill-vsz-e-36-2                                                                                                    | Pay-As-You-Go                        | East Asia      |
| Oost Management + B     | Cacti-r34                                                                                                    | Pay-As-You-Go                        | East Asia      |
| Help + support          | Cloud-shell-storage-centralindia                                                                                                    | Pay-As-You-Go                        | Central India  |
| 🏮 Network security grou | Carl Contract Contract Contrac | Pay-As-You-Go                        | East Asia      |
| 📖 Images 🗸              | Sefault-SOL-JananFact                                                                                                    | DausAraVoisGo                        | lanan Fart     |

2. Click the **Add +** button and enter the **Resource group name** as shown in the following image.

FIGURE 40 Adding Resource Group Name

| Mie      | crosoft Azure          |                                              |                                                                            |        |
|----------|------------------------|----------------------------------------------|----------------------------------------------------------------------------|--------|
|          |                        | Home > Resource groups > Resource group      |                                                                            |        |
| +        | Create a resource      | Resource groups « ×<br>Ruckus Wireless, Inc. | <ul> <li>Kesource group</li> <li>Create an empty resource group</li> </ul> |        |
| ≣        | All services           | ➡ Add ■ Edit columns ···· M                  | More * Resource group name                                                 |        |
|          |                        | Filter hv name                               | Enter resource group name                                                  |        |
| — 🗙 I    | AVORITES               | ruce by namen                                | * Subscription                                                             |        |
|          | Dashboard              | NAME 👈                                       | Pay-As-You-Go                                                              | $\sim$ |
|          | All resources          | 🐑 aaa                                        | * Resource group location                                                  |        |
|          |                        | abe-server                                   | East Asia                                                                  | $\sim$ |
|          | Resource groups        | (🕥 Abe-sim-3500531                           |                                                                            |        |
| ۲        | App Services           | abe-vsz-e-1k-01                              |                                                                            |        |
| <br>     | Function Apps          | abe-vsz-e-1k-02                              |                                                                            |        |
| <b>2</b> | SOL databases          | Abe-vsz-e-35-01                              |                                                                            |        |
|          |                        | Abe-vsz-e-35-02                              |                                                                            |        |
| <i></i>  | Azure Cosmos DB        | acc-srvr-bdc-1                               |                                                                            |        |
| <u></u>  | Virtual machines       | acc-srvr-bdc-2                               |                                                                            |        |
| -        | Load balancers         | Alon-Resource                                |                                                                            |        |
| _        | Storago accounts       | auto-bdc-srvr-1                              |                                                                            |        |
|          | Storage accounts       | auto-bdc-srvr-2                              |                                                                            |        |
| <>       | Virtual networks       | ill-simpc-01                                 |                                                                            |        |
| •        | Azure Active Directory | ill-simpc-02                                 |                                                                            |        |
| <u>(</u> | Monitor                | ill-simpc-03                                 |                                                                            |        |
|          |                        | bill-vsz-e-36-1                              |                                                                            |        |
| -        | Advisor                | bill-vsz-e-36-2                              |                                                                            |        |
| ٢        | Security Center        | 😭 cacti-r34                                  |                                                                            |        |
| 0        | Cost Management + B    | cloud-shell-storage-centralindia             |                                                                            |        |
| 1        | Help + cupport         | Default-Networking                           |                                                                            |        |
|          | heip + support         | Default-SQL-JapanEast                        |                                                                            |        |
|          | Network security grou  | Default-Storage-EastAsia                     | ✓ Create                                                                   |        |
| <b>1</b> | Images 🔹               |                                              |                                                                            |        |

3. Click **Create** and select the resource group from the list as shown in the following image.

You can view the list of related components of the selected resource group.

| Microsoft Azure         |                                                                                                    |                                    |     | ${\cal P}$ Search resources, s                                  | ervices, and docs           | ×Ц                     | ᡗ≻_  ☺ @      | ) I nolan.ouyang<br>RUCKUS WIRE                                                                                                    |
|-------------------------|----------------------------------------------------------------------------------------------------|------------------------------------|-----|-----------------------------------------------------------------|-----------------------------|------------------------|---------------|----------------------------------------------------------------------------------------------------|
|                         | Home > Resource groups > Nolan_5.0_beta1           Resource groups         ≪ ★ ★           Ruckus Wireless, Inc. | Nolan_5.0_beta1                    |     |                                                                 |                             |                        |               |                                                                                                    |
| i∃ All services         | 🕂 Add 📲 Edit columns 🛛 🚥 More                                                                                    |                                    | «   | Add EE Edit columns 💼 Delete resource gro                       | oup 🖸 Refresh               | → Move Assign tags     | :             |                                                                                                    |
| - * FAVORITES           | Filter by name                                                                                                   | (n) Overview                       |     | Subscription (change) Subscription<br>Pay-As-You-Go be382294-71 | n ID<br>8e9-4a56-9ba8-6a2e7 | 3 Failed,16 Succeeded  |               |                                                                                                    |
| 🔲 Dashboard             | NAME to                                                                                                    | Activity log                       |     | Tags (change)<br>Click here to add tags                         |                             |                        |               |                                                                                                    |
| All resources           | ( cloud-shell-storage-centralindia                                                                               | Access control (IAM)               | L i |                                                                 |                             | ~                      |               |                                                                                                    |
| 📦 Resource groups       | (     Default-Networking                                                                                         | 🛷 Tags                             |     | Filter by name                                                  | All types                   | ~                      | All locations | ~ ^                                                                                                    |
| 🔕 Ann Services          | ( Default-SQL-JapanEast                                                                                          | 🗲 Events                           |     | 40 items Show hidden types 🚯                                    |                             |                        |               |                                                                                                    |
|                         | Pefault-Storage-EastAsia                                                                                         |                                    |     | NAME 🖘                                                          | 1                           | YPE 👈                  | LOCATION 👈    | TAGS 🕆 ט                                                                                                    |
| Function Apps           | Default-Storage-EastUS                                                                                           | SETTINGS                           |     | 3.6.0.0.510                                                     | I                           | mage                   | East Asia     | . Mar                                                                                                    |
| 📓 SQL databases         | Default-Storage-JapanWest                                                                                        | 📣 Quickstart                       |     | 5.0.0.249                                                       | I                           | mage                   | East Asia     | . Mar                                                                                                    |
| 🧭 Azure Cosmos DB       | Default-Storage-SoutheastAsia                                                                                    | <ul> <li>Resource costs</li> </ul> |     | 5.0.0.505                                                       | I                           | mage                   | East Asia     | de la companya de la companya de la comp                                                                                                    |
| <b>•</b>                | Default-Storage-WestUS                                                                                           | Deployments                        |     | 5.0.0.524                                                       | I                           | mage                   | East Asia     | AND STORES                                                                                                    |
| Virtual machines        | mms-eus                                                                                                    | Policies                           |     | 5.0.0.610                                                       | I                           | mage                   | East Asia     | A MARS                                                                                                    |
| 🚸 Load balancers        | mms-sea                                                                                                    | := Propertier                      |     | 5.0.0.668                                                       | I                           | mage                   | East Asia     | , M <sup>2</sup>                                                                                                    |
| Storage accounts        | ( Nolan_5.0_beta1                                                                                                |                                    |     | S-0-0-0-668-fresh_disk1_7258ef9979fe4ac                         | c98e471c8c2092 [            | Disk                   | East Asia     | , 10 <sup>12</sup>                                                                                                    |
| (m) Matural anatomatica | san-vsz-nodel                                                                                                    | Locks                              |     | 5-0-0-668-fresh815                                              | 1                           | letwork interface      | East Asia     | AND STORES                                                                                                    |
| Virtual networks        | 😭 scaling-aaa01                                                                                                  | Automation script                  |     | 5-0-0-668-fresh-ip                                              | F                           | ublic IP address       | East Asia     | J.                                                                                                    |
| Azure Active Directory  | (🐑 scaling-sim01-G                                                                                               | MONITORING                         |     | 5-0-0-668-fresh-nsg                                             | 1                           | letwork security group | East Asia     | , det                                                                                                    |
| Monitor                 | (🐑 scaling-sim02-W                                                                                               | Alartr                             |     | Solan-5-0-0-249_disk1_21abe2ee40984                             | 1234be33450faa [            | Disk                   | East Asia     | , de la                                                                                                    |
| Advisor                 | scaling-sim03-R                                                                                                  | Alerts                             |     | nolan-5-0-0-249403                                              | 1                           | letwork interface      | East Asia     | , dan                                                                                                    |
|                         | (🕥 sz35                                                                                                    | Metrics                            |     | Nolan-5-0-0-249-ip                                              | F                           | ublic IP address       | East Asia     | 1. All and the second second s |
| Security Center         | 😭 tdc-abe-grafana                                                                                                | i Logs                             |     | Nolan-5-0-0-249-nsg                                             | 1                           | letwork security group | East Asia     | 1                                                                                                    |
| Oost Management + B     | tdc-abe-resource                                                                                                 | Diagnostic settings                |     | nolan50beta1                                                    | 5                           | torage account         | East Asia     | 1                                                                                                    |
| Help + support          | tdc-abe-simpc01                                                                                                  | Log search                         |     | nolan50beta1diag479                                             | 5                           | torage account         | East Asia     | 1                                                                                                    |
|                         | tdc-abe-simpc03                                                                                                  | Advisor recommendations            |     | Nolan50beta2upgrade                                             | ١                           | /irtual machine        | East Asia     | Owner : Nolan                                                                                                    |
| Network security grou   | 😭 tdc-bill-net 👻                                                                                                 | •                                  | -   | ── ── ── ── ── ── ── ── ── ── ── ── ──                          | i44db7ad6dd29b… f           | liek                   | Fact Asia     | ll'                                                                                                    |
| M Imagor                |                                                                                                    |                                    |     |                                                                 |                             |                        |               |                                                                                                    |

#### FIGURE 41 Resource Group Components

## **Creating a Storage Account and Container**

To create a Microsoft Azure storage account, perform the steps outlined in this section.

1. From the left pane of the Microsoft Azure page, click Storage accounts. The Storage accounts screen appears.

#### FIGURE 42 Creating a storage account

| Microsoft Azure         |                                                                                                    |                           | ✓ Search resources, se | ervices, and docs                | × L > 🕸 😳     | ⑦ 문 nolai     |
|-------------------------|----------------------------------------------------------------------------------------------------|---------------------------|------------------------|----------------------------------|---------------|---------------|
| Create a resource       | Home > Storage accounts<br>Storage accounts<br>Ruckus Wireless, Inc.                                                                                                    |                           |                        |                                  |               |               |
| i ⊇ All services        | + Add III Edit columns 🕐 Refresh 🛛 🔶 Assign ta                                                                                                    | gs 📋 Delete               |                        |                                  |               |               |
|                         | Subscriptions: Pay-As-You-Go                                                                                                    | source aroups             | ~                      | All locations                    | V No arouping |               |
| 🗔 Dashboard             | 35 items                                                                                                    |                           |                        |                                  |               |               |
| All resources           |                                                                                                    | TYPE †↓                   | KIND 👈                 | RESOURCE GROUP 1                 | LOCATION 👈    | SUBSCRIPTION  |
| 📦 Resource groups       | aalon361                                                                                                    | Storage account           | Storage                | Alon-Resource                    | East Asia     | Pay-As-You-Go |
| 🔇 App Services          | atest5820                                                                                                    | Storage account           | Storage                | testRG435559                     | East Asia     | Pay-As-You-Go |
| Eunction Apps           | atest8542                                                                                                    | Storage account           | Storage                | testRG634768                     | East Asia     | Pay-As-You-Go |
| -                       | autobdc                                                                                                    | Storage account (classic) |                        | Default-Storage-EastAsia         | East Asia     | Pay-As-You-Go |
| SQL databases           | autotestbdc                                                                                                    | Storage account (classic) |                        | Default-Storage-EastAsia         | East Asia     | Pay-As-You-Go |
| 🬌 Azure Cosmos DB       | csgbe38229478e9x4a56x9ba                                                                                                    | Storage account           | Storage                | cloud-shell-storage-centralindia | Central India | Pay-As-You-Go |
| Virtual machines        | dptest1258                                                                                                    | Storage account           | Storage                | testRG634768                     | East Asia     | Pay-As-You-Go |
|                         | dptest7772                                                                                                    | Storage account           | Storage                | testRG435559                     | East Asia     | Pay-As-You-Go |
| Load balancers          | dtest2166                                                                                                    | Storage account           | Storage                | testRG435559                     | East Asia     | Pay-As-You-Go |
| 🛁 Storage accounts      | dtest4637                                                                                                    | Storage account           | Storage                | testRG634768                     | East Asia     | Pay-As-You-Go |
| Virtual networks        | nolan50beta1                                                                                                    | Storage account           | Storage                | Nolan_5.0_beta1                  | East Asia     | Pay-As-You-Go |
| A town totics Directory | nolan50beta1diag479                                                                                                    | Storage account           | Storage                | Nolan_5.0_beta1                  | East Asia     | Pay-As-You-Go |
| Azure Active Directory  | portalvhdsydgwbspt3xrg                                                                                                    | Storage account (classic) |                        | Default-Storage-EastAsia         | East Asia     | Pay-As-You-Go |
| Monitor                 | sanvsz                                                                                                    | Storage account (classic) |                        | vsz-sp                           | East Asia     | Pay-As-You-Go |
| 🔷 Advisor               | tdcaberesourcegroup485                                                                                                    | Storage account           | Storage                | tdcaberesourcegroup              | East Asia     | Pay-As-You-Go |
| a Security Center       | tdcaberesourcegroup858                                                                                                    | Storage account           | Storage                | tdcaberesourcegroup              | East Asia     | Pay-As-You-Go |
| Security Center         | tdcabestorageaccount                                                                                                    | Storage account           | Storage                | tdcaberesourcegroup              | East Asia     | Pay-As-You-Go |
| Ost Management + B      | tdcbillresourcegroup3805                                                                                                    | Storage account (classic) |                        | tdcbillresourcegroup             | East Asia     | Pay-As-You-Go |
| Help + support          | tdcbillstorageaccount                                                                                                    | Storage account           | Storage                | tdcbillresourcegroup             | East Asia     | Pay-As-You-Go |
| Network security arou   | tdcbillstorageold                                                                                                    | Storage account (classic) |                        | tdcbillresourcegroup             | East Asia     | Pay-As-You-Go |
|                         | The algorization and a second statement of the second statement of the second | Storana account           | Storana                | tdealoriarerousegroup            | Eart Aria     | Dav-Ar-Vou-Go |

- 2. Click **Add** and perform the following:
  - Enter a **Name** using lowercase alphanumeric characters.
  - In **Deployment model**, select Resource manager; it is new method to manage storage. If you select **Classic** mode, the vhd file allows to use only powershell to do upload.
  - In **Replication**, select Locally-redundant storage (LRS)
  - In **Resource** group, choose **Use Existing** and select the resource group from the drop-down.

#### FIGURE 43 Storage Account

| Microsoft Azu                         | ıre           |                            |                       |           |          |                                                                           |                         |
|---------------------------------------|---------------|----------------------------|-----------------------|-----------|----------|---------------------------------------------------------------------------|-------------------------|
|                                       |               | Home > Stor                | age accounts > Create | storage a | ccount   |                                                                           |                         |
| + Create a resourc                    | e i           | Storage a<br>Ruckus Wirele | ccounts<br>ess, Inc.  | « 🖈       | ×        | Create storage account                                                    |                         |
| i ≧ All services                      |               | 🕇 Add 🔳                    | Edit columns          | ••• Mo    | ore      | The cost of your storage account de<br>usage and the options you choose b | epends on the<br>pelow. |
| — 🖈 Favorites ——                      |               | Filter by nan              | 1e                    |           |          | * Name <b>()</b>                                                          |                         |
| 🔲 Dashboard                           |               | NAME 🛝                     |                       |           |          | .cor                                                                      | e.windows.net           |
| All resources                         |               | aalon                      | 361                   |           | <b>^</b> | Deployment model <b>()</b>                                                |                         |
| 🔊 n                                   | _             | atest5                     | 820                   |           |          | Resource manager Classic                                                  |                         |
| Resource group:                       | S             | atest8                     | 542                   |           |          | Account kind ① Storage (general purpose v1)                               | ~                       |
| Services                              |               | autob                      | dc                    |           |          | * · · · ·                                                                 |                         |
| Function Apps                         |               | autote                     | estbdc                |           |          | * Location<br>East Asia                                                   | ~                       |
| SOL databases                         |               | Csgbe                      | 38229478e9x4a56x9ba   |           |          | Replication <b>A</b>                                                      |                         |
| ***                                   |               | dptest                     | 1258                  |           |          | Read-access geo-redundant stora                                           | ge (RA 🗸                |
| 🬌 Azure Cosmos D                      | )B            | 对 dptest                   | 7772                  |           |          | Performance <b>()</b>                                                     |                         |
| Virtual machines                      | s             | dtest2                     | 166                   |           |          | Standard Premium                                                          |                         |
| 🚸 Load balancers                      |               | dtest4                     | 637                   |           |          | * Secure transfer required 🚯                                              |                         |
|                                       |               | 🗾 nolan                    | 50beta1               |           |          | Disabled Enabled                                                          |                         |
| storage account                       | 5             | 🗾 nolan                    | 50beta1diag479        |           |          | * Subscription                                                            |                         |
| Virtual networks                      | 5             | portal                     | vhdsydgwbspt3xrg      |           |          | Pay-As-You-Go                                                             | ~                       |
| 🚸 Azure Active Dir                    | rectory       | sanvsz                     | 2                     |           |          | * Resource group                                                          |                         |
| Monitor                               |               | 🗾 tdcabe                   | eresourcegroup485     |           |          |                                                                           |                         |
|                                       |               | 🗾 tdcabe                   | eresourcegroup858     |           | 11       |                                                                           |                         |
| 🌩 Advisor                             |               | 🗾 tdcabe                   | estorageaccount       |           |          | Virtual networks                                                          |                         |
| Security Center                       |               | tdcbill                    | resourcegroup3805     |           |          | Disabled Enabled                                                          |                         |
| Oost Manageme                         | ent + Billing | 🗾 tdcbill                  | storageaccount        |           |          |                                                                           |                         |
| • • • • • • • • • • • • • • • • • • • |               | tdcbill                    | storageold            |           |          | Data Lake Storage Gen2 (previ                                             | ew)                     |
| Heip + support                        |               | 📕 tdcglo                   | riastorageaccount     |           |          | Disabled Enabled                                                          |                         |
| Network security                      | y groups      | tdcyu                      | mitest                |           |          |                                                                           |                         |
| 👰 Images                              |               | vscg32                     | 2storage              |           | -        |                                                                           |                         |
|                                       |               | vsz2w                      | estus                 |           | •        | Create Automation op                                                      | tions                   |

3. Click Create.

4. Select the storage account from the list and select **Blobs** for uploading the vhd file as shown in the following image.

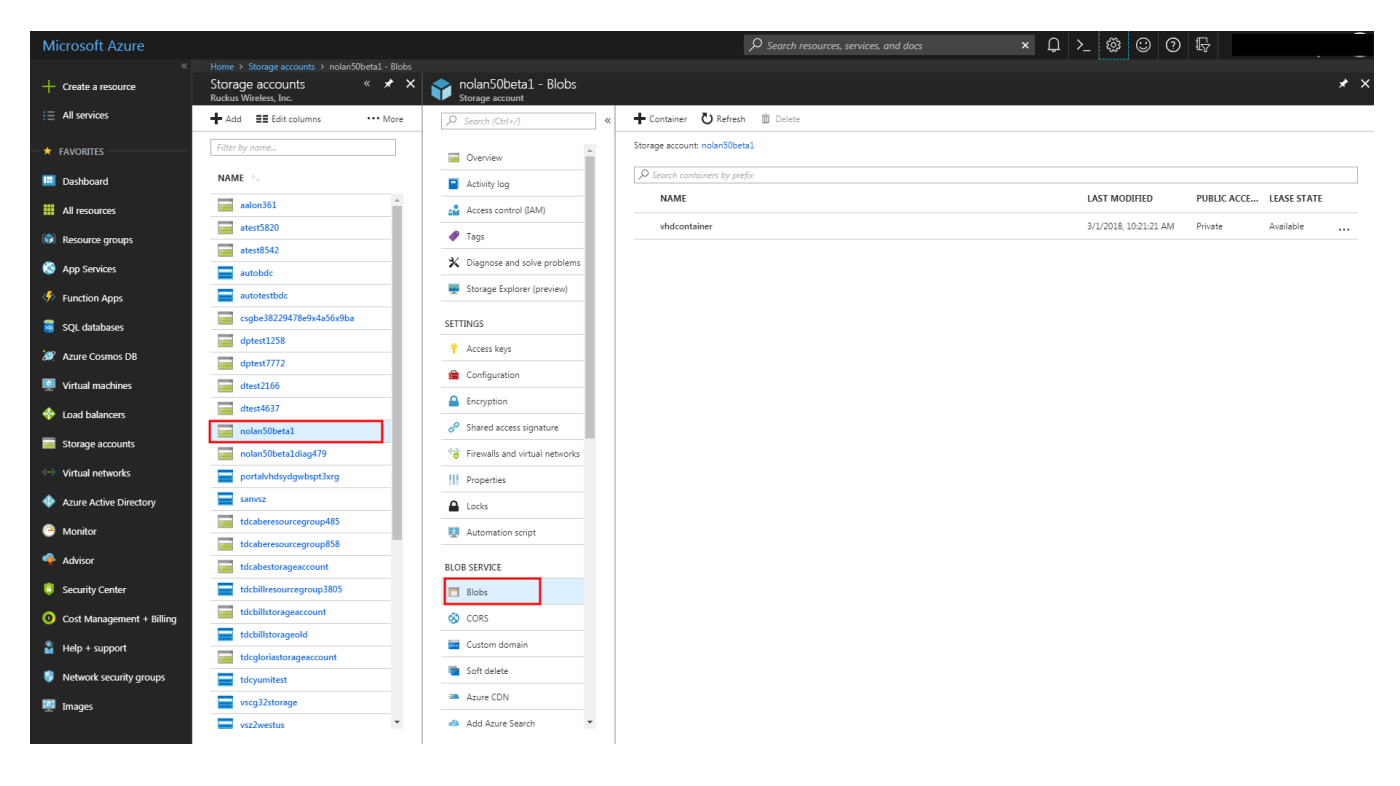

#### FIGURE 44 Blobs for Uploading

5. Click + Container, enter a Name and click OK as shown in the following image.

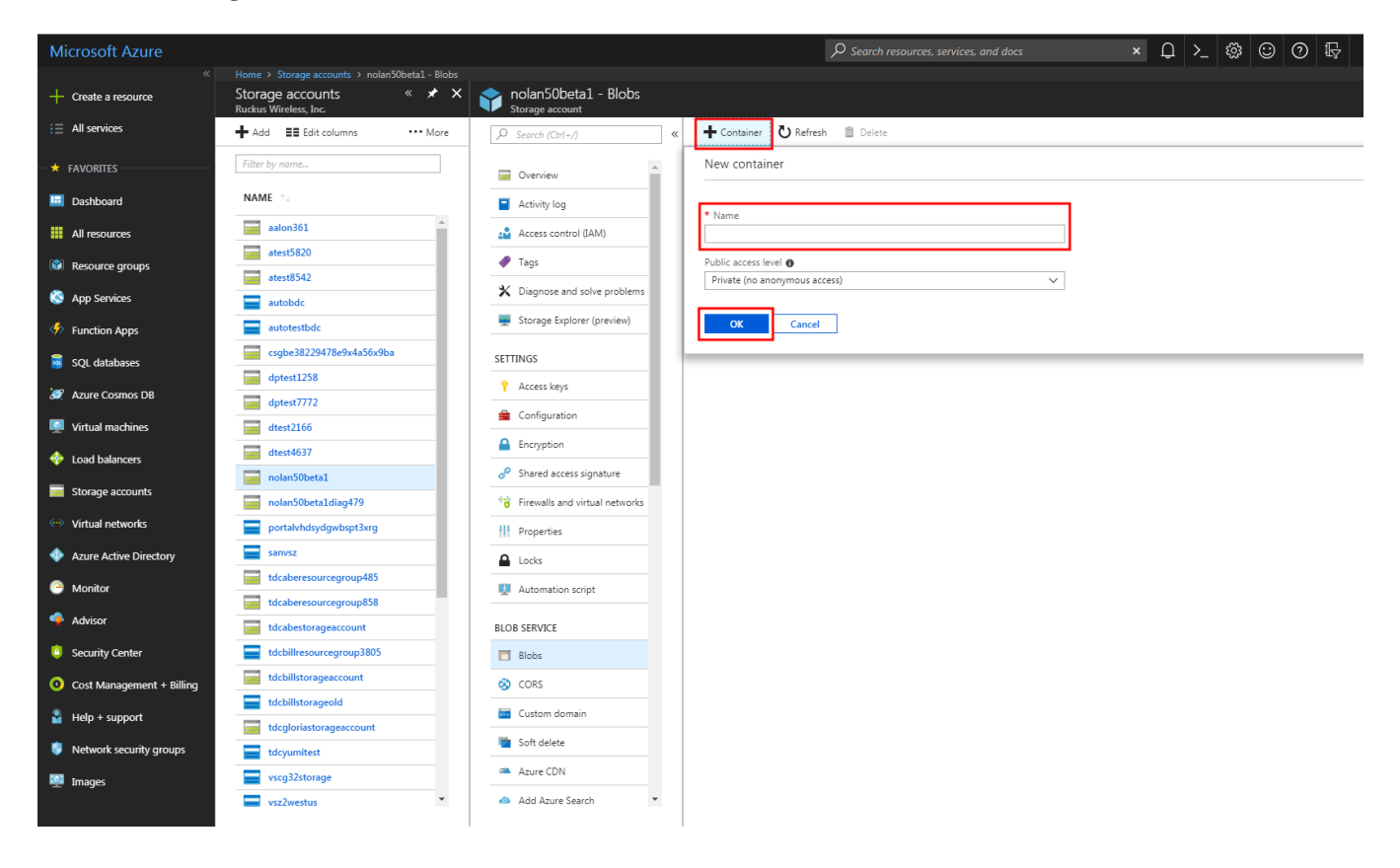

#### FIGURE 45 Adding Container

The new container is listed.

### **Uploading the vSZ Image to Microsoft Azure**

You have to upload the vSZ image to Microsoft Azure. Follow these steps outlined in this section to upload the vSZ image to Microsoft Azure.

1. Select the newly created container from the list and click **Upload** as shown in the following image.

#### FIGURE 46 Uploading the vSZ image

| Microsoft Azure           |                                                                       |                                                             | ${\cal P}$ Search resources, services, and docs | ↓ ↓ ↓ ↓ ↓ ↓ ↓ ↓ ↓ ↓ ↓ ↓ ↓ ↓ ↓ ↓ ↓ ↓ ↓ | 305       |             |
|---------------------------|-----------------------------------------------------------------------|-------------------------------------------------------------|-------------------------------------------------|---------------------------------------|-----------|-------------|
|                           | Home > Storage accounts > nolan50beta1 -<br>vhdcontainer<br>Container |                                                             |                                                 |                                       |           | × :         |
| i Ξ All services          |                                                                       | 🕂 Upload 🖔 Refresh 🏛 Delete 🦇 Acquire lease 🐗 Break lease 🦷 | View snapshots 🗇 Create snapshot                |                                       |           |             |
| + FAVORITES               | Cverview                                                              | Location: vhdcontainer                                      |                                                 |                                       |           |             |
| Dashboard                 | 🝰 Access Control (IAM)                                                | Search blobs by prefix (case-sensitive)                     |                                                 |                                       | Show dele | ted blobs   |
| All resources             | SETTINGS                                                              | NAME                                                        | MODIFIED                                        | BLOB TYPE                             | SIZE      | LEASE STATE |
| Resource groups           | Access policy                                                         | vscg-3.6.0.0.510.vhd                                        | 3/22/2018, 12:23:56 AM                          | Page blob                             | 40 GiB    | Available   |
| 🔇 App Services            | Properties                                                            | vscg-3.6.1.0.227.vhd                                        | 6/10/2018, 9:21:30 PM                           | Page blob                             | 40 GiB    | Available   |
| Function Apps             | <ol> <li>Metadata</li> </ol>                                          | sscg-5.0.0.429.vhd                                          | 3/6/2018, 9:05:20 AM                            | Page blob                             | 40 GiB    | Available   |
| 👼 SQL databases           |                                                                       | e vscg-5.0.0.0505.vhd                                       | 3/24/2018, 7:10:19 PM                           | Page blob                             | 40 GiB    | Available   |
| 🧟 Azure Cosmos DB         |                                                                       | scg-5.0.0.0.524.vhd                                         | 4/1/2018, 12:20:11 AM                           | Page blob                             | 40 GiB    | Available   |
| Virtual machines          |                                                                       | scg-5.0.0.0.610.vhd                                         | 5/7/2018, 7:51:21 PM                            | Page blob                             | 40 GiB    | Available   |
| A Load balancers          |                                                                       | scg-5.0.0.0.668.vhd                                         | 6/1/2018, 2:41:48 PM                            | Page blob                             | 40 GiB    | Available   |
| Storage accounts          |                                                                       |                                                             |                                                 |                                       |           |             |
| 🐡 Virtual networks        |                                                                       |                                                             |                                                 |                                       |           |             |
| Azure Active Directory    |                                                                       |                                                             |                                                 |                                       |           |             |
| 🕒 Monitor                 |                                                                       |                                                             |                                                 |                                       |           |             |
| 🍨 Advisor                 |                                                                       |                                                             |                                                 |                                       |           |             |
| Security Center           |                                                                       |                                                             |                                                 |                                       |           |             |
| Oost Management + Billing |                                                                       |                                                             |                                                 |                                       |           |             |
| Help + support            |                                                                       |                                                             |                                                 |                                       |           |             |
| Network security groups   |                                                                       |                                                             |                                                 |                                       |           |             |
| 🐖 Images                  |                                                                       |                                                             |                                                 |                                       |           |             |

2. From the right pane, click the folder to choose the .vhd file from the local PC and click **Upload**.

## **Creating a Virtual Network**

Follow these steps to create a virtual network.

1. From the left pane of the **Microsoft Azure** page, click **Virtual Networks** as shown in the following image.

#### FIGURE 47 Creating a virtual network

| Microsoft Azure          |                                                                      |                     | ${\cal P}$ Search resources, services, | and docs × Q >_ | 🕸 🙂 🔿 🞼         |        |
|--------------------------|----------------------------------------------------------------------|---------------------|----------------------------------------|-----------------|-----------------|--------|
|                          | Home > Virtual networks<br>Virtual networks<br>Ruckus Wireless, Inc. |                     |                                        |                 |                 | * ×    |
| E All services           | 🕂 Add 📰 Edit columns 🕐 Refresh 🛛 🔷 Assign tags                       |                     |                                        |                 |                 |        |
|                          | Subscriptions: Pay-As-You-Go                                         |                     |                                        |                 |                 |        |
| 😐 Dashboard              | Filter by name                                                       | All resource groups | ✓ All locations                        | × 1             | lo grouping     | $\sim$ |
| All resources            | o items NAME ↑↓                                                      |                     | RESOURCE GROUP                         | LOCATION to     | SUBSCRIPTION 10 |        |
| 🗊 Resource groups        | C                                                                    |                     | testRG435559                           | East Asia       | Pay-As-You-Go   |        |
| 🙆 Ann Services           | - ··· > Dtitest                                                      |                     | testRG634768                           | East Asia       | Pay-As-You-Go   |        |
| <                        | ↓ tdc-abe-vnet                                                       |                     | tdcaberesourcegroup                    | East Asia       | Pay-As-You-Go   |        |
| Function Apps            | tdc-alon-net                                                         |                     | Alon-Resource                          | East Asia       | Pay-As-You-Go   |        |
| 📓 SQL databases          | tdc-nolan-net                                                        |                     | Nolan_5.0_beta1                        | East Asia       | Pay-As-You-Go   |        |
| 🤵 Azure Cosmos DB        | vsz-net                                                              |                     | vsz-sp                                 | East Asia       | Pay-As-You-Go   |        |
| Virtual machines         |                                                                      |                     |                                        |                 |                 |        |
| l oad balancers          |                                                                      |                     |                                        |                 |                 |        |
|                          |                                                                      |                     |                                        |                 |                 |        |
| Storage accounts         |                                                                      |                     |                                        |                 |                 |        |
| ↔ Virtual networks       |                                                                      |                     |                                        |                 |                 |        |
| Azure Active Directory   |                                                                      |                     |                                        |                 |                 |        |
| Monitor                  |                                                                      |                     |                                        |                 |                 |        |
| 🔷 Advisor                |                                                                      |                     |                                        |                 |                 |        |
| Security Center          |                                                                      |                     |                                        |                 |                 |        |
| Ost Management + Billing |                                                                      |                     |                                        |                 |                 |        |
| Help + support           |                                                                      |                     |                                        |                 |                 |        |
| Network security groups  |                                                                      |                     |                                        |                 |                 |        |
| 💷 Images                 |                                                                      |                     |                                        |                 |                 |        |
|                          |                                                                      |                     |                                        |                 |                 |        |

- 2. Click **Add** and update the following:
  - **Name**: enter a name for the network
  - Address space: enter the network address
  - **Resource group**: choose the Use existing option and select the existing resource group from the drop-down.
  - Address range: enter the address range.

#### FIGURE 48 Virtual Network Details screen

| Microsoft Azure           |                                                  |                                                             |
|---------------------------|--------------------------------------------------|-------------------------------------------------------------|
| *                         | Home > Virtual networks > Create virtual network |                                                             |
| + Create a resource       | Virtual networks « 🖈 🗙<br>Ruckus Wireless. Inc.  | Create virtual network 🛛 🗖 🗙                                |
| i≣ All services           | + Add = Edit columns ···· More                   | * Name                                                      |
|                           |                                                  | Ivallie                                                     |
| - 🛧 Favorites             | Filter by name                                   | * Address space <b>6</b>                                    |
| 🛄 Dashboard               | NAME 🔍                                           | 10.1.0.0/16                                                 |
| All resources             | <ul> <li>↔ Dtltest</li> </ul>                    | 10.1.0.0 - 10.1.255.255 (65536 addresses)<br>* Subscription |
| ····                      | < ↔ > Dtltest                                    | Pay-As-You-Go 🗸                                             |
| Resource groups           | <ul><li>↔ tdc-abe-vnet</li></ul>                 | * Resource group                                            |
| 🔇 App Services            | < ↔ > tdc-alon-net                               | Create new Use existing                                     |
| Function Apps             | <↔ tdc-nolan-net                                 |                                                             |
| 👼 SOI databases           | <↔ vsz-net                                       | * Location                                                  |
|                           |                                                  | East Asia 🗸 🗸                                               |
| S Azure Cosmos DB         |                                                  | Subnet                                                      |
| Virtual machines          |                                                  | default                                                     |
| 🚸 Load balancers          |                                                  | * Address range                                             |
|                           |                                                  | 10.1.0.0/24                                                 |
|                           |                                                  | 10.1.0.0 - 10.1.0.255 (256 addresses)                       |
| ··· Virtual networks      |                                                  | Basic Standard                                              |
| Azure Active Directory    |                                                  | Service endpoints 🕦                                         |
| Monitor                   |                                                  | Disabled Enabled                                            |
| Advicar                   |                                                  |                                                             |
| AUVISOI                   |                                                  |                                                             |
| Security Center           |                                                  |                                                             |
| Oost Management + Billing |                                                  |                                                             |
| Help + support            |                                                  |                                                             |
| Network security groups   |                                                  |                                                             |
| 👰 Images                  |                                                  | <b></b> 1                                                   |
|                           |                                                  | Create Automation options                                   |

3. Click **Create**, you have created a network.

### **Creating Network Security Groups**

Network security group is the Azure firewall rule. You can have different firewall rules for each vSZ instance.

To create a network security group:

1. From the left pane of the **Microsoft Azure** page, click **Network security groups**. The **Network security groups** page appears with the list of existing resource groups as shown in the following image.

#### FIGURE 49 Network security Groups

| Microsoft Azure           |                                                                                    |                     | <i>P</i> Search re  | esources, services, and docs | < L >_ 🕸 😳 🛈 🕀 📲 |
|---------------------------|------------------------------------------------------------------------------------|---------------------|---------------------|------------------------------|------------------|
| Create a resource         | Home > Network security groups<br>Network security groups<br>Ruckus Wireless, Inc. |                     |                     |                              |                  |
| E All services            | + Add ■■ Edit columns 🕐 Refresh 🛛 ♦ Assign tags                                    |                     |                     |                              |                  |
| - 🖈 FAVORITES             | Subscriptions: Pay-As-You-Go                                                       |                     |                     |                              |                  |
| 🔲 Dashboard               | Filter by name                                                                     | All resource groups | ✓ All               | ll locations                 | ✓ No grouping    |
| All resources             | NAME ↑↓                                                                            |                     | RESOURCE GROUP      | LOCATION 👈                   | SUBSCRIPTION     |
| Resource groups           | 5-0-0-668-fresh-nsg                                                                |                     | Nolan_5.0_beta1     | East Asia                    | Pay-As-You-Go    |
| S App Services            | Alon-vSZ-361-nsg                                                                   |                     | Alon-Resource       | East Asia                    | Pay-As-You-Go    |
|                           | Nolan-5-0-0-249-nsg                                                                |                     | Nolan_5.0_beta1     | East Asia                    | Pay-As-You-Go    |
| Function Apps             | Nolan50beta2upgradeNode2-nsg                                                       |                     | Nolan_5.0_beta1     | East Asia                    | Pay-As-You-Go    |
| 📓 SQL databases           | Nolan50beta2upgrade-nsg                                                            |                     | Nolan_5.0_beta1     | East Asia                    | Pay-As-You-Go    |
| 🬌 Azure Cosmos DB         | nolan-beta2-524-nsg                                                                |                     | Nolan_5.0_beta1     | East Asia                    | Pay-As-You-Go    |
| Virtual machines          | NolanBeta2-nsg                                                                     |                     | Nolan_5.0_beta1     | East Asia                    | Pay-As-You-Go    |
| <u> </u>                  | nolan-beta-refresh-nsg                                                             |                     | Nolan_5.0_beta1     | East Asia                    | Pay-As-You-Go    |
| Load balancers            | tdc-abe-simpc-01-nsg                                                               |                     | tdcaberesourcegroup | East Asia                    | Pay-As-You-Go    |
| Storage accounts          | tdcabevszNSG                                                                       |                     | tdcaberesourcegroup | East Asia                    | Pay-As-You-Go    |
| Virtual networks          | 🗌 🦁 tdc-nolan-nsg                                                                  |                     | Nolan_5.0_beta1     | East Asia                    | Pay-As-You-Go    |
| Azure Active Directory    |                                                                                    |                     |                     |                              |                  |
| Monitor                   |                                                                                    |                     |                     |                              |                  |
| 🍨 Advisor                 |                                                                                    |                     |                     |                              |                  |
| Security Center           |                                                                                    |                     |                     |                              |                  |
| Oost Management + Billing |                                                                                    |                     |                     |                              |                  |
| Help + support            |                                                                                    |                     |                     |                              |                  |
| Network security groups   |                                                                                    |                     |                     |                              |                  |
| 👰 Images                  |                                                                                    |                     |                     |                              |                  |

- 2. Click **Add** and update the following:
  - **Name**: enter a name for the network
  - **Resource group**: choose the Use existing option and select the existing resource group from the drop-down.

#### FIGURE 50 Adding Resource Group Name

| Microsoft Azure                    |                                                                                       |
|------------------------------------|---------------------------------------------------------------------------------------|
|                                    | Home > Network security groups > Create network security group                        |
| + Create a resource                | Network security groups « * × Create network security group = > Ruckus Wireless, Inc. |
| i≡ All services                    | Add EE Edit columns ···· More * Name                                                  |
| - 🖈 FAVORITES                      | Filter by name                                                                        |
| 🔲 Dashboard                        | NAME ↑↓     Pay-As-You-Go                                                             |
| All resources                      | 5-0-0-668-fresh-nsg                                                                   |
| 📦 Resource groups                  | Alon-vSZ-361-nsg                                                                      |
|                                    | Nolan-5-0-0-249-nsg                                                                   |
| 🤇 App Services                     | Nolan50beta2upgradeNode2-nsg * Location                                               |
| Function Apps                      | ♥ Nolan50beta2upgrade-nsg     East Asia     ✓                                         |
| 👼 SQL databases                    | nolan-beta2-524-nsg                                                                   |
| 🥒 Azure Cosmos DB                  | NolanBeta2-nsg                                                                        |
| Virtual machines                   | tdc-abe-simpc-01-nsg                                                                  |
| 🚸 Load balancers                   | tdcabevszNSG                                                                          |
| Storage accounts                   | tdc-nolan-nsg                                                                         |
|                                    |                                                                                       |
|                                    |                                                                                       |
|                                    |                                                                                       |
| Monitor                            |                                                                                       |
| Advisor                            |                                                                                       |
| Security Center                    |                                                                                       |
| 🧿 Cost Management + Billin         |                                                                                       |
| Provide the support Help + support |                                                                                       |
| Network security groups            |                                                                                       |
| 📴 Images                           |                                                                                       |
|                                    | Create Automation options                                                             |

3. Click Create the Network security groups page appears.

 Select the network security group from the list and click **Inbound security rules** as shown in the following image. The existing rules are listed.

#### FIGURE 51 Inbound security rules

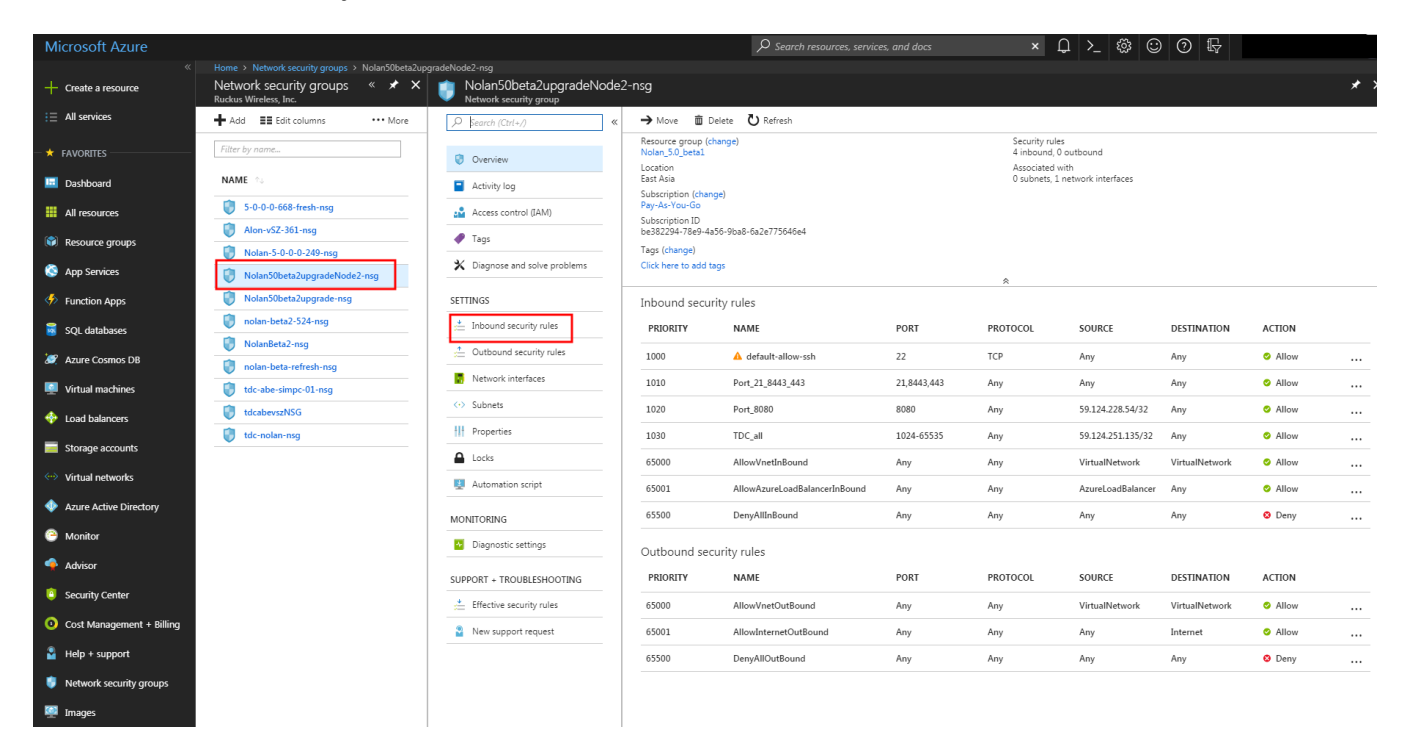
5. Click **Add** + to create a new rule as shown in the following image.

The existing rules are listed.

#### FIGURE 52 Creating security rules

| Microsoft Azure           |                                                                             |                                                                                              |                    | $\wp$ Search resources, service | es, and docs | хĹ       | ) >_ 🎕 😳          | ) 🧿 🖫          |        |   |
|---------------------------|-----------------------------------------------------------------------------|----------------------------------------------------------------------------------------------|--------------------|---------------------------------|--------------|----------|-------------------|----------------|--------|---|
| Create a resource         | Home > Network security groups > Nolan50beta2upg<br>Network security groups | gradeNode2-nsg - Inbound security rules<br>Nolan50beta2upgradeNode<br>Network security group | e2-nsg - Inbound s | ecurity rules                   |              |          |                   |                |        | * |
| i ≧ All services          | 🕂 Add 📑 Edit columns 🛛 •••• More                                            |                                                                                              | 🕂 📥 Add 🕸 Defa     | ult rules                       |              |          |                   |                |        |   |
| + FAVORITES               | Filter by name                                                              | Overview                                                                                     | PRIORITY           | NAME                            | PORT         | PROTOCOL | SOURCE            | DESTINATION    | ACTION |   |
| 🖪 Dashboard               | NAME 14                                                                     | Activity log                                                                                 | 1000               | 🛕 default-allow-ssh             | 22           | TCP      | Any               | Any            | Allow  |   |
| All resources             | 5-0-0-668-fresh-nsg                                                         | Access control (IAM)                                                                         | 1010               | Port_21_8443_443                | 21,8443,443  | Any      | Any               | Any            | Allow  |   |
| 📦 Resource groups         | Alon-vSZ-361-nsg                                                            | 🛷 Tags                                                                                       | 1020               | Port_8080                       | 8080         | Any      | 59.124.228.54/32  | Any            | Allow  |   |
| S App Services            | Nolan-5-0-0-0-249-nsg                                                       | X Diagnose and solve problems                                                                | 1030               | TDC_all                         | 1024-65535   | Any      | 59.124.251.135/32 | Any            | Allow  |   |
| Eurotion Apps             | Nolan50beta2upgrade-nsg                                                     | SETTINGS                                                                                     | 65000              | AllowVnetInBound                | Any          | Any      | VirtualNetwork    | VirtualNetwork | Allow  |   |
|                           | nolan-beta2-524-nsg                                                         | 🐣 Inbound security rules                                                                     | 65001              | AllowAzureLoadBalancerInBound   | Any          | Any      | AzureLoadBalancer | Any            | Allow  |   |
| SQL Galabases             | 関 NolanBeta2-nsg                                                            | Outbound security rules                                                                      | 65500              | DenyAllInBound                  | Any          | Any      | Any               | Any            | Oeny   |   |
| Azure Cosmos DB           | nolan-beta-refresh-nsg                                                      | Network interfaces                                                                           |                    |                                 |              |          |                   |                |        |   |
| Virtual machines          | tdc-abe-simpc-01-nsg                                                        | (i) Subnatz                                                                                  |                    |                                 |              |          |                   |                |        |   |
| 💠 Load balancers          | tdcabevszNSG                                                                |                                                                                              |                    |                                 |              |          |                   |                |        |   |
| Storage accounts          | tdc-nolan-nsg                                                               |                                                                                              |                    |                                 |              |          |                   |                |        |   |
| ••• Virtual networks      |                                                                             | Automation script                                                                            |                    |                                 |              |          |                   |                |        |   |
| Azure Active Directory    |                                                                             | MONITORING                                                                                   |                    |                                 |              |          |                   |                |        |   |
| Monitor                   |                                                                             | Diannostic settings                                                                          |                    |                                 |              |          |                   |                |        |   |
| 🔷 Advisor                 |                                                                             |                                                                                              |                    |                                 |              |          |                   |                |        |   |
| Security Center           |                                                                             | SUPPORT + TROUBLESHOOTING                                                                    |                    |                                 |              |          |                   |                |        |   |
| • • • • • • • • •         |                                                                             | Effective security rules                                                                     |                    |                                 |              |          |                   |                |        |   |
| Cost Management + Billing |                                                                             | New support request                                                                          |                    |                                 |              |          |                   |                |        |   |
| Help + support            |                                                                             |                                                                                              |                    |                                 |              |          |                   |                |        |   |
| 🏮 Network security groups |                                                                             |                                                                                              |                    |                                 |              |          |                   |                |        |   |
| 👰 Images                  |                                                                             |                                                                                              |                    |                                 |              |          |                   |                |        |   |

- 6. From the **Add inbound security rule** page update the following fields:
  - **Source**: select the source port.
  - Source port ranges: enter the source port range.
  - Destination: select the destination port.
  - Destination port ranges: select the destination port ranges.
  - Protocol: select one of the options—Any, TCP or UDP.
  - Action: select Allow or Deny.
  - Priority: enter the rule priority number.
  - Name: enter a name for the rule.
  - Description: enter a short description about the rule.

#### FIGURE 53 Adding Inbound Security Rule

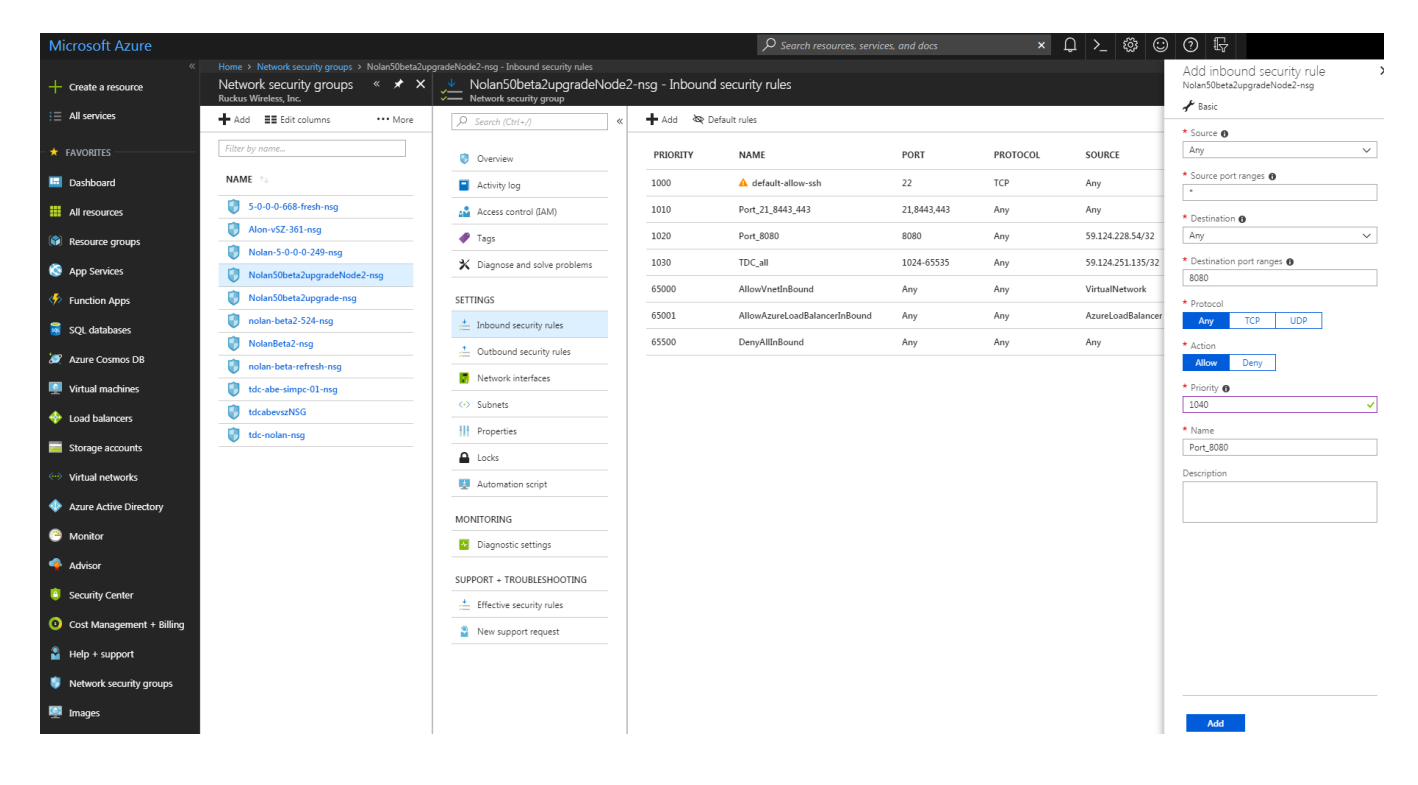

7. Click **Add**, the new rule is added to the existing rule list as shown in the following image.

The existing rules are listed.

#### FIGURE 54 Inbound Security Rule List

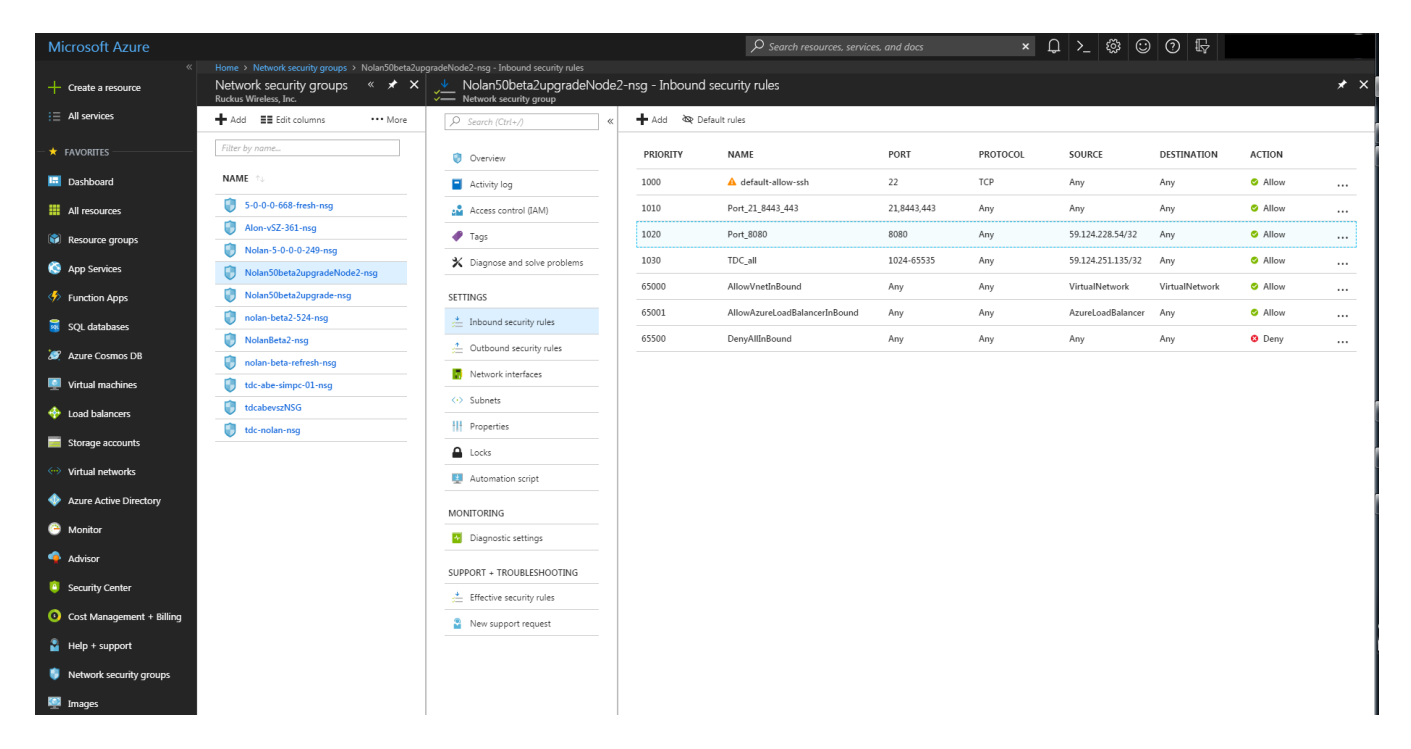

# **Creating a vSZ Image on Microsoft Azure**

Follow these steps to create a vSZ image on Microsoft Azure:

#### 1. **NOTE**

Help + support
 Network security aroups

ssh is allowed by default, so add port 443 and 8443 for AP connection and Web access.

From the Microsoft Azure page, click Images.

#### FIGURE 55 Creating an image

| Microsoft Azure           |                                                  |                     | و م     | Search resources, services, and d | na ×        | ₽ >_ 🕸 😳 Ø     | Ð             |     |
|---------------------------|--------------------------------------------------|---------------------|---------|-----------------------------------|-------------|----------------|---------------|-----|
|                           |                                                  |                     |         |                                   |             |                |               |     |
| Create a resource         | Images<br>Ruckus Wireless, Inc.                  |                     |         |                                   |             |                |               | * > |
| ∃ All services            | + Add III Edit columns 🕐 Refresh 🛛 🗣 Assign tags |                     |         |                                   |             |                |               |     |
| * FAVORITES               | Subscriptions: Pay-As-You-Go                     |                     |         |                                   |             |                |               |     |
| Dashboard                 | Filter by name<br>8 items                        | All resource groups |         | ✓ All locations                   |             | ✓ No grouping  |               | ~   |
| All resources             | NAME 14                                          | SOURCE VIRTUAL MAC  | OS TYPE | RESOURCE GROUP 🔌                  | LOCATION to | ZONE RESILIENT | SUBSCRIPTION  |     |
| 📦 Resource groups         | 3.6.0.0.510                                      |                     | Linux   | Nolan_5.0_beta1                   | East Asia   | No             | Pay-As-You-Go |     |
| S App Services            | 3.6.0.0.235                                      |                     | Linux   | Alon-Resource                     | East Asia   | No             | Pay-As-You-Go |     |
| 4                         | 3.6.1.0.222                                      |                     | Linux   | Alon-Resource                     | East Asia   | No             | Pay-As-You-Go |     |
| Function Apps             | 5.0.0.249                                        | •                   | Linux   | Nolan_5.0_beta1                   | East Asia   | No             | Pay-As-You-Go |     |
| SQL databases             | 5.0.0.505                                        |                     | Linux   | Nolan_5.0_beta1                   | East Asia   | No             | Pay-As-You-Go |     |
| 🥒 Azure Cosmos DB         | 5.0.0.524                                        | -                   | Linux   | Nolan_5.0_beta1                   | East Asia   | No             | Pay-As-You-Go |     |
| Virtual machines          | 5.0.0.610                                        |                     |         | Nolan_5.0_beta1                   | East Asia   |                | Pay-As-You-Go |     |
| 🚸 Load balancers          | 5.0.0.0668                                       |                     |         | Nolan_5.0_beta1                   | East Asia   |                | Pay-As-You-Go |     |
| Storage accounts          |                                                  |                     |         |                                   |             |                |               |     |
| ··· Virtual networks      |                                                  |                     |         |                                   |             |                |               |     |
| 🔶 Azure Active Directory  |                                                  |                     |         |                                   |             |                |               |     |
| Monitor                   |                                                  |                     |         |                                   |             |                |               |     |
| 🔶 Advisor                 |                                                  |                     |         |                                   |             |                |               |     |
| Security Center           |                                                  |                     |         |                                   |             |                |               |     |
| Cost Management + Billing |                                                  |                     |         |                                   |             |                |               |     |

2. Click **Add**, the Create image page appears as shown in the following image.

| M         | icrosoft Azure            |                                   |      | arphi Search resources, services, and docs | ×      |
|-----------|---------------------------|-----------------------------------|------|--------------------------------------------|--------|
|           |                           | Home > Images > Create image      |      |                                            |        |
| +         | Create a resource         | Images «<br>Ruckus Wireless, Inc. | * X  | Create image                               |        |
|           | All services              | Add Efficiency                    | Vore |                                            |        |
|           |                           |                                   | -    | ^ Name                                     |        |
| -*        | FAVORITES                 | Filter by name                    |      |                                            |        |
|           |                           | NAME                              |      | * Subscription                             | _      |
|           | Dashboard                 |                                   |      | Pay-As-You-Go                              | ~      |
|           | All resources             | S.6.0.0.510                       |      | * Resource group                           |        |
| (**       | -                         | 3.6.0.0.235                       |      | Create new     Use existing                | _      |
|           | Resource groups           | 3.6.1.0.222                       |      | The value should not be empty.             |        |
| 8         | App Services              | 5.0.0.249                         |      | * Location                                 |        |
| 4         | Eurotion Appr             | 5.0.0.505                         |      | East Asia                                  | $\sim$ |
|           | runction Apps             | <b>E</b> 5000524                  |      |                                            |        |
| 2         | SQL databases             | 5.0.0.0.24                        |      | On Off                                     |        |
| <b>16</b> |                           | 5.0.0.0.610                       |      |                                            |        |
| ~         | Azure Cosilios DB         | 5.0.0.0.668 <b>5</b>              |      | OS disk                                    |        |
|           | Virtual machines          |                                   |      | Windows Linux                              |        |
|           | Load balancer             |                                   |      |                                            |        |
|           |                           |                                   |      | Storage blob                               |        |
|           | Storage accounts          |                                   |      | 1 Browse                                   |        |
|           | Virtual networks          |                                   |      | * Account type 🕦                           |        |
|           |                           |                                   |      | Standard HDD                               | $\sim$ |
| -         | Azure Active Directory    |                                   |      | * Host caching <b>0</b>                    |        |
| @         | Monitor                   |                                   |      | Read/write                                 | $\sim$ |
|           | - monitor                 |                                   |      |                                            |        |
| -         | Advisor                   |                                   |      | Data disks                                 |        |
| 0         | Security Center           |                                   |      |                                            | _      |
|           |                           |                                   |      | + Add data disk                            |        |
| 0         | Cost Management + Billing |                                   |      |                                            |        |
| 2         | Help + support            |                                   |      |                                            |        |
|           |                           |                                   |      |                                            |        |
|           | Network security groups   |                                   |      |                                            |        |
|           | Images                    |                                   |      |                                            |        |
|           |                           |                                   |      | Create Automation options                  |        |
|           |                           |                                   |      |                                            |        |

#### FIGURE 56 Create an Image from VHD

- 3. Update the following fields:
  - **Name**: enter a name for the image.
  - **Resource group**: choose Use existing and select the option from the drop-down.
  - **OS type**: choose Linux.
  - Storage blob: click Browse and select the file.

4. Click **Create**, the **Storage accounts** page appears as shown in the following image.

| FIGURE 57 Storage Account Li | st |
|------------------------------|----|
|------------------------------|----|

| Microsoft Azure           |                                                                     | $\mathcal P$ Search resources, services, and docs | ×                     |
|---------------------------|---------------------------------------------------------------------|---------------------------------------------------|-----------------------|
| Create a resource         | Home > Images > Create image > Storage accounts<br>Storage accounts |                                                   | ,<br>,                |
| i ≡ All services          | + Storage account 🕐 Refresh                                         |                                                   |                       |
| * FAVORITES               | P Fearch storage accounts                                           |                                                   |                       |
| 🔟 Dashboard               | NAME                                                                | ТҮРЕ                                              | RESOURCE GROUP        |
| III resources             | aalon361                                                            | Standard-LRS                                      | Alon-Resource         |
| Resource groups           | atest5820                                                           | Standard-LRS                                      | testrg435559          |
| 🔦 Ann Caning              | atest8542                                                           | Standard-LRS                                      | testrg634768          |
| S App services            | dptest1258                                                          | Premium-LRS                                       | testrg634768          |
| Function Apps             | dptest7772                                                          | Premium-LRS                                       | testrg435559          |
| 🧧 SQL databases           | dtest2166                                                           | Standard-LRS                                      | testrg435559          |
| 🥒 Azure Cosmos DB         | dtest4637                                                           | Standard-LRS                                      | testrg634768          |
| Virtual machines          | nolan50beta1                                                        | Standard-LRS                                      | Nolan_5.0_beta1       |
| 🚸 Load balancers          | nolan50beta1diag479                                                 | Standard-LRS                                      | Nolan_5.0_beta1       |
| Storage accounts          | tdcaberesourcegroup485                                              | Premium-LRS                                       | tdcaberesourcegroup   |
| Virtual networks          | tdcaberesourcegroup858                                              | Premium-LRS                                       | tdcaberesourcegroup   |
| Azure Active Directory    | tdcabestorageaccount                                                | Standard-LRS                                      | tdcaberesourcegroup   |
| A Maniter                 | tdcbillstorageaccount                                               | Standard-LRS                                      | tdcbillresourcegroup  |
| Monikoi                   | tdcgloriastorageaccount                                             | Standard-LRS                                      | tdcgloriaresoucegroup |
| Advisor                   |                                                                     |                                                   |                       |
| Security Center           |                                                                     |                                                   |                       |
| Ocst Management + Billing |                                                                     |                                                   |                       |
| Help + support            |                                                                     |                                                   |                       |
| Network security groups   |                                                                     |                                                   |                       |
| M Imager                  |                                                                     |                                                   |                       |

5. Select the Storage account from the list, the Containers page appears as shown in the following image.

#### FIGURE 58 Select the Container

| Microsoft Azure           |                                                 |                               | × L > 🕸 😳 Ø           | ₽.                      |
|---------------------------|-------------------------------------------------|-------------------------------|-----------------------|-------------------------|
| *                         | Home > Images > Create image > Storage accounts | > Containers                  |                       |                         |
| Create a resource         | Storage accounts « ×                            | Containers<br>nolan50beta1    |                       | ×                       |
| i∃ All services           | + Storage account 💍 Refresh                     | ➡ Container ひ Refresh         |                       |                         |
| + FAVORITES               | ${\cal P}$ Search storage accounts              | P search containers by prefix |                       |                         |
| 🔲 Dashboard               | NAME                                            | NAME                          | LAST MODIFIED         | PUBLIC ACCE LEASE STATE |
| All resources             | aalon361                                        | vhdcontainer                  | 3/1/2018, 10:21:21 AM | Private Available       |
| 📦 Resource groups         | atest5820                                       |                               |                       |                         |
| 🔕 App Services            | destest8542                                     |                               |                       |                         |
| Function Apps             | dptest7772                                      |                               |                       |                         |
| sQL databases             | dtest2166                                       |                               |                       |                         |
| 🥖 Azure Cosmos DB         | dtest4637                                       |                               |                       |                         |
| Virtual machines          | nolan50beta1                                    |                               |                       |                         |
| 🚸 Load balancers          | nolan50beta1diag479                             |                               |                       |                         |
| Storage accounts          | tdcaberesourcegroup485                          |                               |                       |                         |
| 💮 Virtual networks        | tdcaberesourcegroup858                          |                               |                       |                         |
| Azure Active Directory    | tdcabestorageaccount                            |                               |                       |                         |
| Monitor                   | tdcaloriastorageaccount                         |                               |                       |                         |
| 🏟 Advisor                 |                                                 |                               |                       |                         |
| Security Center           |                                                 |                               |                       |                         |
| Oost Management + Billing |                                                 |                               |                       |                         |
| Help + support            |                                                 |                               |                       |                         |
| 🏮 Network security groups |                                                 |                               |                       |                         |
| 👰 Images                  |                                                 |                               |                       |                         |

6. Select the Container from the list, the images in the container are listed as shown in the following image.

| Microsoft Azure          |                                                                     |         | ${\cal P}$ Search resources, services, and docs | × Q >     | - 🅸 😳 🧿 | Ę           |  |
|--------------------------|---------------------------------------------------------------------|---------|-------------------------------------------------|-----------|---------|-------------|--|
| Create a resource        | Home > Images > Create image > Storage<br>vhdcontainer<br>Container |         |                                                 |           |         |             |  |
| ; Ξ All services         | ₩ Upload U Refresh                                                  |         |                                                 |           |         |             |  |
| - 🖈 FAVORITES            | Location: vhdcontainer                                              |         |                                                 |           |         |             |  |
| 🖪 Dashboard              | Search blobs by prefix (c Show delete                               | d blobs |                                                 |           |         |             |  |
| All resources            | NAME                                                                |         | MODIFIED                                        | BLOB TYPE | SIZE    | LEASE STATE |  |
| 📦 Resource groups        | vscg-3.6.0.0.510.vhd                                                |         | 3/22/2018, 12:23:56 AM                          | Page blob | 40 GiB  | Available   |  |
| 🔕 App Services           | vscg-3.6.1.0.227.vhd                                                |         | 6/10/2018, 9:21:30 PM                           | Page blob | 40 GiB  | Available   |  |
| Function Apps            | vscg-5.0.0.0.429.vhd                                                |         | 3/6/2018, 9:05:20 AM                            | Page blob | 40 GiB  | Available   |  |
| 📓 SQL databases          | 📄 vscg-5.0.0.0.505.vhd                                              |         | 3/24/2018, 7:10:19 PM                           | Page blob | 40 GiB  | Available   |  |
| 🥒 Azure Cosmos DB        | scg-5.0.0.0.524.vhd                                                 |         | 4/1/2018, 12:20:11 AM                           | Page blob | 40 GiB  | Available   |  |
| Virtual machines         | scg-5.0.0.0.610.vhd                                                 |         | 5/7/2018, 7:51:21 PM                            | Page blob | 40 GiB  | Available   |  |
|                          | scg-5.0.0.0.668.vhd                                                 |         | 6/1/2018, 2:41:48 PM                            | Page blob | 40 GiB  | Available   |  |
| V Load balancers         |                                                                     |         |                                                 |           |         |             |  |
| Storage accounts         |                                                                     |         |                                                 |           |         |             |  |
| Virtual networks         |                                                                     |         |                                                 |           |         |             |  |
| Azure Active Directory   |                                                                     |         |                                                 |           |         |             |  |
| Monitor                  |                                                                     |         |                                                 |           |         |             |  |
| 🔷 Advisor                |                                                                     |         |                                                 |           |         |             |  |
| Security Center          |                                                                     |         |                                                 |           |         |             |  |
| Ost Management + Billing |                                                                     |         |                                                 |           |         |             |  |
| Help + support           |                                                                     |         |                                                 |           |         |             |  |
| Network security groups  |                                                                     |         |                                                 |           |         |             |  |
| 👰 Images                 | Select                                                              |         |                                                 |           |         |             |  |

#### FIGURE 59 Images in the Container

7. Select the image file from the list and click **Select**. The selected image is listed in the Images page as shown in the following image.

#### FIGURE 60 Images Page

| Microsoft Azure             |                                                  |                    | <i>ک</i> ر | Search resources, services, and de | oos X      | ₽ ≻_ ‡ 😳 Ø                      | R             |   |
|-----------------------------|--------------------------------------------------|--------------------|------------|------------------------------------|------------|---------------------------------|---------------|---|
| Create a resource           | Home > Images<br>Images<br>Ruckus Wireless, Inc. |                    |            |                                    |            |                                 |               | * |
| i≡ All services             | 🕂 Add 🛛 🏭 Edit columns 💍 Refresh 🛛 🔶 Assign tags |                    |            |                                    |            |                                 |               |   |
|                             | Subscriptions: Pay-As-You-Go                     | All                |            | All leveline                       |            | No province                     |               |   |
| Dashboard                   | Pader by nume<br>8 items                         | Airresource groups |            | All locations                      |            | <ul> <li>We grouping</li> </ul> |               | ~ |
| All resources               | NAME 14                                          | SOURCE VIRTUAL MAC | OS TYPE    | RESOURCE GROUP                     | LOCATION 👈 | ZONE RESILIENT                  | SUBSCRIPTION  |   |
| 📦 Resource groups           | 3.6.0.0.510                                      |                    | Linux      | Nolan_5.0_beta1                    | East Asia  | No                              | Pay-As-You-Go |   |
| 🔇 App Services              | 3.6.0.0.235                                      | -                  | Linux      | Alon-Resource                      | East Asia  | No                              | Pay-As-You-Go |   |
| Function Apps               | 3.6.1.0.222                                      |                    | Linux      | Alon-Resource                      | East Asia  | No                              | Pay-As-You-Go |   |
|                             | 5.0.0.249                                        |                    | Linux      | Nolan_5.0_beta1                    | East Asia  | No                              | Pay-As-You-Go |   |
| SQL databases               | 5.0.0.505                                        | -                  | Linux      | Nolan_5.0_beta1                    | East Asia  | No                              | Pay-As-You-Go |   |
| 🬌 Azure Cosmos DB           | 5.0.0.0.524                                      | •                  | Linux      | Nolan_5.0_beta1                    | East Asia  | No                              | Pay-As-You-Go |   |
| Virtual machines            | 5.0.0.0.610                                      | -                  | Linux      | Nolan_5.0_beta1                    | East Asia  | No                              | Pay-As-You-Go |   |
| 🚸 Load balancers            | 5.0.0.0.668                                      | •                  | Linux      | Nolan_5.0_beta1                    | East Asia  | No                              | Pay-As-You-Go |   |
|                             |                                                  |                    |            |                                    |            |                                 |               |   |
| Storage accounts            |                                                  |                    |            |                                    |            |                                 |               |   |
| Virtual networks            |                                                  |                    |            |                                    |            |                                 |               |   |
| Azure Active Directory      |                                                  |                    |            |                                    |            |                                 |               |   |
| \ominus Monitor             |                                                  |                    |            |                                    |            |                                 |               |   |
| 🔶 Advisor                   |                                                  |                    |            |                                    |            |                                 |               |   |
| Security Center             |                                                  |                    |            |                                    |            |                                 |               |   |
| O Cost Management + Billing |                                                  |                    |            |                                    |            |                                 |               |   |
| Help + support              |                                                  |                    |            |                                    |            |                                 |               |   |
| Network security groups     |                                                  |                    |            |                                    |            |                                 |               |   |
| 🐖 Images                    |                                                  |                    |            |                                    |            |                                 |               |   |

8. Select the image and click **Create VM** as shown in the following image

#### FIGURE 61 Create VM

| Microsoft Azure                  |                                 |          |                           |   |                 |               | ${\cal P}$ Search resources, services, and docs                 | × Q >_ 🐯                        | 0 🖓            |            |
|----------------------------------|---------------------------------|----------|---------------------------|---|-----------------|---------------|-----------------------------------------------------------------|---------------------------------|----------------|------------|
| «                                |                                 |          | <b>— FOOD</b> (10)        |   |                 |               |                                                                 |                                 |                |            |
| Create a resource                | Images<br>Ruckus Wireless, Inc. | × * ^    | 5.0.0.0.610<br>Image      |   |                 |               |                                                                 |                                 |                | * '        |
| ∃ All services                   | 🕂 Add 📑 Edit columns            | ••• More |                           | « | + Create VM     | 💼 Deleti      | e                                                               |                                 |                |            |
|                                  | Filter by name                  |          | 👰 Overview                |   | NAME 5.0.0.610  |               |                                                                 |                                 |                |            |
| 🗔 Dashboard                      | NAME 🕆                          |          | Activity log              |   | SOURCEVENTU     |               |                                                                 |                                 |                |            |
| III resources                    | 3.6.0.0.510                     |          | Access control (IAM)      |   | -               | C MACHINE     |                                                                 |                                 |                |            |
| Resource groups                  | Sec. 0.0.235                    |          | 🛷 Tags                    |   | OS DISK         |               |                                                                 |                                 |                |            |
| 🙆 Ann Senvices                   | 3.6.1.0.222                     |          | SETTINGS                  |   | OS TYPE         |               | SOURCE BLOB URI                                                 |                                 | ACCOUNT TYPE   | CACHING    |
| <ul> <li>Applications</li> </ul> | 5.0.0.0.249                     |          |                           |   | Linux           |               | https://nolan50beta1.blob.core.windows.net/vhdcontainer/vscg-5. | 0.0.0.610.vhd                   | Standard HDD   | Read/write |
| • Function Apps                  | 5.0.0.524                       |          |                           |   | DATA DISKS      |               |                                                                 |                                 |                |            |
| SQL databases                    | 5.0.0.610                       |          | Automation script         |   | This image does | n't contain a | any data disks.                                                 |                                 |                |            |
| 🤵 Azure Cosmos DB                | 5.0.0.0.668                     |          | SUPPORT + TROUBLESHOOTING |   | RESOURCE GRO    | UP            |                                                                 |                                 |                |            |
| Virtual machines                 |                                 |          | New support request       |   | Notan_5.0_Detas |               |                                                                 |                                 |                |            |
| 🚸 Load balancers                 |                                 |          |                           |   | East Asia       |               |                                                                 |                                 |                |            |
| Storage accounts                 |                                 |          |                           |   | ZONE RESILIENO  | SY .          |                                                                 |                                 |                |            |
| ··· Virtual networks             |                                 |          |                           |   | Disabled        |               |                                                                 |                                 |                |            |
| Azure Active Directory           |                                 |          |                           |   | Pay-As-You-Go   |               |                                                                 |                                 |                |            |
| Onitor                           |                                 |          |                           |   | RESOURCE ID     |               |                                                                 |                                 |                |            |
| 🔷 Advisor                        |                                 |          |                           |   | /subscriptions  | /be382294-1   | 78e9-4a56-9ba8-6a2e775646e4/resourceGroups/Nolan_5.0_beta1/pro  | oviders/Microsoft.Compute/image | es/5.0.0.0.610 |            |
| Security Center                  |                                 |          |                           |   |                 |               |                                                                 |                                 |                |            |
| Oost Management + Billing        |                                 |          |                           |   |                 |               |                                                                 |                                 |                |            |
| 🖀 Help + support                 |                                 |          |                           |   |                 |               |                                                                 |                                 |                |            |
| Network security groups          |                                 |          |                           |   |                 |               |                                                                 |                                 |                |            |
| 👰 Images                         |                                 |          |                           |   |                 |               |                                                                 |                                 |                |            |

- 9. From the **Create virtual machine** page select the **Basics** tab and update the following:
  - Name: enter a name for the virtual machine.
  - VM disk type: select HDD form the drop-down as disk type.
  - **User name**: enter a username for the virtual machine.
  - **Authentication type**: choose the preferred authentication type.
  - **Password**: enter the password.
  - **Confirm password**: re-enter the password.
  - **Resource group**: choose Use existing and select the resource group from the drop-down.

#### FIGURE 62 Basics Information

| Microsoft Azure           |                                                                                                    |        |
|---------------------------|----------------------------------------------------------------------------------------------------|--------|
| Create a resource         | Home > Images > 5.0.0.0.668 > Create virtual machine > Basics         Create virtual machine       X       Basics | □ ×    |
| i∃ All services           | 1 Basics >                                                                                                    |        |
| - 🛧 FAVORITES             | VM disk type 🔀                                                                                                    |        |
| 📴 Dashboard               | 2 Size >                                                                                                    | $\sim$ |
| HI resources              | Choose virtual machine size * Username                                                                            | ]      |
| 🕅 Resource groups         | 2 Settings > * Authentication type                                                                                | ]      |
| 🔇 App Services            | Configure optional features SSH public key Password                                                               |        |
| Function Apps             | * SSH public key 🚯                                                                                                |        |
| 🧕 SQL databases           | <b>4</b> 5.0.0.0.668                                                                                              |        |
| 😹 Azure Cosmos DB         | Subscription                                                                                                    |        |
| Virtual machines          | Pay-As-You-Go                                                                                                    | ~      |
| 💠 Load balancers          | Create new Use existing                                                                                           |        |
| Storage accounts          | * Losstian                                                                                                    |        |
| ↔ Virtual networks        | East Asia                                                                                                    | $\sim$ |
| Azure Active Directory    |                                                                                                    |        |
| 🕒 Monitor                 |                                                                                                    |        |
| 🏟 Advisor                 |                                                                                                    |        |
| Security Center           |                                                                                                    |        |
| Oost Management + Billing |                                                                                                    |        |
| Help + support            |                                                                                                    |        |
| 🏮 Network security groups |                                                                                                    |        |
| 🕎 Images                  | ОК                                                                                                    |        |
|                           |                                                                                                    |        |

10. Click **OK**, the Settings tab page appears as shown in the following image.

#### FIGURE 63 Settings Tab

| Microsoft Azure                                                      |                                           |                |                                                                                                    |
|----------------------------------------------------------------------|-------------------------------------------|----------------|----------------------------------------------------------------------------------------------------|
|                                                                      | Home > Images > 5.0.0.0.668 > Create      | virtual machin | ne > Settings                                                                                                    |
| + Create a resource                                                  | Create virtual machine                    | ×              | Settings 🗖 🗙                                                                                                    |
| E All services                                                       | 1 Basics<br>Done                          | ~              | High availability<br>Availability zone <b>(</b>                                                                                                    |
| <ul> <li>Dashboard</li> <li>All resources</li> </ul>                 | 2 Size<br>Done                            | ~              | None V<br>No availability zones are available for the<br>location you have selected. To view locations<br>that support availability zones, go to<br>aka.ms/zonedregions |
| Resource groups                                                      | 3 Settings<br>Configure optional features | >              | * Availability set <b>0</b> ><br>None                                                                                                    |
| <ul> <li>App Services</li> <li>Function Apps</li> </ul>              | 4 Summary 5.0.0.0668                      | >              | Storage<br>Use managed disks <b>()</b><br>No Yes                                                                                                    |
| SQL databases                                                        | 510101000                                 |                | Network                                                                                                    |
| Azure Cosmos DB Virtual machines                                     |                                           |                | * Virtual network  (new) bill-simpc-03-vnet                                                                                                    |
| Load balancers                                                       |                                           |                | * Subnet ()<br>default (10.1.0.0/24)                                                                                                    |
| Storage accounts                                                     |                                           |                | * Public IP address ① > (new) test-ip                                                                                                    |
| <ul> <li>Virtual networks</li> <li>Azure Active Directory</li> </ul> |                                           |                | Network Security Group 🕤                                                                                                    |
| 😁 Monitor                                                            |                                           |                | * Select public inbound ports ()                                                                                                    |
| Advisor                                                              |                                           |                | 0 selected                                                                                                    |
| Security Center                                                      |                                           |                | Extensions                                                                                                    |
| Oost Management + Billing                                            |                                           |                | Extensions () > No extensions                                                                                                    |
| Help + support                                                       |                                           |                | Auto-shutdown                                                                                                    |
| Network security groups                                              |                                           |                | Enable auto-shutdown 🚯 🗸                                                                                                    |
| Images                                                               |                                           |                | ОК                                                                                                    |

#### Installing the vSZ on Microsoft Azure

Creating a vSZ Image on Microsoft Azure

11. Select the Network and security group information and click **OK**. The Summary page appears as shown in the following image.

| М          | icrosoft Azure            |                  |                                               |                    |                                                        |                                                                       | ${\cal P}$ Search resources, s |
|------------|---------------------------|------------------|-----------------------------------------------|--------------------|--------------------------------------------------------|-----------------------------------------------------------------------|--------------------------------|
| +          | Create a resource         | Home ><br>Create | Images > 5.0.0.0.668 > Cre<br>virtual machine | eate virtual machi | ne > Summary<br>Summary                                |                                                                       | □ ×                            |
|            | All services              | 1                | Rasics                                        |                    | <b>i</b> Validation passed                             |                                                                       |                                |
| -*         | FAVORITES                 | 1                | Done                                          | <b>`</b>           | Basics                                                 |                                                                       |                                |
|            | Dashboard                 | 2                | Size                                          | ~                  | Subscription<br>Resource group                         | Pay-As-You-Go<br>bill-simpc-03                                        |                                |
|            | All resources             | 2                | Done                                          |                    | Location                                               | East Asia                                                             |                                |
| <b>(*)</b> | Resource groups           | С                | Settings                                      |                    | Settings<br>Computer name                              | test                                                                  |                                |
| ٢          | App Services              | 5                | Done                                          |                    | Disk type<br>Username                                  | SSD<br>nolanouyangruckus                                              |                                |
| 4>         | Function Apps             | Л                | Summarv                                       |                    | Size<br>Managed                                        | Standard B1s (1 vcpus, 1 GB memory)<br>Yes                            |                                |
| <b>1</b>   | SQL databases             | 4                | 5.0.0.0.668                                   | /                  | Private image<br>Virtual network                       | 0.0.0.0008<br>(new) bill-simpc-03-vnet<br>(new) default (10.1.0.0/24) |                                |
| <b>چ</b>   | Azure Cosmos DB           |                  |                                               |                    | Public IP address<br>Network security group (firewall) | (new) test-ip<br>(new) test-nso                                       |                                |
| <b></b>    | Virtual machines          |                  |                                               |                    | Availability set<br>Guest OS diagnostics               | None<br>Disabled                                                      |                                |
| <b>.</b>   | Load balancers            |                  |                                               |                    | Boot diagnostics<br>Diagnostics storage account        | Enabled<br>nolan50beta1diag479                                        |                                |
|            | Storage accounts          |                  |                                               |                    | Auto-shutdown                                          | Off                                                                   |                                |
|            | Virtual networks          |                  |                                               |                    |                                                        |                                                                       |                                |
| <b></b>    | Azure Active Directory    |                  |                                               |                    |                                                        |                                                                       |                                |
| 0          | Monitor                   |                  |                                               |                    |                                                        |                                                                       |                                |
| 4          | Advisor                   |                  |                                               |                    |                                                        |                                                                       |                                |
| Ó          | Security Center           |                  |                                               |                    |                                                        |                                                                       |                                |
| 3          | Cost Management + Billing |                  |                                               |                    |                                                        |                                                                       |                                |
| 2          | Help + support            |                  |                                               |                    |                                                        |                                                                       |                                |
|            | Network security groups   |                  |                                               |                    |                                                        |                                                                       |                                |
| <b>1</b>   | Images                    |                  |                                               |                    | OK Download tem                                        | plate and parameters                                                  |                                |

#### FIGURE 64 Summary

# Updating the Disk Size According to Resource Plan

Follow these steps to update the disk size according to the resource plan:

1. From the Virtual Machines page, select the Virtual Machine and click Stop ass shown in the following image.

#### FIGURE 65 Stopping the Virtual Machine

| Microsoft Azure                     |                                         |                                            | $\mathcal P$ Search resources, s | ervices, and docs  |                   |                        | >_ ₽ ₽            |  |  |
|-------------------------------------|-----------------------------------------|--------------------------------------------|----------------------------------|--------------------|-------------------|------------------------|-------------------|--|--|
| «                                   | Home > Virtual machines                 | Home > Virtual machines                    |                                  |                    |                   |                        |                   |  |  |
| + Create a resource                 | Virtual machines                        |                                            |                                  |                    |                   |                        |                   |  |  |
| i≡ All services                     | ARRIS Group, Inc.                       | an a Anne a Later                          |                                  |                    | 💼 parta 💝 parta   |                        |                   |  |  |
| ★ FAVORITES                         | T Add G Reservations == E               | ait columns 🔾 ketresn   🛡 Ass              | ign tags 🕨 Start 🥆               | Restart Stop       | Delete 💝 Services |                        |                   |  |  |
| 🖪 Dashboard                         | Subscriptions: All 2 selected - Don't s | ee a subscription? Open Directory + Subscr | iption settings                  |                    |                   |                        |                   |  |  |
| All resources                       | Filter by name                          | All subscriptions V                        | All resource groups              | ✓ All types        | ✓ All             | I locations V          | .ll tags          |  |  |
| Resource groups                     | 1 of 22 items selected                  |                                            |                                  |                    |                   |                        |                   |  |  |
| ADD Services                        | NAME 🖘                                  | TYPE 🕥                                     | STATUS                           | RESOURCE GRO 🛝     | LOCATION N        | INTENANCE SUBSCRIPTION | PUBLIC IP ADD     |  |  |
| Function Apps                       | ✓ 👰 5-1-upgrade                         | Virtual machine                            | Stopped (deallocated)            | tdc-nolan-resource | East Asia -       | Pay-As-You-Go          | - A               |  |  |
| SOI databases                       | 5-1-upgrade-node2                       | Virtual machine                            | Stopped (deallocated)            | tdc-nolan-resource | East Asia -       | Pay-As-You-Go          | - A               |  |  |
| Azure Cosmos DB                     | auto-bdc-srvr-1                         | Virtual machine (cla                       | Running                          | auto-bdc-srvr-1    | East Asia -       | Pay-As-You-Go          | - R Not supported |  |  |
| Virtual machines                    | auto-bdc-srvr-2                         | Virtual machine (cla                       | Running                          | auto-bdc-srvr-2    | East Asia -       | Pay-As-You-Go          | - R Not supported |  |  |
| Load balancers                      | bill-simpc-01                           | Virtual machine (cla                       | Stopped (deallocated)            | bill-simpc-01      | East Asia -       | Pay-As-You-Go          | - R Not supported |  |  |
|                                     | bill-simpc-02                           | Virtual machine (cla                       | Stopped (deallocated)            | bill-simpc-02      | East Asia -       | Pay-As-You-Go          | - R Not supported |  |  |
|                                     | bill-simpc-03                           | Virtual machine (cla                       | Stopped (deallocated)            | bill-simpc-03      | East Asia -       | Pay-As-You-Go          | - R Not supported |  |  |
|                                     | riley-simpc-01                          | Virtual machine                            | Stopped (deallocated)            | riley-simpc        | East Asia -       | Pay-As-You-Go          | - A               |  |  |
|                                     | riley-simpc-02                          | Virtual machine                            | Stopped (deallocated)            | riley-simpc        | East Asia -       | Pay-As-You-Go          | - A               |  |  |
|                                     | riley-simpc-03                          | Virtual machine                            | Stopped (deallocated)            | riley-simpc        | East Asia -       | Pay-As-You-Go          | - A               |  |  |
| Advisor                             | scaling-aaa01                           | Virtual machine (cla                       | Running                          | scaling-aaa01      | East Asia -       | Pay-As-You-Go          | - R Not supported |  |  |
| <ul> <li>Security Center</li> </ul> |                                         |                                            | -                                | -                  |                   | · · · · · ·            |                   |  |  |

2. From the Settings area, select Disks and select the Virtual Machine as shown in the following image.

#### FIGURE 66 Disk Settings

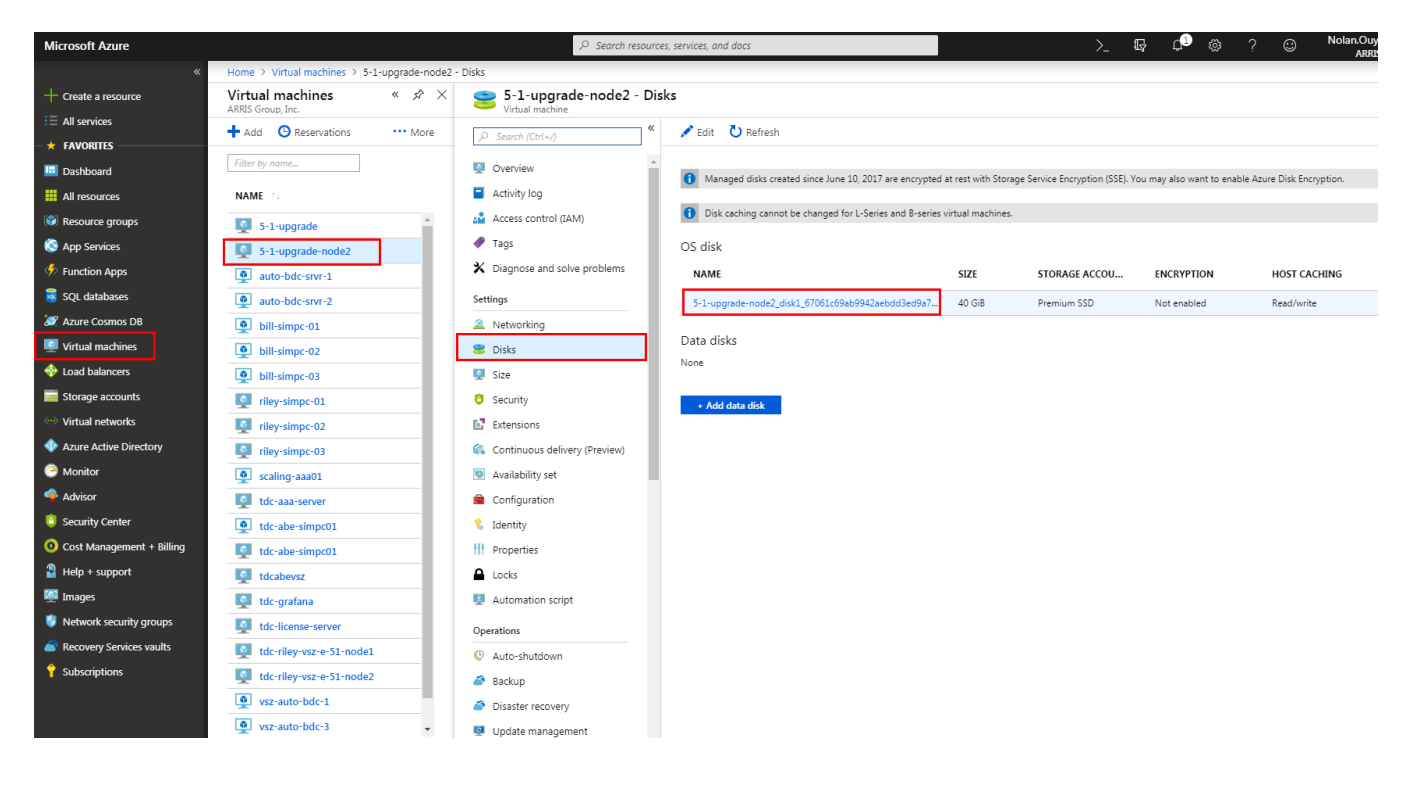

3. From the left pane select **Configuration**, enter the disk **Size (GB)** and click **Save** as shown in the following image.

| Microsoft Azure                                                                                                    |                                       | P Search resources, services, and docs                                                    |
|----------------------------------------------------------------------------------------------------|---------------------------------------|-------------------------------------------------------------------------------------------|
| «                                                                                                    | Home > Virtual machines > 5-1-upgrade | -node2 - Disks > 5-1-upgrade-node2_disk1_67061c69ab9942aebdd3ed9a7c6105d5 - Configuration |
| + Create a resource                                                                                                    | 5-1-upgrade-node2_disk:               | 1_67061c69ab9942aebdd3ed9a7c6105d5 - Configuration                                        |
| i≡ All services                                                                                                    | Disk                                  |                                                                                           |
| - 🛧 FAVORITES                                                                                                    | , Search (Ctrl+/)                     |                                                                                           |
| 🖪 Dashboard                                                                                                    | 😂 Overview                            | * Account type <b>0</b> Premium SSD ✓                                                     |
| All resources                                                                                                    | Activity log                          | Size (GR)                                                                                 |
| 📦 Resource groups                                                                                                    | Access control (IAM)                  | 300 🗸                                                                                     |
| 🔇 App Services                                                                                                    | 🕐 Tags                                |                                                                                           |
| Function Apps                                                                                                    | Settings                              | ESTIMATED PERFORMANCE ()                                                                  |
| 👼 SQL databases                                                                                                    | 🚔 Configuration                       | IUPS limit 2300                                                                           |
| 🌌 Azure Cosmos DB                                                                                                    | 🖳 Disk Export                         | n noograpot mint (mo) aj zoo                                                              |
| Virtual machines                                                                                                    | Locks                                 |                                                                                           |
| 🚸 Load balancers                                                                                                    | Automation script                     |                                                                                           |
| Storage accounts                                                                                                    | Support + troubleshooting             |                                                                                           |
| ↔ Virtual networks                                                                                                    | New support request                   |                                                                                           |
| Azure Active Directory                                                                                                    |                                       |                                                                                           |
| 😬 Monitor                                                                                                    |                                       |                                                                                           |
| 🔷 Advisor                                                                                                    |                                       |                                                                                           |
| 🏮 Security Center                                                                                                    |                                       |                                                                                           |
| Ocst Management + Billing                                                                                                    |                                       |                                                                                           |
| Provide the support Provide the support Provide the support of the support of the |                                       |                                                                                           |
| 👰 Images                                                                                                    |                                       |                                                                                           |

#### FIGURE 67 Disk Size

4. From the Virtual Machines page, select the Virtual Machine and click **Start**.

#### FIGURE 68 Starting the Virtual Machine

| Microsoft Azure             |                                          |                                           | $\mathcal P$ Search resources, se | ervices, and docs            |                       |                         | Q <sup>2</sup> |
|-----------------------------|------------------------------------------|-------------------------------------------|-----------------------------------|------------------------------|-----------------------|-------------------------|----------------|
| «                           | Home > Virtual machines                  |                                           |                                   |                              |                       |                         |                |
| + Create a resource         | Virtual machines                         |                                           |                                   |                              |                       |                         |                |
| i≡ All services             | + Add O Reservations                     | dit columns 👌 Refresh 🛛 🔶 Ass             | ion taos 🕨 Start 🤆                | Restart Stop                 | 💼 Delete 🛛 🚝 Services |                         |                |
| + FAVORITES                 | Subscriptions: All 2 selected Depit se   | a a subscription? Open Directory - Subscr | inting settings                   |                              |                       |                         |                |
| 🛄 Dashboard                 | Subscriptions: All 2 selected – Don't se | All subscriptions                         | All recourse groups               | All times                    |                       | acations All tags       |                |
| All resources               | The by nome                              | Airsubscriptions                          | Air resource groups               | <ul> <li>An types</li> </ul> | Y And                 | Air tags                |                |
| Resource groups             | 1 of 22 items selected                   | 7105                                      | CTATUC                            |                              | LOCATION - MAIN       |                         |                |
| 🔇 App Services              |                                          | IYPE 🖘                                    | STATUS                            | RESOURCE GRO 1               |                       | TENANCE SUBSCRIPTION TO | PUBLIC IP ADD  |
| Inction Apps                | 🔽 👰 5-1-upgrade                          | Virtual machine                           | Stopped (deallocated)             | tdc-nolan-resource           | East Asia -           | Pay-As-You-Go - A       | -              |
| 👼 SQL databases             | 5-1-upgrade-node2                        | Virtual machine                           | Stopped (deallocated)             | tdc-nolan-resource           | East Asia -           | Pay-As-You-Go - A       | -              |
| 😹 Azure Cosmos DB           | auto-bdc-srvr-1                          | Virtual machine (cla                      | Running                           | auto-bdc-srvr-1              | East Asia -           | Pay-As-You-Go - R       | Not supported  |
| Virtual machines            | auto-bdc-srvr-2                          | Virtual machine (cla                      | Running                           | auto-bdc-srvr-2              | East Asia -           | Pay-As-You-Go - R       | Not supported  |
| Load balancers              | bill-simpc-01                            | Virtual machine (cla                      | Stopped (deallocated)             | bill-simpc-01                | East Asia -           | Pay-As-You-Go - R       | Not supported  |
| Storage accounts            | bill-simpc-02                            | Virtual machine (cla                      | Stopped (deallocated)             | bill-simpc-02                | East Asia -           | Pay-As-You-Go - R       | Not supported  |
| ··· Virtual networks        | bill-simpc-03                            | Virtual machine (cla                      | Stopped (deallocated)             | bill-simpc-03                | East Asia -           | Pay-As-You-Go - R       | Not supported  |
| Azure Active Directory      | riley-simpc-01                           | Virtual machine                           | Stopped (deallocated)             | riley-simpc                  | East Asia -           | Pay-As-You-Go - A       | -              |
| Monitor                     | riley-simpc-02                           | Virtual machine                           | Stopped (deallocated)             | riley-simpc                  | East Asia -           | Pay-As-You-Go - A       | -              |
| Advisor                     | riley-simpc-03                           | Virtual machine                           | Stopped (deallocated)             | riley-simpc                  | East Asia -           | Pay-As-You-Go - A       | -              |
| Security Center             | scaling-aaa01                            | Virtual machine (cla                      | Running                           | scaling-aaa01                | East Asia -           | Pay-As-You-Go - R       | Not supported  |
| O Cost Management + Billing | tdc-aaa-server                           | Virtual machine                           | Running                           | riley-vsz-51                 | East Asia -           | Pay-As-You-Go - A       | 13.70.16.163   |
| Help + support              | tdc-abe-simpc01                          | Virtual machine (cla                      | Stopped (deallocated)             | tdc-abe-simpc01              | East Asia -           | Pay-As-You-Go - R       | Not supported  |
| Images                      | tdc-abe-simpc01                          | Virtual machine                           | Stopped (deallocated)             | tdcaberesourcegroup          | East Asia -           | Pay-As-You-Go - R       | -              |
| <u>*</u>                    | tdcahevsz                                | Virtual machine                           | Stonned (deallocated)             | tdcaheresourcearoup          | Fast Asia -           | Pav-As-Vou-Go - R       | -              |

5. Verify the details and click **OK**. The new Virtual Machine is created and listed in the Virtual Machine page as shown in the following image.

#### FIGURE 69 Virtual Machines

| Microsoft Azure           |                                    |                                          |                     | rch resources, services, and docs | × ♫ ≻_  ☺ ଡ                   |
|---------------------------|------------------------------------|------------------------------------------|---------------------|-----------------------------------|-------------------------------|
| «                         | Home > Virtual machines            |                                          |                     |                                   |                               |
|                           | Ruckus Wireless, Inc.              |                                          |                     |                                   |                               |
| All services              | 🕇 Add 📰 Edit columns 💍 Refresh 🛛 📢 | 🕽 Assign tags 🕨 Start 🦿 Restart 🔳 Stop 🛍 | Delete 🚝 Services   |                                   |                               |
| - 🛧 Favorites             | Subscriptions: Pay-As-You-Go       | _                                        |                     |                                   |                               |
| Dashboard                 | Filter by name                     | All resource groups 🗸 🗸                  | All types           | ✓ All locations                   | ✓ No grouping                 |
| All resources             | 18 items                           | TYPE to STATUS                           | RESOURCE GROUP      |                                   | SUBSCRIPTION DEPUBLIC IP ADDR |
| 🗊 Resource groups         | abe-server                         | Virtual machine (classic)                | abe-server          | East Asia                         | Pay-As-You-Go                 |
| Ann Senvices              | alon-vsz-361                       | Virtual machine                          | Alon-Resource       | East Asia                         | Pay-As-You-Go                 |
|                           | alon-vsz-50                        | Virtual machine                          | Alon-Resource       | East Asia                         | Pay-As-You-Go                 |
| Function Apps             | auto-bdc-srvr-1                    | Virtual machine (classic)                | auto-bdc-srvr-1     | East Asia                         | Pay-As-You-Go                 |
| SQL databases             | auto-bdc-srvr-2                    | Virtual machine (classic)                | auto-bdc-srvr-2     | East Asia                         | Pay-As-You-Go                 |
| 🥭 Azure Cosmos DB         | bill-simpc-01                      | Virtual machine (classic)                | bill-simpc-01       | East Asia                         | Pay-As-You-Go                 |
| Virtual machines          | bill-simpc-02                      | Virtual machine (classic)                | bill-simpc-02       | East Asia                         | Pay-As-You-Go                 |
| A                         | bill-simpc-03                      | Virtual machine (classic)                | bill-simpc-03       | East Asia                         | Pay-As-You-Go                 |
| W Load balancers          | Nolan50beta2upgrade                | Virtual machine                          | Nolan_5.0_beta1     | East Asia                         | Pay-As-You-Go                 |
| Storage accounts          | Nolan 50 beta 2 upgrade Node 2     | Virtual machine                          | Nolan_5.0_beta1     | East Asia                         | Pay-As-You-Go                 |
| Virtual networks          | scaling-aaa01                      | Virtual machine (classic)                | scaling-aaa01       | East Asia                         | Pay-As-You-Go                 |
| Azure Active Directory    | tdc-abe-grafana                    | Virtual machine (classic)                | tdc-abe-grafana     | East Asia                         | Pay-As-You-Go                 |
|                           | tdc-abe-simpc01                    | Virtual machine (classic)                | tdc-abe-simpc01     | East Asia                         | Pay-As-You-Go                 |
| Onitor                    | tdc-abe-simpc01                    | Virtual machine                          | tdcaberesourcegroup | East Asia                         | Pay-As-You-Go                 |
| 🌳 Advisor                 | tdcabevsz                          | Virtual machine                          | tdcaberesourcegroup | East Asia                         | Pay-As-You-Go                 |
| Security Center           | vsz-auto-bdc-1                     | Virtual machine (classic)                | vsz-auto-bdc-1      | East Asia                         | Pay-As-You-Go                 |
| <b>A A A A</b>            | vsz-auto-bdc-3                     | Virtual machine (classic)                | vsz-auto-bdc-3      | East Asia                         | Pay-As-You-Go                 |
| Cost Management + Billing | vsz-server01                       | Virtual machine (classic)                | vsz-server01        | East Asia                         | Pay-As-You-Go                 |
| Help + support            |                                    |                                          |                     |                                   |                               |
| Network security groups   |                                    |                                          |                     |                                   |                               |

👰 Images

6. Select the Virtual Machine, and get the Public IP address as shown in the following image.

| Microsoft Azure           |                                                                                                  |                                 | ${\cal P}$ Search resources, services, and do        | ∝ × ↓ ≻ 🕸 🙂 Ø 🖓                                          |
|---------------------------|--------------------------------------------------------------------------------------------------|---------------------------------|------------------------------------------------------|----------------------------------------------------------|
| Create a resource         | Home > Virtual machines > Nolan50beta2upgrade<br>Virtual machines « * X<br>Ruckus Wireless, Inc. | Nolan50beta2upgrade             |                                                      |                                                          |
| i≡ All services           | 🕂 Add 📑 Edit columns \cdots More                                                                 |                                 | 🏎 Connect 🕨 Start 🦿 Restart 🔳 Stop 🔯 Capture 🛍       | 🗓 Delete 🛛 Refresh                                       |
| * FAVORITES               | Filter by name                                                                                   | Overview                        | Resource group (change)<br>Nolan_5.0_beta1<br>Status | Computer name<br>Nolan50beta2upgrade<br>Operating system |
| 🛄 Dashboard               | NAME 10                                                                                          | Activity log                    | Running                                              | Linux<br>Size                                            |
| All resources             | abe-server                                                                                       | Access control (IAM)            | East Asia<br>Subscription (change)                   | Standard D4 v3 (4 vcpus, 16 GB memory)                   |
| Resource groups           | alon-vsz-361                                                                                     | 🛷 Tags                          | Pay-As-You-Go<br>Subscription ID                     | 65.52.171.34<br>Virtual network/subnet                   |
| 🔇 App Services            | auto-bdc-srvr-1                                                                                  | X Diagnose and solve problems   | 06202224-1062-4830-3080-082611304064                 | DNS name                                                 |
| Function Apps             | auto-bdc-srvr-2                                                                                  | SETTINGS                        | Tags (change)                                        | Configure                                                |
| 👼 SQL databases           | bill-simpc-01                                                                                    | 🚨 Networking                    | Owner : Nolan                                        | *                                                        |
| 🬌 Azure Cosmos DB         | bill-simpc-02                                                                                    | 😂 Disks                         | Show data for last: 1 bour 6 bours 12 bours 1 day    | 7 dave 30 dave                                           |
| Virtual machines          | Nolan50beta2upgrade                                                                              | Size                            |                                                      | , adjo so adjo                                           |
| -                         | Nolan50beta2upgradeNode2                                                                         | Security                        | CPU (average)                                        | Network (total)                                          |
|                           | scaling-aaa01                                                                                    | Extensions                      |                                                      |                                                          |
| Storage accounts          | tdc-abe-grafana                                                                                  | 🐔 Continuous delivery (Preview) | 80%                                                  | 3k8<br>2.5k8                                             |
| Virtual networks          | tdc-abe-simpc01                                                                                  | 🔯 Availability set              | 60%                                                  | 2k8                                                      |
| Azure Active Directory    | tdc-abe-simpc01                                                                                  | 🚔 Configuration                 | 40%                                                  | 1.5KB                                                    |
| Monitor                   | dcabevsz                                                                                         | H Properties                    | 20%                                                  |                                                          |
| 🍨 Advisor                 | vsz-auto-bdc-1                                                                                   | Locks                           | 10:15 AM 10:30 AM 10:45 AM 11 AM                     |                                                          |
| Security Center           | vsz-server01                                                                                     | Automation script               | 13.08 %                                              | 14.55 kB 12.03 kB                                        |
| Ocst Management + Billing |                                                                                                  | OPERATIONS                      | Disk hytes (total)                                   |                                                          |
| Help + support            |                                                                                                  | Q Auto-shutdown                 |                                                      |                                                          |
| 🏮 Network security groups |                                                                                                  | i Backup                        | 12M8<br>10M8                                         | 25/s<br>20/s                                             |
| 👰 Images                  |                                                                                                  | Disaster recovery               | SMB                                                  | 15/5                                                     |
|                           |                                                                                                  | Update management               |                                                      | 2/2 WWI XYYYYYYYYYYYYYY                                  |

FIGURE 70 Public IP Address

7. From the Linux PC or terminal use the Public IP address to run the ssh connection as shown in the following image.

#### FIGURE 71 SSH Connection

| <pre># ssh admin@23.99.126.53 The authenticity of host '23.99.126.53 (23.99.126.53)' can't be established. ECDSA key fingerprint is SHA256:1+rT3AWxXmZ7dZAGwXpZq+F2L5UdZn5SXvRR3s1dLy8. ECDSA key fingerprint is MD5:05:92:0d:ce:e5:6c:e7:3f:9f:9a:9b:52:a0:1a:0d:6d. Are you sure you want to continue connecting (yes/no)? yes Warning: Permanently added '23.99.126.53' (ECDSA) to the list of known hosts. ###################################</pre> | ß |
|----------------------------------------------------------------------------------------------------|---|
| Welcome to the Ruckus Virtual SmartZone Command Line Interface<br>Version: 3.6.1.0.215<br>admin-vsz-361>                                                                                                    |   |
|                                                                                                    |   |

# Installing vSZ on the Google Computing Engine

| • | Introduction                                      | 93  |
|---|---------------------------------------------------|-----|
|   | Logging into GCE and Selecting a Project          | 93  |
|   | Creating a Storage Bucket                         | 97  |
|   | Uploading the vSZ Image to a Storage Bucket       | 101 |
|   | Creating a vSZ Image for Virtual Machines         | 103 |
|   | Creating a Network and Configuring Firewall Rules | 106 |
|   | Creating a Virtual Machine Instance               | 110 |

## Introduction

You can install vSZ on the Google Computing Engine using the steps mentioned in this section.

#### NOTE

The minimum memory and CPU requirements have changed in this release. You may need to upgrade your infrastructure before upgrading. Please read carefully. This is the minimum requirement recommended. Refer to the tables in GUID-4800DFDE-7381-4785-8D04-EB6D5EA2590B in the Installation Preparation chapter.

# **Logging into GCE and Selecting a Project**

This section describes how to log into the GCE and select a project.

Ensure that you have created an account with GCE and have the login details for the same.

1. Click http://cloud.google.com to access the Google Cloud Platform website.

2. Log in using your user name and password.

FIGURE 72 Login with user credentials

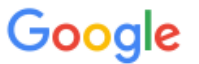

One account. All of Google.

Sign in to continue to Google Cloud Platform

| scg200test |            |
|------------|------------|
| Next       |            |
|            | Need help? |
|            |            |

Create account

3. Select **My console** as shown.

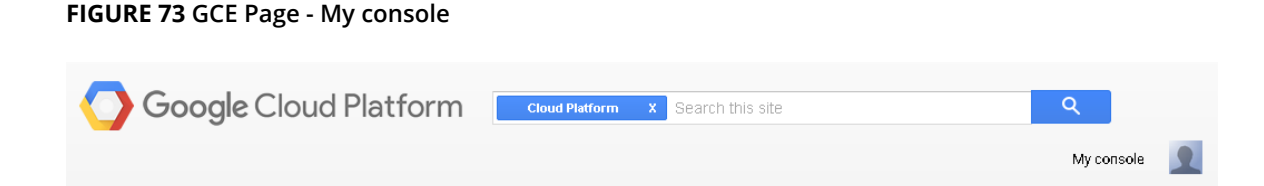

4. A list of projects you created is displayed. Click to choose a project.

#### FIGURE 74 Choose the project

| Ĩ    | Sign up for a free trial and you'll get \$300 in credit and 60 days to explore Google Cloud Platform. Learn more |                                                                                                  |                                  |                                      |                                                          |                            | DISMISS      |          | SIGN | UP FOR | FREE | TRIA |
|------|----------------------------------------------------------------------------------------------------|--------------------------------------------------------------------------------------------------|----------------------------------|--------------------------------------|----------------------------------------------------------|----------------------------|--------------|----------|------|--------|------|------|
| =    | Google Cloud Platform                                                                                            | n                                                                                                |                                  |                                      | ۹                                                        | TDC-ST -                   |              | ø        | 0    | ٠      | ÷    | P    |
| A    | Home                                                                                                    | Das                                                                                              | hboard                           | All projects<br>GCE-Test<br>SDA3-1-2 | gloss                                                    | ry-essence-487             |              |          |      |        |      |      |
| - 53 | Dashboard                                                                                                    |                                                                                                  | D                                | ✓ TDC-ST                             |                                                          | tdo-st                     |              |          |      |        |      |      |
| =    | Activity                                                                                                    |                                                                                                  | ID: tdost (#624465975414)        | Manage all pr<br>Create a proje      | projecta<br>oject                                        |                            |              | entation | ď    |        |      |      |
|      |                                                                                                    |                                                                                                  | Tay Compute English              |                                      |                                                          | Cloud Pletform solutions C |              |          |      |        |      |      |
|      |                                                                                                    |                                                                                                  | Spin up virtual machines using 0 | Google                               |                                                          | Cloud Platforr             | n tutori eli | € C      |      |        |      |      |
|      |                                                                                                    | Compute Engine, Node js, and MongoOB<br>to create a guestbook app in this guided<br>walkthrough. | ongoUB<br>guided                 | Use Google APIs                      |                                                          |                            |              |          |      |        |      |      |
|      | Get started                                                                                                    |                                                                                                  |                                  |                                      | Enable APIs, create credentials, and track<br>your usage |                            |              |          |      |        |      |      |

#### NOTE

You can create projects by clicking **Create a project** in the drop-down.

5. Click **Product and Services** icon to view the list of GCE services.

|             | Google Cloud Platform      |                                                                    | ۹                 | TDC-ST 👻 🎁 💁 😰                                 |  |  |  |  |
|-------------|----------------------------|--------------------------------------------------------------------|-------------------|------------------------------------------------|--|--|--|--|
| ♠           | Home                       | Dashboard                                                          |                   |                                                |  |  |  |  |
| -98         | Dashboard                  | Project: TDC-ST                                                    |                   | Documentation                                  |  |  |  |  |
| =           | Activity                   | ID: tdoat (#624465975414)                                          | ~                 | Google Cloud Platform document                 |  |  |  |  |
| 0           | Google Cloud Platform      |                                                                    |                   |                                                |  |  |  |  |
| Ŧ           | Filter products & services | board                                                              |                   |                                                |  |  |  |  |
| ń           | Home                       |                                                                    |                   |                                                |  |  |  |  |
| RPI         | API Manager                | Project: TDC-ST                                                    |                   | Documentation                                  |  |  |  |  |
|             | Billing                    | ID: tdc-st (#624465975414)                                         | ~                 | Google Cloud Platform documen                  |  |  |  |  |
|             | Cloud Launcher             | To: Compute Engine                                                 |                   | □ Cloud Platform solutions 🖒                   |  |  |  |  |
|             | Permissions                | Spin up virtual machines using (<br>Compute Engine, Node js, and M | Google<br>longoDB | Cloud Platform tutorials 🖸                     |  |  |  |  |
| COMP        | UTE                        | to create a guestbook app in this<br>walkthrough.                  | s guided          | Use Google APIs                                |  |  |  |  |
| <i>.</i> @. | App Engine                 | Get started                                                        |                   | Enable APIs, create credentials,<br>your usage |  |  |  |  |
| ۲           | Compute Engine             |                                                                    |                   | 00T Enable and manage ADI-                     |  |  |  |  |
| ٨           | Container Engine           | Try App Engine (sandbox<br>environment)                            | ¢                 |                                                |  |  |  |  |
| 4           | Networking                 | Create and deploy a Hello World<br>without worrying about the unde | l app<br>erlying  | Try App Engine (manage<br>environment)         |  |  |  |  |

#### FIGURE 75 Selecting a Project

# **Creating a Storage Bucket**

You can create storage for the objects you create. Follow these steps to create storage.

1. From Google Developers Console, click Product and Services icon > Storage. The Cloud Storage Buckets screen appears.

#### FIGURE 76 Storage Bucket Browser

| 0     | Google Cloud Platform |
|-------|-----------------------|
| STORA | GE                    |
| Ŵ     | Bigtable              |
| 0)    | SQL                   |
|       | Datastore             |
|       | Storage               |

2. Click **Create Bucket**. The New bucket screen appears.

#### FIGURE 77 Creating a Storage Bucket

|            | Google Cloud Platform | ı         |                   | ۹             |          |  |
|------------|-----------------------|-----------|-------------------|---------------|----------|--|
|            | Storage               | Browser   | CREATE BUCKET     | C REFRESH     | 👕 DELETE |  |
| •          | Browser               | Buckets   |                   |               |          |  |
| ÷          | Transfer              | Name Name | s                 | Storage class |          |  |
|            | 0.00                  | vsz-asia  | vsz-asia Standard |               |          |  |
| 😰 Settings |                       | VSZ-US    | Standard          |               |          |  |
|            |                       |           |                   |               |          |  |

- 3. Complete the following fields,
  - a) In **Name**, type the name of the storage bucket
  - b) In **Storage class**, select the storage class you want. You can choose from **Standard**, **Durable Reduced Availability** (**DRA**) or **Cloud Storage Nearline** in the drop-down list. Use the below table to compare the storage classes.
  - c) In **Location**, select the location from the drop-down list.

| Storage Class                         | Characteristics                                                                                                    | Use Cases                                                                                                    | Bucket Location                    |
|---------------------------------------|----------------------------------------------------------------------------------------------------|----------------------------------------------------------------------------------------------------|------------------------------------|
| Standard Storage                      | High availability, low latency<br>(time to first byte is typically<br>tens of milliseconds).                                                                     | Storing data that requires low<br>latency access or data that is<br>frequently accessed ("hot"<br>objects), such as serving<br>website content, interactive<br>workloads, or gaming and<br>mobile applications                                            | Continental locations              |
| Durable Reduced Availability<br>(DRA) | Lower availability than<br>Standard Storage and lower<br>cost per GB stored.                                                                                     | Applications that are<br>particularly cost-sensitive, or<br>for which some unavailability is<br>acceptable such as batch jobs<br>and some types of data<br>backup.                                                                                        | Continental and regional locations |
| Cloud Storage Nearline                | Slightly lower availability and<br>slightly higher latency (time to<br>first byte is typically 2 - 5<br>seconds) than Standard<br>Storage but with a lower cost. | Data you do not expect to<br>access frequently (i.e., no more<br>than once per month). Typically<br>this is backup data for disaster<br>recovery, or so called "cold"<br>storage that is archived and<br>may or may not be needed at<br>some future time. | Continental locations              |

#### TABLE 9 Bucket Storage Location

#### FIGURE 78 New Bucket Information

| The bucket name must be u                                                                             | unique across Cloud Storage.                                                                    |                                          |
|----------------------------------------------------------------------------------------------------|-------------------------------------------------------------------------------------------------|------------------------------------------|
| vsz-test                                                                                              |                                                                                                 |                                          |
| Storage class 📀                                                                                       |                                                                                                 |                                          |
| Standard                                                                                              |                                                                                                 | -                                        |
| Location 🕜                                                                                            |                                                                                                 |                                          |
| United States                                                                                         |                                                                                                 | *                                        |
| United States<br>Privacy: Do not include se<br>access your data without<br>buckets to find out if the | ensitive information in the bucket r<br>t permission, but they can still try to<br>name exists. | name. Users cannot<br>o access or create |

4. Click **Create**. The storage bucket you created is listed in the browser.

5. To create another storage, click **Create bucket** as shown.

| Overview         | Create bucket | Filter by prefix             |
|------------------|---------------|------------------------------|
| Permissions      |               |                              |
| APIs & auth      | Name          | Storage class                |
| Monitoring       |               | Durable Reduced Availability |
| Source Code      | V52           | Durable Reduced Availability |
| Deploy & Manage  |               |                              |
| Compute          |               |                              |
| Networking       |               |                              |
| Storage          |               |                              |
| Cloud Bigtable   |               |                              |
| Cloud Datastore  |               |                              |
| Cloud SQL        |               |                              |
| Cloud Storage    |               |                              |
| Storage browser  |               |                              |
| Storage settings |               |                              |
| Big Data         |               |                              |

#### FIGURE 79 Creating Another Storage Bucket

6. Verify that the storage bucket has been created.

#### FIGURE 80 Selecting the Storage Bucket

| Browser  | CREATE BUCKET | C REFRESH     | DELETE |             |
|----------|---------------|---------------|--------|-------------|
| Buckets  |               |               |        |             |
| Name     |               | Storage class |        | Location    |
| vsz-asia |               | Standard      |        | ASIA-EAST1  |
| vsz-test |               | Standard      |        | US          |
| VSZ-US   |               | Standard      |        | US-CENTRAL1 |

# **Uploading the vSZ Image to a Storage Bucket**

Follow these steps to upload a controller image to the storage bucket you created.

1. Extract the vSZ raw.bin file that you obtained from Ruckus Networks.

#### NOTE

- If the "Permission denied" error appears, execute the command "chmod +x vscg-3.5.0.0.808.raw.bin" before extracting the file.
- If the "uudecode: command not found" error appears during the extraction process, install the "sharutils" package, and then try extracting the image again.
- 2. Read the Virtual SmartZone (vSZ) Software License agreement that appears when you extract the raw.bin file.
- 3. When the Accept this agreement? prompt appears, enter yes to accept the license agreement.

When the extraction process is complete, a raw.tar.gz file appears.

4. On the GCE web interface, browse to the storage bucket where you want to upload the vSZ image file.

#### FIGURE 81 Browse to the storage bucket

| ≡  | Google Cloud Platform | TDC-ST 👻                             | ۹                       |               | 5.        | <b>9</b> | 9 |
|----|-----------------------|--------------------------------------|-------------------------|---------------|-----------|----------|---|
|    | Storage               | Browser                              | <b>UPLOAD FILES</b>     | CREATE FOLDER | C REFRESH |          | Ī |
| •  | Browser               | Buckets / vsz-on                     | Buckets / vsz-on-dce-us |               |           |          |   |
| ₽  | Transfer              | There are no objects in this bucket. |                         |               |           |          |   |
| \$ | Settings              |                                      |                         |               |           |          |   |

#### 5. Click Upload files.

6. Browse to the location of the .raw.tar.gz image file that you extracted, and then select it.

#### NOTE

You can only select .raw.tar.gz files.

#### FIGURE 82 Select the .raw.tar.gz image file that you extracted

| File Upload × |                               |   |           |             |   |  |  |
|---------------|-------------------------------|---|-----------|-------------|---|--|--|
| var www       | vsz-fw test                   |   |           |             |   |  |  |
| Places        | Name                          | ~ | Size      | Modified    | ^ |  |  |
| 🏰 Search      | 📄 vscg-3.5.0.0.808.raw.bin    |   | 954.4 MB  | 03/26/2017  |   |  |  |
| Recently Used | 📔 vscg-3.5.0.0.808.raw.tar.gz |   | 1009.1 MB | 03/26/2017  |   |  |  |
| 🛅 test        |                               |   |           |             |   |  |  |
| 🗟 root        |                               |   |           |             |   |  |  |
| 🔯 Desktop     |                               |   |           |             |   |  |  |
| 🔜 File System |                               |   |           |             |   |  |  |
| 🛅 Documents   |                               |   |           |             |   |  |  |
| 词 Music       |                               |   |           |             |   |  |  |
| 🛅 Pictures    |                               |   |           |             | = |  |  |
| 📋 Videos      |                               |   |           |             |   |  |  |
| 🗟 Downloads   |                               |   |           |             |   |  |  |
|               |                               |   |           |             |   |  |  |
|               |                               |   |           |             |   |  |  |
|               |                               |   |           |             |   |  |  |
|               |                               |   |           |             |   |  |  |
|               |                               |   |           |             |   |  |  |
|               |                               |   |           |             | ~ |  |  |
|               | L                             |   |           |             |   |  |  |
|               |                               |   |           | All Files 🗘 |   |  |  |
|               |                               |   | Cancel    | Open        | ٦ |  |  |
|               |                               |   |           |             |   |  |  |

7. Click **Open** to upload the image file.

Your browser displays the progress of the file upload process. After the upload process is complete, the image file appears in the storage bucket.

FIGURE 83 The image file appears in the storage bucket

| ≡      | Google Cloud Platform | TDC-ST 🕶 🔍              |               |                     | >.                         | <b>9 0 </b>                | ÷ 🔒                              |
|--------|-----------------------|-------------------------|---------------|---------------------|----------------------------|----------------------------|----------------------------------|
|        | Storage               | Browser                 | UPLOAD FILES  | CREATE FO           | LDER CREFRESH              |                            |                                  |
| •<br>= | Browser<br>Transfer   | Buckets / vsz-on-gce-us | 3             |                     |                            |                            | Ŧ                                |
| \$     | Settings              | Name                    | 08.raw.tar.gz | Size<br>1,009.13 MB | Type<br>application/x-gzip | Storage class<br>Nearlin e | Last modified<br>4/5/17, 9:19 AN |

# **Creating a vSZ Image for Virtual Machines**

Follow these steps to create a vSZ image for virtual machines.

1. From Google Developers Console, click Compute > Compute Engine.

#### FIGURE 84 Select Compute Engine

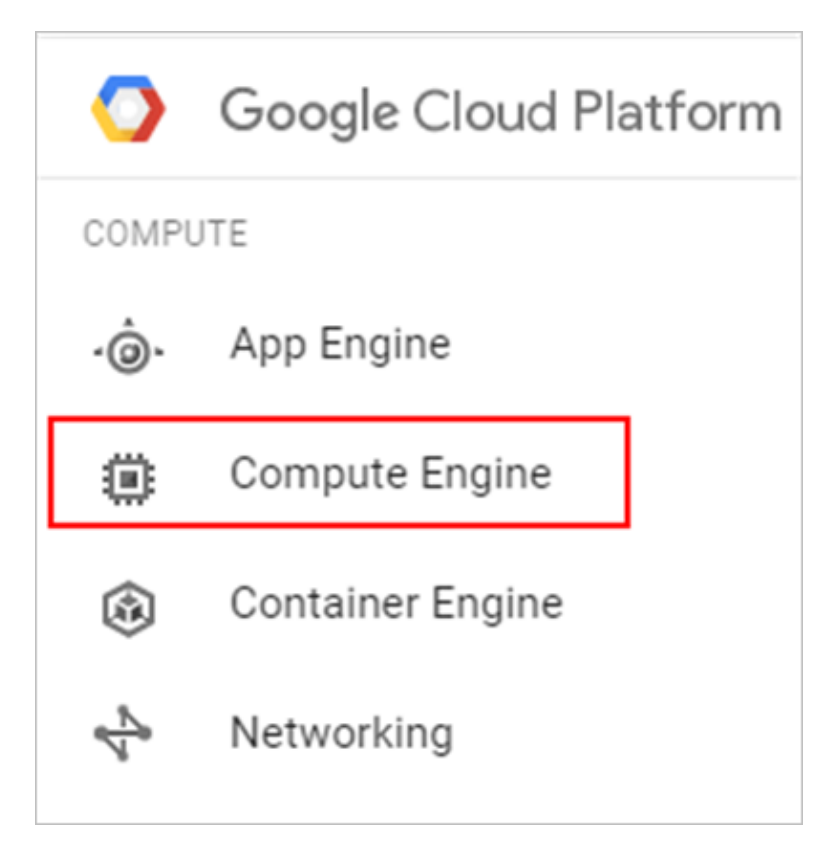

2. On the menu, click **Images**, and then cllick **Create Image**.

#### FIGURE 85 Click Create Image

| ≡   | Google Cloud Platforr   | TDC-ST - Q                                 |       |            | ۶.        |
|-----|-------------------------|--------------------------------------------|-------|------------|-----------|
| ۲   | Compute Engine          | Images [+] CREATE IMAGE C RI               | FRESH | + CREAT    | EINSTANCE |
| B   | VM instances            | Filter by label or name                    |       |            | Columns 🔻 |
| 晶   | Instance groups         | de Braudaura 1 2 Navitas                   |       |            |           |
|     | Instance templates      | <pre></pre>                                |       |            |           |
| ٢   | Disks                   | Name                                       | Size  | Created by | Family    |
| 0   | Snapshots               | sql-2016-web-windows-2012-12-00-v2017/0214 | 50 GB | Microsoft  | sql-web-2 |
| (H) | Images                  | ✓ ubuntu-1204-precise-v20170330            | 10 GB | Canonical  | ubuntu-12 |
| 58  | Committed use discounts | 🗌 🥝 ubuntu-1404-trusty-v20170330           | 10 GB | Canonical  | ubuntu-14 |
|     | Metadata                | 🛛 🥝 ubuntu-1604-xenial-v20170330           | 10 GB | Canonical  | ubuntu-16 |

The **Create an image** page appears.

- 3. Configure the properties of the new image by fillng out the boxes below.
  - a) In **Name**, type the name of the image.
  - b) In **Description**, provide a brief description about the image.
  - c) In **Encryption**, select an option from the drop-down list containing Automatic (recommended) and Customer supplied.
  - d) In Source, select Cloud storage file.
  - e) In Cloud Storage file, click Browse, and then select the .raw.tar.gz image file that you extracted previously.

#### FIGURE 86 Creating an image

| ≡              | Google Cloud Platform                                           | TDC-ST - Q                                                                                                    |
|----------------|-----------------------------------------------------------------|----------------------------------------------------------------------------------------------------|
| ۲              | Compute Engine                                                  | ← Create an image                                                                                                    |
|                | VM instances<br>Instance groups<br>Instance templates<br>Disk s | Name  Vsz3-5-0-0-808  Family (Optional)  Description (Optional)                                                                                    |
| 0              | Snapshots                                                       |                                                                                                    |
|                | Committed use discounts                                         | Encryption  Automatic (recommended)                                                                                                    |
| <b>6</b><br>55 | Health checks<br>Zones                                          | Cloud Storage file   Cloud Storage file   Your image source must use the .tar.gz extension and the file inside the archive must be named disk. raw |
| ©              | Operations<br>Quotas                                            | Image: Stress of section     Browse       Create     Cancel                                                                                        |

4. Click **Create**.The new image is listed.

GCE creates the new image. When the process is complete, the image you created from the .raw.tar.gz image file appears on the **Images** page.

FIGURE 87 The new image you created appears on the Images page

| ≡    | Google Cloud Platform   | TDC-ST 🔫           | ۹          |            |           |               | ۶.         | ø |        | ۰     |
|------|-------------------------|--------------------|------------|------------|-----------|---------------|------------|---|--------|-------|
| ۲    | Compute Engine          | Images             | [+] CREATE | IMAGE      | C REFRESH | E CREA        | TEINSTANCE |   | ⊖ dep  | RECAT |
| 日    | VM instances            | name:vsz3-5-0-0-8  | 08         |            |           |               | Columns 🔻  | • | Labels |       |
| ណ្ដឹ | Instance groups         | Name               | Size       | Created by | Family    | Creation time |            |   |        |       |
|      | Instance templates      | 🗌 🔮 vsz3-5-0-0     | -808 40 GB | TDC-ST     |           | Apr 5, 2017,  | 9:23:31 AM |   |        |       |
| Q    | Disks                   | Show deprecated in | Saber      |            |           |               |            |   |        |       |
| 0    | Snapshots               | onow depredated in | lages      |            |           |               |            |   |        |       |
| 64   | Images                  |                    |            |            |           |               |            |   |        |       |
| 53   | Committed use discounts |                    |            |            |           |               |            |   |        |       |

You have completed creating an image.

### **Creating a Network and Configuring Firewall Rules**

Follow these steps to create a network and configure firewall rules for your network.

1. From **Google Developers Console**, click **Networking** > **Networks**. A page displaying a list of networks appears. Select the default network.

| `≡             | Google Cloud Platform | ı       | ٩            |                          |                     |            |                |
|----------------|-----------------------|---------|--------------|--------------------------|---------------------|------------|----------------|
| N <sup>ℓ</sup> | Networking            | Network | (S           | CREATE NETWORK           |                     |            |                |
| 8              | Networks              | Name 🔨  | Region       | Subnetworks              | IP addresses ranges | Gateways   | Firewall Rules |
| Ľ              | External IP addresses | default |              | 4                        |                     |            | 6              |
|                |                       |         | us-central1  | default-f088469e3c9d00fa | 10.128.0.0/20       | 10.128.0.1 |                |
| 35             | Firewall rules        |         | europe-west1 | default-a235aa305b4819ed | 10.132.0.0/20       | 10.132.0.1 |                |
|                | Pourtos               |         | asia-east1   | default-f178010a9beefb5d | 10.140.0.0/20       | 10.140.0.1 |                |
| -74            | Routes                |         | us-east1     | default-11e13ceee850524d | 10.142.0.0/20       | 10.142.0.1 |                |

#### FIGURE 88 List of networks

2. To create a firewall rule, click **Add a firewall rule**.

#### FIGURE 89 Add a Firewall Rule

| Firewall rules           |                                     |
|--------------------------|-------------------------------------|
| Add firewall rule Delete |                                     |
| Name A                   | Source tag / IP range               |
| default-allow-icmp       | 0.0.0/0                             |
| default-allow-internal   | 10.128.0.0/9                        |
| default-allow-rdp        | 0.0.0/0                             |
| default-allow-ssh        | 0.0.0/0                             |
| tdc-vsz                  | 59.124.251.135/32, 59.124.228.54/32 |
| VSZ                      | 0.0.0/0                             |

- 3. The **Create a firewall rule** screen appears.
  - a) In **Name**, type the name of the rule
  - b) In **Description**, provide a brief description about the rule.
  - c) In **Network**, type the network address.
  - d) In Source filter, select Allow from any source.
  - e) In **Source IP ranges**, type the range.
  - f) In Allowed protocols and ports, type the protocols and ports that will be allowed
  - g) In **Target tags**, specify a tag name. It is recommended that you provide a tag as all network instances with this tag will adhere to the firewall rule.

FIGURE 90 Creating a Firewall Rule
| ÷                              | Create a firewall rule                                                                                                    |
|--------------------------------|----------------------------------------------------------------------------------------------------|
| By d<br>inco<br>traff<br>is pe | efault, incoming traffic from outside your network is blocked. To allow<br>ming traffic, set up a firewall rule. Firewall rules regulate only incoming<br>ic to an instance. When a connection is established with an instance, traffi<br>ermitted in both directions over that connection. Learn more |
| Nam                            | e 🕜                                                                                                    |
| vsa                            | 2                                                                                                    |
| Des                            | cription (Optional)                                                                                                    |
|                                |                                                                                                    |
| Netv                           | vork 🛞                                                                                                    |
| def                            | fault 👻                                                                                                    |
| Sour                           | ce filter 🔞                                                                                                    |
| All                            | ow from any source (0.0.0/0)                                                                                                    |
| Allow                          | wed protocols and ports 📀                                                                                                    |
| top                            | :91,443,7443,8022,8443,8090,8099,8100,8111,9080,9443,9446,9996-9999;                                                                                                    |
| Targ                           | et tags (Optional) 🔞                                                                                                    |
| VSZ                            | 4                                                                                                    |
| Cre                            | Cancel                                                                                                    |
| Faui                           | valent REST or command line                                                                                                    |

4. Click **Create**. A page displaying the new firewall rule appears.

#### FIGURE 91 Adding Firewall Rules

| Fire | wall rules             |                                     |                                                                                       |                      |
|------|------------------------|-------------------------------------|---------------------------------------------------------------------------------------|----------------------|
| Ad   | d firewall rule Delete |                                     |                                                                                       |                      |
| -    | Name A                 | Source tag / IP range               | Allowed protocols / ports                                                             | Target tags          |
|      | default-allow-icmp     | 0.0.0/0                             | icmp                                                                                  | Apply to all targets |
|      | default-allow-internal | 10.128.0.0/9                        | tcp:0-65535; udp:0-65535; icmp                                                        | Apply to all targets |
|      | default-allow-rdp      | 0.0.0/0                             | tcp:3389                                                                              | Apply to all targets |
|      | default-allow-ssh      | 0.0.0/0                             | tcp:22                                                                                | Apply to all targets |
|      | tdc-vsz                | 59.124.251.135/32, 59.124.228.54/32 | tcp:91,443,7443,8022,8443,8090,8099,8100,8111,9080,9443,9446,9996-9999; udp:161,12223 | tdc-vsz              |
| Ø    | vsz                    | 0.0.0/0                             | tcp:91,443,7443,8022,8443,8090,8099,8100,8111,9080,9443,9446,9996-9999; udp:161,12223 | VSZ                  |

## **Creating a Virtual Machine Instance**

Follow these steps to create a new virtual machine (VM\_ instance.

1. From Google Developers Console, click Compute > Compute Engine > VM instances.

The VM instances page appears.

#### FIGURE 92 The VM instances page

| ≡                  | Google Cloud Platform | TDC-ST - Q              |                 |             | 5.        | <b>9</b> 9 |
|--------------------|-----------------------|-------------------------|-----------------|-------------|-----------|------------|
| ۲                  | Compute Engine        | VM instances            | CREATE INSTANCE | 📩 IMPORT VM | C 🕨       | 5 🔳 🤆      |
| B                  | VM instances          | Filter by label or name |                 |             | Columns 🔻 | ♦ Labels   |
| ц <mark>я</mark> , | Instance groups       |                         |                 |             |           |            |

#### 2. Click Create Instance.

The **Create an instance** page appears.

#### FIGURE 93 The Create an instance page

| ≡                  | Google Cloud Platfor    | m TDC-ST - Q                       |
|--------------------|-------------------------|------------------------------------|
| ۲                  | Compute Engine          | ← Create an instance               |
| A                  | VM instances            | Name 🕢                             |
| ц <mark>П</mark> а | Instance groups         | vsz-test                           |
|                    | Instance templates      | Zone 🕢                             |
| 0                  | Disks                   | Machine type                       |
| 0                  | Snapshots               | 4 vCPUs - 18 GB memory Customize   |
|                    | Images                  |                                    |
| 51                 | Committed use discounts | Boot disk 🥹                        |
|                    | Metadata                | Image                              |
| ß                  | Health checks           | Debian GNU/Linux 8 (jessie) Change |

- 3. Configure the new VM instance that you are creating by filling out the boxes below.
  - a) In **Name**, type the name of the VM instance.
  - b) In **Zone**, select a zone from the drop-down list.
  - c) In **Machine type**, accept or modify the default values for **vCPUs** and **Memory**.
  - d) Under **Boot disk**, click **Change**. The **Boot disk** page appears. Click **Custom images**. In **Show images from**, select the storage bucket where you uploaded the controller image, and then select the image. Click **Select**.
  - e) In **Project access**, allow API access as appropriate.

#### FIGURE 94 Creating a new VM instance

#### Boot disk

Select an image or snapshot to create a boot disk; or attach an existing disk.

| 03 intages                                                           | Application images               | Custom images  | Snapshots | Existing disks |
|----------------------------------------------------------------------|----------------------------------|----------------|-----------|----------------|
| Show im ages                                                         | from                             |                |           |                |
| TDC-ST                                                               |                                  |                |           | •              |
| cacti-34                                                             |                                  |                |           |                |
| Created fr                                                           | om TDC-ST on Mar 21, 201         | 6, 2:20:19 AM  |           |                |
| vsz3-4-0-                                                            | 0-976                            |                |           |                |
| Created fr                                                           | rom TDC-ST on Jul 14, 201        | 6, 7:41:37 AM  |           |                |
| vsz3-5-0-                                                            | 0-490                            |                |           |                |
| Created fr                                                           | rom TDC-ST on Jan 3, 2017        | , 8:27:06 AM   |           |                |
| vsz3-5-0-                                                            | 0-704                            |                |           |                |
| Created fr                                                           | rom TDC-ST on Mar 3, 2017        | 7, 7:50:46 AM  |           |                |
| 🔿 vsz3-5-0-                                                          | 0-741                            |                |           |                |
| Created fr                                                           | rom TDC-ST on Mar 9, 2017        | 7, 1:55:15 AM  |           |                |
| vsz3-5-0-                                                            | 0-762                            |                |           |                |
| Created fr                                                           | rom TDC-ST on Mar 15, 201        | 17, 9:21:38 AM |           |                |
| vsz3-5-0-                                                            | 0-777                            |                |           |                |
| Created fr                                                           | rom TDC-ST on Mar 19, 201        | 17, 8:03:58 AM |           |                |
|                                                                      | 0-808                            |                |           |                |
| vsz3-5-0-                                                            |                                  | 0.02.21 AM     |           |                |
| vsz3-5-0-<br>Created fr                                              | rom TDC-ST on Apr 5, 2017        | , 9.20.01 AIVI |           |                |
| <ul> <li>vsz3-5-0-<br/>Created fr</li> <li>Boot disk type</li> </ul> | rom TDC-ST on Apr 5, 2017<br>e 🔞 | Size (GB)      | 0         |                |

- f) In **Firewall**, select the options as appropriate.
- g) In **Project access**, allow API access as appropriate.
- h) In **Management**, ensure that the tag provided is the same as the one provided while creating a firewall rule. This ensures port mapping happens correctly.

#### FIGURE 95 Management Tab

| Management       | Disks  | Networking | SSH Keys |   |
|------------------|--------|------------|----------|---|
| Description (Opt | ional) |            |          |   |
|                  |        |            |          | / |
| Labels 🕜 (Optio  | onal)  |            |          |   |
| Key              |        | Va         | lue      |   |
| VSZ              |        | e          | mpty     | × |
|                  |        | + Add Ia   | bel      |   |

i) In **Disk**, select the options as appropriate.

#### FIGURE 96 VM Disk Configuration

| Management                                    | Disks        | Networking                  | SSH Keys |   |
|-----------------------------------------------|--------------|-----------------------------|----------|---|
| Deletion rule <ul> <li>Delete boot</li> </ul> | disk when    | instance is dele            | ted      |   |
| Encryption 🕜                                  |              |                             |          |   |
| Automatic (rec                                | commende     | ed)                         |          | • |
| Additional disks                              | (Option      | aal)                        |          |   |
|                                               |              | 🕂 Add ite                   | em       |   |
| ☆ Less                                        |              |                             |          |   |
| You will be bille                             | d for this i | nstance. <mark>Learn</mark> | more     |   |
| Create                                        | ncel         |                             |          |   |
| Equivalent <b>RES</b>                         | T or comm    | and line                    |          |   |

j) In **Networking**, select the external options as per the following table.

#### FIGURE 97 Networking

| Management        | Dis ks     | Networking                     | Access & security |   |
|-------------------|------------|--------------------------------|-------------------|---|
| Subnetwork 📀      |            |                                |                   |   |
| default-f17801    | 0a9beefb   | 5d                             |                   | Ŧ |
| External IP 📀     |            |                                |                   |   |
| Ephemeral         |            |                                |                   | • |
| IP forwarding 🕘   | )          |                                |                   |   |
| On                |            |                                |                   | Ŧ |
| ☆ Less            |            |                                |                   |   |
| You will be bille | d for this | instance. <mark>Learn</mark> i | more              |   |
| Create Car        | ncel       |                                |                   |   |

Equivalent REST or command line

| External IP Options   | Description                                            |
|-----------------------|--------------------------------------------------------|
| Ephemeral             | The VM is assigned a dynamic public IP address         |
| None                  | The VM instance is not assigned an external IP address |
| New static IP address | The VM is assigned a static public IP address          |

k) In **SSH Keys**, select the options as appropriate.

|                                                                                                    | Disks                                                   | Networking                                             | SSH Keys                                                                                                    |                               |                                     |                       |        |                              |
|----------------------------------------------------------------------------------------------------|---------------------------------------------------------|--------------------------------------------------------|----------------------------------------------------------------------------------------------------|-------------------------------|-------------------------------------|-----------------------|--------|------------------------------|
| These keys allow                                                                                                    | access on                                               | ly to this instance,                                   | unlike project-wic                                                                                               | le SSH keys Lear              | n more                              |                       |        |                              |
| Block project                                                                                                    | c <b>t-wide SS</b><br>ed, project-v                     | <b>H keys</b><br>vide SSH keys car                     | not access this in                                                                                               | stance <mark>Learn mo</mark>  | ore                                 |                       |        |                              |
|                                                                                                    |                                                         | Enter entire                                           | key data                                                                                                    |                               |                                     |                       |        |                              |
|                                                                                                    |                                                         |                                                        |                                                                                                    |                               | ×                                   |                       |        |                              |
|                                                                                                    |                                                         |                                                        |                                                                                                    |                               |                                     |                       |        |                              |
|                                                                                                    |                                                         |                                                        |                                                                                                    |                               |                                     |                       |        |                              |
|                                                                                                    |                                                         | - Add ite                                              | 5111                                                                                                    |                               |                                     |                       |        |                              |
| You will be bille                                                                                                    | d for this                                              | instance. <mark>Learn</mark>                           | more                                                                                                    |                               |                                     |                       |        |                              |
| Create Car                                                                                                    | ncel                                                    | <b>nces</b> page appe:                                 | ars listing the ne                                                                                               | w VM that is cre              | ated                                |                       |        |                              |
| Create Car<br>Click Create. The<br>FIGURE 99 The n                                                                                              | NCE<br>VM insta<br>ew VM ap                             | <b>nces</b> page appea<br>pears on the list            | ars listing the net<br>t of VMs                                                                                  | w VM that is cre              | eated.                              |                       |        |                              |
| Create Car<br>Click Create. The<br>FIGURE 99 The n                                                                                              | VM insta<br>ew VM ap                                    | nces page appea<br>pears on the list<br>REATE INSTANCE | ars listing the net<br>t of VMs                                                                                  | W VM that is cre              | eated.                              |                       | Î      | SHOW INFO PAN                |
| Create Car<br>Click Create. The<br>FIGURE 99 The n<br>VM instances                                                                              | VM insta<br>ew VM ap<br>C C                             | nces page appea<br>pears on the list<br>REATE INSTANCE | ars listing the ner<br>c of VMs<br>MPORT VM                                                                      | WVM that is cre<br>CREFRESH   | eated.                              | <b>■</b> <sup>™</sup> | Î      | SHOW INFO PAN<br>Dismiss all |
| Create Car<br>Click Create. The<br>FIGURE 99 The n<br>VM instances<br>12 instances could<br>Filter VM instance                                  | VM insta<br>ew VM ap<br>2 C<br>d be resized to s        | nces page appea<br>pears on the list<br>REATE INSTANCE | ars listing the net<br>to f VMs                                                                                  | W VM that is cre<br>C REFRESH | eated.  START am more               |                       | Column | SHOW INFO PAN<br>Dismiss all |
| Create Car<br>Click Create. The<br>FIGURE 99 The n<br>VM instances<br>12 instances could<br>Filter VM instance                                  | VM insta<br>ew VM ap<br>C<br>d be resized to s          | nces page appea<br>pears on the list<br>REATE INSTANCE | ars listing the net<br>t of VMs<br>IMPORT VM<br>ed \$190 per month and inc<br>Recommendation                     | W VM that is cre<br>C REFRESH | eated.  START arn more External IP  | Connect               | Column | SHOW INFO PAN<br>Dismiss all |
| Create Car<br>lick Create. The<br>IGURE 99 The n<br>VM instances<br>? 12 instances could<br>Filter VM instance<br>Name ^<br>( ) ( ) (resh50-524 | NCE<br>VM insta<br>ew VM ap<br>2 C<br>d be resized to s | nces page appea<br>pears on the list<br>REATE INSTANCE | ars listing the ner<br>c of VMs<br>IMPORT VM<br>ed \$190 per month and inc<br>Recommendation<br>© Increase perf. | W VM that is cre<br>C REFRESH | eated.  START arn more  External IP | Connect<br>SSH •      | Column | SHOW INFO PAN<br>Dismiss all |

You have completed creating a virtual machine instance.

# Installing vSZ on Amazon Web Services

| • | Installing AWS CLI                 | 117 |
|---|------------------------------------|-----|
| • | Creating a VM Import Service Role  | 118 |
| • | Installing vSZ on AWS              | 119 |
|   | Creating the vSZ Instance.         | 126 |
|   | Configuring AWS for a vS7 Instance | 133 |
| • | Deleting a vSZ Instance            | 137 |

## **Installing AWS CLI**

Ensure that you have created an account with AWS and have the login details for the same.

1. Install pip by running the command

```
# curl-0 https://bootstrap.pypa.io/get-pip.py
# sudo python27 get-pip.py
```

- 2. Install AWS CLI using pip:# pip install
- 3. Test the installation by using the command: # aws help
- 4. To set up AWS CLI you need to get your access and secret key identifier. Follow the instructions and find your identifier keys.
- 5. Use the following command to configure CLI:

```
# aws configure
AWS Access Key ID [None]: xxx
AWS Secret Access Key [None]: xxx
Default region name [None]: us-west-2
Default output format [None]: json
```

6. The default region should be the same as the bucket region. Refer to Table for the mapping details. In addition refer to you can also refer to latest version.

| Region Name    | Region                    |
|----------------|---------------------------|
| us-east-1      | US East (N. Virginia)     |
| us-west-2      | US West (Oregon)          |
| us-west-1      | US West (N. California)   |
| eu-west-1      | EU (Ireland)              |
| eu-central-1   | EU (Frankfurt)            |
| ap-southeast-1 | Asia Pacific (Singapore)  |
| ap-northeast-1 | Asia Pacific (Tokyo)      |
| ap-southeast-2 | Asia Pacific (Sydney)     |
| ap-northeast-2 | Asia Pacific (Seoul)      |
| sa-east-1      | South America (Sao Paulo) |
|                |                           |

## **Creating a VM Import Service Role**

- 1. In the AWS web interface navigate to AWS dashboard > Identity & Access Management.
- 2. Check your account permission by navigating to **Users** > **select your Username** > **Permissions**. Your account should have the permission *IAMFullAccess*.

#### FIGURE 100 Account Permission

| Dashboard          | IAM > Policies > IAMF              | ullAccess                                          |                                                   |                            |          |
|--------------------|------------------------------------|----------------------------------------------------|---------------------------------------------------|----------------------------|----------|
| Search IAM         | <ul> <li>Policy Details</li> </ul> |                                                    |                                                   |                            |          |
| Details            | Policy ARN<br>Description          | arn:aws:iam<br>Provides ful                        | n::aws:policy/IAMFullA<br>Il access to IAM via th | access<br>e AWS Management | Console. |
| Groups             |                                    |                                                    |                                                   |                            |          |
| Users              | Policy Document                    | Attached Entities                                  | Policy Versions                                   | Access Advisor             |          |
| Roles              |                                    |                                                    |                                                   |                            |          |
| Policies           | read-only                          |                                                    |                                                   |                            |          |
| Identity Providers | 1 • {                              | n"• "2012_10_17"                                   |                                                   |                            |          |
| Account Settings   | 3 - "Statem                        | ent": [                                            |                                                   |                            |          |
| Credential Report  | 4* {<br>5 "Ef<br>6 "Ac<br>7 "Re    | fect": "Allow",<br>tion": "iam:*",<br>source": "*" |                                                   |                            |          |
| Encryption Keys    | 8 }<br>9 ]<br>10 }                 |                                                    |                                                   |                            |          |

3. Create a JSON file called trust-policy.json using the following commands:

```
"Version":"2012-10-17",
"Statement":[
   {
      "Sid":"",
      "Effect": "Allow",
      "Principal":{
                               "Service":"vmie.amazonaws.com"
      },
      "Action":"sts:AssumeRole",
      "Condition":{
         "StringEquals":{
            "sts:ExternalId":"vmimport"
         }
      }
  }
]
```

4. Use the following command to create a role. Specify the name as vmimport and give the option VM Import/Export access.

# aws iam create-role --role-name vmimport --assume-role-policy-document file://trust-policy.json

{

}

5. Create a policy for the service role by creating a JSON file called role-policy.json using the following commands. Replace the bucket name with the storage bucket name that you created.

```
"Version":"2012-10-17",
"Statement":[
  {
      "Effect":"Allow",
      "Action":[
         "s3:ListBucket",
         "s3:GetBucketLocation"
      ],
      "Resource":[
         "arn:aws:s3:::<bucket-name>"
      ]
  },
   {
      "Effect":"Allow",
      "Action":[
         "s3:GetObject"
      ],
      "Resource":[
         "arn:aws:s3:::<bucket-name>/*"
      ]
   }
```

6. Run the following command to attach the policy to the service role created. # aws iam put-role-policy --rolename vmimport --policy-name vmimport --policy-document file://role-policy.json

## **Installing vSZ on AWS**

Follow the steps to install vSZ using the AWS web user interface.

### Logging into AWS

{

Follow these steps to login to the AWS site.

1. Click https://aws.amazon.com, to access the Amazon Web Services website.

2. Login with your user credentials of user name and password.

#### FIGURE 101 Login with user credentials

| Account:   |                                        |
|------------|----------------------------------------|
| User Name: |                                        |
| Password:  |                                        |
|            | I have an MFA Token (more info)        |
|            | Sign In                                |
|            | Sign-in using root account credentials |

3. Select **My Account > AWS Management Console** as shown.

FIGURE 102 AWS management console

| Menu | webservices     | English 🔻 | My Account  Sign In to the Console |
|------|-----------------|-----------|------------------------------------|
|      |                 |           | MY ACCOUNT                         |
|      |                 |           | AWS Management Console             |
|      |                 |           | Account Settings                   |
|      |                 |           | Billing & Cost Management          |
|      |                 |           | Security Credentials               |
| Int  | roducing Amazon |           | W ES                               |

### **Creating a Storage Bucket**

Create storage for the objects you create. Follow these steps to create storage.

1. Navigate to Amazon Web Services > Storage and Content Delivery > S3, click Create Bucket as shown.

#### FIGURE 103 Create Bucket

| T AWS V Services V Edit V                                 |
|-----------------------------------------------------------|
| Amazon Web Services                                       |
| Compute                                                   |
| Virtual Servers in the Cloud                              |
| EC2 Container Service<br>Run and Manage Docker Containers |
| Run and Manage Web Apps                                   |
| Run Code in Response to Events                            |
| Storage & Content Delivery                                |
| Scalable Storage in the Cloud                             |
| Create Bucket                                             |
| 🎁 AWS 🕶 Services 🕶 Edit 🕶                                 |
| Create Bucket Actions 🕶                                   |

2. Type the name of the storage bucket and select a suitable regional endpoint to reduce data latency.

| FIGURE 104 Selecting regional endpoint                                                                                                    |                                                                                                    |
|----------------------------------------------------------------------------------------------------|----------------------------------------------------------------------------------------------------|
| Create a Bucket - Select a Bucket Nam                                                                                                    | e and Region Cancel 🗵                                                                                                    |
| A bucket is a container for objects stored in Amazo<br>to optimize for latency, minimize costs, or address<br>bucket naming conventions, please visit the Amazo | on S3. When creating a bucket, you can choose a Region regulatory requirements. For more information regarding on S3 documentation. |
| Bucket Name:                                                                                                    |                                                                                                    |
| Region: Oregon +                                                                                                    |                                                                                                    |
|                                                                                                    |                                                                                                    |
|                                                                                                    | Set Up Logging > Create Cancel                                                                                                    |

- 3. Click **Create**. The storage bucket you created is listed in the browser.
- 4. Check the storage bucket has been created.

### Uploading vSZ Image to a Storage

Follow these steps to upload a vSZ image to the storage bucket you created.

- 1. Select the storage bucket to upload the vSZ image.
- 2. Click **Upload** as shown.

#### FIGURE 105 Selecting the Storage

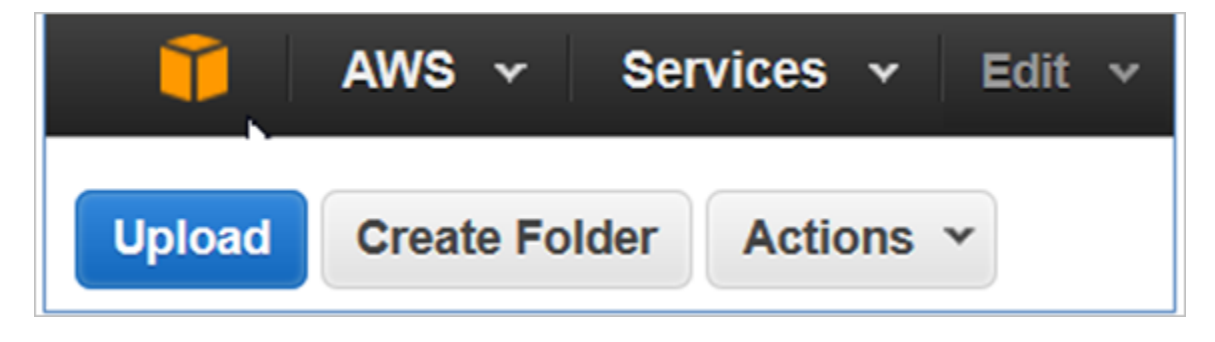

- Browse to the location of the vSZ image and select vSZ image file.
   Only images with file-type \*.raw or .ova or vmdk can be selected.
- 4. Click **Start Upload** to upload the file. The upload process is displayed.

5. The image is listed in the storage bucket after the image is uploaded.

#### FIGURE 106 vSZ Image Uploaded to Storage Bucket

| Upload Create Folder     | Actions ~ | Q Search by prefix | None     | Properties | Transfers            | C         |
|--------------------------|-----------|--------------------|----------|------------|----------------------|-----------|
| All Buckets /Test_bucket |           |                    |          |            |                      |           |
| Name                     |           | Storage Class      | s Size   | Las        | t Modified           |           |
| vscg-3.4.0.0.230.ova     |           | Standard           | 906.8 ME | Mon 1      | Nov 09 10:29:04 GMT  | +800 2015 |
| vscg-3.4.0.0.310.ova     |           | Standard           | 993.3 ME | Mon I      | Dec 28 10:59:17 GMT  | +800 2015 |
| vscg-3.4.0.0.610.ova     |           | Standard           | 983.2 ME | Fri Ma     | ar 25 12:36:59 GMT+0 | 800 2016  |
| vscg-3.4.0.0.618.ova     |           | Standard           | 1 GB     | Thu M      | lar 31 14:14:00 GMT  | +800 2016 |

#### NOTE

The vSZ image should be in the Bucket, which has Region information. Example: Test\_bucket

### **AWS Service Policy**

VM Import uses a role in your AWS account to perform certain operations (for example, downloading disk images from an Amazon S3 bucket). You must create a role with the name vmimport with the following policy and trusted entities.

- 1. Install the AWS CLI by following the instructions at http://docs.aws.amazon.com/cli/latest/userguide/installing.html
- 2. Enter the following command in the AWS CLI #sudo pip install awscli.
- 3. Get the access key for the AWS CLI by following the instructions on the AWS website.
- 4. Add the access key details to the AWS CLI using the following commands

```
# aws
configureAWS Access Key ID [None]:
AWS Secret Access Key
[None]: Default region name [None]:
us-west-2Default output format
[None]: json
```

5. Create a file named role-policy.json with the following policy:

```
{
   "Version":"2012-10-17",
   "Statement":[
      {
         "Effect":"Allow",
         "Action":[
            "s3:ListBucket",
            "s3:GetBucketLocation"
         ],
         "Resource":[
            "arn:aws:s3:::<disk-image-file-bucket>"
         ]
      },
      {
        "Effect":"Allow",
         "Action":[
            "s3:GetObject"
         ],
         "Resource":[
            "arn:aws:s3:::<disk-image-file-bucket>/*"
         ]
      },
      {
         "Effect":"Allow",
         "Action":[
            "ec2:ModifySnapshotAttribute",
            "ec2:CopySnapshot",
            "ec2:RegisterImage"
            "ec2:Describe*"
         ],
         "Resource":"*"
      }
  ]
}
```

- 6. Replace *<disk-image-file-bucket>* with the appropriate Amazon S3 bucket where the disk files are stored. Run the following command to attach the policy to the role created above:
- Replace <disk-image-file-bucket> with the appropriate Amazon S3 bucket where the disk files are stored. Run the following command to attach the policy to the role created above aws iam put-role-policy --role-name vmimport -policy-name vsz34-policy --policy-document file://role-policy.json

### Importing the vSZ Image

Follow these steps to import the vSZ image into AWS shared AMI.

1. Create a JSON file called import.json using the following commands. Replace the bucket name with the storage bucket name that you created. In this example, the vSZ image file name is **vscg-3.4.0.0.750.ova**.

- 2. Run the following command to attach the policy to the role created. **# aws ec2 import-image --cli-input-json file:**// **import.json**
- 3. The system displays the below response.

{

}

```
"Status": "active",
"Description": "Import vSZ",
"Progress": "2",
"SnapshotDetails": [
{
"UserBucket": {
"S3Bucket": "<bucket-name>", "S3Key": "vscg-3.4.0.0.750.ova"
},
"DiskImageSize": 0.0
}
,
"StatusMessage": "pending",
"ImportTaskId": "import-ami-ffgof9w1"
```

- 4. Check the status of the import vSZ image by running the following command. Ensure to enter the correct import task identifier.**# aws ec2 describe-import-image-tasks --import-task-ids "import-ami-ffgof9w1"**
- 5. You will see the following converting status response. Check the status until the converting is complete. The estimated time for conversion is 30 minutes.

```
{
    "ImportImageTasks": [
         {
             "Status": "active",
             "Description": "vSZ test",
             "Progress": "28",
             "SnapshotDetails": [
                  {
                       "UserBucket": {
                            "S3Bucket": "<bucket-name>",
                            "S3Key": "vscg-3.4.0.0.750.ova"
                       },
                       "DiskImageSize": 964430848.0,
                       "Format": "VMDK"
                  }
             1,
             "StatusMessage": "converting",
"ImportTaskId": "import-ami-ffgof9w1"
         }
    ]
}
```

## **Creating the vSZ Instance**

Follow these steps to create a vSZ instance on AWS.

1. From Amazon Web Service, click Compute > EC2.

| FIGURE | 107 Se | elect EC2 |
|--------|--------|-----------|
|--------|--------|-----------|

| T AWS 🗸                | Services | • | Edit | × |
|------------------------|----------|---|------|---|
| Amazon Web             | Service  | s |      |   |
| Compute                |          |   |      |   |
| Uirtual Servers in the | e Cloud  |   |      |   |

2. Navigate to **Images** > **AMIs** to ensure that the imported **Amazon Machine Image (AMI)** exists. In this example the AMI file is **import-ami-ffgof9w1**.

| FIGURE 108 Select A                                                  | AMI           |                            |                       |                |              |              |           |
|----------------------------------------------------------------------|---------------|----------------------------|-----------------------|----------------|--------------|--------------|-----------|
| 🎁 AWS 🗸 Servic                                                       | es 👻 Edit 🗸   |                            |                       |                |              |              |           |
| EC2 Dashboard                                                        | Launch Actio  | ons 👻                      |                       |                |              |              |           |
| Tags                                                                 | Owned by me 🗸 | Q. Filter by tags and attr | ibutes or search by I | keyword        |              |              |           |
| Reports<br>Limits                                                    | Name          | - AMI Name •               | AMI ID 🗸              | Source ~       | Owner -      | Visibility - | Status    |
| INSTANCES                                                            |               | import-ami-ffgof9w1        | ami-06d14506          | 388876092313/i | 388876092313 | Private      | available |
| Instances                                                            |               | import-ami-fgfox0gv        | ami-3cf77d3c          | 388876092313/i | 388876092313 | Private      | available |
| Spot Requests<br>Reserved Instances<br>MAGES<br>AMIs<br>Bundle Tasks |               |                            |                       |                |              |              |           |

3. Navigate to **Network & Security > Security Groups > Create Security Group**. Security group acts as a virtual firewall that controls the traffic for one or more instances.

| 🎁 AWS 🗸 S           | ervices 🗸 Edit 🗸                                            |                 |
|---------------------|-------------------------------------------------------------|-----------------|
| EC2 Dashboard       | Create Security Group Actions *                             |                 |
| Tags                | <b>Q</b> Filter by tags and attributes or search by keyword |                 |
| Reports             |                                                             |                 |
| Limits              | Name - Group ID                                             | Group Name      |
| INSTANCES           | sg-997739fc                                                 | default         |
| Instances           | sg-f3064f96                                                 | all-allowed     |
| Spot Requests       | sg-f7703e92                                                 | launch-wizard-1 |
| Reserved Instances  |                                                             |                 |
| IMAGES              |                                                             |                 |
| AMIs                |                                                             |                 |
| Bundle Tasks        |                                                             |                 |
| ELASTIC BLOCK STORE |                                                             |                 |
| Volumes             |                                                             |                 |
| Snapshots           |                                                             |                 |
| NETWORK & SECURITY  |                                                             |                 |
| Security Groups     |                                                             |                 |

#### FIGURE 109 Create Security Group

4. Define the setup group name, description, ports and the firewall rule. The table lists the common service ports. For more information, see Ports to open for AP-vSZ communication.

| Port Number | Description                                                                              |
|-------------|------------------------------------------------------------------------------------------|
| UDP         |                                                                                          |
| 161         | SNMP                                                                                     |
| 12223       | ZD AP forward update using FTP (control connection)                                      |
| ТСР         |                                                                                          |
| 21          | ZD AP forward update using FTP (control connection)                                      |
| 22          | AP SSH                                                                                   |
| 91          | AP forward update using HTTP                                                             |
| 443         | Allows AP get SSH private key and do AP FW udpate via HTTPs                              |
| 7443        | Public API                                                                               |
| 8022        | SSH for management (mgmt-acl is enabled on 1 nic vSZ)                                    |
| 8080        | vSZ setup wizard using the web user interface (User will be redirected to the port 8443) |
| 8443        | vSZ web user interface                                                                   |
| 8090, 8099  | WISPr for non-web-proxy user equipment                                                   |
| 8100        | WISPr for web-proxy user equipment                                                       |
| 9998        | Tomcat for WISPr (internal WISPr portal uses the port 9998)                              |
| 9080, 9443  | Northbound API (NBI)                                                                     |
| 16384-65000 | ZD AP forward update using FTP (data connection)                                         |

#### FIGURE 110 Define Security Group

| Create Security G                         | Group                                          |                                 |            | ×         |
|-------------------------------------------|------------------------------------------------|---------------------------------|------------|-----------|
| Security group name<br>Description<br>VPC | vpc-6c68da09 (172.31     * denotes default VPC | .0.0/16) * •                    |            |           |
| Security group rules:                     |                                                |                                 |            |           |
| Туре ()                                   | Protocol (j)                                   | Port Range (i)                  | Source (i) |           |
|                                           | Π                                              | his security group has no rules |            |           |
| Add Rule                                  |                                                |                                 |            |           |
|                                           |                                                |                                 |            |           |
|                                           |                                                |                                 | Canc       | el Create |

- 5. Navigate to **Instances** and click on **Launch Instances**. Follow these steps.
  - a) Launch Instance

#### FIGURE 111 Launch instances

| 🎁 AWS 🗸                 | Services 🗸 Edit 🗸                                     |
|-------------------------|-------------------------------------------------------|
| EC2 Dashboard<br>Events | Launch Instance Connect Actions V                     |
| Tags                    | Q. Filter by tags and attributes or search by keyword |
| Limits                  | Name - Instance ID - Instance Type -                  |
| INSTANCES               | i-40312be2 t2.micro                                   |
| Instances               | i-988a913a m4.xlarge                                  |
| Spot Requests           |                                                       |
| Reserved Instances      |                                                       |

b) Navigate to My AMIs and choose the Amazon Machine Image (AMI) that you imported previously.

#### FIGURE 112 Choose the imported AMI

| 1. Choose AMI 2. Choose Instar                                                             | Ince Type 3. Configure Instance 4. Add Storage 5. Tag Instance 6. Configure Security Group 7. Review                                                                                                    |                                                  |
|--------------------------------------------------------------------------------------------|----------------------------------------------------------------------------------------------------|--------------------------------------------------|
| Step 1: Choose an<br>An AMI is a template that contain<br>you can select one of your own A | Amazon Machine Image (AMI)<br>ns the software configuration (operating system, application server, and applications) required to launch your instance. You can select an AMI provided by AWS, our user community<br>AMIs. | Cancel and Exit<br>y, or the AWS Marketplace; or |
| Quick Start                                                                                | Q, Search my AMIs X                                                                                                    | 1 to 1 of 1 AMIs $\rightarrow$ $>$               |
| AWS Marketplace                                                                            | Import-ami-fgfox0gv - ami-3cf77d3c      AWS-VMImoot service: Linux - Cent0S release 6.3 (Final) - 2.6.32-504.23.4 e85 x86 64                                                                                              | Select                                           |
| Community AMIs                                                                             | Root device type: ebs Virtualization type: twm Owner: 386876092313                                                                                                    | 64-bit                                           |

- c) Click Next.
- d) Choose a suitable instance type. In this example the instance type is *m4.xlarge*. Based on the number of APs and client counts, select the instance type to fit the recommended system resources.

The minimum memory and CPU requirements have changed in this release. You may need to upgrade your infrastructure before upgrading. Please read carefully. This is the minimum requirement recommended. Refer to Table 5 and Table 6 in the chapter Preparing to Install the vSZ.

#### FIGURE 113 Choose the instance type

| Step 2: Choose an Instance Type<br>Amazon EC2 provides a wide selection of instance types optimized to fit different use cases. Instances are virtual servers that ca<br>give you the flexibility to choose the appropriate mix of resources for your applications. Learn more about instance types and ho |                 |                                |             |                |  |  |  |  |  |
|----------------------------------------------------------------------------------------------------|-----------------|--------------------------------|-------------|----------------|--|--|--|--|--|
| Filter by: All instance types V Current generation V Show/Hide Columns                                                                                                    |                 |                                |             |                |  |  |  |  |  |
| Currently selected: m4.xlarge (13 ECUs, 4 vCPUs, 2.4 GHz, Intel Xeon E5-2676v3, 16 GiB memory, EBS only)                                                                                                    |                 |                                |             |                |  |  |  |  |  |
|                                                                                                    | Family          | туре т                         | vCPUs (i) - | Memory (GiB) - |  |  |  |  |  |
|                                                                                                    | General purpose | t2.micro<br>Free tier eligible | 1           | 1              |  |  |  |  |  |
|                                                                                                    | General purpose | t2.small                       | 1           | 2              |  |  |  |  |  |
|                                                                                                    | General purpose | t2.medium                      | 2           | 4              |  |  |  |  |  |
|                                                                                                    | General purpose | t2.large                       | 2           | 8              |  |  |  |  |  |
|                                                                                                    | General purpose | m4.large                       | 2           | 8              |  |  |  |  |  |
|                                                                                                    | General purpose | m4.xlarge                      | 4           | 16             |  |  |  |  |  |

- e) Click Next.
- f) Select the required network, subnet, and private IP address.

The private IP address cannot be changed once the vSZ image is launched.

#### FIGURE 114 Configure the instance

| Step<br>Configure | 3: Configure Instan<br>e the instance to suit your require | ce Dements. Y | etails<br>/ou can launch multiple instances from the same AMI, req | Jest S | Spot Instances to take adv |
|-------------------|------------------------------------------------------------|---------------|--------------------------------------------------------------------|--------|----------------------------|
|                   | Number of instances                                        | ()            | 1                                                                  |        |                            |
|                   | Purchasing option                                          |               | Request Spot Instances                                             |        |                            |
|                   | Network                                                    | ()            | vpc-6c68da09 (172.31.0.0/16) (default)                             | С      | Create new VPC             |
|                   | Subnet                                                     | ()            | No preference (default subnet in any Availability Zone -           |        | Create new subnet          |
|                   | Auto-assign Public IP                                      | ()            | Use subnet setting (Enable)                                        |        |                            |
|                   | Placement group                                            |               | No placement group                                                 |        |                            |
|                   | IAM role                                                   |               | None -                                                             | C      | Create new IAM role        |

- g) Click **Next**.
- h) Change the size of storage as required.

FIGURE 115 Change the storage size

### Step 4: Add Storage

Your instance will be launched with the following storage device settings. You can attacl edit the settings of the root volume. You can also attach additional EBS volumes after la storage options in Amazon EC2.

| Туре (і) | Device (i) | Snapshot (i)  | Size (GiB) (i) |
|----------|------------|---------------|----------------|
| Root     | /dev/sda1  | snap-817e261c | 100            |

- i) Click Next.
- j) Specify the vSZ instance by giving it a name.

#### FIGURE 116 Specify the vSZ instance

| Step 5: Tag Instance<br>A tag consists of a case-sensitive key-value pair. For example, you could define a tag with key = Na | me and value = Webserver. Learn more abou |
|----------------------------------------------------------------------------------------------------|-------------------------------------------|
| Key (127 characters maximum)                                                                                                 | Value (255 characters maximum)            |
| Name                                                                                                    |                                           |

#### k) Click Next.

I) Create a new security group or select an existing group. Configure the rules if required.

#### FIGURE 117 Specify the security group

| Step 6: Con<br>A security group is<br>your instance, add | a set of firewall intes that co<br>rules that allow unrestricted | Group<br>ntrol the traffic for your instance. On this<br>access to the HTTP and HTTPS ports. | s page, you can add rules to allow specific traff<br>You can create a new security group or select | ic to reach your instance. For example, if you from an existing one below. Learn more abo | u want to set up a web server and allow Inter<br>ut Amazon EC2 security groups. |
|----------------------------------------------------------|------------------------------------------------------------------|----------------------------------------------------------------------------------------------|----------------------------------------------------------------------------------------------------|-------------------------------------------------------------------------------------------|---------------------------------------------------------------------------------|
|                                                          | Assign a security group:                                         | Create a new security group                                                                  |                                                                                                    |                                                                                           |                                                                                 |
|                                                          |                                                                  | Select an existing security group                                                            | •                                                                                                  |                                                                                           |                                                                                 |
|                                                          | Security group name:                                             | launch-wizard-1                                                                              |                                                                                                    |                                                                                           |                                                                                 |
|                                                          | Description:                                                     | launch-wizard-1 created 2015-09-14                                                           | T11:39:49.903+08:00                                                                                |                                                                                           |                                                                                 |
| Туре 🕕                                                   |                                                                  | Protocol (i)                                                                                 | Port Range                                                                                         | 0                                                                                         | Source ()                                                                       |
| SSH                                                      | •                                                                | TCP                                                                                          | 22                                                                                                 |                                                                                           | Anywhere - 0.0.0.0/0                                                            |
| Add Rule                                                 |                                                                  |                                                                                              |                                                                                                    |                                                                                           |                                                                                 |

#### m) Click Next.

n) Review the configuration settings.

#### FIGURE 118 Review the configuration settings

| Step 7: Revie                      | w Instance L                                                               | aunch                                             |                               |                  |                |                         |           |                     |             |              |
|------------------------------------|----------------------------------------------------------------------------|---------------------------------------------------|-------------------------------|------------------|----------------|-------------------------|-----------|---------------------|-------------|--------------|
| <ul> <li>AMI Details</li> </ul>    |                                                                            |                                                   |                               |                  |                |                         |           |                     |             | Edit AMI     |
| AWS-VI<br>Root Dev                 | t-ami-fgfox0gv - am<br>MImport service: Linux<br>vice Type: ebs Virtualiza | II-3cf77d3c<br>- CentOS release<br>tion type: hvm | 6.3 (Final) - 2.6.32-504.23.4 | .el6.x86_64      |                |                         |           |                     |             |              |
| <ul> <li>Instance Type</li> </ul>  |                                                                            |                                                   |                               |                  |                |                         |           |                     | Edit in     | stance type  |
| Instance Type                      | ECUs                                                                       | vCPUs                                             | Memory (GiB)                  | Instance Storage | (GB)           | EBS-Optimized Available |           | Network Performance |             |              |
| m4.xlarge                          | 13                                                                         | 4                                                 | 16                            | EBS only         |                | Yes                     |           | High                |             |              |
| <ul> <li>Security Group</li> </ul> | ps                                                                         |                                                   |                               |                  |                |                         |           |                     | Edit sec    | urity groups |
| Security group na<br>Description   | ame launch-<br>launch-                                                     | wizard-1<br>wizard-1 created                      | d 2015-09-14T11:39:49.903     | l+08:00          |                |                         |           |                     |             | Ξ            |
| Type (i)                           |                                                                            | Pr                                                | otocol (i)                    |                  | Port Range (i) |                         | Source (  | D                   |             |              |
| SSH                                |                                                                            | тс                                                | P                             |                  | 22             |                         | 0.0.0.0/0 |                     |             |              |
| Instance Detail                    | ils                                                                        |                                                   |                               |                  |                |                         |           |                     | Edit inst   | ance details |
| Storage                            |                                                                            |                                                   |                               |                  |                |                         |           |                     |             | Edit storage |
|                                    |                                                                            |                                                   |                               |                  |                |                         |           | Ca                  | ncel Previo | us Launch    |

- o) Click Launch
- p) Select the **Proceed without a key pair** for vSZ instance.

#### FIGURE 119 Select existing key pair

| Select an existing key pair of                                                                                                    | or create a new key pair X                                                                                                    |
|----------------------------------------------------------------------------------------------------|----------------------------------------------------------------------------------------------------|
| A key pair consists of a <b>public key</b> that AWS<br>they allow you to connect to your instance s<br>to obtain the password used to log into your<br>securely SSH into your instance.<br>Note: The selected key pair will be added to<br>about removing existing key pairs from a pu | S stores, and a <b>private key file</b> that you store. Together,<br>securely. For Windows AMIs, the private key file is required<br>r instance. For Linux AMIs, the private key file allows you to<br>the set of keys authorized for this instance. Learn more<br>ublic AMI. |
| Proceed without a key pair                                                                                                    | <b>T</b>                                                                                                    |
| Choose an existing key pair                                                                                                    |                                                                                                    |
| Create a new key pair                                                                                                    |                                                                                                    |
| Proceed without a key pair                                                                                                    |                                                                                                    |
|                                                                                                    | Cancel Launch Instances                                                                                                    |

q) Verify that the vSZ instance is running. Connect the vSZ instance with the selected key pair using the SSH interface.

## **Configuring AWS for a vSZ Instance**

Follow these steps to configure AWS for creating and launching a vSZ instance.

### Attach a New Disk Volume

Follow these steps to add a new disk volume.

1. Navigate to EC2 Dashboard > Elastic Block Store > Volumes and click Create Volume as shown.

#### FIGURE 120 Create Volume

| EC2 Dashboard        |    | Create Volume       | Actions V                 |           |
|----------------------|----|---------------------|---------------------------|-----------|
| Events               | ٩. |                     |                           |           |
| Tags                 |    | Q Filter by tags an | nd attributes or search b | y keyword |
| Reports              |    |                     |                           |           |
| Limits               |    | Name                | ✓ Volume ID ✓             | Size •    |
| INSTANCES            |    |                     | vol-33ac5ecc              | 100 GiB   |
| Instances            |    |                     | vol-e718e22e              | 100 GiB   |
| Spot Requests        |    |                     | vol-faa14805              | 100 GiB   |
| . Reserved Instances |    |                     | vol-fbdd2b32              | 100 GiB   |
| IMAGES               |    |                     | vol-be03ec41              | 100 GiB   |
| AMIs                 |    |                     | vol-c60ae939              | 100 GiB   |
| Bundle Tasks         |    |                     | vol-b6d73449              | 100 GiB   |
| ELASTIC BLOCK STORE  |    |                     | vol-49e6ebb5              | 10 GiB    |
| Volumes              |    |                     |                           |           |
| Snapshots            |    |                     |                           |           |

2. Enter the required disk type, size and availability zone.

#### FIGURE 121 Create Volume

| Туре              |     | General Purpose (SS   | SD) -                     |      |
|-------------------|-----|-----------------------|---------------------------|------|
| Size (GiB)        | ()  | 100                   | (Min: 1 GiB, Max: 16384 G | SiB) |
| IOPS              | (i) | 300 / 3000            | (Baseline of 3 IOPS per G | iB)  |
| Availability Zone | i   | ap-northeast-1a 💌     |                           |      |
| Snapshot ID       | (i) | Search (case-insensit | ive)                      | ]    |
| Encryption        |     | Encrypt this volu     | me                        |      |

- 3. Click Create.
- 4. Right click on the newly created disk and select **Attach Volume**. Enter the instance identifier and the desired device name.

| Attach Volu                  | me             |                                                                   | ×                  |
|------------------------------|----------------|-------------------------------------------------------------------|--------------------|
| Volume<br>Instance<br>Device | ()<br>()<br>() | vol-c9ca0736 in ap-northeast-1a<br>Search instance ID or Name tag | in ap-northeast-1a |
|                              |                |                                                                   | Cancel Attach      |

FIGURE 122 Attach Volume

5. Click Attach.

### Allocate a Public IP Address

Follow these steps to allocate a public IP address.

1. Navigate to **EC2 Dashboard > Network & Security > Elastic IPs.** Click **Allocate New Address** as shown.

#### FIGURE 123 Allocate New IP Address

| EC2 Dashboard       |   | Allocate New Address         | Actions V       |
|---------------------|---|------------------------------|-----------------|
| Events              | • |                              |                 |
| Tags                |   | Q Filter by attributes or se | arch by keyword |
| Reports             |   |                              |                 |
| Limits              |   |                              |                 |
| INSTANCES           |   |                              |                 |
| Instances           |   |                              |                 |
| Spot Requests       |   |                              |                 |
| Reserved Instances  |   |                              |                 |
| IMAGES              |   |                              |                 |
| AMIs                |   |                              |                 |
| Bundle Tasks        |   |                              |                 |
| ELASTIC BLOCK STORE |   |                              |                 |
| Volumes             |   |                              |                 |
| Snapshots           |   |                              |                 |
| NETWORK & SECURITY  |   |                              |                 |
| Security Groups     |   |                              |                 |
| Elastic IPs         |   |                              |                 |

#### 2. Click Create.

3. Right click on the newly created IP address and select **Associate Address**. Enter the instance identifier or network interface and the desired device name.

#### FIGURE 124 Associate Address

| Associat              | te Address                                                 |                                                   |                                      | × |
|-----------------------|------------------------------------------------------------|---------------------------------------------------|--------------------------------------|---|
| Select the ins        | stance OR network interface to whic                        | h you wish to associate this IP address (54.178.1 | 178.186)                             |   |
|                       | Instance                                                   | Search instance ID or Name tag                    |                                      |   |
|                       |                                                            | Or                                                |                                      |   |
|                       | Network Interface                                          | Search network interface ID or Name tag           |                                      |   |
|                       | Private IP Address                                         | Select instance or interface.                     | 0                                    |   |
|                       |                                                            | Reassociation                                     | 0                                    |   |
| War<br>If yo<br>IP at | rning<br>ou associate an Elastic IP address w<br>ddresses. | ith your instance, your current public IP address | is released. Learn more about public |   |
|                       |                                                            |                                                   | Cancel Associate                     |   |

4. Click Associate.

### **Change Security Group**

Follow these steps to change the security group.

- 1. Navigate to Instances and right click the target instance.
- 2. Select Network > Change Security Group.

3. Select the security groups.

#### FIGURE 125 Allocate New IP Address

| Cha   | nge Security Gro          | oups                        |                                                      | ×  |
|-------|---------------------------|-----------------------------|------------------------------------------------------|----|
| Insta | ance ID: i-6ef65ccb       |                             |                                                      |    |
| Sele  | ct Security Group(s) to a | ssociate with your instance |                                                      |    |
|       | Security Group ID         | Name                        | Description                                          |    |
| R     | sg-13064196               | all-allowed                 | All allowed                                          |    |
|       | sg-997739fc               | default                     | default VPC security group                           |    |
|       | sg-17703e92               | launch-wizard-1             | launch-wizard-1 created 2015-09-10T17:54:06.009+08:0 | 0  |
|       | sg-e8a7fb8d               | Private network             | Private network                                      |    |
|       |                           |                             |                                                      |    |
|       |                           |                             |                                                      |    |
|       |                           |                             |                                                      |    |
|       |                           |                             | Cancel Assign Security Grou                          | ps |

4. Click Assign Security Groups.

## **Deleting a vSZ Instance**

Follow these steps to delete a vSZ instance on AWS.

1. Navigate to Instances and right click to select the vSZ instance that you want to delete.

2. Select Instance State > Terminate.

FIGURE 126 Select terminate

| Connect               |   |           |
|-----------------------|---|-----------|
| Get Windows Password  |   |           |
| Launch More Like This |   |           |
| Instance State        | × | Start     |
| Instance Settings     |   | Stop      |
| Image                 |   | Reboot    |
| Networking            |   | Terminate |
| CloudWatch Monitoring | • |           |

3. Confirm deletion of the vSZ instance by clicking on **Yes, Terminate**. The vSZ instance is deleted from AWS.

#### FIGURE 127 Confirm termination of vSZ instance

**Terminate Instances** × Warning A On an EBS-backed instance, the default action is for the root EBS volume to be deleted when the instance is terminated. Storage on any local drives will be lost. Are you sure you want to terminate these instances? i-0f9b6bab (vsz-3.4-310) Yes, Terminate Cancel

# **Configuring the Virtual Machine** Interfaces

| • | Configuring the Virtual Machine Interfaces                 | 141  |
|---|------------------------------------------------------------|------|
| • | Setting Up the vSZ with One Interface                      | .141 |
| • | Setting Up the vSZ with Three Interfaces                   | .153 |
| • | Important Notes About Selecting the System Default Gateway | .156 |

## **Configuring the Virtual Machine Interfaces**

The vSZ comes with the option to operate with either one (1) network interface or three (3) network interfaces. Therefore the procedure for setting up the vSZ interface depends on the number of interfaces that it has.

Follow the procedure below that corresponds to the number of interfaces that the vSZ you are installing has:

- Setting Up the vSZ with One Interface on page 141
- Setting Up the vSZ with Three Interfaces on page 153

#### NOTE

By default, the VMWare ESXi package comes with three network interfaces. If you want to deploy the vSZ with only one interface, you can edit the virtual machine settings to remove the extra interfaces. The KVM package, on the other hand, comes with a single interface. If you want to deploy the vSZ with three interfaces, edit the virtual machine settings to create two additional interfaces.

## Setting Up the vSZ with One Interface

Follow these steps to set up the vSZ with a single network interface

- 1. Log on to the console using; User name: admin Password: admin
- 2. At the **vSZ**> prompt, enter **en** to enable privileged mode.

3. At the **Password** prompt, enter **admin**. The **vSZ#** prompt appears.

FIGURE 128 At the vSZ> prompt, enter setup

| ###################################### | ###################################### | ****<br>*<br>**** |         |      |           |  |
|----------------------------------------|----------------------------------------|-------------------|---------|------|-----------|--|
| Welcome to the<br>Version: 5.0.0       | Ruckus Virtual<br>.0.661               | l SmartZone       | Command | Line | Interface |  |
| vSZ> en<br>Password: ****              | ×                                      |                   |         |      |           |  |
| vsz# _                                 |                                        |                   |         |      |           |  |
|                                        |                                        |                   |         |      |           |  |
|                                        |                                        |                   |         |      |           |  |
|                                        |                                        |                   |         |      |           |  |

- 4. Enter **setup**. The console displays the current network settings (if any), and then displays the following prompt: **Do you** want to setup network? [YES/no]
- 5. Enter **YES**. The next screen prompts you to select the profile configuration that you want to use for this instance of vSZ. The options include: **(1) High-Scale (2) Essentials**

6. Enter the number that corresponds to the profile configuration that you want to deploy.

If you selected Essentials and the virtual machine has insufficient memory resources available (for example, the VM has only 8GB of RAM when the minimum RAM requirement is 12GB), you will be unable to continue with the setup process.

FIGURE 129 Enter the number that corresponds to the profile that you want to deploy

```
Password:
Please wait. CLI initializing...
Velcome to the Ruckus Virtual SmartZone Command Line Interface
Jersion: 5.0.0.0.661
vSZ≻ en
Password: *****
vSZ# setup
Start vSZ setup process:
******
vSZ Profile
1. Essentials
2. High Scale
Enter "i" for more information.
Select vSZ Profile (1/2): 2
WARNING! You cannot change the vSZ profile once you complete setup. Are you sure
you want to install the "High Scale" profile? (y/n)[Y]
```

7. Enter **Y** for confirmation. At the **IP Version Support** prompt, enter one of the following options: **1: IPv4 Only 2: IPv4** and **IPv6**.

FIGURE 130 Configure the IP address settings of the single interface

```
∨SZ# setup
Start vSZ setup process:
vSZ Profile
1. Essentials
2. High Scale
Enter "i" for more information.
*******
Select vSZ Profile (1/2): 2
<code>WARNING!</code> You cannot change the vSZ profile once you complete setup. Are you sure
you want to install the "High Scale" profile? (y/n)[Y] y
Network is not setup.
IP Version Support
1. IPv4 only
2. IPv4 and IPv6
*****
Select address type: (1/2)
```
8. The **IPv4 address setup for Control, Cluster, Management** option appears. At the **Select IP configuration** prompt, enter **1** for Manual and **2** for DHCP.

FIGURE 131 Configure the IP version setup

```
1. Essentials
2. High Scale
Enter "i" for more information.
**********
Select vSZ Profile (1/2): 2
<code>WARNING! You</code> cannot change the vSZ profile once you complete setup. Are you sure
you want to install the "High Scale" profile? (y/n)[Y] y
Network is not setup.
IP Version Support
1. IPv4 only
2. IPv4 and IPv6
Select address type: (1/2) 1
IPv4 address setup for Control,Cluster,Management
1. Manual
2. DHCP
Select IP configuration: (1/2)
```

- 9. At the **Primary DNS Server** prompt, enter the primary DNS server on the network.
- 10. At the **Secondary DNS Server** prompt, enter the secondary DNS server (if any) on the network.

11. Enter **y** to apply settings.

FIGURE 132 Apply Settings

IP Version Support Settings: IP Version Support : IPv4 only Interface IPv4 settings: Control,Cluster,Management: IP Type : DHCP : 192.168.30.136 IP Address Netmask : 255.255.255.0 : 192.168.30.1 Gateway DNS Server Settings: Primary DNS Server : 8.8.8.8 Secondary DNS Server : 8.8.4.4 Enter 'y' to apply, 'n' to modify Do you want to apply the settings? (y/n) y Please wait while sytem configures the network. It may take a few minutes...

12. To accept settings enter **y**. Else, enter **n** 

FIGURE 133 Accept Settings

```
Current Network Settings (After Applying)
IP Version Support Settings:
IP Version Support : IPv4 only
Interface IPv4 settings:
Control,Cluster,Management:
IP Type
          : DHCP
         : 192.168.30.136
: 255.255.255.0
IP Address
Netmask
          : 192.168.30.1
Gateway
******
DNS Server Settings:
Primary DNS Server : 8.8.8.8
Secondary DNS Server : 8.8.4.4
Enter 'y' to accept, 'n' to modify
Accept these settings and continue? (y/n) y_
```

13. To setup a network, enter **y**. Else, enter **n**.

FIGURE 134 Network Setup

| **********************        | *********************** |
|-------------------------------|-------------------------|
| Start vSZ setup process       | s :                     |
|                               | *********************** |
| Current Network Setting       | ls                      |
| ******                        | *****************       |
| <b>IP Version Support Set</b> | tings:                  |
| ******                        | ****                    |
| IP Version Support :          | IPv4 only               |
|                               |                         |
| Interface IPv4 settings       | s :                     |
| *******************           | ******************      |
| Control,Cluster,Manager       | nent:                   |
| *******************           | ******************      |
| IP Type :                     | DHCP                    |
| IP Address :                  | 192.168.30.136          |
| Netmask :                     | 255.255.255.0           |
| Gateway :                     | 192.168.30.1            |
|                               |                         |
| *******************           | *******************     |
| DNS Server Settings:          |                         |
| *******************           | *******************     |
| Primary DNS Server :          | 8.8.8.8                 |
| Secondary DNS Server :        | 8.8.4.4                 |
| ******************            | *******************     |
| Do you want to setup ne       | etwork? (y/n) n         |

14. Choose the option for cluster setup. Enter **c** to create a new cluster or **j** to join an existing cluster.

#### FIGURE 135 Cluster Setup

| IP Туре           | : DHCP                                                           |
|-------------------|------------------------------------------------------------------|
| IP Address        | : 192.168.30.136                                                 |
| Netmask           | : 255.255.255.0                                                  |
| Gateway           | : 192.168.30.1                                                   |
| ******            | ********************                                             |
| DNS Server Settin | ngs:                                                             |
| *************     | ************************                                         |
| Primary DNS Serve | er : 8.8.8.8                                                     |
| Secondary DNS Sei | rver : 8.8.4.4                                                   |
| ********          | *********************                                            |
| Do you want to se | etup network? (y∕n) n                                            |
| (C)reate a new c  | luster or (J)oin an exist cluster (c∕j): c                       |
| Cluster Name (clu | uster name can contain letters (a-z, A-Z), numbers (0-9), and da |
| shes (-)): Ruckus | s-cluster-1                                                      |
| Controller Descr  | iption: vSZ-H-1                                                  |
| *****             | ********************                                             |
| Create/Join       | : create                                                         |
| DISCOVERY PROTOCO | DL: tcp                                                          |
| Cluster Name      | : Ruckus-cluster-1                                               |
| Blade ID          | : 8df2de6d-836d-4654-a496-7cd1ac6dd979                           |
| DESCRIPTION       | : vSZ-H-1                                                        |
| ******            | **********************                                           |
| Are these correct | t (y/n):                                                         |

- 15. Enter the following information:
  - Cluster Name
  - Controller Description
  - Create/Join cluster
  - DISCOVERY PROTOCOL
  - Cluster Name
  - Blade ID
  - DESCRIPTION

16. When the prompt **Are these correct? (y/n)** appears, enter **y** to confirm the cluster setup. Enter the controller name of the blade and enter **y** to specify if the controller is behind NAT. Else, enter **n**.

FIGURE 136 Configure Cluster Setup

```
Primary DNS Server
                 : 8.8.8.8
Secondary DNS Server : 8.8.4.4
Do you want to setup network? (y/n) n
(C)reate a new cluster or (J)oin an exist cluster (c/j): c
Cluster Name (cluster name can contain letters (a-z, A-Z), numbers (0-9), and da
shes (-)): Ruckus-cluster-1
Controller Description: vSZ-H-1
***********
Create/Join
              : create
DISCOVERY PROTOCOL: tcp
Cluster Name : Ruckus-cluster-1
Blade ID
              : 8df2de6d-836d-4654-a496-7cd1ac6dd979
               : vSZ-H-1
DESCRIPTION
*****
Are these correct (y∕n): y
Enter the controller name of the blade ([a-zA-Z0-9-]): vSZ-H-1
Is this controller behind NAT? (y/n) n
System UTC Time: 2018-05-30 01:59:10 UTC
NTP Server ([a-zA-Z0-9.-]): [ntp.ruckuswireless.com]
Check if NTP server [ntp.ruckuswireless.com] is reachable...
System time after synchronization: 2018-05-30 01:59:16 UTC
```

17. To Convert ZoneDirector APs in factory settings to vSZ APs to vSZ APs automatically, enter **y**, else enter **n**.

FIGURE 137 Converting Factory Settings to vSZ Settingsl

```
shes (-)): Ruckus-cluster-1
Controller Description: vSZ-H-1
Create/Join
                 : create
Create/Join
DISCOVERY PROTOCOL: tcp
Cluster Name : Ruckus-cluster-1
Cluster Name : Ruckus-cluster-1
Blade ID
                 : 8df2de6d-836d-4654-a496-7cd1ac6dd979
DESCRIPTION
                 : vSZ-H-1
*******
Are these correct (y/n): y
Enter the controller name of the blade ([a-zA-Z0-9-]): vSZ-H-1
Is this controller behind NAT? (y/n) n
System UTC Time: 2018-05-30 01:59:10 UTC
NTP Server ([a-zA-Z0-9.-]): [ntp.ruckuswireless.com]
Check if NTP server [ntp.ruckuswireless.com] is reachable...
System time after synchronization: 2018-05-30 01:59:16 UTC
Convert ZoneDirector APs in factory settings to vSZ APs automatically (y/n) [N]
Convert ZoneDirector APs in factory settings to vSZ APs automatically (y/n) [N]
Reset admin's password!
Enter admin password:
Enter admin password again:
Enter the CLI enable command password:
Enter the CLI enable command password again:
```

18. In Reset admin's password, press <Enter>.

- 19. Enter the following information:
  - Enter the admin password
  - Enter the admin password again
  - Enter the CLI enable command password
  - Enter the CLI enable command password again

The password reset confirmation appears and starts setup process.

#### FIGURE 138 Admin Password Reset

```
Create/Join
                : create
DISCOVERY PROTOCOL: tcp
Cluster Name
              : Ruckus-cluster-1
                : 8df2de6d-836d-4654-a496-7cd1ac6dd979
Blade ID
DESCRIPTION
                : vSZ-H-1
Are these correct (y/n): y
Enter the controller name of the blade ([a-zA-Z0-9-]): vSZ-H-1
Is this controller behind NAT? (y/n) n
System UTC Time: 2018-05-30 01:59:10 UTC
NTP Server ([a-zA-Z0-9.-]): [ntp.ruckuswireless.com]
Check if NTP server [ntp.ruckuswireless.com] is reachable...
System time after synchronization: 2018-05-30 01:59:16 UTC
Convert ZoneDirector APs in factory settings to vSZ APs automatically (y/n) [N]
Convert ZoneDirector APs in factory settings to vSZ APs automatically (y/n) [N]
Reset admin's password!
Enter admin password:
Enter admin password again:
Enter the CLI enable command password:
Enter the CLI enable command password again:
Reset admin's password done!
Setup configurations done. Starting setup process after 5 seconds...
```

20. The setup process begins.

FIGURE 139 Setup Process Begins

```
System time after synchronization: 2018–05–30 01:59:16 UTC
Convert ZoneDirector APs in factory settings to vSZ APs automatically (y/n) [N]
Convert ZoneDirector APs in factory settings to vSZ APs automatically (y/n) [N]
Reset admin's password!
Enter admin password:
Enter admin password again:
Enter the CLI enable command password:
Enter the CLI enable command password again:
Reset admin's password done!
Setup configurations done. Starting setup process after 5 seconds...
/etc/init.d/snmpd restart
New hostname: vSZ-H-1
Change admin password done!
Check installation status
Wait for cluster config operation start!
Wait for cluster config operation start!
Wait for cluster config operation start!
Wait for cluster config operation start!
Bootstrapping, Wed May 30 02:00:33 UTC 2018
Blade Channel Opened, Wed May 30 02:00:36 UTC 2018
```

You have completed configuring the vSZ interfaces. You are now ready to run the vSZ Setup Wizard. See Using the Setup Wizard to Install vSZ.

# **Setting Up the vSZ with Three Interfaces**

- 1. Log on to the console using the following credentials: **User name: admin Password: admin**
- 2. At the **vSZ**> prompt, enter **en** to enable privileged mode.
- 3. At the **Password** prompt, enter **admin**. The **vSZ#** prompt appears.

4. Enter **setup**. The console displays the current network settings (if any), and then displays the prompt: **Do you want to setup network? [YES/no]** 

FIGURE 140 At the vSZ> prompt, enter setup

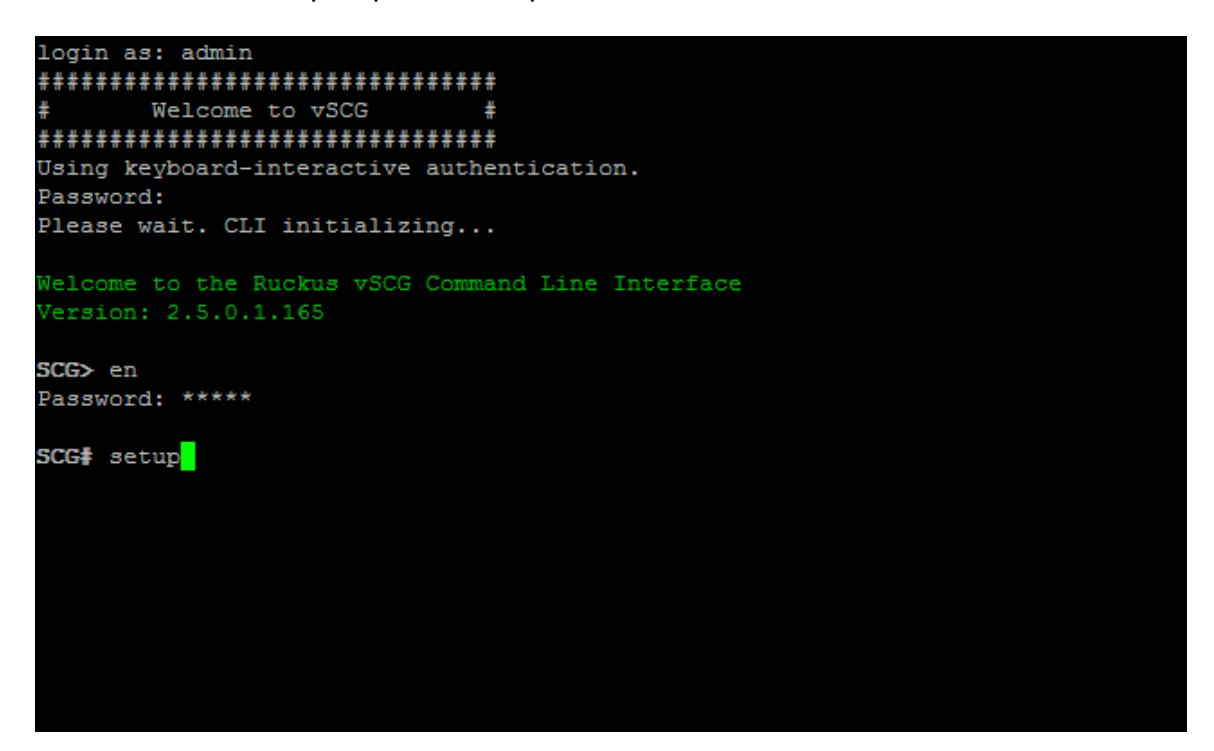

- 5. At the **Select IP configuration** prompt, enter **1** to set up the *control interface* manually.
  - a) Configure the IP address, netmask, and gateway of the control interface, and the press **<Enter>**. The IP address configuration that you entered appears.
  - a) When the message Are these correct? appears, enter y to confirm the IP address configuration.

#### FIGURE 141 Configure the IP address settings of the control interface

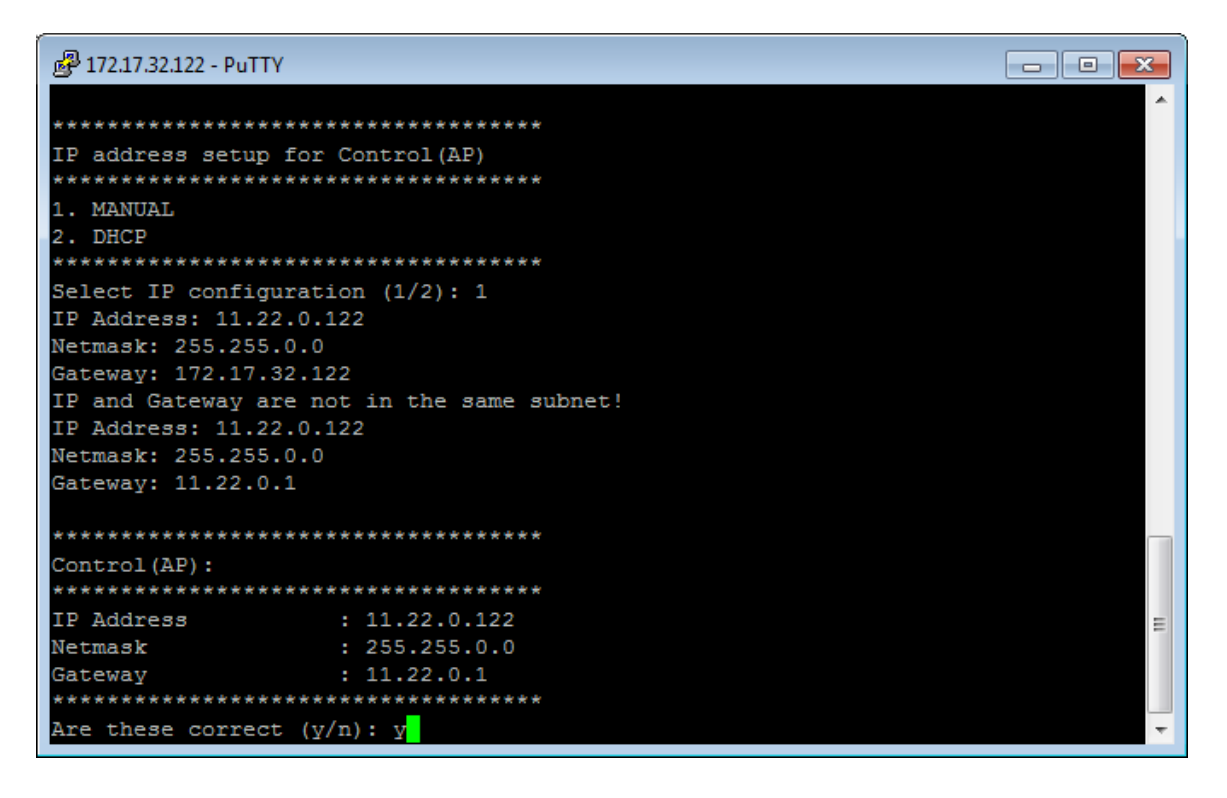

- 6. At the **Select IP configuration** prompt, enter **1** to set up the cluster interface manually.
  - a) Configure the IP address, netmask, and gateway of the *cluster interface*, and then press **<Enter>**. The IP address configuration that you entered appears.
  - b) When the message **Are these correct?** appears, enter **y** to confirm the IP address configuration.
- 7. At the Select IP configuration prompt, enter 1 to set up the management interface manually.
  - a) Configure the IP address, netmask, and gateway of the management interface, and the press **<Enter>**. The IP address configuration that you entered appears.

Take note of the IP address that you assign to the management interface – you will use this IP address to log on to the vSZ web interface.

b) When the message **Are these correct?** appears, enter **y** to confirm the IP address configuration.

 When the message Select system default gateway (Control, Cluster, Management)?, enter Control or Management, depending on your network topology (see Important Notes About Selecting the System Default Gateway on page 156).

This entry is case-sensitive. Make sure you enter the system default gateway exactly as shown at the prompt.

FIGURE 142 When prompted for the system default gateway, enter either Management or Control (depending on your network design)

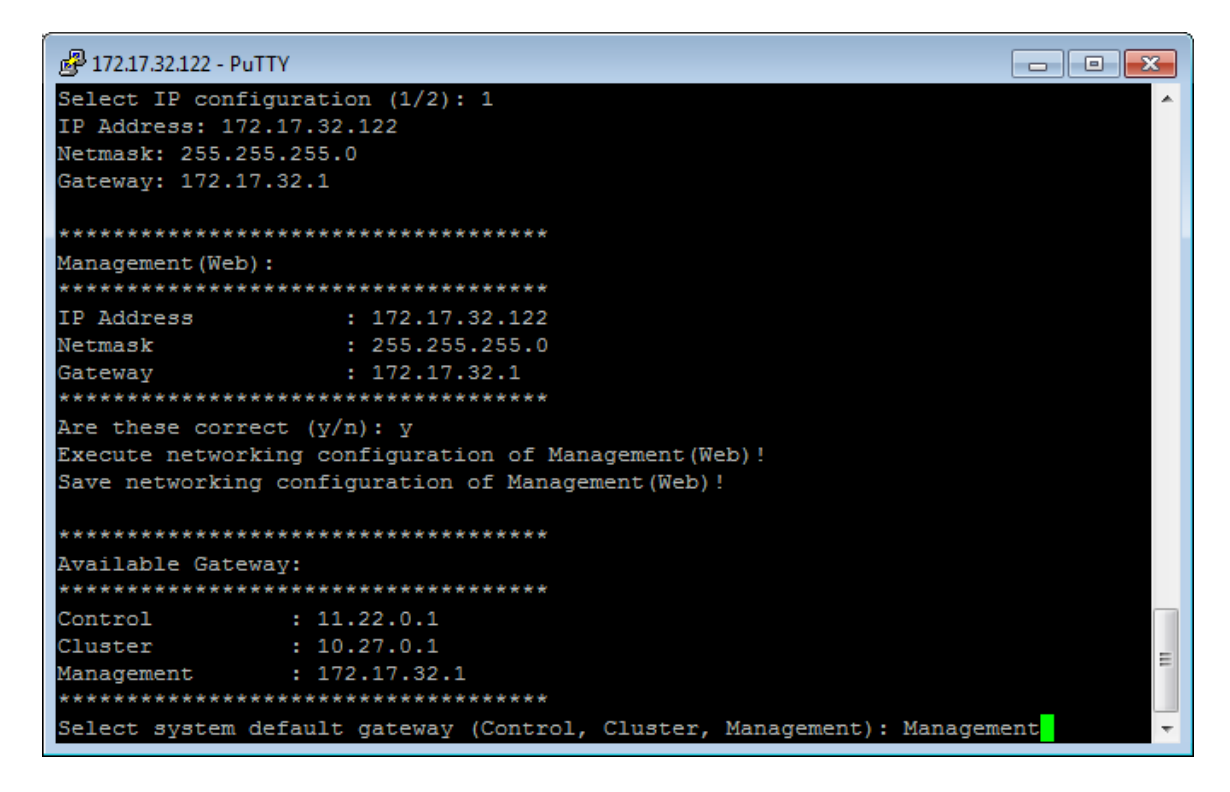

- 9. When prompted, enter the primary and secondary DNS server IP addresses.
- 10. Enter restart network.

You have completed configuring the vSZ interfaces. You are now ready to run the vSZ Setup Wizard. See Using the Setup Wizard to Install vSZ on page 157.

### Important Notes About Selecting the System Default Gateway

Depending on your network topology, you may select either the Management or Control interface as the system default gateway.

- If all of the managed APs are located in different locations on the Internet, the vSZ may not know all of the IP subnets of these APs. In this case, the control interface should be set as the default gateway for the vSZ and you will need to add a static route to reach the management network.
- If all of the managed APs belong to a single subnet or to multiple subnets on which you can set the route statically, then you can set the management interface as the default gateway users can set default gateway for the vSZ and set static routes for the vSZ to reach all of its managed APs.

# Using the Setup Wizard to Install vSZ

|                                                                                 | 150 |
|---------------------------------------------------------------------------------|-----|
| Step 1: Start the Setup Wizard and Set the Language                             | 158 |
| • Step 2: Select the Profile Configuration That Corresponds to Your vSZ License | 158 |
| Step 3: Configure the Management IP Address Settings                            | 160 |
| Step 4: Configure Dual Mode IP Address Settings Using CLI                       |     |
| Step 5: Configure the Cluster Settings                                          |     |
| Step 6: Set the Administrator Password                                          | 173 |
| • Step 7: Verify the Settings                                                   | 174 |
| Logging On to the Web Interface                                                 | 176 |

# **Before You Begin**

The Setup Wizard helps you perform the initial configuration of the vSZ by presenting the vSZ configuration options in a set of easy-to-complete screens.

The Setup Wizard will prompt you to select one of the two available profile configurations (High-Scale profile and Essentials profile). You must select the profile configuration that corresponds to the vSZ license that you purchased. Before you start the Setup Wizard, make sure you know the profile configuration that you need to select. If you are unsure which profile configuration you need to select, contact Ruckus Networks Support.

Follow these steps to run and complete the vSZ Setup Wizard:

- Start the Setup Wizard and Set the Language
- Select the Profile Configuration That Corresponds to Your vSZ License
- Configure the Management IP Address Settings
- Configure Dual Mode IP Address Settings Using CLI
- Configure the Cluster Settings
- Set the Administrator Password
- Verify the Settings

#### NOTE

This guide describes the Setup Wizard screens that appear when you select the High-Scale profile configuration. If you select the Essentials profile configuration, the screens that appear may be slightly different.

# Step 1: Start the Setup Wizard and Set the Language

1. Start your web browser, and then enter the following in the address bar: https://{management-IP-address}:8443, where management-IP-address is the address you assigned to the management interface. The vSZ Setup Wizard appears, displaying the Language page.

#### FIGURE 143 The Language page

| <b>Ruckus™</b><br>Virtual SmartZone | Setup Wizard - Virtual SmartZone version: 5.0.0.0.661                                                                                                    |
|-------------------------------------|----------------------------------------------------------------------------------------------------|
| Language                            | Language                                                                                                    |
| Profile                             | Welcome to the Ruckus Virtual SmartZone Setup Wizard. Use this wizard to prepare wireless controller to run your wireless network. To start, select the display language that you want to use on the Web interface. |
| Management IP Address               | Language English •                                                                                                    |
| Cluster Information                 |                                                                                                    |
| Administrator                       | Next                                                                                                    |
| Confirmation                        |                                                                                                    |
| Configuration                       |                                                                                                    |

- 2. Select your preferred language for the vSZ web interface. Available options include:
  - English
  - Traditional Chinese
  - Simplified Chinese
- 3. Click Next. The Profile page appears.

### Step 2: Select the Profile Configuration That Corresponds to Your vSZ License

- 1. Select the profile configuration that corresponds to the vSZ license that you purchased. Available profile configurations include:
  - High Scale
  - Essentials

2. Click **Next**. The Confirmation message appears. Once you accept the confirmation, the **Management IP** page appears.

FIGURE 144 Select a profile configuration that matches your vSZ license

| Ruckus™<br>Virtual SmartZone | Setup Wizard - Virtual SmartZone                                                                                                    |
|------------------------------|----------------------------------------------------------------------------------------------------|
| Language                     | Profile                                                                                                    |
| Profile                      | Please select profile configuration.                                                                                                    |
|                              | Profile [High Scale •                                                                                                    |
| Management IP Address        | High-Scale                                                                                                    |
| Cluster Information          | The right state updetaing proteins beginged to very usergeneration environs. In our each conclusion more react supports of provide and motivation target and target and the state and an appropriation of the state and an appropriation of the state and appropriation of the state and appropriation of the s |
| Administrator                | Essentials                                                                                                    |
| Confirmation                 | The Costination Operating ground is obsequently former to response the cost of the cost of |
| Configuration                | determine the recommended system resources to run in Essentials mode.                                                                                                    |

Back Next

# Step 3: Configure the Management IP Address Settings

The vSZ comes in either a single network interface or three network interfaces (one interface each for Control (AP), Cluster, and Management (Web) traffic). The following procedure assumes that the vSZ you are installing uses a single network interface.

If the vSZ that you are installing comes with three network interfaces, you must configure each of the three interfaces to be on three different subnets. Failure to do so may result in loss of access to the web interface or failure of system functions and services.

1. In *IP Version* Support, select one of the following options:

**IPv4 Only**: Click this option if you want the controller to obtain an IPv4 address from a DHCP server on the network.

**IPv4 and IPv6**: Click this option if you want the controller to obtain both IPv4 and IPv6 addresses from DHCP and DHCPv6 servers on the network. Refer to Step 4: Configure Dual Mode IP Address Settings Using CLI for configuring dual setup using CLI. This is an alternative method for configuring IPv4 and IPv6 manually if the DHCP server is not available on the network.

#### FIGURE 145 Select the IP version support

| <b>Ruckus™</b><br>Virtual smartZone | Setup Wizard - Virtual SmartZone                                                                                                    |
|-------------------------------------|----------------------------------------------------------------------------------------------------|
| Language                            | Management IP                                                                                                    |
| Profile                             | Select how you want the Virtual SmartZone to obtain its IPv4 (and IPv6, if supported on your network) IP address settings. To obtain an IP address automatically using DHCP, click "DHCP" for IPv4 or "Auto Configuration" for IPv6. To specify an IP address, click "Static" and then type the IP address settings in "IP Address," "Netmask," and "Gateway." An asterisk (*) indicates required information. |
| Management IP Address               | IP Version Support   PV4 and IPv6                                                                                                    |
| Cluster Information                 | Control(AP)/Cluster/Management(Web)                                                                                                    |
| Administrator                       | ■ Static © DHCP                                                                                                    |
| Confirmation                        | IP Address * 192.168.30.188 Netmask * 255.255.255.0                                                                                                    |
| Configuration                       | Gateway* 192.168.30.1                                                                                                    |
|                                     | Default Gateway*       Control(AP)/Cluster/M *         Primary DNS Server       8.8.8.8         Secondary DNS Server       8.8.4.4                                                                                                    |

Next

- 2. Configure the IP address settings of the Control (AP/DataPlane) interface.
  - a) Under the **IPv4** section, click **Static**, and then enter the network settings that you want to assign to the AP/ DataPlane interface, through which client traffic and configuration data are sent and received.

Although it is possible to use DHCP to assign IP address settings to the Control interface automatically, Ruckus Networks strongly recommends assigning a static IP address to this interface. The following network settings are required (others are optional):

- IP address
- Netmask
- Gateway
- a) If you clicked IPv4 and IPv6 at the beginning of this procedure, under the IPv6 section, click Auto Configuration if you want the controller to obtain its IP address from Router Advertisements (RAs) or from a DHCPv6 server on the network. If you want to manually assign the IPv6 network address, click Static, and then set the values for the following: IP address (IPv6): Enter an IPv6 address (global only) with a prefix length (for example, 1234::5678:0:C12/123). Link-local addresses are unsupported.Gateway: Enter an IPv6 address (global or link-local) without a prefix length. Here are examples:

Global address without a prefix length: 1234::5678:0:C12

Link-local address without a prefix length: fe80::5678:0:C12

- At the bottom of the screen, select the interface that you want to set as the default system gateways for IPv4 and IPv6 (if enabled), and then type the **Default Gateway**, **Primary DNS Server** address and **Secondary DNS Server** Address.
   The appropriate interface to use as the default system gateway depends on the topology of your network. See Important Notes About Selecting the System Default Gateway on page 156 for more information.
- 4. Check the network settings that you have configured.
- 5. Click the **Next** to continue. The controller validates and applies the network settings that you have configured. Continue to Step 5: Configure the Cluster Settings on page 171

### Important Notes About Selecting the System Default Gateway

Depending on your network topology, you may select either the Management or Control interface as the system default gateway.

- If all of the managed APs are located in different locations on the Internet, the vSZ may not know all of the IP subnets of these APs. In this case, the control interface should be set as the default gateway for the vSZ and you will need to add a static route to reach the management network.
- If all of the managed APs belong to a single subnet or to multiple subnets on which you can set the route statically, then you can set the management interface as the default gateway users can set default gateway for the vSZ and set static routes for the vSZ to reach all of its managed APs.

### Step 4: Configure Dual Mode IP Address Settings Using CLI

The following are the steps to configure the dual setup using CLI. This is an alternative method of configuring IPv4 and IPv6 manually if the DHCP server is not available on the network.

- 1. Using CLI execute the setup command: vSZ# setup
- 2. In vSZ Profile, choose either 1. Essentials or 2. High Scale.

3. In IP Version Support, choose 2. IPv4 and IPv6.

FIGURE 146 Choose 2. IPv4 and IPv6 to use dual mode IP addresses

| vSZ# setup                              |
|-----------------------------------------|
| *************************************** |
| Start vSZ setup process:                |
| *************************************** |
| ******************                      |
| vSZ Profile                             |
| *****                                   |
| 1. Essentials                           |
| 2. High Scale                           |
| *************************************** |
| Select vSZ Profile (1/2): 1             |
| Current network settings:               |
| Network not setup!                      |
| ******                                  |
| IP Version Support                      |
| *************************************** |
| 1. IPv4 only                            |
| 2. IPv4 and IPv6                        |
| *************************************** |
| Select address type: (1/2) _            |

- 4. Configure the IPv4 address settings that you want to assign to the AP/DataPlane interface, through which client traffic and configuration data are sent and received.
  - a) Enter the setup for **Control** as either:
    - 1. Manual
    - 2. DHCP
  - b) Enter the IP configuration as 2 (DHCP).
  - c) Enter following network settings as required:
    - IP address
    - Netmask
    - Default gateway
  - d) Save the networking configuration of **Control** settings.

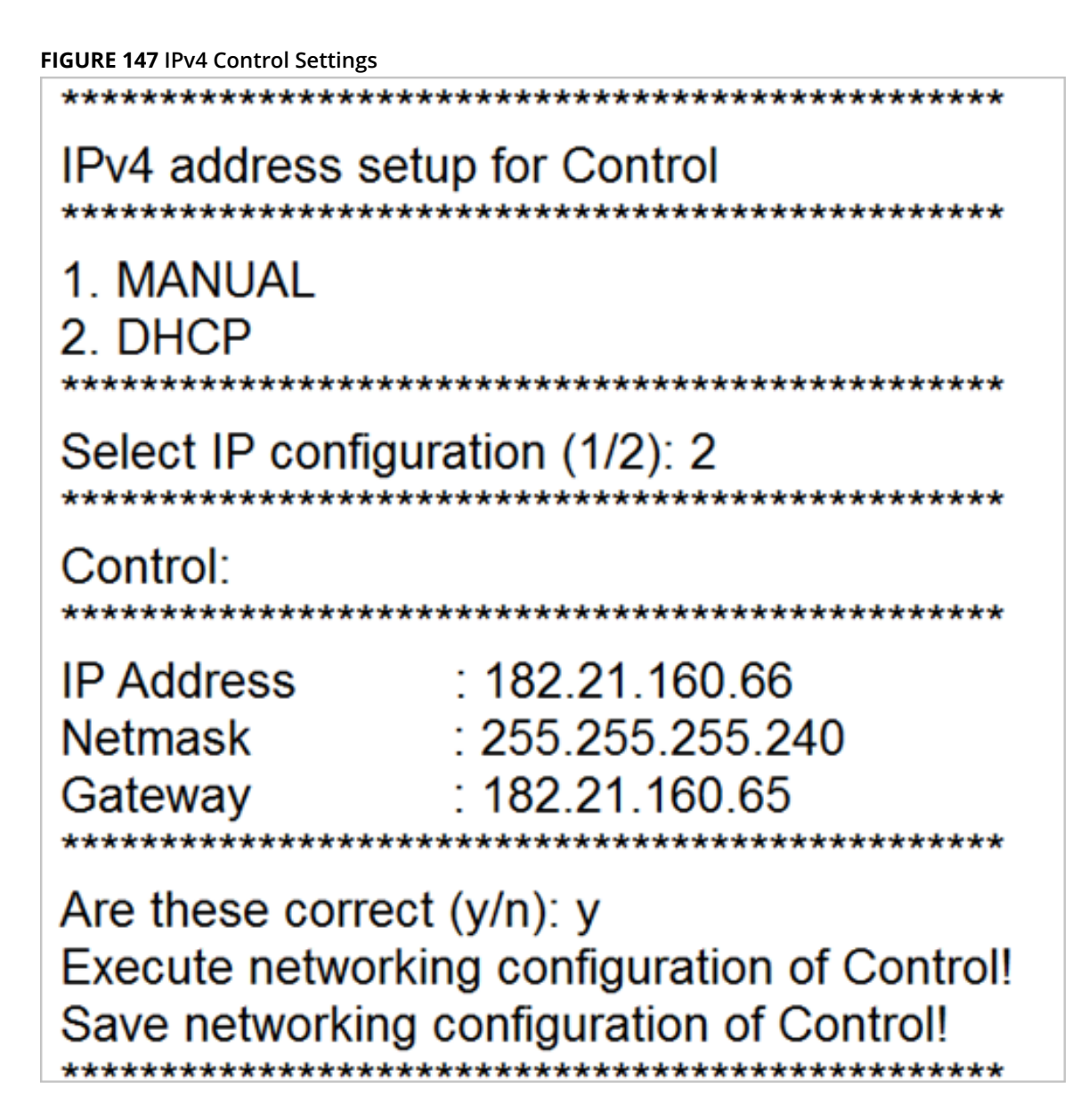

- e) Enter the setup for Cluster as either: 1. Manual 2. DHCP
- f) Enter the IP configuration as 1 (Manual)
- g) Enter following network settings as required: IP address, Netmask, and Default gateway
- h) Save the networking configuration of **Cluster** settings.

#### FIGURE 148 IPv4 Cluster Settings

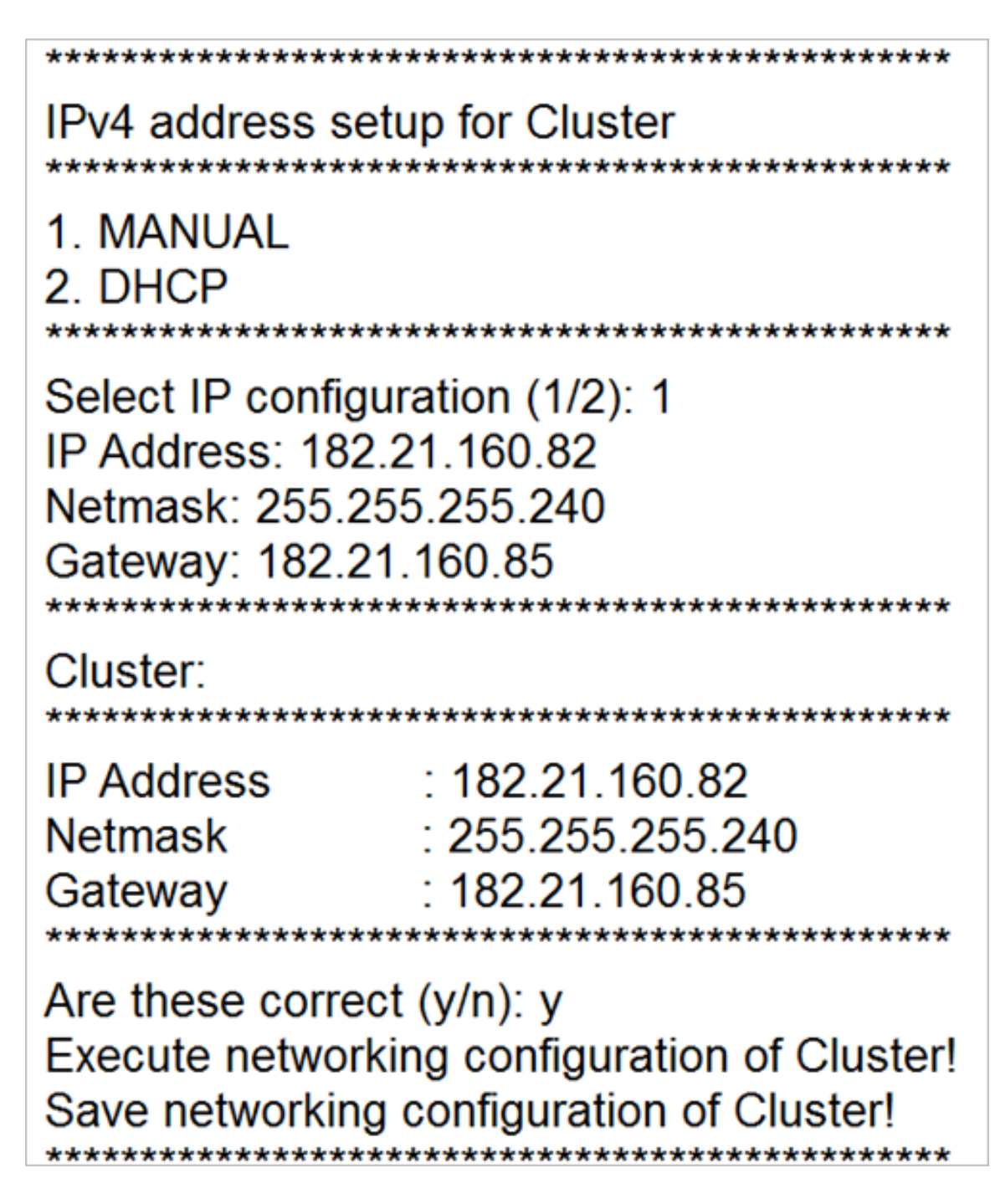

- i) Enter the setup for Management as either: 1. Manual 2. DHCP
- j) Enter the IP configuration as **2** (DHCP)
- k) Enter following network settings as required:
  - IP Address
  - Netmask
  - Gateway

I) Save the networking configuration of **Management** settings

### FIGURE 149 IPv4 Management Settings IPv4 address setup for Management \*\*\*\*\*\*\*\*\*\*\*\*\*\*\*\*\*\* 1. MANUAL 2. DHCP Select IP configuration (1/2): 2 Management: IP Address : 172.19.10.2 Netmask : 255.255.0.0 Gateway : 172.19.10.254 Are these correct (y/n): y Execute networking configuration of Management! Save networking configuration of Management!

The available gateway for Control, Cluster and Management will be displayed. You can select the system default gateway.

#### FIGURE 150 Default Gateway Settings

| ******                                                                             | ****************                                         |
|------------------------------------------------------------------------------------|----------------------------------------------------------|
| Available Gateway:                                                                 | *****                                                    |
| Control<br>Cluster<br>Management                                                   | : 182.21.160.65You<br>: 182.21.160.85<br>: 172.19.10.254 |
| Select system default<br>Primary DNS: 4.2.2.2<br>Secondary DNS:<br>Control NAT IP: | gateway (Control, Cluster, Management)? Control          |
|                                                                                    |                                                          |

5. If the controller is behind a NAT server, add the control NAT server IP address, and then hit Enter.

#### FIGURE 151 NAT server IP address

| Control NAT IP:         |          |           |             |           |                  |    |
|-------------------------|----------|-----------|-------------|-----------|------------------|----|
| Network would be restar | ted. You | could com | nect to vSZ | back by   | using Management | po |
| rt (10.20.110.8)!!      |          |           |             |           |                  |    |
| Enter "restart network" | or press | Enter to  | continue    | . restarr | t network        |    |

6. Configure the IPv6 address settings that you want to assign to the AP/Data Plane interface, through which client traffic and configuration data are sent and received.

#### NOTE

The cluster interface setting does not support IPv6 addresses.

- a) Enter the setup for Control as either: 1. Manual 2. Auto Configuration
- b) Enter the IP configuration as **1** (Manual).
- c) Enter following network settings as required:
  - IPv6 Address
  - Gateway
- d) Save the networking configuration of **Control** settings.

#### FIGURE 152 IPv6 Control Settings

### IPv6 address setup for Control 1. MANUAL 2. AUTO CONFIGURATION Select IP configuration: (1/2) 1 IPv6 Address: 3000:2:1:1::1/64 Gateway: 3000:2:1:1::254 \*\*\*\*\*\*\* Control: : 3000:2:1:1::1/64 IP Address Gateway : 3000:2:1:1::254 \*\*\*\*\*\*\*\*\*\*\*\*\* Are these correct (y/n): y Execute networking configuration of Control! Save networking configuration of Control!

- e) Enter the setup for Management as either: 1. Manual2. Auto Configuration
- f) Enter the IP configuration as **1** (Manual)
- g) Enter following network settings as required: IP addressDefault gateway
- h) Save the networking configuration of **Management** settings.

#### FIGURE 153 IPv6 Management Settings

# IPv6 address setup for Management

\*\*\*\*\*\*

### 1. MANUAL 2. AUTO CONFIGURATION

\*\*\*\*\*\*\*

Select IP configuration: (1/2) 1 IPv6 Address: 3000:2:1:1::2/64 Gateway: 3000:2:1:1::254

Management:

| IP Address | : 3000:2:1:1::2/64 |
|------------|--------------------|
| Gateway    | : 3000:2:1:1::254  |
| ********** | ******             |

### Are these correct (y/n): y Execute networking configuration of Management! Save networking configuration of Management!

The available gateway for Control and Management will be displayed. You can select the system default gateway.

#### FIGURE 154 Default Gateway Settings

| Available Gateway:                                                                                                    |  |
|----------------------------------------------------------------------------------------------------|--|
| Control : 3000:2:1:1::254<br>Management : 3000:2:1:1::254                                                                                                    |  |
| Select system default gateway (Control, Management)? Control<br>Primary DNS: 3000:2:1:1::254<br>Secondary DNS:<br>Network would be restarted. You could connect to SCG back by using Management port (172.19.10.2 or 3000:2:1:1::2)!!<br>Enter "restart network" or press Enter to continue restart network |  |

7. Enter "restart network".

X

8. Go back to the controller's web interface, and then go to **System** > **Cluster** > **Control Planes**. Then, expand the node, select the Cluster plane, and click **Configure**.

The Edit Control Plane Network Settings page appears.

FIGURE 155 Control Plane Network Settings

#### Edit Control Plane Network Settings

| his page lists the networ | configuration settings of the selected control plane. You can modify the interface settings, northbound control interface settings, or manually configure the st                                                                                                    | atic routes. |
|---------------------------|----------------------------------------------------------------------------------------------------|--------------|
| Physical Interfaces       | Static Routes                                                                                                    |              |
| - Control/Cluster/M       | nagement Interface                                                                                                    |              |
| * IP Mod                  | : O Static  DHCP                                                                                                    |              |
| * IP Addre                |                                                                                                    |              |
| * Subnet Ma               |                                                                                                    |              |
| Gatewa                    |                                                                                                    |              |
| Control NAT               |                                                                                                    |              |
| Default Catavay I         |                                                                                                    |              |
| - IPv4 Default Gateway a  | uns                                                                                                    |              |
| * Default (               | iteway: Control/Cluster/Manag                                                                                                    |              |
| Primary DN                | Server: 8.8.8.8                                                                                                    |              |
| Secondary DN              | Server: 8.8.4.4                                                                                                    |              |
|                           |                                                                                                    |              |
|                           | ( or ) and the second second sec | Cancel       |
|                           |                                                                                                    |              |

- 9. Verify that the Control Plane network settings display the IPv4 and IPv6 addresses that you configured.
- 10. Continue to Step 5: Configure the Cluster Settings on page 171

### **Step 5: Configure the Cluster Settings**

The next step is to configure the vSZ cluster settings. The actions that you need to perform in this step depend on whether you are creating a new cluster (with this vSZ as the first node) or you are setting up this vSZ to join an existing cluster.

- If This vSZ Is Forming a New Cluster on page 172
- If This vSZ Is Joining an Existing Cluster on page 172

#### FIGURE 156 The Cluster Information page, showing the New Cluster option

| <b>Ruckus™</b><br>Virtual smartZone | Setup Wizard - Virtual SmartZone                                                                    |
|-------------------------------------|----------------------------------------------------------------------------------------------------|
| Language                            | Cluster Information                                                                                 |
| Profile                             | vSZ Cluster Setting: New Cluster  Cluster Name: Ruckus-vSZ-H-Cluster                                |
| Management IP Address               | Controller Name: VSZ-H-1                                                                            |
| Cluster Information                 | Controller Description: VSZ-H-VSZ-H-1                                                               |
| Administrator                       | Default Country Code: United States   NTP Server: ntp.ruckuswireless.com                            |
| Confirmation                        | AP Conversion 📄 Convert ZoneDirector APs in factory settings to Virtual SmartZone APs automatically |
| Configuration                       | Is this controller behind NAT?                                                                      |
|                                     |                                                                                                    |

### If This vSZ Is Forming a New Cluster

Follow these steps if you want to use this vSZ to create a new cluster.

On the **Cluster Information** page, configure the following settings:

- 1. In vSZ Cluster Setting, select New Cluster.
- 2. In **Cluster Name**, type a name for the new cluster that you are creating.

#### NOTE

The **Cluster Name** and **Controller Name** boxes only accept alphanumeric characters, hyphens (-), and underscores (\_). They do not accept the space character or other special characters (for example, \$, \*, #, !).

Next

Back

- 3. In **Controller Name**, type a name for the vSZ controller in this new cluster.
- 4. In **Controller Description**, type a brief description for the vSZ controller.
- 5. In **Default Country Code**, select the country.
- 6. In **NTP Server**, type the address of the NTP server from which members of the cluster will obtain and synchronize time. The default NTP server is**ntp.ruckuswireless.com**
- 7. If you want ZoneDirector APs that are in factory default settings to be converted to SmartZone APs automatically, select the **AP Conversion** check box.
- 8. If the controller is behind NAT, select the check box and enter the Controller NAT IP.
- 9. Click **Next** to continue to the **Administrator** page.

### If This vSZ Is Joining an Existing Cluster

If this is not the first vSZ cluster on the network, you can set up this vSZ virtual appliance to join an existing cluster.

A vSZ cluster supports a maximum of four nodes. If you are building a vSZ-E cluster with more than two nodes, two (2) additional cores must be added to each node to support the added search and replication capabilities.

#### NOTE

To add this vSZ to an existing cluster, the entire target cluster must be in a healthy state (no node must be in "out of service" state). If any member node is out of service, the join request will fail. You will need to remove any out-of-service node from the cluster before you can add a new node successfully.

Follow these steps to configure this to join an existing cluster.

- 1. In vSZ Cluster Setting, select Join Existing Cluster.
- 2. In **Cluster Name**, type the name of the cluster that this vSZ is joining.

The **Cluster Name** and **Controller Name** boxes only accept alphanumeric characters, hyphens (-), and underscores (\_). They do not accept the space character or other special characters (for example, \$, \*, #, !).

- 3. In **Controller Name (optional)**, type a name that you want to assign to this new controller.
- 4. In **Controller Description**, type a description for this new controller.
- 5. In Join Exist vSZ Cluster IP, type the IP address of the leader in the existing cluster.
- 6. In Admin Password, type the administrator password to the web interface of the leader node.
- 7. Click Next to continue to the Administrator page. See Step 6: Set the Administrator Password on page 173.

#### FIGURE 157 The Cluster Information page, showing the Join Existing Cluster option

| <b>∏ Ruckus™</b><br>Virtual SmertZone |                                                             | Setup Wizard - Virtual SmartZone |           |  |
|---------------------------------------|-------------------------------------------------------------|----------------------------------|-----------|--|
| Language                              | Cluster Information                                         |                                  |           |  |
| Profile                               | vSZ Cluster Setting: Join Existing Cluster<br>Cluster Name: |                                  |           |  |
| Management IP Address                 | Controller Name:                                            |                                  |           |  |
| Cluster Information                   | Controller Description:                                     |                                  |           |  |
| Administrator                         | Join Exist vSZ Cluster IP:<br>Admin Password:*              |                                  |           |  |
| Confirmation                          |                                                             |                                  |           |  |
| Configuration                         |                                                             |                                  |           |  |
|                                       |                                                             |                                  | Next Back |  |
|                                       |                                                             |                                  |           |  |
|                                       |                                                             |                                  |           |  |

If the firmware version on this vSZ (shown in the bottom-left area of the **Cluster Information** page) does not match the firmware version of the cluster, a message appears and prompts you to upgrade the vSZ firmware. Click **Upgrade**, and then follow the prompts to perform the upgrade.

### **Step 6: Set the Administrator Password**

Set the administrator passwords for the web interface and command line interface (CLI).

Follow these steps to set the web interface and CLI passwords.

#### NOTE

The web interface and CLI passwords must be at least eight (8) characters in length and must include one number, one letter, and one special character (for example, \$, \*, #, !).

- 1. In Admin Pasword, type a password that you want to use to access the web interface.
- 2. In **Confirm Password**, retype the password above to confirm.
- 3. In **Enable Password**, type a password that you want to use to enable CLI access to the vSZ.
- 4. In **Confirm Password**, retype the password above to confirm.
- 5. Click **Next** to continue. The **Confirmation** page appears and displays all the controller settings that you have configured using the Setup Wizard.

#### FIGURE 158 Set the web interface and CLI passwords

| Ruckus™<br>Virtual SmartZone | Setup Wizard - Virtual SmartZone                                                                                                    |
|------------------------------|----------------------------------------------------------------------------------------------------|
| Language                     | Administrator                                                                                                    |
| Profile                      | Enter Admin's password and password that permits administrative access to the Web interface. (Use this information to log into the Web interface after this setup is complete, to further configure your new vriteless network.) |
| Management IP Address        | Admin Password * Confirm Password *                                                                                                    |
| Cluster Information          | Enter CLI enable password and password that provides advance command Enable Password *                                                                                                    |
| Administrator                | Confirm Password *                                                                                                    |
| Confirmation                 |                                                                                                    |
| Configuration                | Next Back                                                                                                    |

## **Step 7: Verify the Settings**

After you complete setting the web interface and CLI passwords, check the **Confirmation** page and review all of the controller settings that you have configured using the Setup Wizard.

Follow these steps to verify the controller settings that you have configured.

1. Verify that all the settings displayed on the **Confirmation** page are correct.

2. If they are all correct, click **Finish** to apply the settings and activate the controller on the network.

#### FIGURE 159 The Confirmation page

| <b>Ruckus™</b><br>Virtual SmartZone | Setup Wizard - Virtual SmartZone                                                                                                    | sion: 5.0.0.0.661 |
|-------------------------------------|----------------------------------------------------------------------------------------------------|-------------------|
| Language                            | Confirmation                                                                                                    |                   |
| Profile                             | Please review the following settings. If changes need to be made, click Back to edit your settings. If the settings are ready for use, click Finish. Profile Type High Scale                                                                                                    |                   |
| Management IP Address               | Cluster Name Ruckus-v52-H-Cluster<br>Protocol Type TCP<br>Menamment III. Constant (2017) Cluster (Neuropeanet Middle): House 192, 198, 20, 188                                                                                                    |                   |
| Cluster Information                 | Default Country Control (exp / classer / management (1+e), - management (1+e), - manag |                   |
| Administrator                       | System Time Your current system time is<br>(2018-05-31 09:17:27 Epoch : 1527729447)<br>* After completing the setup wizard, please check the Ruckus Wireless Support Web site for the latest software updates.                                                                                                    |                   |
|                                     | Restore from Config Backup: Choose File No file chosen                                                                                                    |                   |
| Configuration                       |                                                                                                    |                   |
|                                     |                                                                                                    |                   |

#### NOTE

If you find an incorrect setting, click the **Back** button until you reach the related page, and then edit the settings. When you finish editing the settings, click the **Next** button until you reach the **Confirmation** page again.

Finish

Back

A progress bar appears and displays the progress of applying the settings, starting the vSZ services, and activating the vSZ on the network.

When the process is complete, the progress bar shows the message 100% Done. The page also shows the IP address through which you can access the vSZ web interface to manage the controller.

#### FIGURE 160 Setup is complete when the progress bar shows "100% Done"

| <b>rickus™</b><br>Virtual SmartZone | Setup Wizard - Virtual SmartZone version: 5.0.0.6                                                                                                    | 561 |
|-------------------------------------|----------------------------------------------------------------------------------------------------|-----|
| Language                            | Configuration                                                                                                    |     |
| Profile                             | The SmartZone is being configured. It may take up to 20 minutes to complete the setup process. Stretch your legs, grab some coffee, and if you changed the IP address during setup, don't forget to update the browser's URL.                                                                     |     |
| Management IP Address               | 20% Blade Channel Opened 3                                                                                                    |     |
| Cluster Information                 | WARNING Please do not power off, reboot, disconnect, start another installation from a cluster member or change the IP address of any of the cluster members during the setup process. This will cause the initial setup to fail and you will have to start the setup process from the beginning. |     |
| Administrator                       |                                                                                                    |     |
| Confirmation                        |                                                                                                    |     |
| Configuration                       |                                                                                                    |     |

Congratulations! You have completed the Setup Wizard. You are now ready to log on to the web interface. Go to **https:// {management-IP-adddress}:8443**, and then log on with the user name and password that you assigned to the web interface.

# Logging On to the Web Interface

You can access the web interface from any computer that is on the same subnet as the management (web) interface. Follow these steps to log on to the vSZ web interface.

- 1. On a computer that is on the same subnet as the Management (Web) interface, start a web browser.
- 2. In the address bar, enter the IP address that you assigned to the Management (Web) interface and append a colon and 8443 (vSZ management port number) at the end of the address. The vSZ web interface logon page appears.

If the IP address that you assigned to the Management (Web) interface is 10.10.101.1, then you should enter:

https://10.10.101.1:8443

The vSZ logon page appears.

#### FIGURE 161 The vSZ logon page

| Ruckus Wireless |                                |  |
|-----------------|--------------------------------|--|
|                 | Virtual SmartZone - High Scale |  |
|                 | username                       |  |
|                 | password                       |  |
|                 |                                |  |
|                 |                                |  |

- 3. In User Name, type admin.
- 4. In **Password**, type the administrator password that you assigned to the web interface earlier.
- 5. Click **Log On**. The web interface refreshes, and then displays the vSZ dashboard page, which indicates that you have logged on successfully.

You are now ready to configure the controller. For information on how to configure the controller, refer to the **Administrator Guide** for the controller platform that you have installed.

# **Deployment of vSZ**

| • | Deploy vSZ on | ESXi Server  | 177 |
|---|---------------|--------------|-----|
| • | Deploy vSZ on | Linux Server | 195 |

# **Deploy vSZ on ESXi Server**

### Hardware Requirement and Prerequisite for ESXi Server

The following are the hardware and prerequisite for deploying vSZ on ESXi 5.0

#### **Hardware Requirement**

- 1. DELL Inc. PowerEdge R530
- 2. ESXi Server License 6.5
- 3. Broadcom NetXtreme BCM5720 Gigabit Ethernet 4 Ports
- 4. Intel Ethernet 10G 2P X520
- 5. CPU minimum 8 cores
- 6. vSphere ESXi Server 6.7 or later
- 7. 1 or 3 vNICs
- 8. 16 GB memory
- 9. 256 GB Hard disk

#### Prerequisite

- A hypervisor on ESXi to install vSZ. Recommended version is ESXi 6.7 and later.
- Download the vSZ package (.OVA file) from Ruckus support .
- The IP addresses, netmask, gateway, DNS, DHCP and NAT support for vSZ.
- Ensure that the vSZ license that you have, is a high-capacity mode or an essential mode.
- Ensure the number of physical network interfaces. Choose the interface group, 3 or 1, that would be used implement for vSZ. vSZ-E mode supports only 1 interface group. vSZ-H mode supports both 3 and 1 interface groups.
- Before you power on vSZ, ensure that the networking is configured on ESXi.
- Recommended to use static network addresses that are assigned to vSZ during setup.

#### NOTE

Due to different servers and NIC, the deployment procedure mentioned in this section is for reference.

### **Topology for vSZ Deployment on ESXi 5.0 Server**

The network topologies for vSZ deployment on ESXi 5.0 server.

The following are basic topologies for setting up vSZ. Based on your requirement you can choose any of the alternatives for deployment.

• High-Scale mode with three group interfaces.

#### FIGURE 162 vSZ-H with Three Group Interfaces

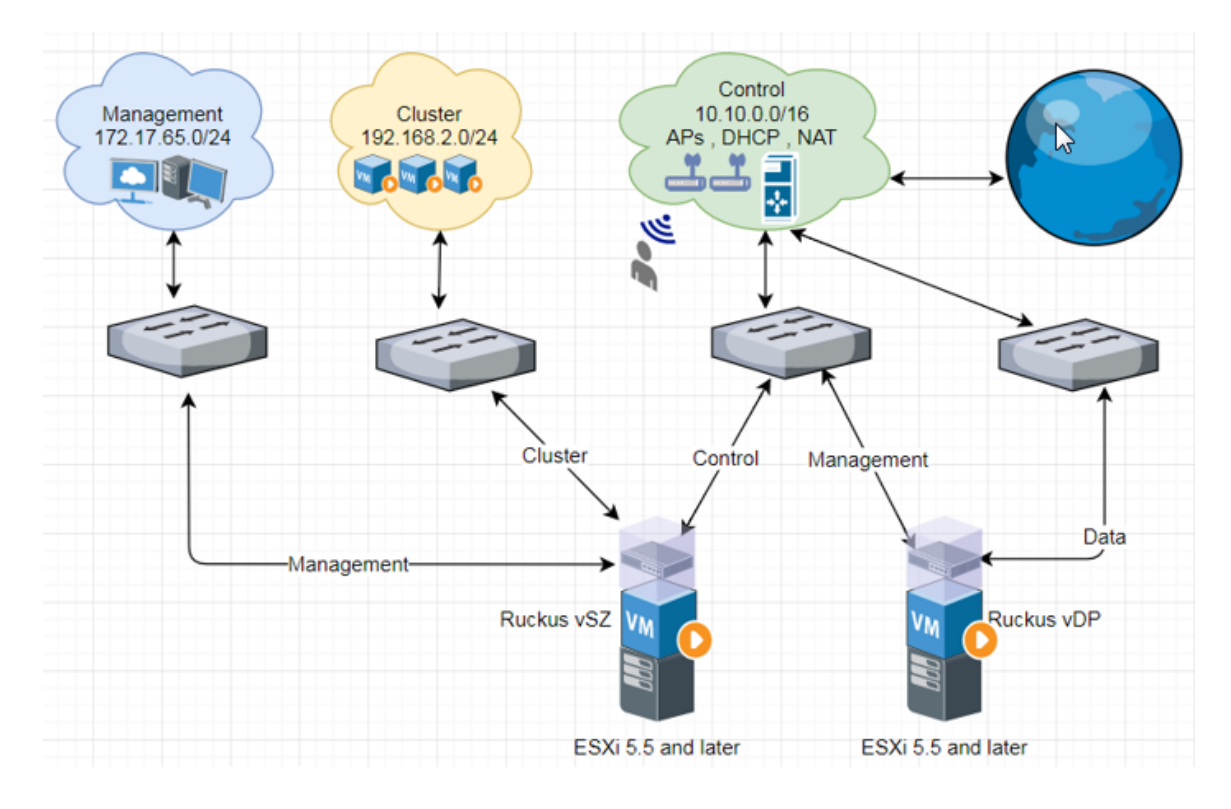

• Essentials mode with one group interface.

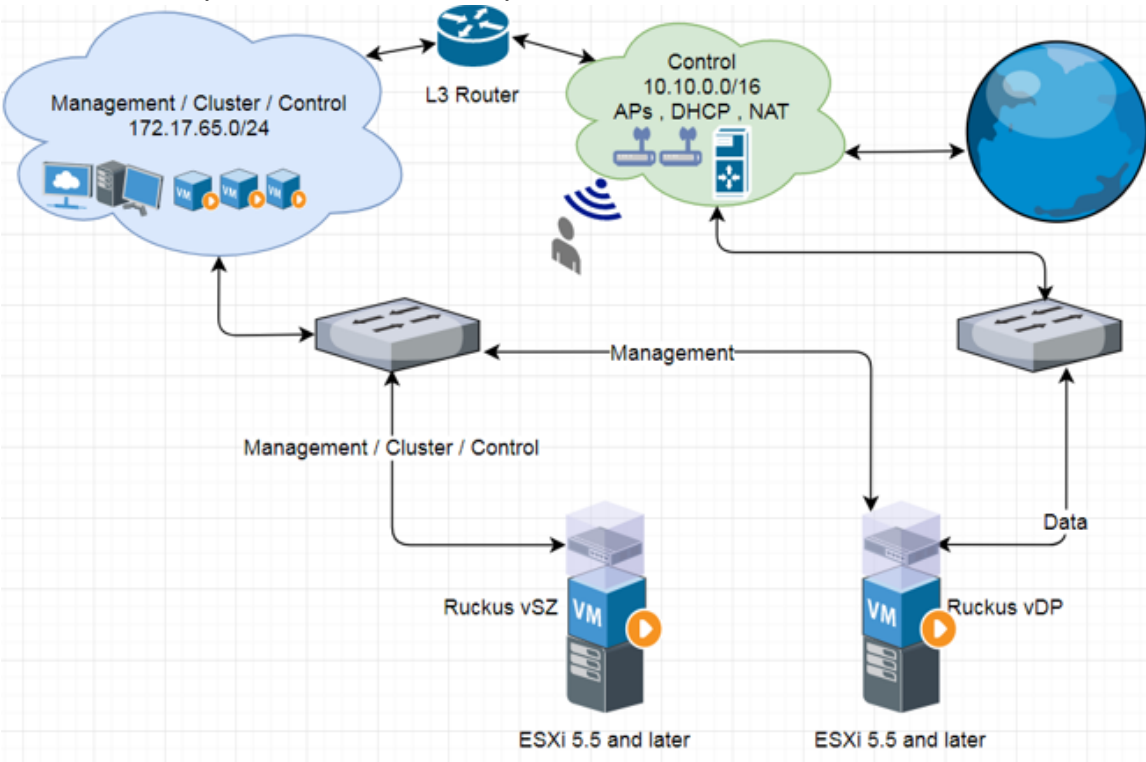

#### FIGURE 163 Example 1: vSZ-E with one Group Interface

FIGURE 164 Example 2: vSZ-E with one Group Interface

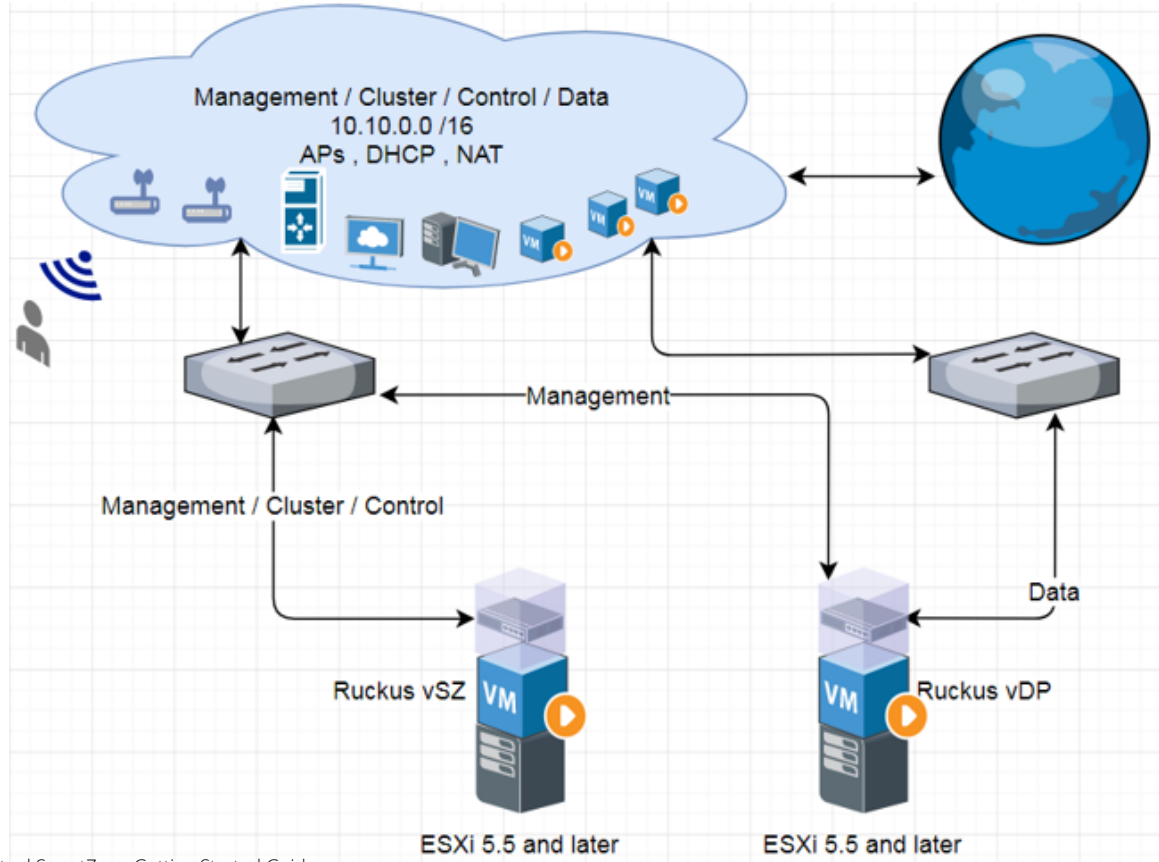

### **Deployment Procedure on the ESXi Server**

The following are basic instructions for setting up vSZ on the ESXi server.
VMware ESXi 6.7 is installed and working.

1. Login to the server through vSphere client tool as seen below.

### FIGURE 165 Login to vSphere

| 💋 VMware vSphere Client                                                                   |                                                                                                    |
|-------------------------------------------------------------------------------------------|----------------------------------------------------------------------------------------------------|
| vmware<br>VMware vSphere<br>Client                                                        |                                                                                                    |
| All vSphere features int<br>only through the vSph<br>continue to operate, su              | roduced in vSphere 5.5 and beyond are available<br>ere Web Client. The traditional vSphere Client will<br>ipporting the same feature set as vSphere 5.0. |
| To directly manage a single h<br>name.<br>To manage multiple hosts, en<br>vCenter Server. | ost, enter the IP address or host<br>ter the IP address or name of a                                                                                     |
| IP address / Name:                                                                        | 172.17.65.43                                                                                                    |
| User name:                                                                                | root                                                                                                    |
| Password:                                                                                 | ******                                                                                                    |
|                                                                                           | Use Windows session credentials Login Close                                                                                                    |

The vSphere Client management page appears as shown in the following figure.

### FIGURE 166 vSphere Client management page

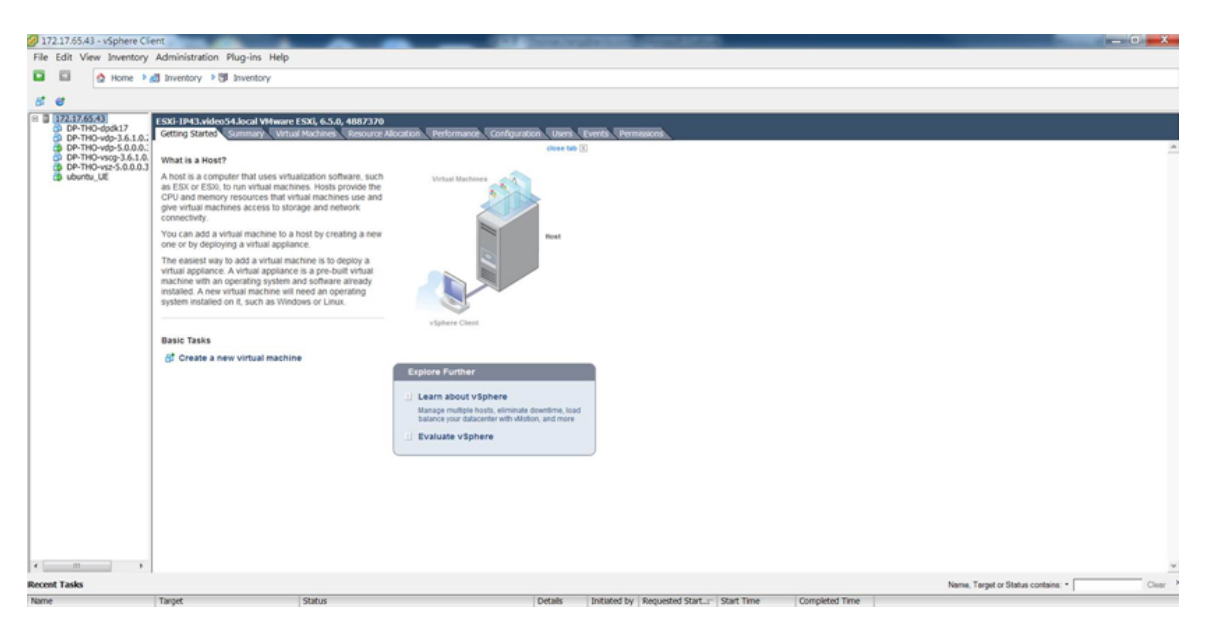

2. Navigate to **Configuration** > **Network Adapters**. Ensure the physical ports are linked to the correct port speed as seen below.

FIGURE 167 Define network adapters

| Network Adap   | ters           |          |              |            |                |                       |                 |
|----------------|----------------|----------|--------------|------------|----------------|-----------------------|-----------------|
| Device         |                | Speed    | Configured   | Switch     | MAC Address    | Observed IP ranges    | Wake on LAN Sup |
| Broadcom Cor   | poration NetXt | reme BC  | M5720 Gigabi | t Ethernet |                |                       |                 |
| 🖶 vmnic3 (     | Cluster        | 1000     | 1000 Full    | vSwitch3   | 18:66:da:7c:c  | None                  | No              |
| vmnic2         | 1              | Down     | Negotiate    | None       | 18:66:da:7c:c  | None                  | No              |
| 👦 vmnic1 (     | Control        | 1000     | 1000 Full    | vSwitch1   | 18:66:da:7c:c  | 10.10.0.1-10.10.2552  | No              |
| 🖬 vmnic0 👔     | Management     | 1000     | 1000 Full    | vSwitch0   | 18:66:da:7c:c  | 172.17.65.98-172.17   | No              |
| Intel(R) Ether | net 10G 2P X52 | 20 Adapt | er           |            |                |                       |                 |
| vmnic5         | 1              | Down     | Negotiate    | None       | a0:36:9f:98:4_ | None                  | No              |
| 🛤 vmnio4 🕻     | Data           | 10000    | Negotiate    | vSwitch2   | a0:36:9f:98:4  | 10.10.0.1-10.10.255.2 | No              |

 Create each vSphere standard switch (vSwitch) using the physical network adapters since vSZ requires three interfaces for management, cluster, and control. Navigate to **Configuration** > **Networking** > **Add Networking**. Select the option **Virtual Machine** to choose the connection type.

### FIGURE 168 Define connection type

| Connection Type<br>Network Access<br>Connection Settings<br>Summery | Connection Types                                                                                                    |
|---------------------------------------------------------------------|----------------------------------------------------------------------------------------------------|
|                                                                     | Vetual Hachine     Add a labeled network to handle vitual machine network traffic.     Veturenet     The VMermet TCN/IP stack handles traffic for the following ESN services: vSphere vMotion, IBCSI, NFS, and host     management. |

- 4. Click Next.
- 5. Select the Network Adapter from the list and click **Next**.

6. Enter the **Network Label** and click **Next** as shown in the following figure.

FIGURE 169 Define the Network Adapter

| Add Network Wizard                                                      |                                                                |                               |                    |                      |
|-------------------------------------------------------------------------|----------------------------------------------------------------|-------------------------------|--------------------|----------------------|
| Virtual Machines - Co<br>Use network labe                               | onnection Settings<br>is to identify migration com             | patible connections common to | two or more hosts. |                      |
| Connection Type<br>Instructs, Account<br>Connection Settings<br>Summary | Port Group Properties<br>Network Label:<br>VLAN ID (Optional): | TEST<br>None (1)              | •                  |                      |
|                                                                         | Preview:<br>Vinual Hactine Port Gr<br>TEST                     | 200 £ Physical Laborary<br>2  |                    |                      |
|                                                                         |                                                                |                               |                    |                      |
|                                                                         |                                                                |                               |                    | < Back Next > Cancel |

- 7. Click Finish.
- 8. View the created vSwitch as seen below.

### FIGURE 170 View created vSwtich

| Standard Switch: vSwitch4  | Remove Properti   | es |
|----------------------------|-------------------|----|
| Virtual Machine Port Group | Physical Adapters |    |
| 🖵 TEST 🛛 👤 🕂               | 🔸 🗶 💷 vmnic2      | ₽. |

Example

9. Repeat step 3 to step 6 to create three vSwitch for vSZ. View the created vSwitch as seen below.

### NOTE

Manual Colores Chandred Cuitch

vSZ management interface is associated to the Control-IP-Domain.

### FIGURE 171 View vSwitch for management and data interfaces

| witch: vSwitch0                                                           | Remove Properties                                                                                                    |
|---------------------------------------------------------------------------|----------------------------------------------------------------------------------------------------|
| Machine Port Group                                                        | - Physical Adapters                                                                                                    |
| ement-Interface                                                           | 👱 🕂 🔹 💷 vmnic0 1000 Full 🖓                                                                                                    |
| al machine(s)   VLAN                                                      | ID: All (4095)                                                                                                    |
| O-vsz-5.0.0.0.356                                                         | @+                                                                                                    |
| iel Port                                                                  |                                                                                                    |
| ement Network                                                             | <u>9</u> +                                                                                                    |
| : 172.17.65.43                                                            |                                                                                                    |
| 1111:2222:3333::994                                                       | kc 🔰                                                                                                    |
| 1a66:daff:fe7c:c0b7                                                       |                                                                                                    |
| O-vdp-5.0.0.0.356<br>O-vsz-5.0.0.0.356                                    | 00+<br>00+                                                                                                    |
|                                                                           |                                                                                                    |
| witch: vSwitch2                                                           | Remove Properties                                                                                                    |
| Witch: vSwitch2<br>Machine Port Group                                     | Remove Properties                                                                                                    |
| witch: vSwitch2<br>Machine Port Group<br>nterface                         | Remove Properties<br>Physical Adapters<br>Physical Adapters<br>Physical Adapters<br>Physical Adapters                                                                                                    |
| witch: vSwitch2<br>Machine Port Group<br>nterface<br>al machine(s)   VLAN | Remove Properties<br>Physical Adapters<br>ID: All (4095)                                                                                                    |
|                                                                           | Machine Port Group<br>ement-Interface<br>al machine(s)   VLAN<br>IO-vsz-5.0.0.0.356<br>nel Port<br>ement Network<br>: 172.17.65.43<br>1111:2222:3333::994<br>1a66:daff:fe7c:c0b7<br>Switch: vSwitch1<br>Machine Port Group<br>J-Interface<br>al machine(s)   VLAN<br>IO-vdp-5.0.0.0.356<br>IO-vsz-5.0.0.356 |

- 10. Download the vSZ (.ova file) from the Ruckus Website.
- 11. Click File > Deploy OVF Template.

The Deploy OVF Template form appears.

12. Click **Browse** to select the source location to install the OVF package as shown in the following figure.

### FIGURE 172 Deploy the file

| Deploy OVF Template                                                                   |                                                                                                    |
|---------------------------------------------------------------------------------------|----------------------------------------------------------------------------------------------------|
| Source<br>Select the source loc                                                       | 160n.                                                                                                    |
| Source<br>OVF Templete Details<br>Name and Locaton<br>Dek Format<br>Ready to Complete | Deploy from a fle or URI.<br>Cytocode Report/vS2/vscp-5.0.0.3/9.org             Tetra a URL to downibad and install the OVF package from the Internet, or specify a location accessible from your computer, such as a local hand drive, a network share, or a CD/DVD drive. |
|                                                                                       | < Back Next > Cancel                                                                                                    |

13. Click Next.

14. Enter the vSZ datastore name and choose the disk format as seen below.

| FIGURE 173 Choose the disk f | format |
|------------------------------|--------|
|------------------------------|--------|

| 🖉 Deploy OVF Templat                                                                                                    | e                                                                                                    |                                               |        |        |       | X |
|----------------------------------------------------------------------------------------------------|----------------------------------------------------------------------------------------------------|-----------------------------------------------|--------|--------|-------|---|
| Disk Format<br>In which format de                                                                                                    | o you want to store the vi                                                                                                    | itual disks?                                  |        |        |       |   |
| Source<br>OAT Template Details<br>End User Loome Agree<br>Name and Location<br>Debu K Format<br>Network Hagphig<br>Ready to Complete | Datastore:<br>Available space (GB):<br><sup>(4)</sup> Thick Provision Lazy<br><sup>(2)</sup> Thick Provision<br><sup>(2)</sup> Thin Provision | datastore1<br>1663.8<br>r Zeroed<br>rr Zeroed |        |        |       |   |
| x >                                                                                                    |                                                                                                    |                                               |        |        |       |   |
|                                                                                                    |                                                                                                    |                                               | < Back | Next > | Cance |   |

15. Click **Next** and wait for deploying.

16. From the vSphere client, select **Edit Settings** to change network interface settings for vSZ-H and vSZ-E as shown in the following figure.

### FIGURE 174 Edit Settings

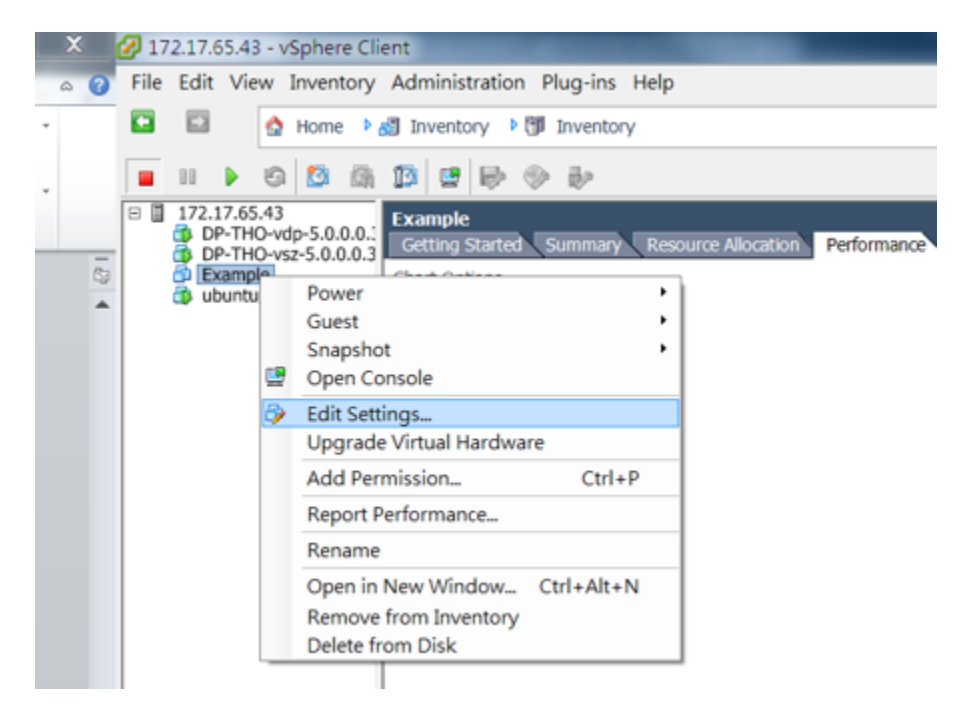

17. By default, vSZ supports three network interfaces as shown in the figure.

### FIGURE 175 vSZ-H Mode Running Three Interfaces

| Edit settings - vSZ_1 (ESXi 5.0 virtual machine)             |                         |                             |    |  |  |  |
|--------------------------------------------------------------|-------------------------|-----------------------------|----|--|--|--|
| Virtual Hardware VM Options                                  |                         |                             |    |  |  |  |
| 🔜 Add hard disk 🛛 🎫 Add network adapter 🛛 🚍 Add other device |                         |                             |    |  |  |  |
| CPU                                                          | 8 🔻 🚺                   |                             |    |  |  |  |
| Memory                                                       | 24576 MB <b>v</b>       |                             |    |  |  |  |
| ► → Hard disk 1                                              | 300 GB •                |                             | 8  |  |  |  |
| SCSI Controller 0                                            | LSI Logic SAS           | T                           | 8  |  |  |  |
| Network Adapter 1                                            | Control                 | ▼ Connect                   | 8  |  |  |  |
| Network Adapter 2                                            | VM Network              | ▼ Connect                   | ۲  |  |  |  |
| Network Adapter 3                                            | VM Network              | <ul> <li>Connect</li> </ul> | Sh |  |  |  |
| ▶ ↓ Video Card                                               | Specify custom settings | ¥                           |    |  |  |  |

Save Cancel

### NOTE

If your vSZ is running as Essential mode, select two interfaces and click the 🕸 **Remove** button.

# **Connect to vSZ Using CLI on ESXi Server**

Follow the below procedures to connect to vSZ.

Open a CLI console window to run the deployed vSZ.

### FIGURE 176 Run vSZ on the console

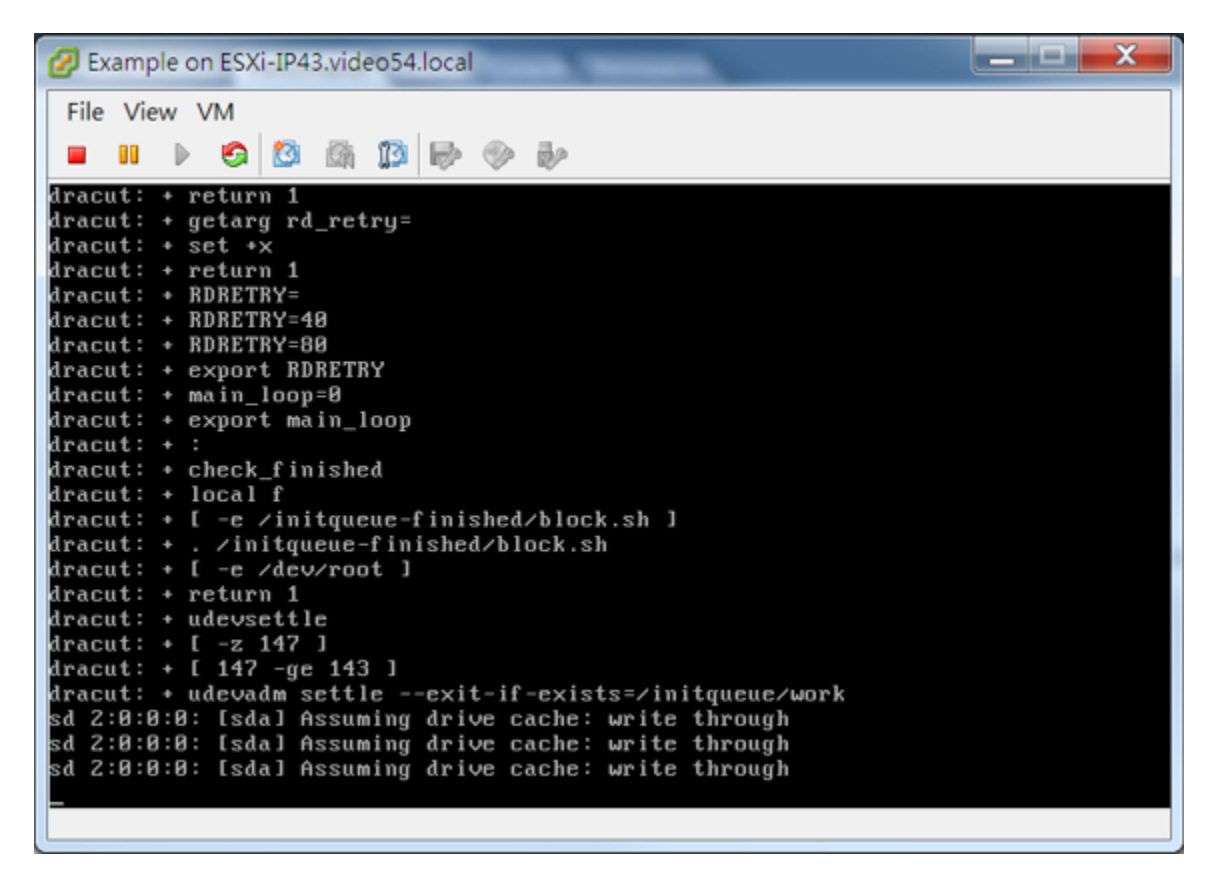

1. At the login prompt, login using **administrator** credentials of username and password. Run the **setup** command to initialize vSZ as shown in the figure below.

### FIGURE 177 Login and Privileged mode

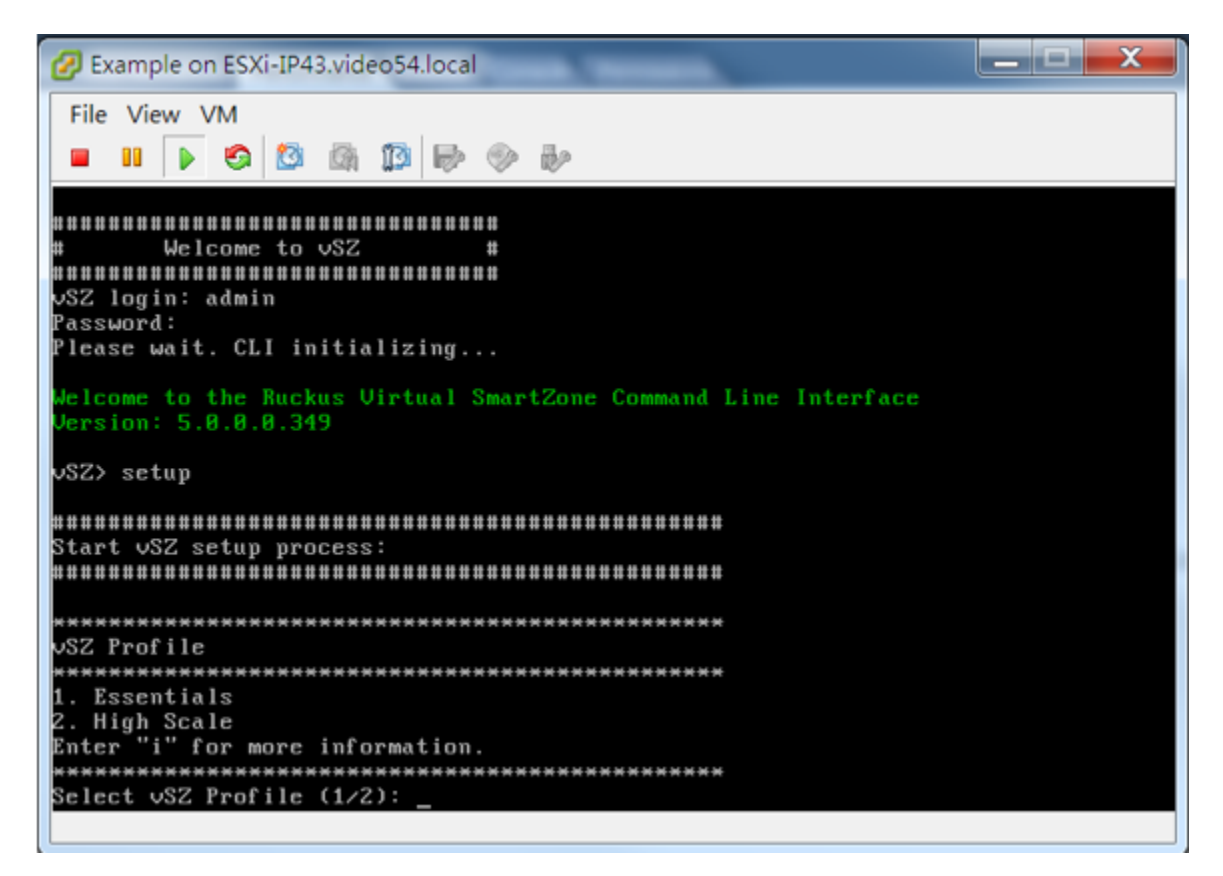

- 2. Enter **2** for High-Scale mode and press **Y** to continue.
- 3. Enter static IP address for control interface as shown in the figure below.

FIGURE 178 Static IP Address for Control Interface

4. Enter static IP address for cluster interface as shown in the figure below.

FIGURE 179 Static IP Address for Cluster Interface

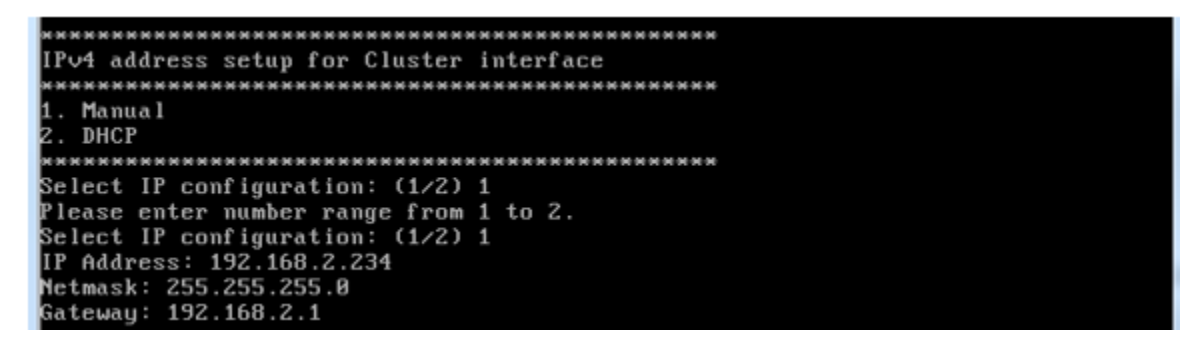

5. Enter static IP address for management interface as shown in the figure below.

FIGURE 180 Static IP Address for Management Interface

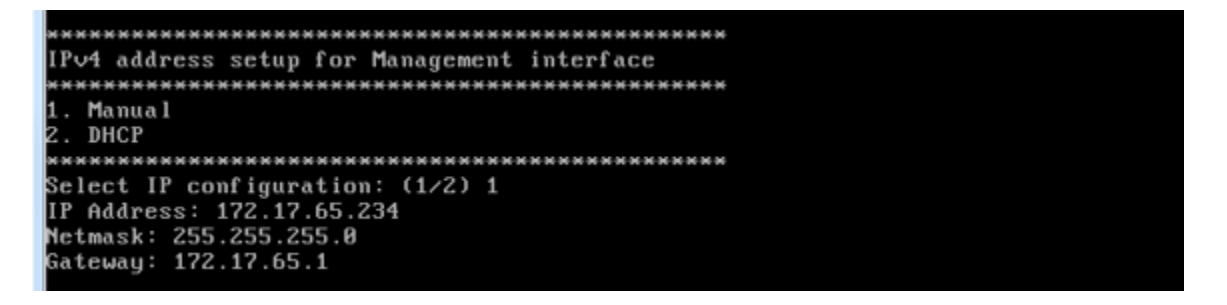

6. Select the default gateway interface. Enter **1** for control interface, **2** for cluster interface, and **3** for management interface as shown in the figure below.

FIGURE 181 Default Gateway Interface

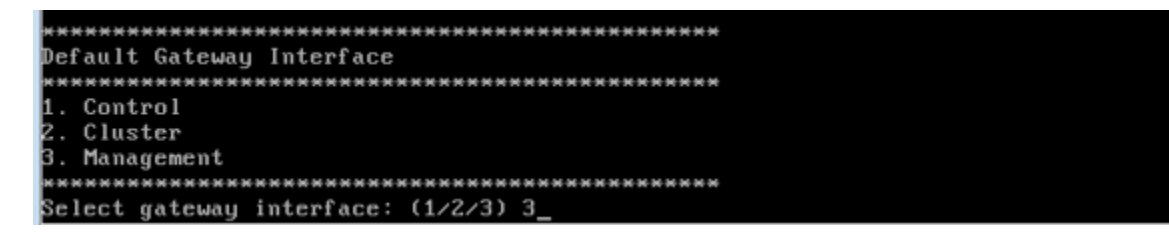

7. Enter the DNS server setting and press **Y** to apply all setting.

FIGURE 182 DNS Server Settings

8. Access the web link http://172.17.65.234:8443 to continue other setting as shown in the figure below.

### FIGURE 183 vSZ Web UI

| n Ruckus"                                    | Setup Wizard - Virtual SmartZone                                                                         |
|----------------------------------------------|----------------------------------------------------------------------------------------------------|
| Language<br>Profile<br>Management IP Address | Cluster Information v52 Cluster Setting: New Cluster  Cluster Name: Controller Name:                     |
| Cluster Information                          | Centreller Description: Default Country Code: United States  MTP Server: stp.ruckusv-troless.com         |
| Confirmation<br>Configuration                | AP Conversion Convert ZoneOlivector APs in fact Codering network internation, it and size a tea minutes. |
|                                              | Next Back                                                                                                |

9. Enter your **Cluster Information** and click **Next** as shown in the following figure.

| FIGURE 184 Cluster | Information |
|--------------------|-------------|
|--------------------|-------------|

| Cluster Information     | n                              |
|-------------------------|--------------------------------|
| vSZ Cluster Setting:    | New Cluster *                  |
| Cluster Name:           | Example                        |
| Controller Name:        | vSZ-EXample                    |
| Controller Description: | vS2-EXample                    |
| Default Country Code:   | Taiwan •                       |
| NTP Server:             | ntp.ruckusv/reless.com         |
| AP Conversion           |                                |
|                         | Is this controller behind NAT? |
|                         |                                |
|                         |                                |
|                         |                                |
|                         | Next Back                      |

10. Enter your vSZ Administrator password requirements and click **Next** as shown in the following figure.

| Administrator                                                                                                    |
|----------------------------------------------------------------------------------------------------|
| Enter Admin's password and password that permits administrative access to the Web Interface. (Use this Information to log into the Web Interface after this setup is complete, to further configure your new vineless network.) |
| Admin Password *                                                                                                    |
| Enter CLI enable password and password that provides advance command Enable Password * Confirm Password *                                                                                                    |
|                                                                                                    |
|                                                                                                    |

11. Click **Finish** and wait until vSZ is configured.

FIGURE 186 vSZ Configuration

FIGURE 185 vSZ Administrator Password

12. After vSZ is configured, reconnect to vSZ web as shown in the following figure.

| Configuration                                                                                  |                                                                                                    |
|------------------------------------------------------------------------------------------------|----------------------------------------------------------------------------------------------------|
| The SmartZone is being configured. It may take up to 20 minutes to complete the browser's URL. | setup process. Stretch your legs, grab some coffee, and if you changed the IP address during setup, don't forget to update the |
| 100%                                                                                           |                                                                                                    |
| Done Reconnect to the SmartZone's web interface<br>https://172.17.65.234(8443/vsg/             |                                                                                                    |

Back

Next

13. Enter **Username** and **Password** to access vSZ as shown in the following figure.

### FIGURE 187 vSZ Homepage

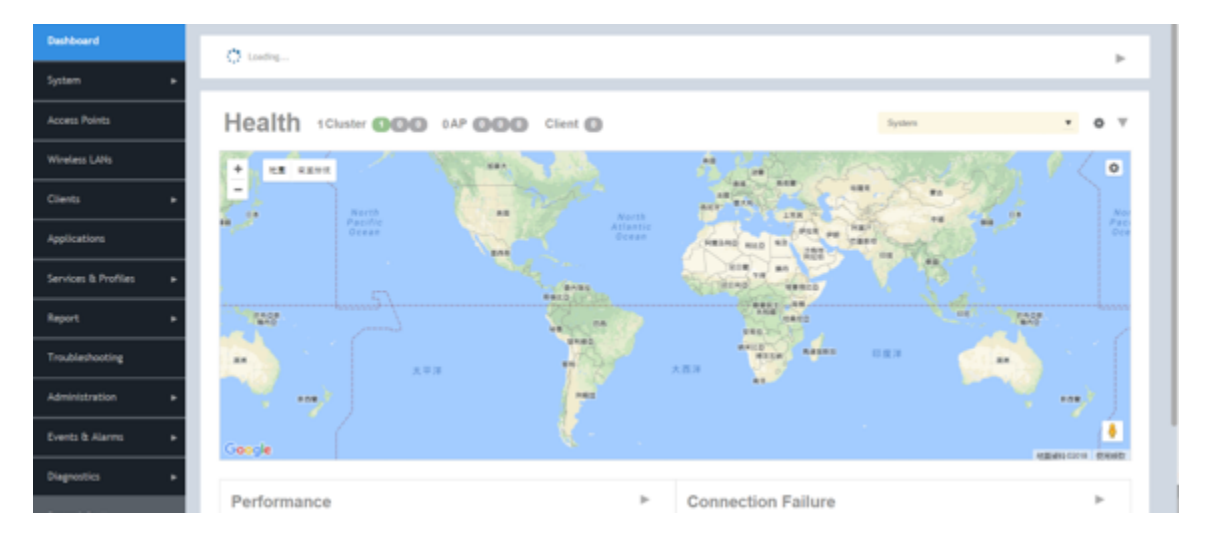

# **Deploy vSZ on Linux Server**

## Hardware Requirement and Prerequisite for LINUX CentOS 7

The following are the hardware and prerequisite for deploying vSZ on LINUX CentOS 7.

### **Hardware Requirement**

- 1. DELL Inc. PowerEdge R320
- 2. Linux CentOS 7
- 3. Broadcom NetXtreme BCM5720 Gigabit Ethernet 2 Ports
- 4. Intel Ethernet 10G 2P X520

### Prerequisite

- A Linux host enabled KVM which to install vSZ VM. Prefer CentOS 7 and later.
- Download the vSZ package (.qcow2 file) from Ruckus support .
- The IP addresses, netmask, gateway, DNS, DHCP and NAT support for vSZ.
- Ensure if the vSZ license that you have, is a high-capacity mode or an essential mode.
- 1Ensure the number of physical network interfaces. Choose the interface group, 3 or 1, that would be used implement for vSZ. vSZ-E mode supports only 1 interface group. vSZ-H mode supports both 3 and 1 interface groups.
- Before you power on vSZ, ensure that the networking is configured on LINUX.
- Recommended to use static network addresses that are assigned to vSZ during setup.
- Using CentOS 7, install KVM package with the **yum** command.

root@localhost ruckusvnc]# yum -y install qemu-kvm qemu-img virt-manager virt-viewer virt-install
libvirt libvirt-phthon libvirt-client

• Ensure KVM is active and running the following command.

[root@localhost ruckusvnc]# systemctl status libvirtd

• Edit the following commands and file.

```
sudo yum install grub2-common
gedit /etc/default/grub
GRUB_TIMEOUT=5
GRUB_DISTRIBUTOR="$(sed 's, release .*$,,g' /etc/system-release)"
GRUB_DEFAULT=saved
GRUB_DISABLE_SUBMENU=true
GRUB_TERMINAL_OUTPUT="console"
GRUB_CMDLINE_LINUX="crashkernel=auto rd.lvm.lv=centos/root rd.lvm.lv=centos/swap rhgb quiet
intel_iommu=on"
GRUB_DISABLE_RECOVERY="true"
```

sudo grub2-mkconfig -o /boot/grub2/grub.cfg

• Reboot Linux host.

### NOTE

Due to different servers and NIC, the deployment procedure mentioned in this section is for reference.

# **Topology for vSZ Deployment on LINUX CentOS7**

The network topologies for vSZ deployment on LINUX CentOS 7.

The following are basic topologies for setting up vSZ. Based on your requirement you can choose any of the alternatives for deployment.

• High-Scale mode with three group interfaces.

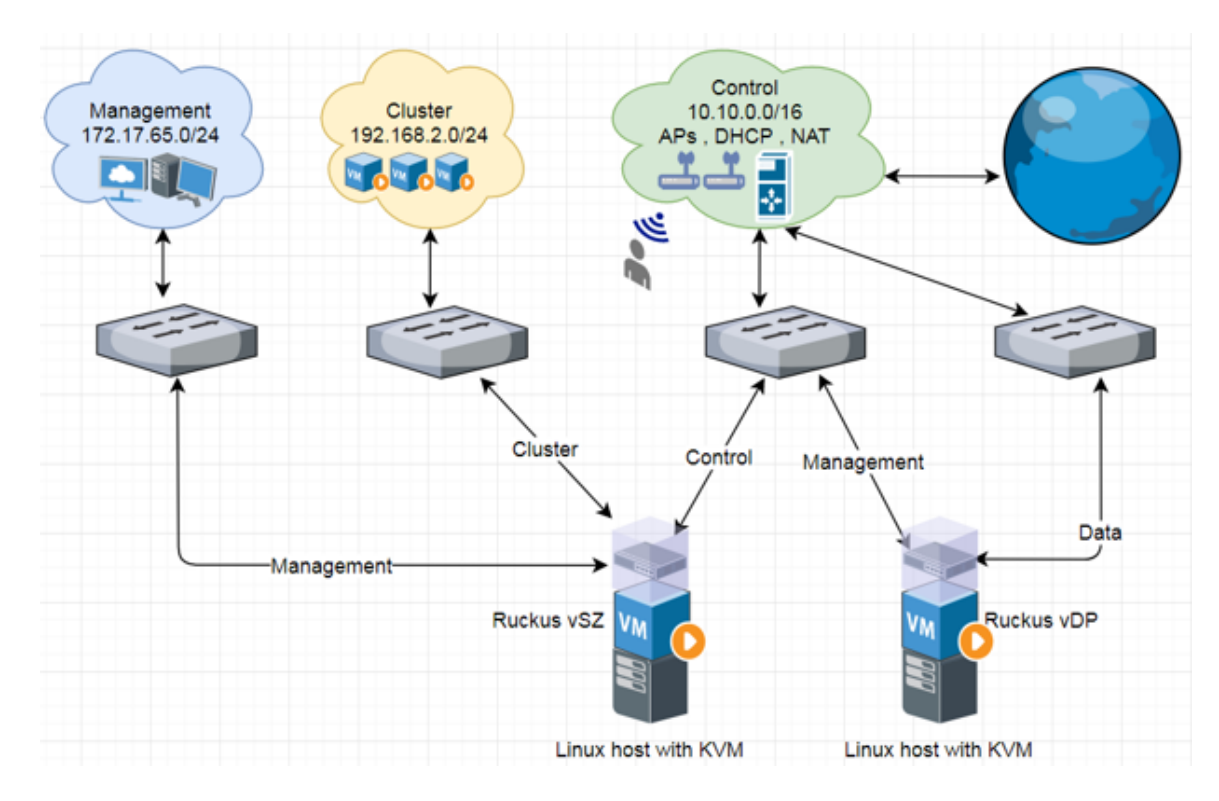

### FIGURE 188 vSZ-H with Three Group Interfaces

• Essentials mode with one group interface.

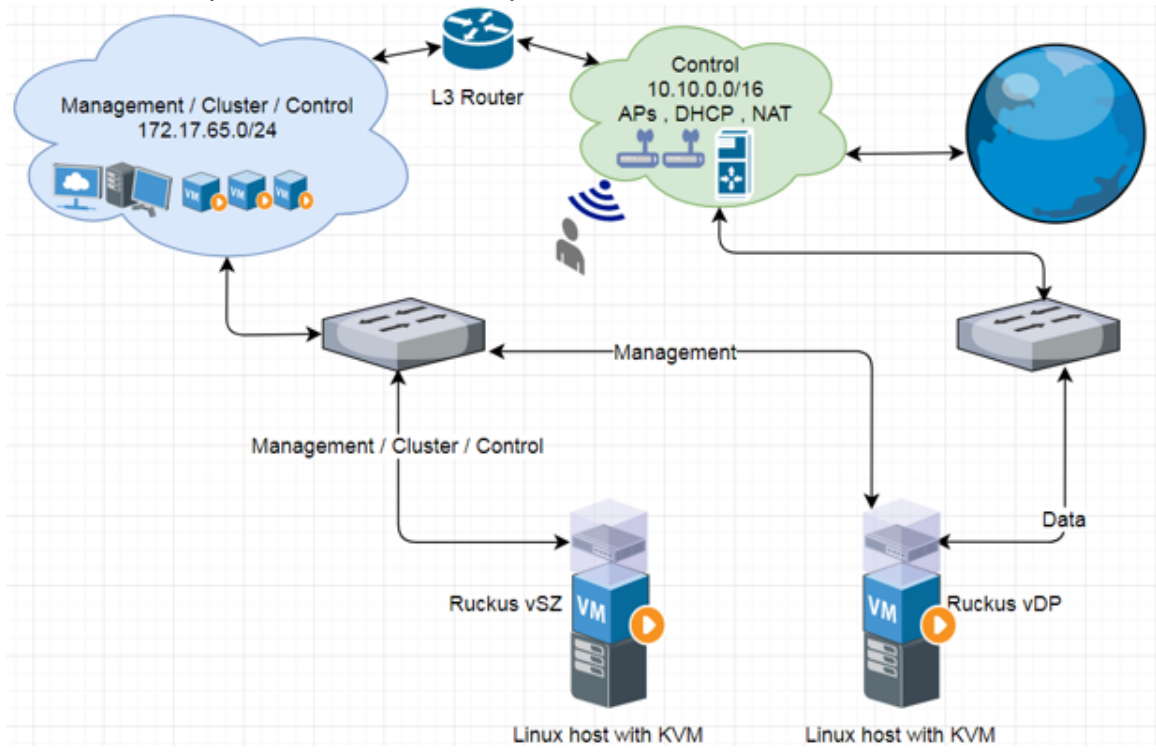

### FIGURE 189 Example 1: vSZ-E with one Group Interface

FIGURE 190 Example 2: vSZ-E with one Group Interface

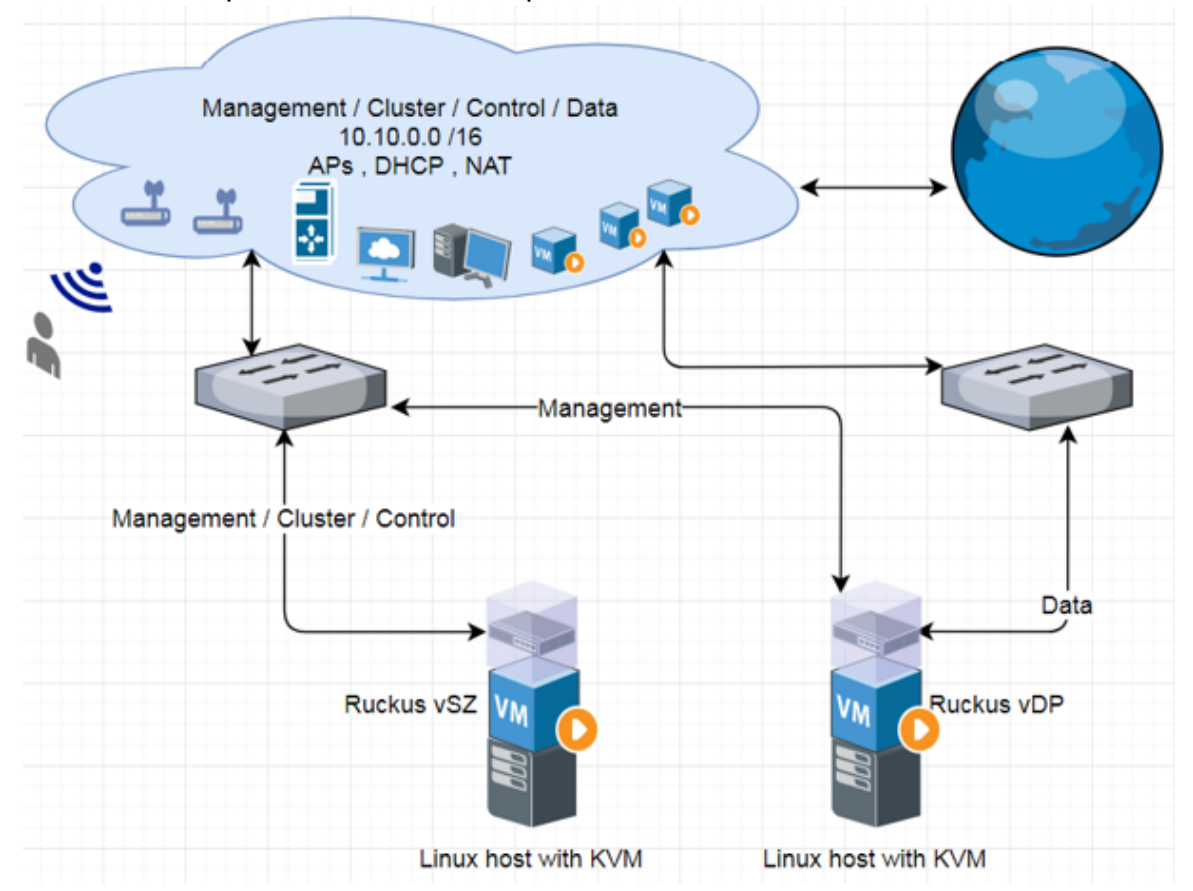

# **Deployment Procedure on the LINUX Server**

The following are basic instructions for setting up vSZ on LINUX KVM.

LINUX CentOS 7 KVM Package is installed and working.

- 1. Download vSZ package (.qcow2 file) from Ruckus website.
- 2. From VNC Viewer, click **System Tools** and open the **Virtual Machine Manager** tool. The vSZ status must appear Running as shown in the following figure.

### FIGURE 191 Virtual Machine Manager

| Applications      Places      Vientual Machine Manager      Favorites     Application Installer | Thu 16:01 🗖 📢 🕻                 |
|-------------------------------------------------------------------------------------------------|---------------------------------|
| Favorites Application Installer                                                                 |                                 |
|                                                                                                 | Virtual Machine Manager – D. X. |
| Accessories Boxes                                                                               | File Edit View Help             |
| Documentation Settings                                                                          | 🔛   🚍 Open ⊳ 💷 💿 👻              |
| Internet 🚑 Software                                                                             | Name  CPU usage CPU usage       |
| Office Software Update                                                                          | Running                         |
| Sound & Video Sundry Electrons Startup Applications                                             |                                 |
| System Tools D System Log                                                                       |                                 |
| Utilities System Monitor                                                                        |                                 |
| Virtual Machine Manager                                                                         |                                 |
|                                                                                                 |                                 |
| Activities Overview                                                                             |                                 |

**Deployment of vSZ** Deploy vSZ on Linux Server

- 3. Create a new VM.
  - a) Click File and select New Virtual Machine as shown in the following figure.

### FIGURE 192 Creating a Virtual Machine

|                  | Virtual Machin | e Manag | jer | - 1       | ×  |
|------------------|----------------|---------|-----|-----------|----|
| File Edit View H | Help           |         |     |           |    |
| Add Connection   |                | -       |     |           |    |
| New Virtual Mach | ine            |         |     | CBU       |    |
| Close            | Ctrl+W         |         | *   | CPO usage |    |
| Quit             | Ctrl+Q         |         |     |           | ~~ |
| Running          |                |         |     |           | J  |
|                  |                |         |     |           |    |
|                  |                |         |     |           |    |
|                  |                |         |     |           |    |
|                  |                |         |     |           |    |
|                  |                |         |     |           |    |
|                  |                |         |     |           |    |
|                  |                |         |     |           |    |

b) In the New VM dialog box, choose the disk format option as shown in the following figure.

### FIGURE 193 Disk Format

| New VM                                                       |
|--------------------------------------------------------------|
| Create a new virtual machine<br>Step 1 of 4                  |
| Connection: QEMU/KVM                                         |
|                                                              |
| Choose how you would like to install the operating system    |
| <ul> <li>Local install media (ISO image or CDROM)</li> </ul> |
| <ul> <li>Network Install (HTTP, FTP, or NFS)</li> </ul>      |
| Network Boot (PXE)                                           |
| • Import existing disk image                                 |
|                                                              |
|                                                              |
| Cancel Back Forward                                          |

### c) Click Forward.

d) Choose destination storage path and storage volume. Click **Browse Local** as show in the following figure.

### FIGURE 194 Storage Volume

|           |                                                                      |                                      | Choose Storage                               | Volun      | ne        |          |             | ×  |
|-----------|----------------------------------------------------------------------|--------------------------------------|----------------------------------------------|------------|-----------|----------|-------------|----|
| 22%<br>0% | default<br>Filesystem Directory<br>Downloads<br>Filesystem Directory | Size:<br>Location:<br><b>Volumes</b> | 38.50 GiB Free / 11<br>/var/lib/libvirt/imag | 48 G<br>es | iB In Use |          | 5           |    |
|           |                                                                      | Volumes                              |                                              | ~          | Size      | Format   | Used By     |    |
|           |                                                                      | ubuntu16                             | 5.04.qcow2                                   |            | 15.00 GiB | qcow2    | ubuntu16.04 |    |
| ÷         |                                                                      |                                      |                                              |            | Browse L  | ocal Car | Choose Volu | me |

e) Select the vSZ file and click **Open** as shown in the following figure.

### FIGURE 195 vSZ File

| 172.17.65.44:590  | 1 (ocahost.localdomain:1 (ruckusmc)) - VNC Viewer |                    | - 0             | ı x  | _ |
|-------------------|---------------------------------------------------|--------------------|-----------------|------|---|
| Applications PL   | aces Virtual Machine Manager                      | Mon 3              | 16-28• A        | 40 C | * |
| Cancel            | Name Story 5:0000 372 gcow2                       | ۹                  | Open            |      |   |
|                   |                                                   |                    | €2              |      |   |
| Documents         | Name                                              | Size               | Modified        |      |   |
| ↓ Downloads       | 🖹 ubuntu: 16.04-desktop-amd64.iso                 | 1.5 GB<br>950.0 MB | 15 Jan<br>15:41 |      |   |
| d Music           | 📔 vscg-5.0.0.376 qcew2                            | 2.7 GB             | 15:41           |      |   |
| Pictures          |                                                   |                    |                 |      |   |
| H Videos          |                                                   |                    |                 |      |   |
| + Other Locations |                                                   |                    |                 |      |   |

f) To select the storage path, click **Browse** as shown in the following figure.

### FIGURE 196 Storage Path

|              | New VM                                 | × |
|--------------|----------------------------------------|---|
| Cree<br>Step | ate a new virtual machine              |   |
| Provide the  | existing storage path:                 |   |
| /home/n      | uckusvnc/Downloads/vscg-5.0.0.0 Browse |   |
|              |                                        |   |
|              |                                        |   |
|              |                                        |   |
|              |                                        |   |
| Choose an o  | perating system type and version       |   |
| OS type:     | Generic 🔹                              |   |
| Version:     | Generic 👻                              |   |
|              | Cancel Back Forward                    | 1 |

- g) Click Forward.
- h) Enter the **Memory (RAM)** and **CPUs** setting as shown in the following figure.

### NOTE

Memory (RAM) must be 15GB and CPUs must be 4 cores.

FIGURE 197 Memory and CPU Settings

| New VM                                      | × |
|---------------------------------------------|---|
| Create a new virtual machine<br>Step 3 of 4 |   |
| Choose Memory and CPU settings              |   |
| Memory (RAM): 15360 - + MiB                 |   |
| Up to 16338 MiB available on the host       |   |
| CPUs: 4 – +                                 |   |
| Up to 12 available                          |   |
|                                             |   |
|                                             |   |
|                                             |   |
| Cancel Back Forwar                          | ď |

### i) Click Forward.

j) To confirm the installation process, click **Finish** as shown in the following figure.

### NOTE

The sequence for Network interfaces must first be Management and the Data.

### FIGURE 198 Installation Confirmation

|                   |              | New VM                                 | × |  |  |  |
|-------------------|--------------|----------------------------------------|---|--|--|--|
| D                 | Crea<br>Step | ate a new virtual machine<br>4 of 4    |   |  |  |  |
| Rea               | ady to be    | gin the installation                   |   |  |  |  |
|                   | Name:        | vSZ-example                            |   |  |  |  |
|                   | OS:          | Generic                                |   |  |  |  |
|                   | Install:     | Import existing OS image               |   |  |  |  |
| Ν                 | lemory:      | 15360 MiB                              |   |  |  |  |
|                   | CPUs:        | 4                                      |   |  |  |  |
| 5                 | Storage:     | c/Downloads/vscg-5.0.0.0.376.qcow2     |   |  |  |  |
|                   |              | Customize configuration before install |   |  |  |  |
|                   |              |                                        |   |  |  |  |
| Network selection |              |                                        |   |  |  |  |
|                   |              | Cancel Back Finish                     |   |  |  |  |

4. From the VNC Viewer, click **Add Hardware**, select the NIC and choose the **Device model** to update the Control, Cluster and Management interface associate as shown in the following figures.

### NOTE

vSZ needs three interfaces; Control, Cluster, and Management.

### NOTE

For Essential mode, you need not add two NICs.

### FIGURE 199 Control Interface

|      |                          | vSZ-example on QEMU/KVM                                                                  | - |       | × |
|------|--------------------------|------------------------------------------------------------------------------------------|---|-------|---|
| File | Virtual Machine View     | Send Key                                                                                 |   |       |   |
| =    | 8 0                      | o • 10                                                                                   |   |       | ¢ |
|      | Overview                 | Virtual Network Interface Control IP Domain                                              |   |       |   |
| 44   | Performance              | Network source: Host device p2p1: macvtap 👻                                              |   |       |   |
|      | CPUs                     |                                                                                          |   |       |   |
| -    | Memory                   | Source mode: Bridge                                                                      |   |       |   |
| 30   | Boot Options             | In most configurations, macvtap does not work<br>for host to guest astwork communication |   |       |   |
|      | VirtIO Disk 1            | Tor most to guest network communication.                                                 |   |       |   |
| 9    | NIC :33:40:75            | Device model: e1000                                                                      |   |       |   |
| 2    | NIC :2f:fe:00            | MAC address: 52:54:00:33:40:75                                                           |   |       |   |
| 2    | NIC :bc:35:e0            | Virtual port                                                                             |   |       |   |
| ð    | Mouse                    |                                                                                          |   |       |   |
| ÷    | Keyboard                 |                                                                                          |   |       |   |
| -    | Display VNC              |                                                                                          |   |       |   |
|      | Sound: ich6              |                                                                                          |   |       |   |
| 2    | Serial 1                 |                                                                                          |   |       |   |
| 2    | Channel spice            |                                                                                          |   |       |   |
| -    | Video VGA                |                                                                                          |   |       |   |
|      | Controller USB           |                                                                                          |   |       |   |
|      | Controller PCI           |                                                                                          |   |       |   |
|      | Controller VirtIO Serial |                                                                                          |   |       |   |
| 1    | LICO De dissettes 1      |                                                                                          |   |       |   |
|      | Add Hardware             | Remove Cancel                                                                            | 1 | hpply |   |
|      |                          |                                                                                          |   |       |   |

### FIGURE 200 Cluster Interface

|      |                        | vSZ-example on QEMU/KVM                       | - | ۰    | × |
|------|------------------------|-----------------------------------------------|---|------|---|
| File | Virtual Machine Vie    | ew Send Key                                   |   |      |   |
| ۲    | 8 0                    | o - 🖏                                         |   |      | ¢ |
|      | Overview               | Virtual Network Interface Cluster IP Domain   |   |      |   |
| 44   | Performance            | Network source: Host device em2: macvtap 💌    |   |      |   |
|      | CPUs                   |                                               |   |      |   |
| -    | Memory                 | Source mode: Bridge                           |   |      |   |
| 35   | Boot Options           | In most configurations, macvtap does not work |   |      |   |
|      | VirtIO Disk 1          | for most to great network communication.      |   |      |   |
| 1    | NIC :33:40:75          | Device model: e1000                           |   |      |   |
| 9    | NIC :2f:fe:00          | MAC address: 52:54:00:2f:fe:00                |   |      |   |
|      | NIC :bc:35:e0          | Virtual port                                  |   |      |   |
| 2    | Mouse                  |                                               |   |      |   |
| ÷    | Keyboard               |                                               |   |      |   |
|      | Display VNC            |                                               |   |      |   |
|      | Sound: ich6            |                                               |   |      |   |
| 2    | Serial 1               |                                               |   |      |   |
|      | Channel spice          |                                               |   |      |   |
| 2    | Video VGA              |                                               |   |      |   |
|      | Controller USB         |                                               |   |      |   |
|      | Controller PCI         |                                               |   |      |   |
|      | Controller VirtIO Seri | fial                                          |   |      |   |
| Ab.  | HIPP Dedicester 1      |                                               |   |      |   |
|      | Add Hardware           | Remove Cancel                                 | A | pply |   |

### FIGURE 201 Management Interface

|      |                          | vSZ-example on QEMU/KVM                                                                  | - |      | × |
|------|--------------------------|------------------------------------------------------------------------------------------|---|------|---|
| File | Virtual Machine View     | Send Key                                                                                 |   |      |   |
| ۲    | 8 0                      | c • 🖫                                                                                    |   |      | ¢ |
|      | Overview                 | Virtual Network Interface Management IP Domain                                           |   |      |   |
| 44   | Performance              | Network source: Host device eml: macvtap 👻                                               |   |      |   |
|      | CPUs                     |                                                                                          |   |      |   |
| -    | Memory                   | Source mode: Bridge                                                                      |   |      |   |
| 39   | Boot Options             | In most configurations, macvtap does not work<br>for boat to quest patwork communication |   |      |   |
|      | VirtIO Disk 1            |                                                                                          |   |      |   |
|      | NIC :33:40:75            | Device model: e1000                                                                      |   |      |   |
|      | NIC :2f:fe:00            | MAC address: 52:54:00:bc:35:e0                                                           |   |      |   |
| 9    | NIC :bc:35:e0            | ➤ Virtual port                                                                           |   |      |   |
| Ò    | Mouse                    | ,                                                                                        |   |      |   |
| ÷    | Keyboard                 |                                                                                          |   |      |   |
|      | Display VNC              |                                                                                          |   |      |   |
|      | Sound: ich6              |                                                                                          |   |      |   |
|      | Serial 1                 |                                                                                          |   |      |   |
|      | Channel spice            |                                                                                          |   |      |   |
|      | Video VGA                |                                                                                          |   |      |   |
|      | Controller USB           |                                                                                          |   |      |   |
|      | Controller PCI           |                                                                                          |   |      |   |
|      | Controller VirtIO Serial |                                                                                          |   |      |   |
|      | LIPP De directer 1       |                                                                                          |   |      |   |
|      | Add Hardware             | Remove Cancel                                                                            |   | pply |   |

5. Define the CPU Configuration. Select the **Copy host CPU configuration** check box as shown in the following figure.

### FIGURE 202 CPU Configuration

|    |                    | vSZ-6                 | ixampl  | le on G | EMU | /KVM |        | ×     |
|----|--------------------|-----------------------|---------|---------|-----|------|--------|-------|
| 1  | Begin Installation | 🐰 Cancel Installation |         |         |     |      |        |       |
|    | Overview           | CPUs                  |         |         |     |      |        |       |
|    | CPUs               | Logical host CPUs:    | 12      |         |     |      |        |       |
| -  | Memory             | Current allocation:   | 4       | -       | +   |      |        |       |
| 39 | Boot Options       |                       |         |         |     |      |        |       |
|    | IDE Disk 1         | Maximum allocation:   | 4       |         | +   |      |        |       |
|    | NIC :33:40:75      | Configuration         |         |         |     |      |        |       |
| 2  | NIC :2f:fe:00      | Copy host CPU cor     | nfigura | tion    |     |      |        |       |
|    | NIC :bc:35:e0      | ▶ Topology            |         |         |     |      |        |       |
| Ò  | Mouse              | , i opology           |         |         |     |      |        |       |
| -  | Display Spice      |                       |         |         |     |      |        |       |
|    | Sound: ich6        |                       |         |         |     |      |        |       |
|    | Console            |                       |         |         |     |      |        |       |
|    | Channel spice      |                       |         |         |     |      |        |       |
| 2  | Video QXL          |                       |         |         |     |      |        |       |
|    | Controller USB     |                       |         |         |     |      |        |       |
| 1  | USB Redirector 1   |                       |         |         |     |      |        |       |
| 1  | USB Redirector 2   |                       |         |         |     |      |        |       |
|    |                    |                       |         |         |     |      |        |       |
|    | Add Hardware       |                       |         |         |     |      | Cancel | Apply |

6. Define the IDE Disk Configuration. Choose the **Disk bus** option as shown in the following figure.

### FIGURE 203 IDE Disk Configuration

|                                                                                                    | vSZ-example on QEMU/KVM                                                                                                    | ×     |
|----------------------------------------------------------------------------------------------------|----------------------------------------------------------------------------------------------------|-------|
| 🥑 Begin Installation                                                                                                    | X Cancel Installation                                                                                                    |       |
| Overview         CPUs         Memory         Boot Options         IDE Disk 1         INIC : 33:40:75         NIC : 27:fe:00         NIC : 27:fe:00         NIC : 25:35:e0         Mouse         Display Spice         Sound: ich6         Console         Video QXL         Controller USB         USB Redirector 1         USB Redirector 2 | Virtual Disk Source path: /home/ruckusvnc/Downloads/vscg-5.0.0.0.376.qcow? Device type: IDE Disk 1 Storage size: 100.00 GiB Readonly: Shareable: Disk bus: VirtIO Serial number: Storage format: qcow2 Performance options |       |
| Add Hardware                                                                                                    | Remove Cancel                                                                                                    | Apply |

7. Select **Begin Installation** as shown in the following figure.

|   |                                                                                                    | ,                                                                                                    | vSZ-example on QEMU/K                                                                     | VM |                  |        | ×     |
|---|----------------------------------------------------------------------------------------------------|----------------------------------------------------------------------------------------------------|-------------------------------------------------------------------------------------------|----|------------------|--------|-------|
| L | Begin Installation                                                                                                    | 🤾 Cancel Installat                                                                                                    | ion                                                                                       |    |                  |        |       |
|   | Overview<br>CPUs<br>Memory<br>Boot Options<br>VirtIO Disk 1<br>NIC :33:40:75<br>NIC :2f:fe:00<br>NIC :bc:35:e0<br>Mouse<br>Display Spice<br>Sound: ich6<br>Console<br>Channel spice<br>Video QXL<br>Controller USB<br>USB Redirector 1<br>USB Redirector 2 | Virtual Disk<br>Source path: /hu<br>Device type: Vii<br>Storage size: 10<br>Readonly:<br>Shareable:<br>VAdvanced opti<br>Disk bus:<br>Storage format:<br>Performance o | ome/ruckusvnc/Download<br>tiO Disk 1<br>0.00 GiB<br>)<br>ons<br>VirtIO<br>qcow2<br>ptions | ¢. | j-5.0.0.0.376.qc | :ow2   |       |
|   | Add Hardware                                                                                                    |                                                                                                    |                                                                                           |    | Remove           | Cancel | Apply |

### FIGURE 204 Begin Installation

# **Connect to vSZ Using CLI on LINUX Server**

Follow the below procedures to connect to vSZ.

Open a CLI console window to run the deployed vSZ.

### FIGURE 205 Run vSZ on the console

| <pre>Ne Virual Machine View Send Key Ne Virual Machine View Send Key Ne Virual Machine View Send View View Send View View Send View View Send View View View Send View View View View View View View View</pre>                                                                                                    |      | vSZ-example on QEMU/KVM –                                                           |    | ×  |
|----------------------------------------------------------------------------------------------------|------|-------------------------------------------------------------------------------------|----|----|
| <pre>Starting syslog-ng: [ 0K ]<br/>Calling the system activity data collector (sadc)<br/>Starting monitoring for VG vg08: 1 logical volume(s) in volume group "vg00" monitoring<br/>intervention monitoring for VG vg08: 1 logical volume(s) in volume group "vg00" monitoring<br/>intervention<br/>[ 0K ]<br/>Stalles: Applying firewall rules: [ 0K ]<br/>iptables: Applying firewall rules: [ 0K ]<br/>iptables: Applying firewall rules: [ 0K ]</pre>                                                                                                    | File | Virtual Machine View Send Key                                                       |    |    |
| <pre>Starting syslog-ng: [ OK ]<br/>Calling the system activity data collector (sadc)<br/>Start system<br/>Starting monitoring for VG vg00: 1 logical volume(s) in volume group "vg00" mo<br/>nitored<br/>[ OK ]<br/>expr: syntax error<br/>expr: syntax error<br/>expr: syntax error<br/>0<br/>iptables: Applying firewall rules: [ OK ]<br/>iptables: Applying firewall rules: [ OK ]<br/>Bringing up loopback interface: [ OK ]<br/>Bringing up loopback interface: [ OK ]<br/>Bringing up interface bond: Device eth* does not seem to be present, delaying i<br/>nitialization.<br/>[ OK ]<br/>fgrep: ifcfg-ifcfg-eth*: No such file or directory<br/>fgrep: ifcfg-ifcfg-eth*: No such file or directory<br/>egrep: ifcfg-ifcfg-eth*: No such file or directory<br/>grep: ifcfg-ifcfg-eth*: No such file or directory<br/>Bringing up interface ifcfg-eth*: Device eth* does not seem to be present, dela<br/>ying initialization.<br/>[ Main initialization.<br/>[ Main initialization.<br/>[ Mai</pre> |      | 8 🖻 🗉 🗶 🖷                                                                           |    | φ. |
| <pre>Starting syslog-ng: [ OK ]<br/>Calling the system activity data collector (sadc)<br/>Start system<br/>Starting monitoring for VG vg80: 1 logical volume(s) in volume group "vg80" mo<br/>nitored<br/>[ OK ]<br/>expr: syntax error<br/>expr: syntax error<br/>0<br/>iptables: Applying firewall rules: [ OK ]<br/>iptables: Applying firewall rules: [ OK ]<br/>Bringing up interface bond: Device eth* does not seem to be present, delaying i<br/>nitialization.<br/>[ OK ]<br/>fgrep: ifcfg-ifcfg-eth*: No such file or directory<br/>fgrep: ifcfg-ifcfg-eth*: No such file or directory<br/>egrep: ifcfg-ifcfg-eth*: No such file or directory<br/>igrep: ifcfg-ifcfg-eth*: No such file or directory<br/>egrep: ifcfg-ifcfg-eth*: No such file or directory<br/>igring up interface ifcfg-eth*: Device eth* does not seem to be present, delay<br/>ing initialization.<br/>[ MilLED]<br/>Bringing up interface br:<br/>Determining IP information for br"up" is invalid lladdr.</pre>                                                                                                    |      |                                                                                     |    |    |
| <pre>Starting syslog-ng: [ 0K ] Galling the system activity data collector (sadc) Start system Starting monitoring for VG vg00: 1 logical volume(s) in volume group "vg00" mo nitored [ 0K ] expr: syntax error expr: syntax error 0 ip6tables: Applying firewall rules: [ 0K ] iptables: Applying firewall rules: [ 0K ] Bringing up loopback interface: [ 0K ] Bringing up interface bond: Device eth* does not seem to be present, delaying i nitialization. [ 0K ] fgrep: ifcfg-ifcfg-eth*: No such file or directory fgrep: ifcfg-ifcfg-eth*: No such file or directory egrep: ifcfg-ifcfg-eth*: No such file or directory egrep: ifcfg-ifcfg-eth*: No such file or directory Bringing up interface ifcfg-eth*: Device eth* does not seem to be present, delay grep: ifcfg-ifcfg-eth*: No such file or directory fgrep: ifcfg-ifcfg-eth*: No such file or directory egrep: ifcfg-ifcfg-eth*: No such file or directory Bringing up interface ifcfg-eth*: Device eth* does not seem to be present, delay Bringing up interface ifcfg-eth*: No such file or directory Bringing up interface ifcfg-eth*: Device eth* does not seem to be present, delay ing intialization. [ Mathematication directory Bringing up interface ifcfg-eth*: Device eth* does not seem to be present, delay ing initialization. [ Mathematication directory Bringing up interface ifcfg-eth*: Device eth* does not seem to be present, delay ing initialization. [ Mathematication directory Bringing up interface ifcfg-eth*: Device eth* does not seem to be present, delay ing initialization. [ Mathematication directory Bringing up interface br: Determining IP information for br"up" is invalid lladdr.</pre>                                                                                                    |      |                                                                                     |    |    |
| <pre>Starting the system activity data collector (sade) Starting monitoring for VG vg88: 1 logical volume(s) in volume group "vg88" mo nitored [ OK ] expr: syntax error expr: syntax error 8 iptables: Applying firewall rules: [ OK ] iptables: Applying firewall rules: [ OK ] Bringing up loopback interface: [ OK ] Bringing up loopback interface: [ OK ] Bringing up interface bond: Device eth* does not seem to be present, delaying i nitialization. [ OK ] fgrep: ifcfg-ifcfg-eth*: No such file or directory fgrep: ifcfg-ifcfg-eth*: No such file or directory egrep: ifcfg-ifcfg-eth*: No such file or directory Bringing up interface ifcfg-eth*: Device eth* does not seem to be present, delay igning initialization. [ A</pre>                                                                                                    |      | Starting syslog-ng: [ OK ]                                                          |    |    |
| Starting monitoring for UG vg80: 1 logical volume(s) in volume group "vg80" mo<br>nitored<br>[ OK ]<br>expr: syntax error<br>expr: syntax error<br>8<br>iptables: Applying firewall rules: [ OK ]<br>iptables: Applying firewall rules: [ OK ]<br>Bringing up loopback interface: [ OK ]<br>Bringing up loopback interface: [ OK ]<br>Bringing up interface bond: Device eth* does not seem to be present, delaying i<br>nitialization.<br>[ OK ]<br>fgrep: ifcfg-ifcfg-eth*: No such file or directory<br>fgrep: ifcfg-ifcfg-eth*: No such file or directory<br>egrep: ifcfg-ifcfg-eth*: No such file or directory<br>grep: ifcfg-ifcfg-eth*: No such file or directory<br>Bringing up interface ifcfg-eth*: Device eth* does not seem to be present, dela<br>ying initialization.<br>[FAILED]<br>Bringing up interface br:<br>Determining IP information for br"up" is invalid lladdr.                                                                                                    |      | Calling the system activity data collector (sadc)<br>Start sustem                   |    |    |
| <pre>nitored<br/>[ OK ]<br/>expr: syntax error<br/>expr: syntax error<br/>8<br/>ip6tables: Applying firewall rules: [ OK ]<br/>iptables: Applying firewall rules: [ OK ]<br/>Bringing up loopback interface: [ OK ]<br/>Bringing up loopback interface: [ OK ]<br/>Bringing up interface bond: Device eth* does not seem to be present, delaying i<br/>nitialization.<br/>[ OK ]<br/>fgrep: ifcfg-ifcfg-eth*: No such file or directory<br/>fgrep: ifcfg-ifcfg-eth*: No such file or directory<br/>fgrep: ifcfg-ifcfg-eth*: No such file or directory<br/>egrep: ifcfg-ifcfg-eth*: No such file or directory<br/>Bringing up interface ifcfg-eth*: Device eth* does not seem to be present, dela<br/>ying initialization.<br/>[FAILED]<br/>Bringing up interface br:<br/>Determining IP information for br"up" is invalid lladdr.</pre>                                                                                                    |      | Starting monitoring for VG vg88: 1 logical volume(s) in volume group "vg88"         | mo |    |
| <pre>[ 0K ]<br/>expr: syntax error<br/>expr: syntax error<br/>0<br/>iptables: Applying firewall rules: [ 0K ]<br/>iptables: Applying firewall rules: [ 0K ]<br/>Bringing up loopback interface: [ 0K ]<br/>Bringing up interface bond: Device eth* does not seem to be present, delaying i<br/>nitialization.<br/>[ 0K ]<br/>fgrep: ifcfg-ifcfg-eth*: No such file or directory<br/>fgrep: ifcfg-ifcfg-eth*: No such file or directory<br/>fgrep: ifcfg-ifcfg-eth*: No such file or directory<br/>egrep: ifcfg-ifcfg-eth*: No such file or directory<br/>Bringing up interface ifcfg-eth*: Device eth* does not seem to be present, dela<br/>ying initialization.<br/>[FAILED]<br/>Bringing up interface br:<br/>Determining IP information for br"up" is invalid lladdr.</pre>                                                                                                    |      | nitored                                                                             |    |    |
| <pre>expr: syntax error<br/>expr: syntax error<br/>g<br/>ip6tables: Applying firewall rules: [ OK ]<br/>iptables: Applying firewall rules: [ OK ]<br/>Bringing up interface bond: Device eth* does not seem to be present, delaying i<br/>nitialization.<br/>[ OK ]<br/>fgrep: ifcfg-ifcfg-eth*: No such file or directory<br/>fgrep: ifcfg-ifcfg-eth*: No such file or directory<br/>fgrep: ifcfg-ifcfg-eth*: No such file or directory<br/>egrep: ifcfg-ifcfg-eth*: No such file or directory<br/>Bringing up interface ifcfg-eth*: Device eth* does not seem to be present, dela<br/>ying initialization.<br/>[FAILED]<br/>Bringing up interface br:<br/>Determining IP information for br"up" is invalid lladdr.</pre>                                                                                                    |      | [ OK ]                                                                              |    |    |
| <pre>9 ip6tables: Applying firewall rules: [ OK ] ip6tables: Applying firewall rules: [ OK ] Bringing up loopback interface: [ OK ] Bringing up interface bond: Device eth* does not seem to be present, delaying i nitialization. [ OK ] fgrep: ifcfg-ifcfg-eth*: No such file or directory fgrep: ifcfg-ifcfg-eth*: No such file or directory fgrep: ifcfg-ifcfg-eth*: No such file or directory egrep: ifcfg-ifcfg-eth*: No such file or directory Bringing up interface ifcfg-eth*: Device eth* does not seem to be present, delay Wing initialization. [ FollED] Bringing up interface br: Determining IP information for br"up" is invalid lladdr.</pre>                                                                                                    |      | expr: syntax error                                                                  |    |    |
| <pre>ip6tables: Applying firewall rules: [ OK ] iptables: Applying firewall rules: [ OK ] Bringing up loopback interface: [ OK ] Bringing up interface bond: Device eth* does not seem to be present, delaying i nitialization. [ OK ] fgrep: ifcfg-ifcfg-eth*: No such file or directory fgrep: ifcfg-ifcfg-eth*: No such file or directory fgrep: ifcfg-ifcfg-eth*: No such file or directory grep: ifcfg-ifcfg-eth*: No such file or directory Bringing up interface ifcfg-eth*: Device eth* does not seem to be present, delaying i up interface ifcfg-eth*: No such file or directory grep: ifcfg-ifcfg-eth*: No such file or directory Bringing up interface ifcfg-eth*: Device eth* does not seem to be present, dela ying initialization. [FALLED] Bringing up interface br: Determining IP information for br"up" is invalid lladdr.</pre>                                                                                                    |      | 8                                                                                   |    |    |
| <pre>iptables: Applying firewall rules: 1 UK 1 Bringing up loopback interface: [ OK ] Bringing up interface bond: Device eth* does not seem to be present, delaying i nitialization. [ OK ] fgrep: ifcfg-ifcfg-eth*: No such file or directory fgrep: ifcfg-ifcfg-eth*: No such file or directory ggrep: ifcfg-ifcfg-eth*: No such file or directory Bringing up interface ifcfg-eth*: Device eth* does not seem to be present, delaying i (FALLED) Bringing up interface br: Determining IP information for br"up" is invalid lladdr.</pre>                                                                                                    |      | ip6tables: Applying firewall rules: [ OK ]                                          |    |    |
| Bringing up interface bond: Device eth* does not seem to be present, delaying i<br>nitialization.<br>[ OK ]<br>fgrep: ifcfg-ifcfg-eth*: No such file or directory<br>fgrep: ifcfg-ifcfg-eth*: No such file or directory<br>egrep: ifcfg-ifcfg-eth*: No such file or directory<br>Bringing up interface ifcfg-eth*: Device eth* does not seem to be present, dela<br>ying initialization.<br>[FAILED]<br>Bringing up interface br:<br>Determining IP information for br"up" is invalid lladdr.                                                                                                    |      | iptables: Applying firewall rules: L UK J<br>Bringing up loopback interface: [ OK ] |    |    |
| nitialization.<br>[ OK ]<br>fgrep: ifcfg-ifcfg-eth*: No such file or directory<br>fgrep: ifcfg-ifcfg-eth*: No such file or directory<br>grep: ifcfg-ifcfg-eth*: No such file or directory<br>egrep: ifcfg-ifcfg-eth*: No such file or directory<br>Bringing up interface ifcfg-eth*: Device eth* does not seem to be present, dela<br>ying initialization.<br>[FAILED]<br>Bringing up interface br:<br>Determining IP information for br"up" is invalid lladdr.                                                                                                    |      | Bringing up interface bond: Device eth* does not seem to be present, delauing       |    |    |
| <pre>[ OK ] fgrep: ifcfg-ifcfg-eth*: No such file or directory fgrep: ifcfg-ifcfg-eth*: No such file or directory fgrep: ifcfg-ifcfg-eth*: No such file or directory egrep: ifcfg-ifcfg-eth*: No such file or directory Bringing up interface ifcfg-eth*: Device eth* does not seem to be present, dela ying initialization. (FAILED) Bringing up interface br: Determining IP information for br"up" is invalid lladdr</pre>                                                                                                    |      | nitialization.                                                                      |    |    |
| fgrep: lfcfg-lfcfg-eth*: No such file or directory<br>fgrep: lfcfg-lfcfg-eth*: No such file or directory<br>fgrep: lfcfg-lfcfg-eth*: No such file or directory<br>egrep: lfcfg-lfcfg-eth*: No such file or directory<br>Bringing up interface ifcfg-eth*: Device eth* does not seem to be present, dela<br>ying initialization.<br>(FAILED)<br>Bringing up interface br:<br>Determining IP information for br"up" is invalid lladdr.<br>-                                                                                                    |      | COK J                                                                               |    |    |
| Figrep: lifefg-ifefg-eth*: No such file or directory<br>egrep: ifefg-ifefg-eth*: No such file or directory<br>Bringing up interface ifefg-eth*: Device eth* does not seem to be present, dela<br>ying initialization.<br>[FAILED]<br>Bringing up interface br:<br>Determining IP information for br"up" is invalid lladdr.<br>—                                                                                                    |      | fgrep: ifcfg-ifcfg-eth*: No such file or directory                                  |    |    |
| egrep: ifcfg-ifcfg-eth*: No such file or directory<br>Bringing up interface ifcfg-eth*: Device eth* does not seem to be present, dela<br>ying initialization.<br>(FALLED)<br>Bringing up interface br:<br>Determining IP information for br"up" is invalid lladdr.<br>-                                                                                                    |      | fgrep: ifcfg-ifcfg-eth*: No such file or directory                                  |    |    |
| Bringing up interface ifcfg-eth*: Device eth* does not seem to be present, dela<br>ying initialization.<br>(FAILED)<br>Bringing up interface br:<br>Determining IP information for br"up" is invalid lladdr.<br>—                                                                                                    |      | egrep: ifcfg-ifcfg-eth*: No such file or directory                                  |    |    |
| ying initialization.<br>(FAILED)<br>Bringing up interface br:<br>Determining IP information for br"up" is invalid lladdr.<br>—                                                                                                    |      | Bringing up interface ifcfg-eth*: Device eth* does not seem to be present, de       | la |    |
| Bringing up interface br:<br>Determining IP information for br"up" is invalid lladdr.<br>—                                                                                                    |      | ying initialization.<br>(Paliph)                                                    |    |    |
| Determining IP information for br"up" is invalid lladdr.<br>-                                                                                                    |      | Bringing up interface br:                                                           |    |    |
|                                                                                                    |      | Determining IP information for br"up" is invalid lladdr.                            |    |    |
|                                                                                                    |      | -                                                                                   |    |    |
|                                                                                                    |      |                                                                                     |    |    |

1. At the login prompt, login using **administrator** credentials of username and password. Run the **setup** command to initialize vSZ as shown in the figure below.

### FIGURE 206 Login and Privileged mode

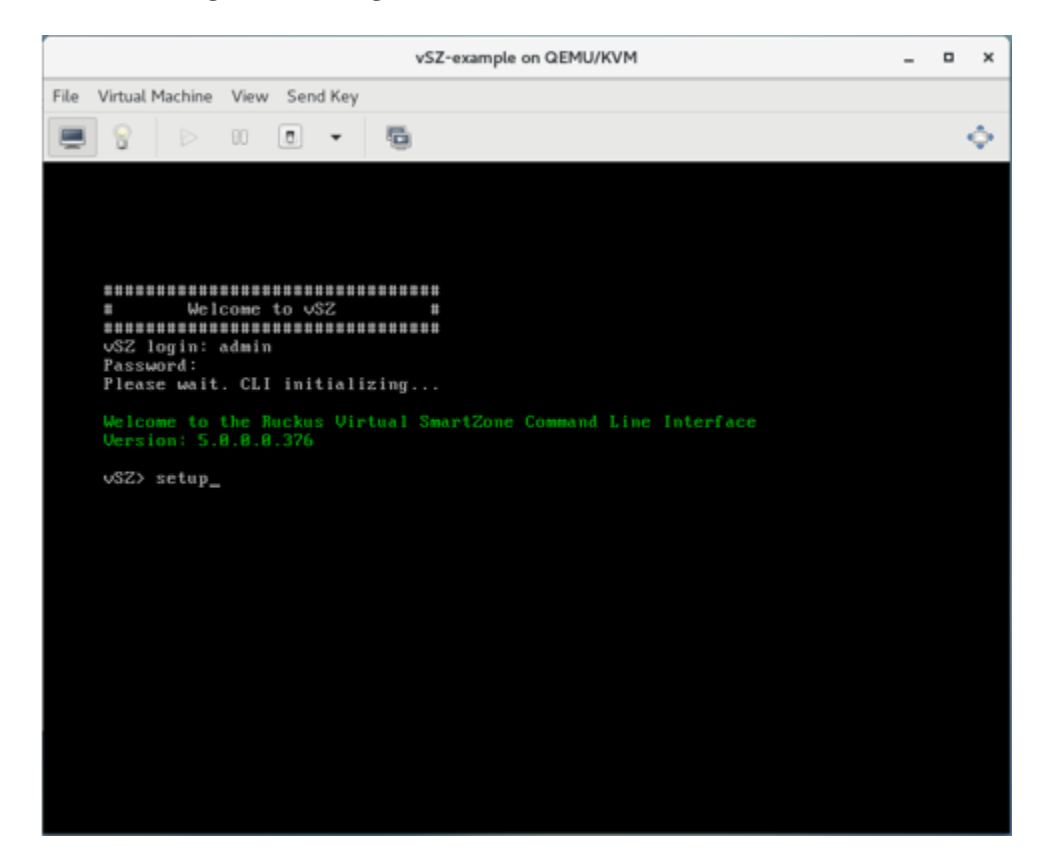

- 2. Enter **2** for High-Scale mode and press **Y** to continue.
- 3. Choose IP version IPv4 only or IPv4 and IPv6. For example, press 1 for IPv4.
- 4. Enter static IP address for control interface as shown in the figure below.

FIGURE 207 Static IP Address for Control Interface

5. Enter static IP address for cluster interface as shown in the figure below.

FIGURE 208 Static IP Address for Cluster Interface

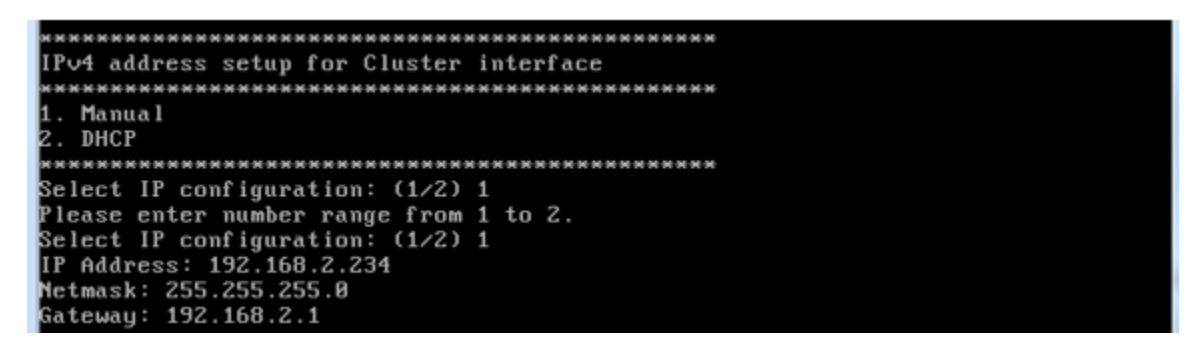

6. Enter static IP address for management interface as shown in the figure below.

FIGURE 209 Static IP Address for Management Interface

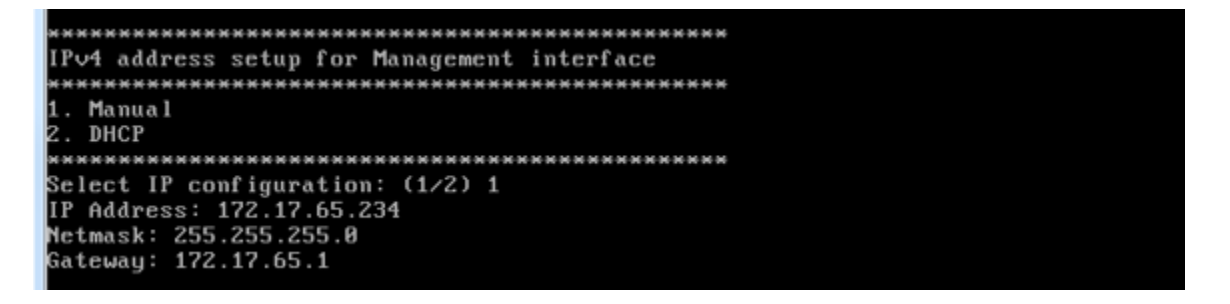

7. Select the default gateway interface. Enter **1** for control interface, **2** for cluster interface, and **3** for management interface as shown in the figure below.

FIGURE 210 Default Gateway Interface

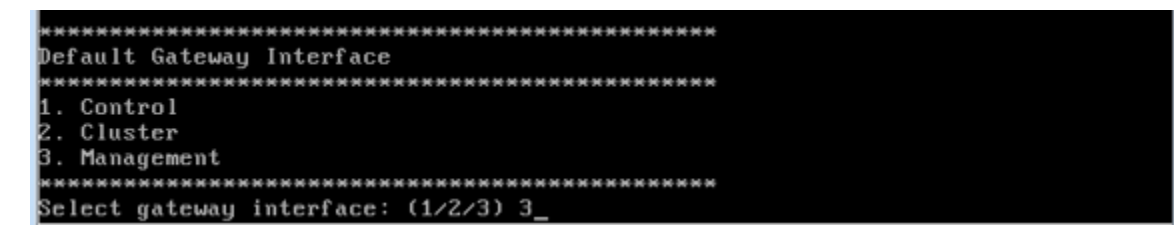

8. Enter the DNS server setting and press **Y** to apply all setting.

FIGURE 211 DNS Server Settings

9. Access the web link http://172.17.65.234:8443 to continue other setting as shown in the figure below.

### FIGURE 212 vSZ Web UI

| Ruckus"                                   | Setup Wizard - Virtual SmartZone                                                                                                    |
|-------------------------------------------|----------------------------------------------------------------------------------------------------|
| Language<br>Profile                       | Cluster Information v52 Cluster Setting: New Cluster  Cluster Name:                                                                                                 |
| Management IP Address Cluster Information | Controller Name: Controller Description:                                                                                                    |
| Administrator                             | Default Country Code:         United States           NTP Servers:         ntp.nuckusr/reless.com           AP Conversion:         Convert ZoneDirector APs in fact |
| Configuration                             | is this controller behind NAT?                                                                                                    |
|                                           | Next Back                                                                                                    |

### 10. Enter your **Cluster Information** and click **Next** as shown in the following figure.

|      |                                                            |                         | *                            |
|------|------------------------------------------------------------|-------------------------|------------------------------|
|      |                                                            | Example                 | Cluster Name:                |
|      |                                                            | vSZ-EXample             | Controller Name:             |
|      |                                                            | vSZ-EXample             | Controller Description:      |
|      | ]                                                          | Taiwan                  | Default Country Code:        |
|      |                                                            | ntp.ruckusv/ireless.com | NTP Server:                  |
| ally | in factory settings to Virtual SmartZone APs automatically | Convert ZoneDirector AP | AP Conversion                |
| ally | In factory settings to Virtual SmartZone APs automatically | ntp.ruckusvireless.com  | NTP Server:<br>AP Conversion |

### FIGURE 213 Cluster Information

11. Enter your vSZ Administrator password requirements and click **Next** as shown in the following figure.

Next

Back

Back

# Administrator Enter Administrative access to the Web Interface. (Use this Information to log into the Web Interface after this setup is complete, to further configure your new steriless network.) Admin Password \* Confirm Password \* Confirm Password \* Confirm Password \*

Next

12. Click **Finish** and wait until vSZ is configured.

FIGURE 215 vSZ Configuration

FIGURE 214 vSZ Administrator Password

13. After vSZ is configured, reconnect to vSZ web as shown in the following figure.

| Configuration                                                                                                    |         |
|----------------------------------------------------------------------------------------------------|---------|
| The SmartZone is being configured. It may take up to 20 minutes to complete the setup process. Stretch your legs, grab some coffee, and if you changed the IP address during setup, don't forget to upda<br>browser's URL. | ate the |
| 100%                                                                                                    |         |
| Done<br>Reconvect to the SmartZone's web Interface<br>https://172.17.65.234(8443/vog/                                                                                                    |         |

14. Enter **Username** and **Password** to access vSZ as shown in the following figure.

### FIGURE 216 vSZ Homepage

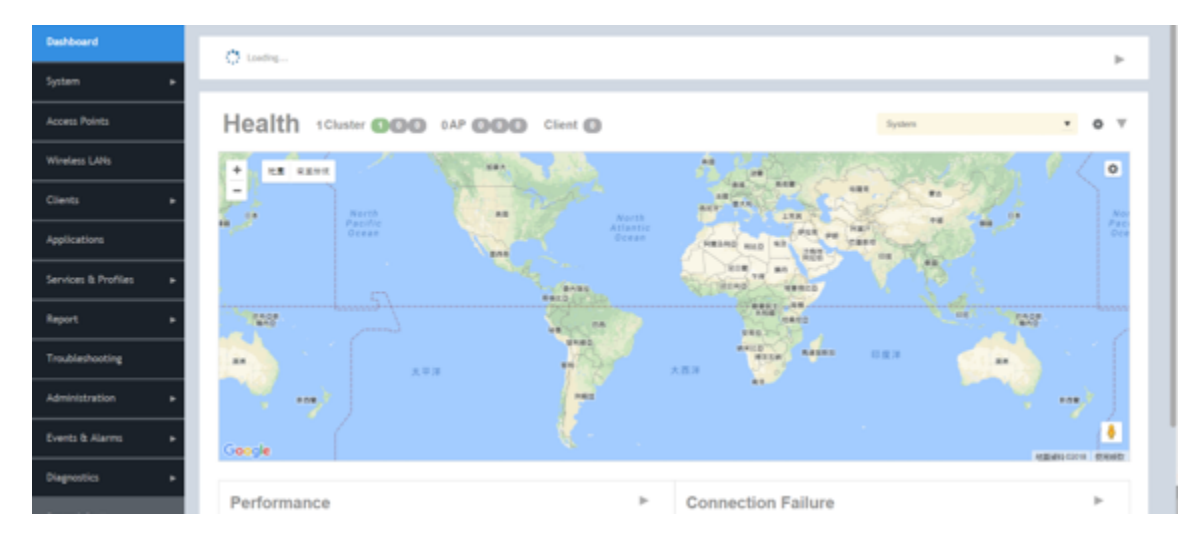
# Upgrading the Controller for Microsoft Azure, AWS, and GCE Platforms

| • | Upgrading the Controller for Microsoft Azure, AWS, and GCE Platforms | 217   |
|---|----------------------------------------------------------------------|-------|
| • | Upgrading the Controller Software                                    | .217  |
| • | Verifying the Upgrade                                                | . 220 |
| • | Rolling Back to a Previous Software Version                          | .220  |

# Upgrading the Controller for Microsoft Azure, AWS, and GCE Platforms

Ruckus Networks may periodically release controller software updates that contain new features, enhancements, and fixes for known issues.

These software updates may be made available on the Ruckus Networkssupport website or released through authorized channels.

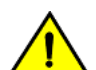

#### CAUTION

Although the software upgrade process has been designed to preserve all controller settings, Ruckus Networks strongly recommends that you back up the controller cluster before performing an upgrade. Having a cluster backup will ensure that you can easily restore the controller system if the upgrade process fails for any reason.

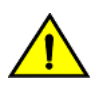

### CAUTION

Ruckus Networks strongly recommends that you ensure that all interface cables are intact during the upgrade procedure.

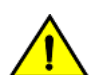

## CAUTION

Ruckus Networks strongly recommends that you ensure that the power supply is not disrupted during the upgrade procedure.

#### NOTE

If you are managing a vSZ, you can also perform system configuration backup, restore, and upgrade from the controller command line interface.

# **Upgrading the Controller Software**

This section outlines the procedure to upgrade the controller software for Microsoft Azure, Amazon Web Services, Google Computing Engine platforms.

Follow these steps to upgrade the controller software.

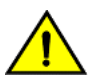

#### CAUTION

Ruckus Networks strongly recommends backing up the controller cluster before performing the upgrade. If the upgrade process fails for any reason, you can use the latest backup file to restore the controller cluster.

#### NOTE

Before starting this procedure, you should have already obtained a valid controller software upgrade file from Ruckus Networks Support or an authorized reseller.

vSZ supports APs starting version 3.4. You must first upgrade the vSZ. Only a new vSZ can handle an old vDP. During the vSZ upgrade, all tunnels will stay up except the main tunnel which moves to the vSZ.

Upgrade to 5.0 does not support data migration (statistics, events, administrator logs). Existing system and network configuration is preserved. For further clarification, Contact Ruckus support.

To Upgrade:

- 1. Copy the software upgrade file that you received from Ruckus Networks to the computer where you are accessing the controller web interface or to any location on the network that is accessible from the web interface.
- 2. Go to Administration > Upgrade.
- 3. In the **Upload** section, click the **Browse** button, and then browse to the location of the software upgrade file.

Typically, the file name of the software upgrade file is scg-installer\_{version}.ximg.

Select the **Run Pre-Upgrade Validations** check box to verify if the data migration was successful. This option allows you to verify data migration errors before performing the upgrade. If data migration was unsuccessful, the following error is displayed: Exception occurred during the validation of data migration. Please apply the system configuration backup and contact system administrator.

#### FIGURE 217 Click Browse in the Upload section to upload the software upgrade file

| Dashboard               | Upgrade History DP Patch AP Patch                                                                                                  |   |
|-------------------------|----------------------------------------------------------------------------------------------------|---|
| System 🕨                | Current System Information                                                                                                    | T |
| Access Points           | Controller Version 3.5.0.0.597                                                                                                    |   |
| Wireless LANs           | Control Plane Software Version         3.5.0.0.424           AP Firmware Version         3.5.0.99.1063                             |   |
| Clients ►               | Upload                                                                                                    |   |
| Applications            | C Run Pre-Upgrade Validations()It will take a few minutes to check if the system has sufficient resources to complete the upgrade) |   |
| Services & Profiles 🛛 🕨 | Upload the patch file (".simg) that you want to use to upgrade the controller.<br>Browse                                           |   |
| Report ►                | 2. Upload                                                                                                    |   |
| Troubleshooting         | Patch for Pending Upgrade                                                                                                    |   |
| Administration <b>v</b> |                                                                                                    |   |
| Admins and Roles        |                                                                                                    |   |
| Backup & Restore        |                                                                                                    |   |
| Upgrade                 |                                                                                                    |   |

- 4. Select the software upgrade file, and then click **Open**.
- 5. Click **Upload** to upload the software upgrade file. The controller uploads the file to its database, and then performs file verification. After the file is verified, the **Upgrade Pending Patch Information** section is populated with information about the upgrade file.

- 6. Start the upgrade process by clicking one of the following buttons:
  - **Upgrade**: Click this button to start the upgrade process without backing up the current controller cluster or its system configuration.
  - **Backup & Upgrade**: Click this button to back up the controller cluster and system configuration before performing the upgrade.

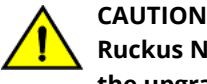

Ruckus Networks strongly recommends using Backup & Upgrade when performing the upgrade. If the upgrade process fails for any reason, you can use the latest backup file to restore the controller cluster.

A confirmation message appears.

7. Click Yes.

The controller starts the process that you selected. The screens that appear next will depend on the process that you selected to upgrade immediately or to back up and then upgrade the controller.

#### FIGURE 218 The System Upgrade page displays the status of the upgrade process

| <b>L</b> [ RUCI   | kus v                  | irtual Smart    | tZone - High Scale                         |
|-------------------|------------------------|-----------------|--------------------------------------------|
|                   |                        |                 |                                            |
|                   |                        |                 |                                            |
| System is perfo   | orming cluster of      | peration, pleas | se wait                                    |
| Current Cluster ( | Operation: B           | ackupAndUpgra   | ıde                                        |
| D 64-4            | 26                     | W completed     |                                            |
| Progress status:  | 30                     | 5% completed    |                                            |
|                   |                        | 111111          |                                            |
|                   |                        |                 |                                            |
| Node              | Progress               |                 | Message                                    |
| Node<br>VSCG34    | Progress<br>36% comple | eted 1          | Message<br>Taking a snapshot of the system |
| Node<br>VSCG34    | Progress<br>36% comple | eted            | Message<br>Taking a snapshot of the system |
| Node<br>VSCG34    | Progress<br>36% comple | eted            | Message<br>Taking a snapshot of the system |
| Node<br>VSCG34    | Progress<br>36% comple | eted            | Message<br>Taking a snapshot of the system |
| Node<br>VSCG34    | Progress<br>36% comple | eted            | Message<br>Taking a snapshot of the system |

When the upgrade (or backup-and-upgrade) process is complete, the controller logs you off the web interface automatically. Wait for a few minutes until the web interface log on page appears.

FIGURE 219 The controller web interface may display the following message as it completes the upgrade process

SCG server is down or the remote server is unreachable due to network problems. System is trying to reconnect SCG server.Please wait...

When the controller logon page appears again, you have completed upgrading the controller.

Continue to the Verifying the Upgrade task to check if the upgrade was completed successfully.

# Verifying the Upgrade

Follow these steps to verify that the controller upgrade was completed successfully.

- 1. Log on to the controller web interface.
- 2. Go to Administration > Upgrade.
- 3. In the **Current System Information** section, check the value for Controller Version.

If the firmware version is newer than the firmware version that controller was using before you started the upgrade process, then the upgrade process was completed successfully.

#### NOTE

APs periodically send scheduled configuration requests to the controller, including the firmware version. Therefore, when an AP joins a zone for the first time, the firmware version is verified by the controller. If the firmware version is different from that which is configured for the zone, the controller responds with a request to upgrade it, after which the AP initiates a request to upgrade the firmware using HTTP.

#### FIGURE 220 Check the value for Controller Version

| Dashboard               | Upgrade History DP Patch AP Patch                                                                                                 |   |
|-------------------------|----------------------------------------------------------------------------------------------------|---|
| System 🕨                | Current System Information                                                                                                    | T |
| Access Points           | Controller Version 3.5.0.0.597                                                                                                    |   |
| Wireless LANs           | Control Plane Software Version         3.5.0.0.42.4           AP Ferminare Version         3.5.0.99.1063                          |   |
| Clients 🕨               | Upload                                                                                                    | T |
| Applications            | ☑ Run Pie-Upgrade Validations(it will take a few minutes to check if the system has sufficient resources to complete the upgrade) |   |
| Services & Profiles 🕨   | Upload the patch me ("simp) that you want to use to upgrade the controller.<br>Browse                                             |   |
| Report ►                |                                                                                                    |   |
| Troubleshooting         | Patch for Pending Upgrade                                                                                                    |   |
| Administration <b>v</b> |                                                                                                    |   |
| Admins and Roles        |                                                                                                    |   |
| Backup & Restore        |                                                                                                    |   |
| Upgrade                 |                                                                                                    |   |

# **Rolling Back to a Previous Software Version**

There are two scenarios in which you may want to roll back the controller software to a previous version:

- 1. You encounter issues during the software upgrade process and the controller cannot be upgraded successfully. In this scenario, you can only perform the software rollback from the **CLI** using the restore local command. If you have a two-node controller cluster, run the restore local command on each of the nodes to restore them to the previous software before attempting to upgrade them again.
- 2. You prefer a previous software version to the newer version to which you have upgraded successfully. For example, you feel that the controller does not operate normally after you upgraded to the newer version and you want to restore the previous software version, which was more stable. In this scenario, you can perform the software rollback either from

the web interface or the **CLI**. If you have a two-node controller cluster, you must have cluster backup on both of the nodes.

To ensure that you will be able to roll back to a previous version, Ruckus Networks strongly recommends the following before attempting to upgrade the controller software:

- Always back up the controller before attempting a software upgrade. If you are managing a multi-node cluster, back up the entire cluster, and then verify that the backup process completes successfully. See Creating a Cluster Backup on page 221 for more information.
- If you have an FTP server, back up the entire cluster and upload the backup files from all the nodes in a cluster to a remote FTP server.

## **Backing Up and Restoring Clusters**

Back up the controller cluster periodically to ensure that you can restore the control plane, data plane, and AP firmware versions as well as the system configuration in the cluster if is a system failure occurs.

This section covers the following topics:

#### NOTE

You can also perform these procedures from the vSZ command line interface. Note, however, that you will need to execute the commands on each node.

## Creating a Cluster Backup

Follow these steps to back up an entire controller cluster.

1. Take note of the current system time.

To view the current system time, go to **System > General Settings > Time**.

- 2. Go to Administration > Backup & Restore.
- 3. Click Backup Entire Cluster.

The following confirmation message appears: Are you sure you want to back up the cluster?

4. Click Yes.

The following message appears: The cluster is in maintenance mode. Please wait a few minutes.

When the cluster backup process is complete, a new entry appears in the **Cluster Backups** section with a Created On value that is approximate to the time when you started the cluster backup process.

#### NOTE

If you have an FTP server, back up the entire cluster and upload the backup files from all the nodes in a cluster to a remote FTP server.

You have completed backing up the controller cluster.

#### FIGURE 221 A new entry appears in the Cluster Backups section

| uster Configuration                                                              |                                                                                         |                                                                                                    |                         |
|----------------------------------------------------------------------------------|-----------------------------------------------------------------------------------------|----------------------------------------------------------------------------------------------------|-------------------------|
| Cluster Backup and Re                                                            | estore                                                                                  |                                                                                                    | $\overline{\mathbf{v}}$ |
| Back up the cluster regula<br>versions (control planes ar<br>Back Up Entire Clus | arly to ensure that it can be recovere<br>nd AP firmware), configuration, and c<br>ster | easily if a serious error occurs. Ruckus Wireless also recommends backing up the cluster before upgrading the controller's software. A cluster backup includes the controller's O<br>uster database. | S, firmware             |
| Cluster Backups Histo                                                            | ry                                                                                      |                                                                                                    | $\overline{\mathbf{v}}$ |
| C Refresh 🕼 Rest                                                                 | ore 📋 Delete                                                                            |                                                                                                    |                         |
| Patch Version                                                                    | Created On                                                                              | File Size                                                                                                    | ¢                       |
| 3.5.0.0.597                                                                      | 2017/03/22 08:54:21                                                                     | 1.168                                                                                                    |                         |
|                                                                                  |                                                                                         | 1 total records                                                                                                    |                         |

## **Restoring a Cluster Backup**

When restoring a cluster backup, remember that you must perform the restore procedure on the exact same node which you generated the cluster backup.

Follow these steps to restore a cluster backup

- 1. Go to Administration > Backup & Restore.
- 2. In the **Cluster Backups History** section, locate the cluster backup that you want to restore.
- 3. Select the backup file that you want to restore, and then click **Restore**.

#### FIGURE 222 Select the backup file, and then click Restore

| Cluster           | Configuration                                                   |                                                            |                                                                                                    |                   |
|-------------------|-----------------------------------------------------------------|------------------------------------------------------------|----------------------------------------------------------------------------------------------------|-------------------|
|                   |                                                                 |                                                            |                                                                                                    |                   |
| Cluste            | r Backup and Restore                                            |                                                            |                                                                                                    | $\mathbf{\nabla}$ |
| Back u<br>version | p the cluster regularly to ens<br>s (control planes and AP firm | ure that it can be recovered ware), configuration, and clu | easily if a serious error occurs. Ruckus Wireless also recommends backing up the cluster before upgrading the controller's software. A cluster backup includes the controller's OS, fi<br>ster database. | irmware           |
| 63 8              | ack Up Entire Cluster                                           |                                                            |                                                                                                    |                   |
| Cluste            | r Backups History                                               |                                                            |                                                                                                    | W                 |
| 2                 | Refresh 🕼 Restore 📋                                             | Delete                                                     |                                                                                                    |                   |
| Patch             | 1 Version                                                       | Created On                                                 | File Size                                                                                                    | ٥                 |
| 3.5.0             | .0.597                                                          | 2017/03/22 08:54:21                                        | 1.1GB                                                                                                    |                   |
|                   |                                                                 |                                                            | 1 total records                                                                                                    | 1 >               |

4. The following confirmation message appears: Are you sure you want to restore the cluster?. Click Yes.

#### FIGURE 223 Confirm Restore

| Confirma | ation 🗢                                       |
|----------|-----------------------------------------------|
| 2        | Are you sure you want to restore the cluster? |
|          | Yes No                                        |

The page refreshes, and then the following message appears: System is restoring! Please wait...

#### NOTE

The cluster restore process may take several minutes to complete.

When the restore process is complete, the controller logs you off the web interface automatically. Do not refresh the controller web interface while the restore process is in progress. Wait for the restore process to complete successfully.

5. Log back on to the controller web interface.

#### NOTE

If the web interface displays the message Cluster is out of service. Please try again in a few minutes. appears after you log on to the controller web interface, wait for about three minutes. The dashboard will appear shortly. The message appears because the controller is still initializing its processes.

- 6. Go to **Administration** > **Upgrade**, and then check the **Current System Information** section and verify that all nodes in the cluster have been restored to the previous version and are all in service.
- 7. Go to **Diagnostics** > **Application Logs**.
- 8. Check the **Health Status** column and verify that all of the controller processes are online.

You have completed restoring the cluster backup. After the upgrade is complete, go to the **Application Logs** page and verify that all of the controller processes are online.

#### FIGURE 224 On the Application Logs page, verify that all controller processes are online

| Application Lo                  | ogs           |                |                      |
|---------------------------------|---------------|----------------|----------------------|
| * Select Control Plane: vSZH35N | AM-C          |                |                      |
| Application Logs & Status       |               |                |                      |
| 🛛 Refresh 🛓 Download Logs       | L Download    | All Logs 🛓 Dow | rnload Snapshot Logs |
| Application Name                | Health Status | Log Level      | # of Logs            |
| AP Diagnostic Information       |               |                | 0                    |
| CaptivePortal                   | Online        | WARN           | 7                    |
| Cassandra                       | Online        |                | 7                    |
| CNR                             | Online        | WARN           | 1                    |
| Configurer                      | Online        | WARN           | 15                   |
| Core                            | Online        | WARN           | 19                   |
| DBlade                          |               |                | 0                    |
| Diagnostics                     |               |                | 0                    |
| EAut                            | Online        | WARN           | 3                    |
| ElasticSearch                   | Online        |                | 4                    |
| LogMgr                          | Online        | WARN           | 2                    |
| MdProxy                         | Online        | WARN           | 1                    |
| Memcached                       | Online        |                | 1                    |
| MemProxy                        | Online        | WARN           | 1                    |
| Mosquitto                       | Online        |                | 4                    |
| MsgDist                         | Online        | WARN           | 1                    |
| NC                              | Online        | WARN           | 11                   |
| NginX                           | Online        |                | 3                    |
| Observer                        | Online        | WARN           | 1                    |

#### **Restoring a Cluster Backup Using the CLI**

Follow these steps to restore a cluster backup using the CLI.

- 1. Enter the vSZ CLI.
- 2. Enter the following command and enter the password to log into the CLI.

```
VSCG35> en
Password:
```

3. Enter the following command to restore a cluster backup:

VSCG35> restore

All the cluster backups are listed in an order of the cluster backup created date.

4. Specify the number mentioned against the cluster backup that you wish to restore.

You have restored the cluster backup.

#### FIGURE 225 Cluster Backup Restore Using CLI

| Welcome<br>Version:              | to the Ruckus Virtual SmartZon<br>3.4.0.0.855                                                          | e - High Scale Command Line In                                                        | terface                                                                                                   |
|----------------------------------|----------------------------------------------------------------------------------------------------|---------------------------------------------------------------------------------------|----------------------------------------------------------------------------------------------------|
| VSCG34><br>Password              | en<br>d: ******                                                                                        |                                                                                       |                                                                                                    |
| VSCG34#<br>config                | restore<br>local network                                                                               |                                                                                       |                                                                                                    |
| VSCG34#<br>No.                   | restore<br>Created on                                                                                  | Patch Version                                                                         | File Size                                                                                                 |
| 1<br>2<br>3                      | 2016-04-25 12:37:27 GMT<br>2016-06-01 04:14:55 GMT<br>2016-06-06 04:09:34 GMT                          | 3.4.0.0.677<br>3.4.0.0.704<br>3.4.0.0.838                                             | 1.76B<br>999MB<br>16B                                                                                     |
| Please c<br>Please m<br>This act | choose a backup to restore or 'I<br>make sure the restore backup ve<br>tion will reboot the system. Do | No' to cancel: 2<br>rsion available in all nodes in<br>you want to restore whole clus | n the cluster, otherwise restore process will fail<br>ster system (or input 'no' to cancel)? [yes/no] yes |

## **Deleting a Cluster Backup**

Follow these steps to delete a cluster backup.

- 1. Go to Administration > Backup & Restore.
- 2. In the **Cluster Backups History** section of the **Cluster** tab, locate the cluster backup that you want to delete, and then click it.

The cluster backup becomes highlighted, which indicates that you have selected it.

| 2  |       |   |        |    |
|----|-------|---|--------|----|
| 3. | 10    | - |        | 1  |
|    |       | m | Delete |    |
|    | ·     | - | Delece |    |
|    | Click |   |        | ۶. |

A confirmation message appears.

#### FIGURE 226 After you click the Delete button, a confirmation message appears

| Back Up Entire Cluster |        |           |                                              |   |                 |
|------------------------|--------|-----------|----------------------------------------------|---|-----------------|
| uster Backups History  |        |           | $\sim$                                       | × |                 |
| 🛛 Refresh 🔷 Restore    | Delete |           | (?)                                          |   |                 |
|                        |        | File Size | Are you sure you want to delete the selected |   |                 |
|                        |        | 1.1GB     | resource?                                    |   |                 |
|                        |        |           |                                              |   | 1 total records |
|                        |        |           |                                              |   |                 |

4. Click Yes.

The page refreshes, and then the cluster backup that you deleted disappears from the **Cluster Backups History** section.

You have completed deleting a cluster backup.

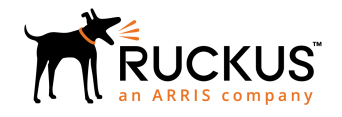

© 2018 ARRIS Enterprises LLC. All rights reserved. Ruckus Wireless, Inc., a wholly owned subsidiary of ARRIS International plc. 350 West Java Dr., Sunnyvale, CA 94089 USA www.ruckuswireless.com